# **Dell Chassis Management Controller** ファームウェア バージョン 3.0 ユーザーガイド

<u>概要</u> <u>CMC のインストールと設定</u> <u>CMC にコマンドラインコンソールの使用を設定する方法</u> <u>RACADM コマンドラインインタフェースの使用</u> <u>CMC ウェブインタフェースの使用</u> FlexAddress の使用 ElexAddress Plus の使用 IDRAC6 ディレクトリサービスの使用 電源管理 IKVM モジュールの使用 I/O ファブリック管理 トラブルシューティングとりカバリ

# メモおよび注意

💋 メモ: メモは、コンピュータを使いやすくするための重要な情報を説明しています。

△ 注意:注意は、物的損害、けが、または死亡の原因となる可能性があることを示しています。

本書の内容は予告なく変更されることがあります。 © 2010 すべての著作権は Dell Inc. にあります。

Dell Inc. の書面による許可のない複製は、いかなる形態においても厳重に禁じられています。本書で使用されている商標:Dell™、DELL のロゴ、FlexAddress™、OpenManage™、PowerEdge™、および PowerConnect™ は、Dell Inc. の商標です。Microsoft®、Active Directory®、Internet Explorer®、Windows®、Windows Server®、および Windows Vista® は、米国およびその他の国における Microsoft Corporation の商標 または登録商標です。Red Hat® および Red Hat Enterprise Linux® は、米国およびその他の国における Microsoft Corporationの商標 SUSE™ は、米国およびその他の国における Novell Inc. の商程です。Intel® は、Intel Corporation の登録商標です。UNIX® は、米国およびその他の国における The Open Group の登録商標です。Avocent® は、 Avocent Corporation の商標です。OSCAR® は、Avocent Corporation またはその関連会社の登録商標です。

Copyright 1998-2006 The OpenLDAP Foundation.All rights reserved ソースおよびパイナリ形式での再配布と使用は、変更の有無を問わず、OpenLDAP の公開ライセンスで承認されている範囲内でのみ許可されま す。このライセンスのコピーは、配布パッケージ内の最上位レベルのディレクトリに入っている LICENSE ファイル、または http://www.OpenLDAP.org/license.html でご覧いただけます。OpenLDAP は OpenLDAP Foundation の登録陶機です。個々のファイルや提供パッケージは、他社が著作株を所有している場合があり、その他の制約を受ける可能性があります。この製品はミッガン大学 LDAP V3.3 ディストリビューションから派走しています。 この製品には、公共ソースから派生した材料も含まれています。OpenLDAP に関する情報は http://www.openldap.org/ から入手できます。Portions Copyright 1998-2004 KIT D.2elienga.Portions Copyright 1998-2004 Net Boolean Incorporated.Portions Copyright 1901-2004 IBM Corporation.All rights reserved.ソースおよびパイナリ形式での再配布と使用は、変更の有無を問わず、OpenLDAP の公開ライセ ンスで発起されている範囲内でのみ許可されます。Portions Copyright 1999-2003 HBM Corporation.All rights reserved.ソースおよびパイナリ形式での再配布と使用す。ごの当びキャンク2003 Symas Corporation Portions Copyright 1998-2004 Net Boolean Incorporated.Portions Copyright 1999-2003 Hall ないつけにのいたのようでのようでもます。最近にある事前の許可なたます。2003 Symas Corporation Portions Copyright 1998-2004 Hallward B Furuseth All rights reserved ソースおよびパイナリ形式での再配布と使用することはできません。このソフトウェアの派 生製品を推薦または変更する自動で使用することはできません。このソフトウェアは、明示的または勤売の各間かず、保証なしに「現状有姿」で提供されます。Cortions Copyright 1992-1996 Regents of the University of Michigan.All rights reserved ソースおよびパイナリ形式での再配布と使用は、この多件権表示を含め、米銀プレッテのパーケーベーのションカン大学への謝許を記載した場合にの予約可となます。Educesまも使用することはできません。このソフトウェアは、明示的または熱示が各間かず、保護ないに「現状有姿」で提供されます。Cotions Copyright 1992-1996 Regents of the University of Michigan.All rights reserved ソースおよびパイナリ形式での再配布と使用は、この多件権表示を含め、米国プレッティーベージョンカン大学への謝許を記載した場合にのより新可されます。この大学名を、書面による事前の許可なく、このソフトウェアの派

商標または製品の権利を主張する事業体を表すためにその他の商標および社名が使用されていることがあります。それらの商標や会社名は、一切 Dell Inc. に帰属するものではありません。

2010年7月

### <u>目次ページに戻る</u>

## iDRAC6 ディレクトリサービスの使用

Dell Chassis Management Controller ファームウェア パージョン 3.0 ユーザーガイド

- CMC と Microsoft Active Directory との併用
- 標準スキーマの Active Directory の概要
- 拡張スキーマの概要
- シングルサインオンの設定
- スマートカードによる二要素認証の設定
- <u>汎用 LDAP を伴う CMC の使用</u>

ディレクトリサービスは、ネットワーク上のユーザー、コンピュータ、プリンタなどを制御するのに必要なすべての情報を格納する共通のデータベースを管理しています。Microsoft Active Directory ソ フトウェアまたは LDAP ディレクトリサービスソフトウェアを使用している場合、ディレクトリベースのユーザー認証を使えるようにCMCを設定できます。

# CMC と Microsoft Active Directory との併用

メモ: Microsoft Windows 2000 および Windows Server 2003 オペレーティングシステムでは、Active Directory を使用して CMC のユーザーを認識できます。IPv6 経由の Active Directory は、Windows 2008 でのみサポートされています。

### Active Directory スキーマ拡張

Active Directory で CMC へのユーザーアクセスを定義するには、次の 2 つの方法があります。

- 1 標準 Active Directory グループオブジェクトのみを使用する標準スキーマソリューション。
- 1 デルによって定義された Active Directory オブジェクトを使用する拡張スキーマソリューション。

### 標準スキーマと拡張スキーマ

Active Directory を使って CMC へのアクセス権を設定するには、拡張スキーマまたは標準スキーマソリューションのどちらかを選択する必要があります。

#### 標準スキーマソリューションの場合

- 1 標準スキーマでは Active Directory オブジェクトのみが使用されるため、スキーマ拡張は不要です。
- 1 Active Directory の設定はシンプルです。

#### 拡張スキーマソリューションの場合

- 1 アクセス制御オブジェクトのすべてを Active Directory で管理できます。
- 1 さまざまな CMC で異なる特権レベルのユーザーアクセスを設定できるため、最大の柔軟性を実現します。

# 標準スキーマの Active Directory の概要

Active Directory の統合に標準スキーマを使用する場合は、Active Directory と CMC の両方で設定が必要になります。

Active Directory 側では、標準グループオブジェクトが役割グループとして使用されます。CMC のアクセス権を持つユーザーは、役割グループのメンバとなります。

このユーザーに特定の CMC カードへのアクセスを与えるには、役割グループ名とそのドメイン名を特定の CMC カードで設定する必要があります。拡張スキーマソリューションとは異なり、役割と特権 レベルは Active Directory ではなく、各 CMC カードで定義されます。各 CMC につき最大 5 つの役割グループを設定および定義できます。 5-41 は役割グループの特権レベルを、<u>表 8-1</u> は役 割グループの方プフルト設定を示したものです。

#### 図 8-1 Active Directory と標準スキーマによる CMC の設定

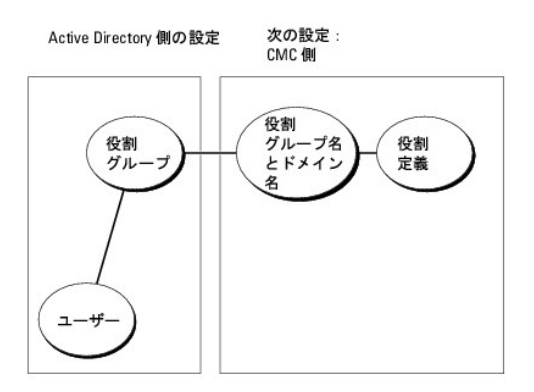

### 表 8-1 デフォルトの役割グループの特権

| 役割グループ | デフォルトの権限<br>レベル | 許可する権限                                                                                                    | ビットマスク     |
|--------|-----------------|----------------------------------------------------------------------------------------------------|------------|
| 1      | <i>а</i> .      | <ol> <li>CMC ログインユーザー</li> <li>シャーン設定システム管理者</li> <li>ユーザー設定システム管理者</li> <li>ログのクリアシステム管理者</li> <li>ログのクリアシステム管理者(電源コマンド)</li> <li>スーパーユーザー</li> <li>サーバー管理者</li> <li>テスト警告ユーザー</li> <li>デバッグコマンドユーザー</li> <li>ファブリック A システム管理者</li> <li>ファブリック C システム管理者</li> </ol> | 0x00000fff |
| 2      | <i>а</i> .      | <ol> <li>CMC ログインユーザー</li> <li>ログのクリアシステム管理者</li> <li>シャーシ制御システム管理者(電源コマンド)</li> <li>サーバー管理者</li> <li>テスト警告ユーザー</li> <li>ファブリック A システム管理者</li> <li>ファブリック C システム管理者</li> </ol>                                                                                       | 0x00000f9  |
| 3      | なし              | CMC ログインユーザー                                                                                                    | 0x00000001 |
| 4      | なし              | 権限の割り当てなし                                                                                                    | 0x0000000  |
| 5      | なし              | 権限の割り当てなし                                                                                                    | 0x0000000  |

💋 メモ: ビットマスク値は、RACADM で標準スキーマを設定する場合にのみ使用します。

✓ メモ: ユーザー権限の詳細については、「ユーザータイプ」を参照してください。

標準スキーマ Active Directory を有効にするには、次の 2 つの方法があります。

- 1 CMC ウェブインタフェースの使用。「<u>標準スキーマ Active Directory とウェブインタフェースを使用した CMC の設定</u>」を参照してください。
- 1 RACADM CLI ツールの使用。「<u>標準スキーマ Active Directory と RACADM を使用した CMC の設定</u>」を参照してください。

# CMC にアクセスするための標準スキーマ Active Directory の設定

Active Directory ユーザーが CMC にアクセスできるようにするには、次の手順を実行して Active Directory を設定します。

- 1. Active Directory サーバー(ドメインコントローラ)で、Active Directory ユーザーとコンピュータスナップイン を開きます。
- 2. グループを作成するか、既存のグループを選択します。グループの名前とこのドメインの名前は、ウェブインタフェースまたは RACADM を使って CMC 上で設定する必要があります。

詳細については、「標準スキーマ Active Directory とウェブインタフェースを使用した CMC の設定」および「標準スキーマ Active Directory と RACADM を使用した CMC の設定」を参照 してください。

3. Active Directory ユーザーを、CMC にアクセスする Active Directory グループのメンバとして追加します。

# 標準スキーマ Active Directory とウェブインタフェースを使用した CMC の設定

- 1. CMC ウェブインタフェースにログインします。
- 2. システムツリーで シャーシを選択します。
- 3. ユーザー認証→ディレクトリサービスをクリックします。ディレクトリサービスページが表示されます。
- 4. Microsoft Active Directory (標準スキーマ)の隣にあるラジオボタンを選択します。Active Directory の設定と管理ページが表示されます。
- 5. 共通設定 セクションで以下の操作を行います。
  - a. Active Directory を有効にする チェックボックスをオンにします。
  - b. **ルートドメイン名**を入力します。
  - ✓ メモ: ルードメイン名は x.y という命名規則に従った有効なドメイン名でなければなりません。この x は文字間に空白文字が入っていない 1~256 文字 ASCII 文字列、y は com、edu、gov、int、mil、net、org などの有効なドメインタイプで指定します。
    - c. タイムアウトの時間を秒単位で入力します。タイムアウト範囲は 15~300 秒です。デフォルトのタイムアウト期間は 90 秒です。
- 6. ドメインコントローラとグローバルカタログの検索を直接呼び出す場合は、検索する AD サーバーの検索(オプション) チェックボックスをオンにし、以下の操作を行います。
  - a. ドメインコントローラテキストフィールドに、Active Directory サービスがインストールされているサーバーを入力します。
  - b. **グローバルカタログ** テキストフィールドに、Active Directory ドメインコントローラ上のグローバルカタログの場所を入力します。 グローバルカタログは Active Directory フォレスト を検索するためのリソースを提供します。
- 7. 適用をクリックして設定を保存します。
  - 💋 メモ:次の手順に進む前に、設定を適用する必要があります。設定を適用しなければ、次のページへ移動したとき、入力した設定が失われます。
- 8. 標準スキーマの設定 セクションで、役割グループをクリックします。役割グループの設定ページが表示されます。
- 9. グループ名 を入力します。グループ名は、CMC カードに関連付けられた Active Directory で役割グループを識別します。
- 10. グループドメインを入力します。グループドメインはフォレストのルートドメインの完全修飾名です。
- 11. 役割グループの特権ページで、グループの特権を選択します。

特権を変更すると、既存の**役割グループの特権**(システム管理者、パワーユーザー、ゲストユーザー)がカスタムグループまたは適切な役割グループの特権に変更されます。「<u>5-41</u>」を参照 してください。

- 12. 適用をクリックして、役割グループの設定を保存します。
- 13. ユーザー設定ページに戻るをクリックします。
- 14. ドメインフォレストのルート認証局の署名付き証明書を CMC にアップロードします。 証明書のアップロード ページで、証明書のファイルパスを入力するか、証明書ファイルの場所を指定します。ファイルを CMC に移動するには、アップロード ボタンをクリックします。

メモ:アップロードする証明書の相対ファイルパスがファイルパスの値に表示されます。フルパスと正しいファイル名とファイル拡張子を含む絶対ファイルパスを入力する必要があります。
 す。

ドメインコントローラの SSL 証明書は、ルート認証局の署名付き証明書で署名されていなければなりません。CMC にアクセスする管理ステーションで、ルート認証局の署名付き証明書 が使用可能でなければなりません。

- 15. 適用をクリックします。適用をクリックした後、CMC ウェブサーバー が自動的に再起動します。
- 16. CMC Active Directory 機能の設定を完了するには、ログアウトしてから CMC にログインします。
- 17. システムツリーで **シャーシ** を選択します。
- 18. **ネットワーク** タブをクリックします。
- 19. ネットワーク サブタブをクリックします。ネットワーク設定ページが表示されます。
- 20. オットワーク設定 で DHCP を使用 (CMC ネットワークインターフェース IP アドレス用)が選択されている場合、DHCP を使用して DNS サーパーアドレスを取得 を選択します。

DNS サーバーの IP アドレスを手動で入力するには、**DHCP を使用して DNS サーバーアドレスを取得する** チェックボックスをオフにし、プライマリおよび代替 DNS サーバーの IP アドレ スを入力します。

21. 変更の適用をクリックします。

これで、CMC 標準スキーマ Active Directory 機能の設定が完了します。

### 標準スキーマ Active Directory と RACADM を使用した CMC の設定

標準スキーマの CMC Active Directory 機能を RACADM CLI を使用して設定するには、次のコマンドを使用します。

1. CMC へのシリアル /Telnet/SSH テキスト コンソールを開いて、以下を入力します。

racadm config -g cfgActiveDirectory -o cfgADEnable 1

racadm config -g cfgActiveDirectory -o cfgADType 2

racadm config -g cfgActiveDirectory -o cfgADRootDomain <完全修飾ルートドメイン名>

racadm config -g cfgStandardSchema -i <インデックス> -o cfgSSADRoleGroupName <役割グループのコモンネーム>

racadm config -g cfgStandardSchema -i <インデックス> -o cfgSSADRoleGroupDomain <完全修飾ドメイン名>

racadm config -g cfgStandardSchema -i <**インデックス>** -o cfgSSADRoleGroupPrivilege <**特定のユーザー権限のビットマスク番号**>

racadm sslcertupload -t 0x2 -f <ADS ルート CA 証明書>

racadm sslcertdownload -t 0x1 -f <RAC SSL 証明書>

💋 メモ: ビットマスクの番号については、『Dell Chassis Management Controller 管理者リファレンスガイド』のデータベースプロパティの表 3-1 を参照してください。

#### 2. 次のいずれかのオプションを使用して DNS サーバーを指定します。

1 CMC で DHCP が有効になり、DHCP サーバーによって自動的に取得された DNS アドレスを使用する場合は、次のコマンドを入力します。

racadm config -g cfgLanNetworking -o cfgDNSServersFromDHCP 1

1 CMC で DHCP が無効になっている場合や、手動で DNS の IP アドレスを入力する場合は、次のコマンドを入力します。

racadm config -g cfgLanNetworking -o cfgDNSServersFromDHCP 0

racadm config -g cfgLanNetworking -o cfgDNSServer1 <プライマリ DNS IP アドレス>

racadm config -g cfgLanNetworking -o cfgDNSServer2 <セカンダリ DNS IP アドレス>

# 拡張スキーマの概要

Active Directory で拡張スキーマを有効にするには、次の2つの方法があります。

- 1 CMC ウェブインタフェースを使用する。 手順については、「拡張スキーマ Active Directory とウェブインタフェースを使用した CMC の設定」を参照してください。
- 1 RACADM CLI ツールを使用する。手順については、「<u>拡張スキーマ Active Directory と RACADM を使用した CMC の設定</u>」を参照してください。

### Active Directory スキーマ拡張

Active Directory データは、属性とクラスの分散データペースです。Active Directory スキーマには、データペースに追加または挿入するデータタイプを決定する規則があります。

データベースに格納されるクラスの一例として、ユーザークラスがあります。ユーザークラスの属性には、ユーザーの姓、名、電話番号などが含まれます。

貴社の環境の固有なニーズを満たす独自の属性やクラスを追加して、データベースを拡張できます。デルでは、スキーマを拡張して、リモート管理の認証と許可をサポートするために必要な変更を含め ました。

既存の Active Directory スキーマに追加した属性やクラスは、それぞれ固有の ID で定義する必要があります。 業界全体で一意の ID を維持できるよう、Microsoft は Active Directory オブジ ェクト歳別子 (OID)のデータベースを管理しています。 Microsoft の Active Directory でスキーマを拡張するために、 デルは固有の OID、固有の名前拡張子、 デル固有の属性とクラスに一意に関 連付けた属性 ID を確立しました。

#### デルの拡張子:dell

デルのベース OID:1.2.840.113556.1.8000.1280

RAC LinkID 範囲:12070-2079

# RAC スキーマ拡張の概要

デルは管理者が設定できるプロパティのグループを提供しています。デルの拡張スキーマには、関連、デバイス、特権などのプロパティが含まれます。

関連プロパティは、特定の特権セットのあるユーザーまたはグループを1 台または複数台の RAC デバイスに関連付けます。このモデルでは、ユーザー、RAC 特権、およびネットワーク上の RAC デ バイスを組み合わせる際に最大限の柔軟性が得られる一方、複雑になり過ぎることはありません。

# Active Directory オブジェクトの概要

認証と承認を Active Directory と統合したい CMC が 2 つネットワーク上にある場合は、各 CMC につき少なくとも 1 つの関連オブジェクトと 1 つの RAC デバイスオブジェクトを作成する必要があ ります。関連オブジェクトは必要なだけいくつでも作成でき、各関連オブジェクトにリンクできるユーザー、ユーザーグループ、RAC デバイスオブジェクトの数にも制限はありません。ユーザーと RAC デ バイスオブジェクトは、企業内のどのドメインのメンバでもかまいません。

ただし、各関連オブジェクトは1つの特権オブジェクトにしかリンクできず、ユーザー、ユーザーグループ、RACデバイスオブジェクトを1つの特権オブジェクトにしかリンクできません。この例では、システム管理者は特定のCMCで各ユーザーの権限を制御できます。

RAC デバイスオブジェクトは、Active Directory に照会して認証と許可を実行するための RAC ファームウェアへのリンクです。RAC をネットワークに追加した場合、システム管理者は RAC とその デバイスオブジェクトをその Active Directory 名で設定して、ユーザーが Active Directory で認証と認可を実行できるようにする必要があります。さらに、ユーザーが認証できるように、RAC を少 なくとも 1 つの関連オブジェクトに追加する必要があります。

図 8-2 は、関連オブジェクトがすべての認証と認可に必要な関連付けを提供する仕組みを示しています。

💋 メモ: RAC 特権オブジェクトは DRAC 4、DRAC 5、および CMC に適用します。

作成する関連オブジェクトの数に制限はありません。ただし、関連オブジェクトを少なくとも 1 つ作成する必要があり、Active Directory と統合する各 RAC(CMC)につき 1 つの RAC デバイスオブジェクトが必要です。

#### 図 8-2 Active Directory オブジェクトの標準的なセットアップ

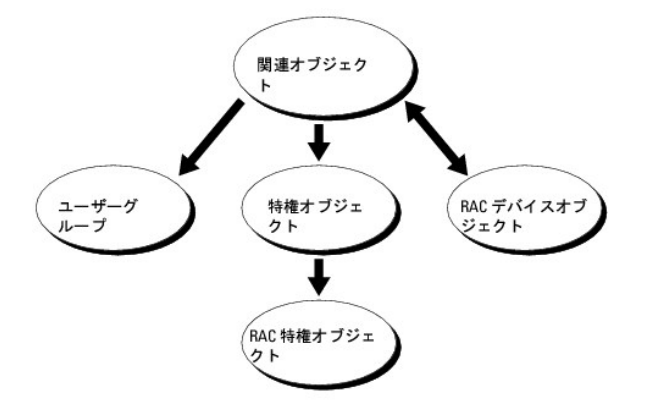

関連オブジェクトに含むことができるユーザー、グループ、RAC デバイスオブジェクトの数に制限はありません。ただし、関連オブジェクトに含むことができる特権オブジェクトは、関連オブジェクト1つに1つだけです。関連オブジェクトは、RAC(CMC)に「特権」を持つ「ユーザー」を接続します。

また、Active Directory オブジェクトは、単ードメイン、複数のドメインのいずれに設定することも可能です。たとえば、CMC が 2 つ(RAC1、RAC2)と、既存の Active Directory ユーザーが 3 つ (ユーザー 1、ユーザー 2、ユーザー 3)あるとし、ユーザー 1 とユーザー 2 に 両方の CMC へのシステム管理者特権を与え、ユーザー 3 に RAC2 カードへのログイン特権を与えたいとします。 図 8-3 に、このシナリオで Active Directory オブジェクトを設定する方法を示します。

別のドメインからユニバーサルグループを追加する場合、ユニバーサルスコープで関連オブジェクトを作成します。Dell Schema Extender ユーティリティで作成されたデフォルトの関連オブジェクト はドメインローカルグループであり、他のドメインからのユニバーサルグループとは運動しません。

図 8-3 単一ドメインでの Active Directory オブジェクトの設定

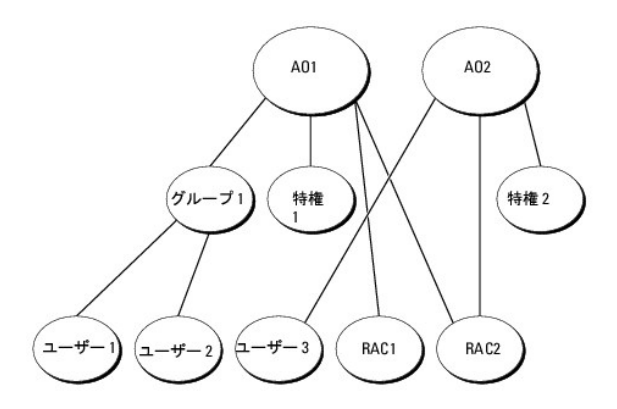

#### 単一ドメインのシナリオでオブジェクトを設定するには

- 1. 関連オブジェクトを 2 つ作成します。
- 2. 2 つの CMC を表す 2 つの RAC デバイスオブジェクト、RAC1 と RAC2 を作成します。
- 3. 2 つの特権オブジェクト、特権 1 と特権 2 を作成します。特権 1 にはすべての特権(システム管理者)、特権 2 にはログイン特権を与えます。
- 4. ユーザー 1 とユーザー 2 をまとめてグループ 1 とします。
- 5. グループ1を関連オブジェクト1(A01)のメンバ、特権1を A01の特権オブジェクトとして、RAC1と RAC2を A01の RAC デバイスとして追加します。
- 6. ユーザー 3 を関連オブジェクト 2(AO2)のメンバ、特権 2 を AO2 の特権オブジェクト、RAC2 を AO2 の RAC デバイスとして追加します。

詳細な手順については、「Active Directory への CMC ユーザーと特権の追加」を参照してください。

図 8-4 に、複数ドメインの Active Directory オブジェクトの例を示します。このシナリオでは、CMC が 2 つ(RAC1 と RAC2)と、既存の Active Directory ユーザーが 3 つ(ユーザー 1、ユーザ - 2、ユーザー 3)あるとします。ユーザー 1 はドメイン 1 に存在し、ユーザー 2 とユーザー 3 はドメイン 2 に存在しています。このシナリオでは、ユーザー 1 とユーザー 2 に両方の CMC へのシ ステム管理者特権を持つように設定し、ユーザー 3 に RAC2 カードへのログイン特権を持つようにします。

### 図 8-4 複数ドメインでの Active Directory オブジェクトの設定

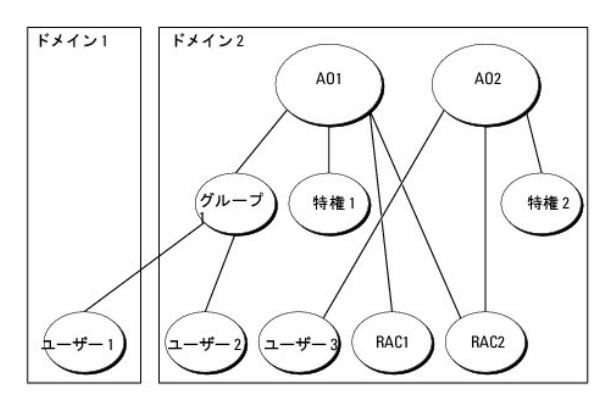

#### 複数ドメインのシナリオでオブジェクトを設定するには

- 1. ドメインのフォレスト機能がネイティブまたは Windows 2003 モードになっていることを確認します。
- 2. 2 つの関連オブジェクト A01(ユニバーサルスコープの)と A02 を任意のドメインに作成します。

図 8-4 に、ドメイン 2 のオブジェクトを示します。

3. 2 つの CMC を表す 2 つの RAC デバイスオブジェクト、RAC1 と RAC2 を作成します。

- 4. 2 つの特権オブジェクト、特権 1 と特権 2 を作成します。特権 1 にはすべての特権(システム管理者)、特権 2 にはログイン特権を与えます。
- 5. ユーザー 1 とユーザー 2 をまとめてグループ 1 とします。グループ 1 のグループスコープはユニバーサルでなければなりません。
- 6. グループ 1 を関連オブジェクト 1 (AO1)のメンバ、特権 1 を AO1 の特権オブジェクトとして、RAC1 と RAC2 を AO1 の RAC デバイスとして追加します。
- 7. ユーザー 3 を関連オブジェクト 2 (AO2)のメンバ、特権 2 を AO2 の特権オブジェクト、RAC2 を AO2 の RAC デバイスとして追加します。

### CMC にアクセスするための拡張スキーマ Active Directory の設定

Active Directory を使用して CMC にアクセスする前に、Active Directory ソフトウェアと CMC を設定します。

- 1. Active Directory スキーマを拡張します(「<u>Active Directory スキーマの拡張</u>」を参照)。
- 2. Active Directory ユーザーおよびコンピュータスナップインを拡張します(「<u>Active Directory ユーザーとコンピュータスナップインへの Dell 拡張のインストール</u>」を参照)。
- 3. CMC ユーザーとその権限を Active Directory に追加します(「Active Directory への CMC ユーザーと特権の追加」を参照)。
- 4. 各ドメインコントローラ上で SSL を有効にします。
- 5. CMC ウェブインタフェースまたは RACADM を使用して、CMC Active Directory プロパティを設定します(「<u>拡張スキーマ Active Directory とウェブインタフェースを使用した CMC の設</u> 定Jまたは「<u>拡張スキーマ Active Directory と RACADM を使用した CMC の設定</u>」を参照)。

### Active Directory スキーマの拡張

Active Directory スキーマを拡張すると、デルの組織単位、スキーマのクラスと属性、サンプル特権、および関連オブジェクトが Active Directory スキーマに追加されます。スキーマを拡張する前 に、ドメインフォレストのスキーママスター Flexible Single Master Operation (FSMO) Role Owner にスキーマ管理者特権を持っていることを確認してください。

次のいずれかの方法を使用してスキーマを拡張できます。

- 1 Dell Schema Extender ユーティリティ
- 1 LDIF スクリプトファイル

LDIF スクリプトファイルを使用すると、Dell の組織単位はスキーマに追加されません。

LDIF ファイルと Dell Schema Extender はそれぞれ『Dell Systems Management Tools and Documentation DVD』の次のディレクトリに入っています。

- <DVD ドライブ>:\SYSMGMT\ManagementStation\support\ OMActiveDirectory\_Tools\<インストールの種類>\LDIF Files
- <DVD ドライブ>:\SYSMGMT\ManagementStation\support\
   OMActiveDirectory\_ Tools\<インストールの種類>\Schema Extender

LDIF ファイルを使用するには、LDIF\_Files ディレクトリにある readme の説明を参照してください。Active Directory スキーマを拡張するために Dell Schema Extender を利用する手順については、「Dell Schema Extender の使用」を参照してください。

Schema Extender または LDIF ファイルのコピーと実行はどの場所からでもできます。

#### Dell Schema Extender の使用

Dell Schema Extender は、SchemaExtenderOem.ini ファイルを使用します。Dell Schema Extender ユーティリティが正しく機能するように、このファイルの名前は変更しないでください。

- 1. ようこそ 画面で、次へ をクリックします。
- 2. 警告を読んでから、もう一度次へをクリックします。
- 3. 資格情報で現在のログの使用を選択するか、スキーマ管理者権限でユーザー名とパスワードを入力します。
- 4. Dell Schema Extender を実行するには、次へ をクリックします。
- 5. 完了をクリックします。

スキーマが拡張されます。スキーマ拡張子を確認するには、Microsoft 管理コンソール(MMC)と Active Directory スキーマスナップインを使用して、次のものがあることを確認します。

- クラス-「<u>表 8-2</u>」~「<u>表 8-7</u>」を参照
- 1 属性 「<u>表 8-8</u>」を参照

MMC で Active Directory スキーマスナップインを有効にして使用する方法については、Microsoft のマニュアルを参照してください。

# 表 8-2 Active Directory スキーマに追加されたクラスのクラス定義

| クラス名                  | 割り当てられたオブジェクト識別番号(OID)             |
|-----------------------|------------------------------------|
| dellRacDevice         | 1.2.840.113556.1.8000.1280.1.1.1.1 |
| dellAssociationObject | 1.2.840.113556.1.8000.1280.1.1.1.2 |
| dellRACPrivileges     | 1.2.840.113556.1.8000.1280.1.1.1.3 |
| dellPrivileges        | 1.2.840.113556.1.8000.1280.1.1.1.4 |
| dellProduct           | 1.2.840.113556.1.8000.1280.1.1.1.5 |

### 表 8-3 dellRacDevice クラス

| OID          | 1.2.840.113556.1.8000.1280.1.1.1.1                                                                                                    |
|--------------|----------------------------------------------------------------------------------------------------|
| 説明           | Dell RAC デバイスを表します。RAC デバイスは Active Directory では dellRacDevice として設定する必要があります。この設定にすると、CMC から Active Directory<br>に Lightweight Directory Access Protocol(LDAP) クエリを送信できます。 |
| クラスの種類       | 構造体クラス                                                                                                    |
| SuperClasses | dellProduct                                                                                                    |
| 属性           | dellSchemaVersion                                                                                                    |
|              | dellRacType                                                                                                    |

### 表 8-4 dellAssociationObject クラス

| OID          | 1.2.840.113556.1.8000.1280.1.1.1.2               |
|--------------|--------------------------------------------------|
| 説明           | デル関連オブジェクトを表します。この関連オブジェクトはユーザーとデバイスの間の接続を提供します。 |
| クラスの種類       | 構造体クラス                                           |
| SuperClasses | グループ                                             |
| 属性           | dellProductMembers<br>dellPrivilegeMember        |

### 表 8-5 dellRAC4Privileges クラス

| OID          | 1.2.840.113556.1.8000.1280.1.1.1.3 |
|--------------|------------------------------------|
| 説明           | CMC デバイスの承認権限(特権)を定義します。           |
| クラスの種類       | 補助クラス                              |
| SuperClasses | なし                                 |
| 属性           | dellIsLoginUser                    |
|              | dellIsCardConfigAdmin              |
|              | dellIsUserConfigAdmin              |
|              | dellIsLogClearAdmin                |
|              | dellIsServerResetUser              |
|              | dellIsTestAlertUser                |
|              | dellIsDebugCommandAdmin            |
|              | dellPermissionMask1                |
|              | dellPermissionMask2                |

# 表 8-6 dellPrivileges クラス

| OID          | 1.2.840.113556.1.8000.1280.1.1.1.4 |
|--------------|------------------------------------|
| 説明           | Dell の特権(承認権限)のコンテナクラス。            |
| クラスの種類       | 構造体クラス                             |
| SuperClasses | ユーザー                               |
| 属性           | dellRAC4Privileges                 |

## 表 8-7 dellProduct クラス

| OID | 1.2.840.113556.1.8000.1280.1.1.1.5 |
|-----|------------------------------------|
| 説明  | すべてのデル製品が派生するメインクラス。               |
|     |                                    |

| 属性           | dellAssociationMembers |
|--------------|------------------------|
| SuperClasses | コンピュータ                 |
| クラスの種類       | 構造体クラス                 |

-

# 表 8-8 Active Directory スキーマに追加された属性のリスト

| 属性 :dellPrivilegeMember                                                                   |          |
|-------------------------------------------------------------------------------------------|----------|
| <b>説明</b> :この属性に属する dellPrivilege オブジェクトのリスト。                                             |          |
| <b>OID:</b> 1.2.840.113556.1.8000.1280.1.1.2.1                                            | FALSE    |
| 職別名:(LDAPTYPE_DN 1.3.6.1.4.1.1466.115.121.1.12)                                           |          |
| 属性:dellProductMembers                                                                     |          |
| 説明:この役割に属する dellRacDevices オブジェクトのリスト。この属性は dellAssociationMembers バックワードリンクへのフォワードリンクです。 |          |
| <b>リンク ID:</b> 12070                                                                      |          |
| <b>OID:</b> 1.2.840.113556.1.8000.1280.1.1.2.2                                            | FALSE    |
| 識別名:(LDAPTYPE_DN 1.3.6.1.4.1.1466.115.121.1.12)                                           |          |
| 属性 :dellIsCardConfigAdmin                                                                 |          |
| 説明:ユーザーがデバイスの設定権限がある場合には TRUE。                                                            |          |
| <b>OID:</b> 1.2.840.113556.1.8000.1280.1.1.2.4                                            | TRUE     |
| ブール(LDAPTYPE_BOOLEAN 1.3.6.1.4.1.1466.115.121.1.7)                                        |          |
| 属性 :dellIsLoginUser                                                                       |          |
| <b>説明:ユー</b> ザーがデバイスでログイン権限がある場合には TRUE。                                                  |          |
| OID: 1.2.840.113556.1.8000.1280.1.1.2.3                                                   | TRUE     |
| ブール(LDAPTYPE_BOOLEAN 1.3.6.1.4.1.1466.115.121.1.7)                                        |          |
| 属性:dellIsCardConfigAdmin                                                                  |          |
| <b>説明:ユーザー</b> がデバイスの設定権限がある場合には TRUE。                                                    |          |
| <b>OID:</b> 1.2.840.113556.1.8000.1280.1.1.2.4                                            | TRUE     |
| ブール(LDAPTYPE_BOOLEAN 1.3.6.1.4.1.1466.115.121.1.7)                                        |          |
| 属性:dellIsUserConfigAdmin                                                                  |          |
| <b>説明:ユーザーがデバイスのユーザー</b> 設定システム管理者権限がある場合には TRUE。                                         |          |
| <b>OID:</b> 1.2.840.113556.1.8000.1280.1.1.2.5                                            | TRUE     |
| ブール(LDAPTYPE_BOOLEAN 1.3.6.1.4.1.1466.115.121.1.7)                                        |          |
| 属性:dellsLogClearAdmin                                                                     | <u> </u> |
| <b>説明:ユーザー</b> がデバイスのログのクリアシステム管理者権限がある場合には TRUE。                                         |          |
| OID:1.2.840.113556.1.8000.1280.1.1.2.6                                                    | TRUE     |
| ブール(LDAPTYPE BOOLEAN 1.3.6.1.4.1.1466.115.121.1.7)                                        |          |
|                                                                                           | 4        |
| 説明:ユーザーがデバイスのサーバーリセット権限がある場合<br>」こは TPUF                                                  |          |
| OID:1.2.840.113556.1.8000.1280.1.1.2.7                                                    | TRUE     |
| T # (I DADTVDE DOOLEAN 1.2.4.1.4.1.1444.115.101.1.7)                                      |          |
| 7-//(LDAPTYPE_BOULEAN 1.3.6.1.4.1.1466.115.121.1.7)                                       |          |
| 関連、ことがらくられているという<br>説明:コーザーがデバイスのテスト警告ユーザー権限がある場合にすっていた。                                  |          |
| OID:1.2.840.113556.1.8000.1280.1.1.2.10                                                   | TRUE     |
|                                                                                           |          |
|                                                                                           | +        |
|                                                                                           |          |
| <b>説明:ユーザーがデバイスのデバッグコマンドシステム管理者権限がある場合には TRUE。</b>                                        |          |
| <b>OID:</b> 1.2.840.113556.1.8000.1280.1.1.2.11                                           | TRUE     |

| ブール (LDAPTYPE_BOOLEAN 1.3.6.1.4.1.1466.115.121.1.7)                                                    |       |
|----------------------------------------------------------------------------------------------------|-------|
| 属性:dellSchemaVersion                                                                                   |       |
| <b>説明</b> :現在のスキーマバージョンを使用してスキーマをアップ<br>デートします。                                                        |       |
| OID: 1.2.840.113556.1.8000.1280.1.1.2.12                                                               | TRUE  |
| Case Ignore String(LDAPTYPE_CASEIGNORESTRING<br>1.2.840.113556.1.4.905)                                |       |
| 属性:dellRacType                                                                                         |       |
| <b>説明:この</b> 属性は dellRacDevice オブジェクトの現在の RAC タイプで、dellAssociationObjectMembers フォワードリンクへのバックワードリンクです。 |       |
| OID: 1.2.840.113556.1.8000.1280.1.1.2.13                                                               | TRUE  |
| Case Ignore String(LDAPTYPE_CASEIGNORESTRING<br>1.2.840.113556.1.4.905)                                |       |
| 属性:dellAssociationMembers                                                                              |       |
| 説明:この製品に属する dellAssociationObjectMembers のリスト。この属性は dellProductMembers リンク属性へのバックワードリンクです。             |       |
| <b>י לעני</b> ID: 12071                                                                                |       |
| OID: 1.2.840.113556.1.8000.1280.1.1.2.14                                                               | FALSE |
| 識別名(LDAPTYPE_DN 1.3.6.1.4.1.1466.115.121.1.12)                                                         |       |
| 属性:dellPermissionsMask1                                                                                |       |
| OID:1.2.840.113556.1.8000.1280.1.6.2.1 整数(LDAPTYPE_INTEGER)                                            |       |
| 属性:dellPermissionsMask2                                                                                |       |
| OID:1.2.840.113556.1.8000.1280.1.6.2.2 整数(LDAPTYPE_INTEGER)                                            |       |

# Active Directory ユーザーとコンピュータスナップインへの Dell 拡張のインストール

Active Directory でスキーマを拡張する場合は、RAC(CMC)デバイス、ユーザーとユーザーグループ、RAC 関連、RAC 特権などを管理できるように、Active Directory ユーザーとコンピュータス ナップインも拡張する必要があります。

『Dell Systems Management Tools and Documentation DVD』を使ってシステム管理ソフトウェアをインストールする場合、インストール手順中に Active Directory ユーザーとコンピュ ータ スナップインのデル拡張 を選択するとスナップインを拡張できます。システム管理ソフトウェアのインストールの手順については、『Dell OpenManage ソフトウェアクイックインストールガイド』 を参照してください。

Active Directory ユーザーとコンピュータスナップインの詳細については、Microsoft のマニュアルを参照してください。

### Administrator Pack のインストール

Active Directory CMC オブジェクトを管理している各システムに、Administrator Pack をインストールする必要があります。Administrator Pack をインストールしないと、コンテナ内の Dell RAC オブジェクトを表示できません。

### Active Directory ユーザーとコンピュータスナップインの開始

Active Directory ユーザーとコンピュータスナップインを開くには

1. ドメインコントローラにログインしている場合は、スタート管理ツール→Active Directory ユーザーとコンピュータの順にクリックします。

ドメインコントローラにログインしていない場合は、適切な Microsoft Administrator Pack がローカルシステムにインストールされている必要があります。この Administrator Pack をイン ストールするには、スタート→ファイル名を指定して実行の順にクリックし、MMC と入力して <Enter>を押します。

Microsoft Management Console(MMC)が表示されます。

- 2. コンソール 1 ウィンドウで、ファイル (または Windows 2000 が稼動するシステムでは コンソール)をクリックします。
- 3. スナップインの追加と削除をクリックします。
- 4. Active Directory ユーザーとコンピュータスナップインを選択し、追加をクリックします。
- 5. 閉じる をクリックして OK をクリックします。

### Active Directory への CMC ユーザーと特権の追加

Dell の拡張 Active Directory ユーザーとコンピュータスナップインを使用して、RAC、関連、および特権オブジェクトを作成すると、CMC のユーザーと特権を追加できます。各オブジェクトタイプを追加するには

- 1. RAC デバイスオブジェクトの作成
- 2. 特権オブジェクトの作成
- 3. 関連オブジェクトの作成
- 4. 関連オブジェクトへのオブジェクトの追加

#### RAC デバイスオブジェクトの作成

- 1. MMC コンソールルート ウィンドウでコンテナを右クリックします。
- 2. 新規→ Dell RAC オブジェクト の順に選択します。

**新規オブジェクト** ウィンドウが表示されます。

- 3. 新しいオブジェクトの名前を入力します。この名前は、<u>拡張スキーマ Active Directory とウェブインタフェースを使用した CMC の設定</u>の手順 8a で入力する CMC 名と同一でなければなりません。
- 4. RAC デバイスオブジェクト を選択します。
- 5. OK をクリックします。

#### 特権オブジェクトの作成

💋 メモ: 特権オブジェクトは、関係する関連オブジェクトと同じドメインに作成する必要があります。

- 1. コンソールのルート(MMC)ウィンドウでコンテナを右クリックします。
- 新規→ Dell RAC オブジェクト の順に選択します。
   新規オブジェクト ウィンドウが表示されます。
- 3. 新しいオブジェクトの名前を入力します。
- 4. 特権オブジェクトを選択します。
- 5. OK をクリックします。
- 6. 作成した特権オブジェクトを右クリックして プロパティを選択します。
- 7. RAC 特権 タブをクリックし、ユーザーに与える権限を選択します。 CMC のユーザー権限の詳細については、「ユーザータイプ」を参照してください。

### 関連オブジェクトの作成

関連オブジェクトはグループから派生し、グループタイプが含まれている必要があります。関連スコープは関連オブジェクトのセキュリティグループの種類を指定します。関連オブジェクトを作成する場 合は、追加するオブジェクトの種類に適用される関連スコープを選択します。

たとえば、ユニパーサルを選択すると、関連オブジェクトは Active Directory ドメインがネイティブモード以上で機能している場合にのみ使用可能になります。

- 1. コンソールのルート(MMC)ウィンドウでコンテナを右クリックします。
- 新規→ Dell RAC オブジェクト の順に選択します。

新規オブジェクト ウィンドウが開きます。

- 3. 新しいオブジェクトの名前を入力します。
- 4. 関連オブジェクトを選択します。
- 5. 関連オブジェクトのスコープを選択します。

6. OK をクリックします。

### 関連オブジェクトへのオブジェクトの追加

関連オブジェクトプロパティウィンドウを使用すると、ユーザーまたはユーザーグループ、特権オブジェクト、RAC デバイスまたは RAC デバイスグループ間の関連付けができます。Windows 2000 モード以降のシステムを使用している場合は、ユニバーサルグループを使ってユーザーまたは RAC オブジェクトでドメインを拡張する必要があります。

ユーザーおよび RAC デバイスのグループを追加できます。デル関連グループとデルに関連しないグループを作成する手順は同じです。

# ユーザーまたはユーザーグループの追加

- 1. 関連オブジェクトを右クリックし、プロパティを選択します。
- 2. ユーザータブを選択して、追加を選択します。
- 3. ユーザーまたはユーザーグループの名前を入力し、OK をクリックします。

特権オブジェクト タブをクリックして、RAC デバイスに認証するときにユーザーまたはユーザーグループの特権を定義する関連に、特権オブジェクトを追加します。関連オブジェクトに追加できる特権 オブジェクトは 1 つだけです。

### 特権の追加

- 1. 特権オブジェクト タブを選択し、追加 をクリックします。
- 2. 特権オブジェクト名を入力し、OK をクリックします。

**製品** タブをクリックして、1 台または複数台の RAC デバイスを関連に追加します。関連デバイスは、ネットワークに接続している RAC デバイスのうち、定義したユーザーまたはユーザーグループが 使用できるものを指定します。関連オブジェクトには複数の RAC デバイスを追加できます。

#### RAC デバイスまたは RAC デバイスグループの追加

RAC デバイスまたは RAC デバイスグループを追加するには、次の手順に従います。

- 1. 製品 タブを選択して 追加 をクリックします。
- 2. RAC デバイスまたは RAC デバイスグループの名前を入力し、OK をクリックします。
- 3. プロパティウィンドウで、適用、OKの順にクリックします。

## 拡張スキーマ Active Directory とウェブインタフェースを使用した CMC の設定

- 1. CMC ウェブインタフェースにログインします。
- 2. システムツリーで **シャーシ**を選択します。
- 3. ユーザー認証→ディレクトリサービスをクリックします。

**ディレクトリサービスページ**が表示されます。

- 4. Microsoft Active Directory (拡張スキーマ)を選択します。
- 5. 共通設定 セクションで以下の操作を行います。:
  - a. Active Directory を有効にする チェックボックスが選択されていることを確認します。
  - b. **ルートドメイン名**を入力します。
  - ✓ メモ: ルートドメイン名は x.y の命名規則に従う有効なドメイン名でなければなりません。x は 1 ~ 256 文字の ASCII 文字列で文字間にスペースは挿入できません。y は com、edu、gov、int、mil、net、org などの有効なドメイン名の種類です。
    - c. タイムアウトの時間を秒単位で入力します。設定範囲:15~300秒 デフォルト:90秒

- 6. オプション:ドメインコントローラとグローバルカタログの検索を直接呼び出す場合は、検索する AD サーバーの検索(オプション) チェックボックスをオンにし、以下の操作を行います。
  - a. ドメインコントローラ テキストフィールドに、Active Directory サービスがインストールされているサーバーを入力します。
  - b. **グローバルカタログ** テキストフィールドに、Active Directory ドメインコントローラ上のグローバルカタログの場所を入力します。 グローバルカタログは Active Directory フォレスト を検索するためのリソースを提供します。
  - ✓ メモ: IP アドレスを 0.0.0.0 に設定すると、CMC のサーバー検索が無効になります。
  - 💋 メモ: コンマ区切りのドメインコントローラまたはグローバルカタログサーバーのリストを指定できます。CMC では、最大 3 個の IP アドレスまたはホスト名を指定できます。

メモ:ドメインコントローラまたはグローバルカタログサーバーが、すべてのドメインとアプリケーションに対して正しく設定されていない場合は、既存のアプリケーション /ドメインの動作中 に予期しない結果が生成される可能性があります。

- 7. 拡張スキーマの設定 セクションで、以下の操作を行います。
  - a. CMC 名 を入力します。CMC 名 は Active Directory で CMC カードを一意に識別します。CMC 名 は、ドメインコントローラで作成した新しい CMC オブジェクトのコモンネーム (CN)と同じでなければなりません。CMC 名 は 1 ~ 256 文字の ASCII 文字列で、文字間にスペースは挿入できません。
  - b. CMCドメイン名 を入力します(例:cmc.com)。CMCドメイン名 は、Active Directory CMC オブジェクトがあるドメインの DNS 名(文字列)です。名前は x.y から成る有効なドメ イン名にします。x は文字間に空白文字のない 1 ~ 256 の ASCII 文字列で、y は com、edu、gov、int、mil、net、org などの有効なドメインタイプです。
- 8. 適用をクリックして設定を保存します。

🜠 メモ:次のステップに進んで別のページへ移動する前に、設定を適用する必要があります。設定を適用しなければ、次のページへ移動したとき、入力した設定が失われます。

9. 証明書を管理 セクションで、テキストフィールドに証明書のファイルパスを入力するか、または 参照 をクリックして証明書ファイルを選択します。ファイルを CMC に移動するには、アップロードボタンをクリックします。

🚺 🛨: アップロードする証明書の相対ファイルパスが ファイルパス の値に表示されます。フルパスと正しいファイル名とファイル拡張子を含む絶対ファイルパスを入力する必要がありま

デフォルトでは、SSL 証明書の検証が必要です。cfgActiveDirectory RACADM と GUI 内では、証明書の検証を無効にする新しい設定があります。

#### 証明書の検証を無効にすると、リスクを伴います。

SSL 証明書検証を有効にするには(デフォルト):

racadm config -g cfgActiveDirectory -o cfgADCertValidationEnable 1

SSL 証明書検証を無効にするには:

racadm config -g cfgActiveDirectory -o cfgADCertValidationEnable 0

ドメインコントローラの SSL 証明書には、ルート認証局による署名が必要です。CMC にアクセスする管理ステーションで、ルート認証局の署名付き証明書が使用可能でなければなりません。

10. 適用をクリックします。適用をクリックした後、CMC ウェブサーバーが自動的に再起動します。

- 11. CMC ウェブインタフェースに再びログインします。
- 12. システムツリーで シャーシ を選択し、ネットワーク タブをクリックしてから ネットワーク サブタブをクリックします。ネットワーク設定ページが表示されます。
- 13. DHCP を使用(CMCネットワークインターフェース IP アドレス用)が有効(チェックボックスがオン)の場合は、以下のいずれかを行います。
  - 1 DHCP を使用して DNS サーバーアドレスを取得するを選択して、DHCP サーバーが DNS サーバーアドレスを自動的に取得できるようにするか、
  - 1 DHCP を使用して DNS サーバーアドレスを取得する チェックボックスをオフにしたままで、フィールドにプライマリおよび代替 DNS サーバーの IP アドレスを入力して DNS サー バーの IP アドレスを手動で設定します。

14. 変更の適用をクリックします。

CMC 拡張スキーマ Active Directory 機能の設定が完了します。

### 拡張スキーマ Active Directory と RACADM を使用した CMC の設定

ウェブインタフェースでなく、RACADM CLI ツールを使用した拡張スキーマで CMC Active Directory 機能を設定するには、次のコマンドを使用します。

1. CMC へのシリアル /Telnet/SSH テキスト コンソールを開いて、ログイン後、以下を入力します。

racadm config -g cfgActiveDirectory -o cfgADEnable 1

racadm config -g cfgActiveDirectory -o cfgADType 1

racadm config -g cfgActiveDirectory -o cfgADRacDomain <CMC の完全修飾ドメイン名>

racadm config -g cfgActiveDirectory -o cfgADRootDomain <完全修飾ルートドメイン名>

racadm config -g cfgActiveDirectory -o cfgADRacName <CMC  $\sigma \exists \exists \forall \forall A = 0$ 

racadm sslcertupload -t 0x2 -f <ADS ルート CA 証明書> -r

racadm sslcertdownload -t 0x1 -f <CMC の SSL 証明書>

💋 メモ: このコマンドはリモート RACADM を介してのみ使用できます。 リモート RACADM の情報については、 RACADM へのリモートアクセスを参照してください。

オプション: DNS サーバーから返されたサーバーを使用せずに、LDAP またはグローバルカタログサーバーを指定してユーザー名を検索する場合は、次の サーバーの指定 オプションを有 効にします。

racadm config -g cfgActiveDirectory -o cfgADSpecifyServerEnable 1

✓ メモ:サーバーの指定オブションを使用すると、認証局の署名付き証明書が、指定したサーバーの名前と照合されません。IP アドレスだけでなくホスト名も入力できるため、CMC システム管理者にとっては特に便利です。

サーバーの指定 オブションを有効にした後、サーバーの IP アドレスまたは完全修飾ドメイン名 (FQDN)を伴う LDAP サーバーとグローバルカタログを指定できます。FQDN はサーバーのホ スト名とドメイン名で構成されます。

LDAP サーバーを指定するには以下のように入力します。

racadm config -g cfgActiveDirectory -o cfgADDomainController <AD ドメインコントローラの IP アドレス>

グローバルカタログサーバーを指定するには以下のように入力します。

racadm config -g cfgActiveDirectory -o cfgADGlobalCatalog <AD グローバルカタログの IP アドレス>

- ✓ メモ: IP アドレスを 0.0.0.0 に設定すると、CMC のサーバー検索が無効になります。
- 💋 メモ: コンマ区切りの LDAP または グローバルカタログサーバーのリストを 指定できます。CMC では、最大 3 個の IP アドレスまたはホスト名を指定できます。

💋 メモ: すべてのドメインとアプリケーションに LDAP が正しく設定されていないと、既存のアプリケーション / ドメインの機能中に予期せぬ結果を招くことがあります。

- 2. 次のいずれかのオプションを使用して DNS サーバーを指定します。
  - 1 CMC で DHCP が有効になり、DHCP サーバーによって自動的に取得された DNS アドレスを使用する場合は、次のコマンドを入力します。

racadm config -g cfgLanNetworking -o cfgDNSServersFromDHCP 1

1 CMC で DHCP が無効になっている場合や、DHCP が有効でも DNS の IP アドレスを手動で指定したい場合は、次のコマンドを入力します。

racadm config -g cfgLanNetworking -o cfgDNSServersFromDHCP 0

racadm config -g cfgLanNetworking -o cfgDNSServer1 < 2717U DNS IP 7F $\nu$ Z>

racadm config -g cfgLanNetworking -o cfgDNSServer2 <セカンダリ DNS IP アドレス>

これで、拡張スキーマ機能の設定は完了しました。

# よくあるお問い合わせ(FAQ)

表 8-9 CMC と Active Directory の併用:よくあるお問い合わせ (FAQ)

| 質問                                                                                                    | 回答                                                                                                    |
|----------------------------------------------------------------------------------------------------|----------------------------------------------------------------------------------------------------|
| 複数のツリーで Active Directory を使って CMC にログインできますか?                                                                                                | はい。CMC の Active Directory クエリアルゴリズムは、1 つのフォレストで複数のツリーをサポートします。                                                                                                    |
| 混在モードで(フォレストのドメインコントローラが Microsoft Windows NT<br>2000 や Windows Server 2003 など、異なるオペレーティングシステムが稼<br>動) Active Directory を使って CMC にログインできますか? | はい。混在モードでは、CMC クエリブロセスで使用されるすべてのオブジェクト(ユーザー、RAC デバイスオブジェクト、関連オブジェクトなど)が同じドメインになければなりません。                                                                          |
|                                                                                                    | デル拡張 Active Directory ユーザーとコンピュータスナップインはモードをチェックし、混合モードであれば、ドメ<br>イン間でオブジェクトを作成するためにユーザーを制限します。                                                                   |
| CMC と Active Directory の併用では複数のドメイン環境をサポートしていますか?                                                                                            | はい。ドメインフォレストの機能レベルは、ネイティブか Windows 2003 モードであることが必要です。また、関連オブジェクト、RAC ユーザーオブジェクト、および RAC デバイスオブジェクト(関連オブジェクトを含む)にあるグ<br>ループはユニバーサルグループでなければなりません。                 |
| これらの Dell 拡張オブジェクト(Dell 関連オブジェクト、Dell RAC デバイス、お<br>よび Dell 特権オブジェクト)をいくつかのドメインに分散できますか?                                                     | 関連オブジェクトと特権オブジェクトは同じドメインの中に置く必要があります。Dell 拡張 Active Directory ユー<br>ザーとコンピュータスナップインを使用する場合、これら 2 つのオブジェクトを同じドメインに作成することが強制さ<br>れます。その他のオブジェクトは別のドメインに作成することができます。 |
| ドメインコントローラの SSL 設定に制限はありますか?                                                                                                    | はい。CMC では、信頼できる認証局の署名付き SSL 証明書を 1 つしかアップロードできないため、フォレスト内<br>の Active Directory サーバーの SSL 証明書はすべて同じルート認証局によって署名される必要があります。                                        |
| 新しい RAC 証明書を作成しアップロードしましたが、ウェブインタフェースが起動しません。                                                                                                | Microsoft 証明書サービスを使用して RAC 証明書を生成した場合、証明書の作成時に ウェブ証明書 でなく<br>ユーザー証明書 を誤って選択した可能性があります。                                                                            |
|                                                                                                    | 回復するには、CSR を生成して、Microsoft 証明書サービスから新しいウェブ証明書を作成し、次の RACADM<br>コマンドを入力してアップロードします。                                                                                |

|                                                                                 | racadm sslcsrgen [-g]<br>[-f (ファイル名)]<br>racadm sslcertupload -t 1 -f (web_sslcert)                                                                                                    |
|---------------------------------------------------------------------------------|----------------------------------------------------------------------------------------------------|
| Active Directory 認証を使って CMC にログインできない場合は、どうすればよいですか?この問題はどのようにトラブルシューティングできますか? | <ol> <li>ログインに NetBIOS 名でなく、正しいユーザードメイン名が使用されていることを確認します。</li> <li>ローカル CMC ユーザーアカウントがある場合は、ローカルの資格情報を使用して CMC にログインしま</li> </ol>                                                                                                    |
|                                                                                 | す。<br>ログインした後、次の手順を実行してください。                                                                                                    |
|                                                                                 | <ul> <li>a. CMC Active Directory 設定ページの Active Directory を有効にする チェックボックスがオンになっていることを確認します。</li> <li>b. CMC ネットワーク設定ページの DNS 設定が正しいことを確認します。</li> <li>c. Active Directory ルート認証局の署名付き証明書から Active Directory 証明書を CMC にアップロードしたことを確認します。</li> <li>d. ドメインコントローラの SSL 証明書の有効期限が切れていないことを確認します。</li> <li>e. CMC 名、ルートドメイン名、および CMC ドメイン名 が Active Directory の環境設定と一致することを確認します。</li> <li>f. CMC のパスワードが 127 文字以内であることを確認します。CMC は最大 256 文字のパスワードをサポートしていますが、Active Directory がサポートしているパスワード長は最大 127 文字です。</li> </ul> |

# シングルサインオンの設定

Microsoft Windows 2000、Windows XP、Windows Server 2003、Windows Vista、および Windows Server 2008 は、ネットワーク認証プロトコル Kerberos を認証方法に採用しているため、ドメインにサインインしたユーザーは Exchange などの次に使用するアプリケーションに自動的にサインインしたり、シングルサインオンできます。

CMC パージョン 2.10 以降では、CMC は Kerberos を使ってシングルサインオンと Smart Card ログオンという 2 つのログインタイプも使用できるようになりました。シングルサインオンでログイン する場合、CMC はクライアントシステムの資格情報を使用します。この資格情報は、有効な Active Directory アカウントを使ってログインした後でオペレーティングシステムによってキャッシュされま す。

✓ メモ: ログイン方法を選択しても、他のログインインタフェース(SSH など)に対してポリシー属性が設定されるわけではありません。他のログインインターフェースに対しては別のポリシー属性を 設定する必要があります。すべてのログインインタフェースを無効にするには、サービスページに移動してからすべて(または一部の)ログインインタフェースを無効にします。

# システム要件

Kerberos 認証を使用するには、ネットワークには次の項目が必要です。

- 1 DNS サーバー
- 1 Microsoft Active Directory Server
  - ✓ メモ: メモ: Windows 2003 で Active Directory を使用する場合は、クライアントシステムに最新のサービスパックとパッチがインストールされていることを確認してください。 Windows 2008 で Active Directory を使用する場合は、SP1 と次のホットフィックスがインストールされていることを確認してください。 KTPASS ユーティリティ用 Windows6.0-KB951191-x86.msu。このパッチがないと、ユーティリティで不良な keytab ファイルが生成されます。 LDAP バインド中に GSS\_API および SSL トランザクションに使用する Windows6.0-KB957072-x86.msu。
- 1 Kerberos キー配付センター(Active Directory サーバーソフトウェアに同梱)
- 1 DHCP サーバー(推奨)
- 1 DNS サーバー用のリバースゾーンには Active Directory サーバーと CMC 用のエントリが必要

#### クライアントシステム

- 1 Smart Card でログインする場合は、クライアントシステムには Microsoft Visual C++ 2005 再頒布可能なプログラムが必要です。詳細については、 www.microsoft.com/downloads/details.aspx?FamilyID=32BC1BEEA3F9-4C13-9C99-220B62A191EE&displaylang=en を参照してください。
- 1 シングルサインオンと Smart Card ログインでは、クライアントシステムは Active Directory ドメインと Kerberos 領域の一部でなければなりません。

#### смс

- 1 CMC にはファームウェアバージョン 2.10 以降が必要
- 1 各 CMC には Active Directory アカウントが必要
- 1 CMC は Active Directory ドメインと Kerberos 領域の一部でなければなりません

# 設定の実行

### 必要条件

1 Active Directory(AD)の Kerberos 領域とキー配付センター(KDC)が設定済みである(ksetup)

- 1 クロックドリフトやリバースルックアップの問題を回避するための強力な NTP および DNS インフラストラクチャ
- 1 認証されたメンバを含んだ CMC 標準スキーマ役割グループ

### Active Directory の設定

アカウント オプションの CMC プロパティダイアログボックスで、以下の設定を行います。

- 1 アカウントは要任に対して信頼されている CMC は、このオプションを選択するときに作成される、転送された資格情報を現在使用していません。このオプションは、他のサービス条件によって、選択できる場合とできない場合があります。
- 1 アカウントは重要なので委任できない このオプションは、他のサービス条件によって、選択できる場合とできない場合があります。
- 1 このアカウントに Kerberos DES 暗号化を使う このオプションを選択します。
- 1 Kerberos 事前認証を必要としない このオプションは選択しません。

Microsoft Windows の一部である ktpass ユーティリティをドメインコントローラ(Active Directory サーバー)上で実行し、ここで CMC を Active Directory 内のユーザーアカウントにマッピン グします。例:

C:\>ktpass -princ HTTP/cmcname.domain\_name.com@REALM\_NAME.COM -mapuser dracname -crypto DES-CBC-MD5 -ptype KRB5\_NT\_PRINCIPAL -pass \* -out c:\krbkeytab

メモ: cmcname.domainname.com には RFC の要求に従って小文字を使用し、領域名 @REALM\_NAME には大文字を使用します。さらに、CMC では Kerberos 認証用の DES-CBC-MD5 タイプの暗号化もサポートされています。

この手順に従うと、CMC にアップロードする必要がある keytab ファイルが生成されます。

✓ メモ: keytab には暗号化キーが含まれているので、安全な場所に保管してください。ktpass ユーティリティの詳細については、Microsoft ウェブサイト technet2.microsoft.com/windowsserver/en/library/64042138-9a5a-4981-84e9-d576a8db0d051033.mspx?mfr=true を参照してください。

# CMC の設定

💋 メモ: 本項で説明された設定手順は、CMC のウェブアクセスに対してのみ適用されます。

CMC が Active Directory で設定した標準スキーマ役割グループ設定を使用するように設定します。詳細については、「<u>CMC にアクセスするための標準スキーマ Active Directory の設定</u>」を参 照してください。

### Kerberos Keytab ファイルのアップロード

Kerberos keytab ファイルは Kerberos データセンター(KDC)に対する CMC のユーザ名とバスワード資格情報として使用され、これによって Active Directory にアクセスすることができます。 Kerberos 領域の各 CMC は Active Directory を使って登録し、一意の keytab ファイルがあることが必要です。

keytab ファイルをアップロードするには:

1. ユーザー課証 タブ→ ディレクトリサービス サブタブに移動します。Microsoft Active Directory Standard または 拡張スキーマ が選択されていることを確認します。選択されてい ない場合は、好みの設定を選択してから 適用 をクリックします。

2. Kerberos Keytab のアップロード セクションで 参照 をクリックし、keytab ファイルの保存先フォルダに移動してから アップロード をクリックします。

アップロードを完了したら、アップロードに成功または失敗したかを通知するメッセージボックスが表示されます。

# シングルサインオンの有効化

1. Chassis Management Controller Network Security タブ→ Active Directory→ Active Directory の設定 をクリックします。

Active Directory の設定と管理ページが表示されます。

2. Active Directory の設定と管理ページで、次を選択します。

1 シングルサインオン - このオプションでは、Active Directory にログインしたときに取得したキャッシュされた資格情報を使用して、CMC にログインできます。

💋 メモ: このオプションでは、セキュアシェル(SSH)、Telnet、シリアル、リモート RACADM など、すべてのコマンドライン帯域外インタフェースは変更されません。

3. ページの下までスクロールし、適用をクリックします。

CLI コマンドテスト機能を使用すれば、Kerberos 認証によって Active Directory をテストできます。

次のように入力します。

testfeature -f adkrb -u <ユーザー>@<ドメイン>

ここで、ユーザーは有効な Active Directory ユーザーアカウントを指します。

コマンドが正常に実行されると、CMC は Kerberos 資格情報を取得し、ユーザーの Active Directory アカウントにアクセスできます。コマンドが正常に実行されない場合は、エラーを訂正してコマン ドを実行し直してください。詳細については、**support.dell.com/manuals の**『Chassis Management Controller 管理者リファレンスガイド』を参照してください。

# シングルサインオンのログインに使用するブラウザの設定

シングルサインオンは、Internet Explorer バージョン 6.0 以降と Firefox バージョン 3.0 以降でサポートされています。

💋 メモ:次の手順は、CMC が Kerberos 認証でシングルサインオンを使用する場合にのみ適用可能です。

#### Internet Explorer

- 1. Internet Explorer で、ツール →インターネットオプションを選択します。
- 2. セキュリティタブの セキュリティ設定を表示または変更するゾーンを選択するの下で、ローカルイントラネットを選択します。
- 3. サイトをクリックします。

**ローカルイントラネット**ダイアログボックスが表示されます。

4. 詳細をクリックします。

ローカルイントラネットの詳細設定ダイアログボックスが表示されます。

5. このサイトをゾーンに追加する で、CMC の名前とそれが属するドメインを入力し、追加 をクリックします。

☑ メモ:対象ドメインでは、ワイルドカード(\*)を使用してすべてのデバイス / ユーザーを指定できます。

#### **Mozilla Firefox**

1. Firefox では、アドレスバーに about:config と入力します。

メモ: ブラウザに「保証が無効になる場合があります」という警告が表示された場合は、注意するので大丈夫ですをクリックします。

- フィルタテキストボックスに、negotiate と入力します。
   ブラウザには、「negotiate」という単語を含んだプリファレンス名のリストが表示されます。
- 3. 表示されたリストから、network.negotiate-auth.trusted-uris をダブルクリックします。
- 4. 文字列値の入力 ダイアログボックスに、CMC のドメイン名を入力し、OK をクリックします。

### シングルサインオンを使用した CMC へのログイン

💋 メモ: IP アドレスを使って、シングルサインオンまたはスマートカードにログインすることはできません。Kerberos は、完全修飾ドメイン名 (FQDN)に対してユーザーの資格情報を検証します。

- 1. ネットワークアカウントを使ってクライアントシステムにログインします。
- 2. 以下を使用して CMC ウェブページにアクセスします。

https://<cmcname.domain-name>

例:cmc-6G2WXF1.cmcad.lab

ここで、cmc-6G2WXF1 は CMC 名を表します。

cmcad.lab はドメイン名を表します。

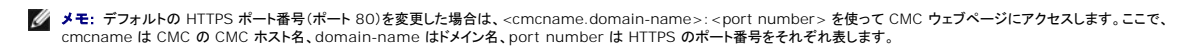

CMC のシングルサインオン ページが表示されます。

3. **ログイン** をクリックします。

有効な Active Directory アカウントを使ってログインしたときにブラウザによってキャッシュされた Kerberos 資格情報を使用すると、CMC にログインできます。ログインに失敗すると、ブラウ ザは通常の CMC ログインページにリダイレクトされます。

💋 メモ: Active Directory ドメインにログインしないで Internet Explorer 以外のブラウザを使用している場合は、ログインに失敗し、ブラウザには空白ページのみが表示されます。

# スマートカードによる二要素認証の設定

従来の認証方式では、ユーザーの認証にユーザー名とパスワードを使用します。一方、2 要素認証ではユーザーがパスワードまたは PIN と秘密キーまたはデジタル証明書を含んだ物理カードを持っ ている必要があるため、高レベルのセキュリティを実現できます。ネットワーク認証プロトコルの Kerberos では、この 2 要素認証メカニズムを使用しており、これによってシステムはその信頼性を確認 できます。例にrosoft Windows 2000、Windows XP, Windows Server 2003、Windows Vista、および Windows Server 2008 では、Kerberos を認証方法として優先的に使用しま す。CMC パージョン 2.10 以降では、CMC は Kerberos を使用してスマートカードログインをサポートできるようになりました。

✓ メモ: ログイン方法を選択しても、他のログインインタフェース(SSH など)に対してポリシー属性が設定されるわけではありません。他のログインインターフェースに対しては別のポリシー属性を 設定する必要があります。すべてのログインインタフェースを無効にするには、サービスページに移動してからすべて(または一部の)ログインインタフェースを無効にします。

# システム要件

スマートカードの「システム要件」は、シングルサインオンと同じです。

### 設定の実行

スマートカードの「<u>必要条件</u>」は、シングルサインオンと同じです。

### Active Directory の設定

1. Active Dir ectory の Kerberos 領域とキー配付センター(KDC)が設定されていない場合は、設定してください(ksetup)。

💋 🗲 : 強力な NTP および DNS インフラストラクチャによって、クロックドリフトやリバースルックアップの問題を確実に回避します。

- 2. 各 CMC の Active Directory を作成し、事前認証でなく Kerberos DES 暗号化を使用できるように設定します。
- 3. Ktpass を使用して CMC ユーザーをキー配付センターに登録します(これにより、CMC にアップロードするようにキーも出力されます)。

# CMC の設定

✓ メモ:本項で説明された設定手順は、CMC のウェブアクセスに対してのみ適用されます。

CMC が Active Directory で設定した標準スキーマ役割グループ設定を使用するように設定します。詳細については、「<u>CMC にアクセスするための標準スキーマ Active Directory の設定</u>」を参照してください。

## Kerberos Keytab ファイルのアップロード

Kerberos keytab ファイルは Kerberos データセンター(KDC)に対する CMC のユーザ名とバスワード資格情報として使用され、これによって Active Directory にアクセスすることができます。 Kerberos 領域の各 CMC は Active Directory を使って登録し、一意の keytab ファイルがあることが必要です。

keytab ファイルをアップロードするには:

- 1. ユーザー認証 タブ→ ディレクトリサービス サブタブに移動します。Microsoft Active Directory Standard または 拡張スキーマ が選択されていることを確認します。選択されてい ない場合は、任意の設定を選択してから 適用 をクリックします。
- 2. Kerberos Keytab のアップロード セクションで 参照 をクリックし、keytab ファイルの保存先フォルダに移動してから アップロード をクリックします。

アップロードを完了したら、アップロードに成功または失敗したかを通知するメッセージボックスが表示されます。

## スマートカード認証の有効化

- 1. ユーザー認証 タブ→ ティレクトリサービス サブタブに移動します。Microsoft Active Directory Standard または 拡張スキーマ が選択されていることを確認します。
- 2. 共通設定 セクションで以下を選択します。
  - 1 スマートカード このオプションでは、スマートカードをリーダーに挿入し、PIN 番号を入力する必要があります。

💋 メモ: このオプションでは、セキュアシェル(SSH)、Telnet、シリアル、リモート RACADM など、すべてのコマンドライン帯域外インタフェースは変更されません。

3. ページの下までスクロールし、適用をクリックします。

CLI コマンドテスト機能を使用すれば、Kerberos 認証によって Active Directory をテストできます。

次のように入力します。

testfeature -f adkrb -u < 2 - t - s = 1

ここで、ユーザーは有効な Active Directory ユーザーアカウントを指します。

コマンドが正常に実行されると、CMC は Kerberos 資格情報を取得し、ユーザーの Active Directory アカウントにアクセスできます。コマンドが正常に実行されない場合は、エラーを訂正してコマンドを実行し直してください。詳細については、RACADM コマンドの testfeature マニュアルを参照してください。

# スマートカードのログインに使用するブラウザの設定

#### Mozilla Firefox

CMC 2.10 では、Firefox ブラウザを使ってスマートカードにログインすることはできません。

### Internet Explorer

インターネットブラウザが Active-X プラグインをダウンロードするように設定されていることを確認します。

## スマートカードを使用した CMC へのログイン

🜠 メモ: IP アドレスを使って、シングルサインオンまたはスマートカードにログインすることはできません。Kerberos は、完全修飾ドメイン名 (FQDN)に対してユーザーの資格情報を検証します。

- 1. ネットワークアカウントを使ってクライアントシステムにログインします。
- 2. 以下を使用して CMC ウェブページにアクセスします。

https://<cmcname.domain-name>

例:cmc-6G2WXF1.cmcad.lab

ここで、cmc-6G2WXF1 は CMC 名を表します。

cmcad.lab はドメイン名を表します。

✓ メモ: デフォルトの HTTPS ポート番号(ボート 80)を変更した場合は、<cmcname.domain-name>:<port number> を使って CMC ウェブページにアクセスします。ここで、 cmcname は CMC の CMC ホスト名、domain-name はドメイン名、port number は HTTPS のポート番号をそれぞれ表します。

CMC のシングルサインオン ページが表示され、スマートカードを挿入を求められます。

3. スマートカードをリーダーに挿入して OK をクリックします。

PIN ポップアップダイアログボックスが表示されます。

- 4. オプションで、セッションタイムアウトを選択します。これは、アクティビティを行わずにログインしたままにできる時間を表します。デフォルト値は、ウェブサービスアイドルタイムアウトとして定義されています。詳細については、サービスの設定を参照してください。
- 5. パスワードを入力して、OK をクリックします。

## スマートカードログイン時のトラブルシューティング

以下は、スマートカードにアクセスできないときのデバッグに役立つヒントです。

#### ActiveX プラグインがスマートカードリーダーを検出しません

スマートカードが Microsoft Windows オペレーティングシステムでサポートされていることを確認します。Windows がサポートしているスマートカード暗号サービスプロバイダ(CSP)の数は 限られています。

**ヒント**:スマートカード CSP が特定のクライアントに含まれているかどうかを確認する一般的なチェックとして、Windows のログオン(Ctrl-Alt-Del) 画面で、スマートカードをリーダーに挿入 し、Windows でスマートカードが検出され、PIN ダイアログボックスが表示されるかどうかを調べます。

#### 間違ったスマートカード PIN

間違った PIN でログインを試みた回数が多すぎるためにスマートカードがロックアウトされたかどうかをチェックします。このような場合は、新しいスマートカードの入手方法について、組織のスマ ートカード発行者に問い合わせてください。

#### Active Directory ユーザーとして CMC にログインできません

Active Directory ユーザーとして CMC にログインできない場合は、スマートカードログオンを有効にしないで CMC にログインしてみてください。次のコマンドを使用してローカル RACADM か らスマートカードログオンを無効にすることもできます。

racadm config -g cfgActiveDirectory -o cfgADSCLEnable 0

racadm config -g cfgActiveDirectory -o cfgADSSOEnable 0

# 汎用 LDAP を伴う CMC の使用

CMC 管理者は、LDAP サーバーのユーザーログインを CMC と統合することが可能です。この統合を行うには、LDAP サーバーと CMC で設定を行うことが必要です。Active Directory 側では、標 準グループオブジェクトが役割グループとして使用されます。CMC にアクセスできるユーザーは、役割グループのメンバとなります。特権は、Active Directory サポートを伴う標準スキーマ設定作業 と同様の認証を行うために CMC に保管されています。

LDAP ユーザーが特定の CMC カードにアクセスできるようにするには、その CMC カードに役割グルーブ名とそのドメイン名を設定する必要があります。各CMCには、5 つまで役割グルーブを設定で きます。、<u>5-41</u> に役割グループの特権レベル、<u>表 8-1</u> に役割グループのデフォルト設定を示します。

#### 図 8-5 汎用 LDAP を伴う CMC の設定

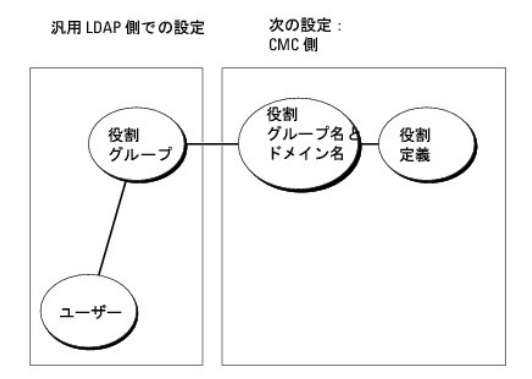

### 汎用 LDAP ディレクトリを設定して CMC にアクセス

CMC の汎用 LDAP 実装では、ユーザーにアクセスを許可する際に2段階で行います。フェーズ1でユーザー認証を行ってから、フェーズ2でユーザー承認を行います。

#### LDAP ユーザーの認証と承認

ー部のディレクトリサーバーでは、特定の LDAP サーバーに対して検索を行う前にバインドが必要です。認証手順は以下の通りです。

- 1. オプションでディレクトリサービスにバインドします。デフォルトは匿名バインドです。
- 2. ユーザーログインに基づきユーザーを検索します。デフォルトの属性は uid です。
- 3. 複数のオブジェクトが検出された場合、プロセスはエラーを返します。
- 4. バインドを解除してから、ユーザーの DN とパスワードを使ってバインド実行します。
- 5. バインドできない場合は、ログインもできません。

これらの手順に問題がなければ、ユーザーは認証されたとみなされます。次のフェーズは承認です。CMD には最大 5 つのグループとそれに対応する特権が保管されています。ユーザーは、オプショ ンでディレクトリサービス内に複数のグループを追加できます。ユーザーが複数グループのメンバの場合、そのグループのすべての特権を取得します。

承認手順は以下の通りです。

- 1. 設定された各グループで、member または uniquemember 属性内のユーザーの DN を検索します。このフィールドは、システム管理者により設定が可能です。
- 2. ユーザーが属するグループごとに、特権も一緒に追加します。

# CMC ウェブインタフェースを使用した汎用 LDAP ディレクトリサービスの設定

汎用 Lightweight Directory Access Protocol(LDAP)サービスを使用してソフトウェアを設定し、CMC にアクセスすることができます。LDAP を使用すると、既存ユーザーの CMC ユーザー権 限を追加したり管理することができます。

✓ メモ: CMC に SSL を設定するには、シャーシ設定システム管理者特権が必要です。

LDAP 設定、汎用 LDAP の設定の情報については、汎用 LDAP を伴う CMC の使用を参照してください。

LDAP を表示、設定するには、以下の手順に従います。

- 1. ウェブインタフェースにログインします。
- 2. ユーザー認証 タブをクリックしてから、ディレクトリサービス サブタブをクリックします。ディレクトリサービス ページが表示されます。
- 3. 汎用 LDAP に関連付けられたラジオボタンをクリックします。
- 4. 表示されたオプションを設定してから、適用をクリックします。
- 次のバックアップオプションが利用可能です。

#### 表 8-10 共通設定

| 設定                                 | 説明                                                                                                    |
|------------------------------------|----------------------------------------------------------------------------------------------------|
| 汎用 LDAP を有効にする                     | CMC では、汎用 LDAP サービスを有効にできます。                                                                                                    |
| 識別名を使用してグルー<br>プグループメンバーシップ<br>を検索 | メンバがこのサービスにアクセスを許可されている LDAP グループの識別名 (DN)を指定します。                                                                                                    |
| SSL 証明書検証を有効に<br>する                | チェックした場合は、SSL ハンドシェイク時に、CA 証明書を使用して LDAP サーバー証明書を検証します。                                                                                                    |
| バインド DN                            | ログインユーザーの DN の検索時に、サーバーにバインドするユーザーの識別名を指定します。指定されていない場合は、 匿名のバインドが使用されます。                                                                                                    |
| パスワード                              | バインド DN と併用するバインドパスワード。                                                                                                    |
|                                    | バインドパスワードは機密データで、適切にセキュリティ保護する必要があります。                                                                                                    |
| 検索するベース DN                         | すべての検索を開始するディレクトリの分岐の DN。                                                                                                    |
| ユーザーログイン属性                         | 検索対象のユーザー属性を指定します。設定されていない場合は、デフォルトで uid を使用します。選択されたベース DN 内で一意であることを推奨します。そうでない<br>場合、検索フィルタがログインユーザーの一意性を確認するように設定する必要があります。ユーザー DN が、属性と検索フィルタの組み合わせを検索する際に一意に<br>識別されない場合、ログインに失敗しエラーが生じます。 |
| グループメンバーシップの<br>属性                 | グループメンバーシップのチェックに使用される LDAP 属性を指定します。これは、グループクラスの属性でなければなりません。指定されていない場合は、member<br>属性と uniquemember 属性が使用されます。                                                                                  |
| 検索フィルタ                             | 有効な LDAP 検索フィルタを指定します。ユーザー属性によって、選択した ベースDN 内でログインユーザーを一意に識別できない場合に使用します。指定されていな<br>い場合は、デフォルトで、値はツリー内のすべてのオブジェクトを検索する(objectClass=*)に設定されます。このプロパティの最大長は 1024 文字です。                             |
| ネットワークタイムアウト<br>(秒)                | 時刻を秒単位で設定した後、アイドル LDAP セッションは自動的に閉じます。                                                                                                    |
| 検索タイムアウト(秒)                        | 時刻を秒単位で設定した後、LDAP セッションは自動的に閉じます。                                                                                                    |

### LDAP サーバーの選択

汎用 LDAP でサーバーを使用するように設定するには、2 つの方法があります。静的サーバーでは、システム管理者がフィールド内に FQDN または IP アドレスを設定できます。代わりに、DNS 内 で SRV レコードを検索して、LDAP サーバーのリストを取得できます。

以下に挙げるのは、LDAP サーバーセクションのプロパティです。

1 静的 LDAP サーバーの使用 - このオプションを選択すると、LDAP サービスは、指定したサーバーとポート番号を使用します(以下の詳細を参照)。

🂋 メモ:静的 または DNS を選択します。

1 LDAP サーバーアドレス - LDAP サーバーの FQDN または IP を指定します。同じドメインに使用する複数の冗長 LDAP サーバーを指定するには、すべてのサーバーのリストをカンマ区切

りで入力します。iDRAC6 は接続を確立できるまで、各サーバーへの接続を交代で試みます。

- 1 LDAP サーバーボート LDAP オーバー SSL のボート。設定されていない場合、デフォルトの 636 が使用されます。SSL なしでは、パスワードを転送できないため、CMC バージョン 3.0 で非 SSL ボートはサボートされていません。
- 1 DNS を使用して LDAP サーバーを検索 このオプションを選択すると、LDAP が DNS 経由で検索ドメインとサービス名を使用します。静的 または DNS を選択します。

以下の DNS クエリは、SRV レコードに対して実行されます。

\_<サービス名>.\_tcp.<検索ドメイン>

ここで、<検索ドメイン>はクエリ内で使用するルートレベルドメイン、<サービス名>はクエリ内で使用するサービス名です。例:

\_ldap.\_tcp.dell.com

ここで、ldap はサービス名、dell.com は検索ドメイン名です。

# LDAP グループ設定の管理

グループ設定の項にある表は役割グループのリストです。関連名、ドメイン、すでに設定されている役割グループの特権が表示されています。

- 1 新しい役割グループを設定するには、名前、ドメイン、特権がリストに表示されていない役割グループをクリックします。
- 1 既存の役割グループの設定を変更するには、役割グループ名をクリックします。

役割グループ名をクリックすると、役割グループの設定ページが表示されます。そのページのヘルプには、ページの右上にあるヘルプリンクからアクセスできます。

## LDAP セキュリティ証明書の管理

この項では、最近 CMC にアップロードされた LDAP 証明書のプロパティが表示されます。証明書をアップロードした場合は、この情報を利用して証明書が有効で期限が失効していないことを確認します。

💋 メモ: デフォルトでは、認証局が発行した Active Directory 用のサーバー証明書は CMC にありません。認証局が署名した最新のサーバー証明書をアップロードする必要があります。

証明書の以下のプロパティが表示されます。

- 1 シリアル番号 証明書のシリアル番号。
- 1 対象先情報 証明書の対象先(証明される人の名前または会社名)。
- 発行者情報 証明書の発行者(証明機関名)。
- 1 有効期限の開始日 証明書の開始日。
- 1 有効期限の終了日 証明書の期限失効日。

以下のコントロールを使用して、この証明書のアップロード、ダウンロードを行います。

- 1 この証明書は、LDAP サーバーから取得され、CMC へのアクセスを許可します。LDAP サーバーから取得するこの証明書によって CMC へのアクセスが許可されます。
- ダウンロード ダウンロードプロセスを初期化します。ファイルを保存する場所を指定します。このオプションを選択して次へをクリックすると、ファイルのダウンロードダイアログボックスが表示されます。このダイアログボックスで、管理ステーションまたは共有ネットワークにサーバー証明書を保存する場所を指定します。

### RACADM を使用した汎用 LDAP ディレクトリサービスの設定

✓ メモ: この機能は、IPv4 と IPv6 を両方サポートします。

LDAP ログインの設定には、数多くのオプションがあります。大半の場合、デフォルト設定とともにいくつかのオプションを使います。

💋 メモ: 初めてのセットアップで LDAP 設定をテストするには、「racadm testfeature -f LDAP」コマンドを使用することをお勧めします。この機能は、IPv4 と IPv6 を両方サポートします。

必要なプロパティの変更には、LDAP ログインの有効化、サーバー FQDN または IP の設定、LDAP サーバーのベース DN の設定があります。

- 1 \$ racadm config -g cfgLDAP -o cfgLDAPEnable 1
- 1 \$ racadm config -g cfgLDAP -o cfgLDAPServer 192.168.0.1
- 1 \$ racadm config -g cfgLDAP -o cfgLDAPBaseDN dc=company,dc=com

CMCは、SRWレコードに対してDNSサーバーをオプションでクエリするように設定できます。cfgLDAPSRVLookupEnable プロパティが有効の場合、cfgLDAPServer cfgLDAPServer プロパティは無視されます。SRV レコードに対して DNS を検索する場合は、以下のクエリが使用されます。

\_ldap.\_tcp.domainname.com

上記のクエリの ldap は、cfgLDAPSRVLookupServiceName プロパティです。

cfgLDAPSRVLookupDomainName は、domainname.com に設定されます。

# 用途

LDAP ユーザーを使用して CMC にログインするには、ログインブロンプトでユーザー名を、パスワードブロンプトでパスワードを使用します。LDAP ユーザーが何らかの理由でログインできない場合、 CMC は、同じユーザー名とパスワードでローカルログインを使用しようとします。この操作により、ネットワーク接続がない、または LDAP サーバーが到達可能ではない場合にログインが可能です。

# 困ったときは

CMC のトレースログには、ユーザーがログインに失敗する理由が記載されています。LDAP ログインの失敗を判断するには、デバッグを有効にして racadm testfeature -f LDAP コマンドを使用 することをお勧めします。

<u>目次ページに戻る</u>

<u>目次ページに戻る</u>

# CMC にコマンドラインコンソールの使用を設定する方法

Dell Chassis Management Controller ファームウェア パージョン 3.0 ユーザーガイド

- CMC 上のコマンドラインコンソール 機能
- シリアル、Telnet、SSH コンソールの使用
- CMC での Telnet コンソールの使用
- CMC での SSH の使用
- ターミナルエミュレーションソフトウェアの設定
- 接続コマンドでサーバーまたは 1/○ モジュールに接続する

本項では、CMC コマンドラインコンソール(またはシリアル /Telnet/SSH コンソール)の機能について、およびコンソールからシステム管理操作を実行できるようにシステムを設定する方法について説 明します。コマンドラインコンソールを介して CMC で RACADM コマンドを使用する方法については、「<u>RACADM コマンドラインインタフェースの使用</u>」を参照してください。

# CMC 上のコマンドラインコンソール 機能

CMC は、以下のシリアル、Telnet、SSH コンソール機能をサポートしています。

- 1 単一のシリアルクライアント接続と最大 4 つの Telnet クライアントの同時接続
- 1 最大 4 つの同時セキュアシェル(SSH)クライアント接続
- 1 RACADM コマンドのサポート
- 1 サーバーまたは I/O モジュールのシリアル コンソールに接続する内蔵型 connect コマンドです。racadm connect としても使えます
- 1 コマンドラインの編集と履歴
- 1 すべてのコンソールインタフェースでタイムアウト制御

# シリアル、Telnet、SSH コンソールの使用

CMC コマンドラインに接続すると、次のコマンドを入力できます。

表 3-1 CMC コマンドラインのコマンド

| コマンド                  | 説明                                                                                                    |
|-----------------------|----------------------------------------------------------------------------------------------------|
| racadm                | RACADM コマンドはキーワード racadm で始まり、getconfig、serveraction、getsensorinfo のようなサブコマンドが続きます。RACADM の使用に関する詳細は、<br>「 <u>RACADM コマンドラインインタフェースの使用</u> 」を参照してください。 |
| connect               | サーバーまたは I/O モジュールのシリアル コンソールに接続します。connect コマンドの使用に関するヘルプは、「 <u>接続コマンドでサーバーまたは I/O モジュールに接続する</u> 」<br>を参照してください。                                      |
|                       | メモ: racadm connect コマンドも使えます。                                                                                                    |
| exit, logout,<br>quit | これらのコマンドはすべて同じ処置を実行します。現在のセッションを終了してログインプロンプトに戻ります。                                                                                                    |

# CMC での Telnet コンソールの使用

ー度に最大4台のtelnet クライアントシステムと4台のSSH クライアントを接続できます。

管理ステーションで Windows XP または Windows 2003 が稼動している場合は、CMC Telnet セッションで文字の問題が発生する可能性があります。この問題はログインのフリーズとして表 れ、Return キーが応答せず、パスワードプロンプトが表示されません。

この問題を解決するには、Microsoft のサポートウェブサイト support.microsoft.com から修正プログラム hotfix 824810 をダウンロードします。詳細については、Microsoft 技術情報の記 事 824810 を参照してください。

# CMC での SSH の使用

SSH は Telnet セッションと同じ機能を備えたコマンドラインセッションですが、セッションのネゴシエーションと暗号化によってセキュリティが強化されています。CMC は、パスワード認証付きの SSH パージョン 2 をサポートしています。CMC ではデフォルトで SSH が有効になっています。 ✓ メモ: CMC は SSH バージョン 1 をサポートしていません。

ログイン時にエラーが発生した場合は、SSH クライアントからエラーメッセージが発行されます。メッセージのテキストはクライアントによって異なり、CMC で制御することはできません。エラーの原因を 特定するには、RACLog メッセージを確認してください。

✓ メモ: OpenSSH は Windows の VT100 または ANSI ターミナルエミュレータから実行してください。また、Putty.exe を使用して OpenSSH を実行できます。Windows のコマンドプロンプトで OpenSSH を実行すると、完全には機能しません(一部のキーが応答せず、グラフィックが表示されません)。Linux の場合は、SSH クライアントサービスを実行して、いずれかのシェルで CMC に接続します。

SSH は一度に 4 セッションがサポートされています。セッションのタイムアウトは cfgSsnMgtSshIdleTimeout プロパティ(『Dell Chassis Management Controller 管理者リファレンス ガイ ド』のデータベースプロパティの章を参照)またはウェブインタフェースの サービス管理 ページ(「サービスの設定」を参照)で制御されています。

CMC では、SSH 経由の公開キー認証(PKA)もサポートされています。この認証方法を使用すると、ユーザー ID / パスワードの組み込みや入力を行う必要がないため、SSH スクリプトの自動化が向上します。詳細については、「RACADM による SSH 経由の公開キー認証の設定」を参照してください。

### CMC で SSH を有効にする方法

SSH はデフォルトで有効になっています。SSH が無効になっている場合は、サポートされている他のインタフェースを使用して有効にできます。

RACADM を使って CMC の SSH 接続を有効にする手順については、『Dell Chassis Management Controller 管理者リファレンス ガイド』の config コマンドの項および cfgSerial データベ ースプロパティの項を参照してください。ウェブインタフェースを使用して CMC で SSH 接続を有効にする手順(こついては、「「<u>サービスの設定」</u>」を参照してください。

## SSH ポートの変更

SSH ポートを変更するには、次のコマンドを使用します。

racadm config -g cfgRacTuning -o cfgRacTuneSshPort <ポート番号>

cfgSerialSshEnable および cfgRacTuneSshPort プロパティの詳細については、『Dell Chassis Management Controller 管理者リファレンス ガイド』のデータベースプロパティの章を参照してください。

CCH SSH の実装では、「表 3-2」に示すように複数の暗号化スキームがサポートされています。

#### 表 3-2 暗号化スキーム

| スキーマの種類   | スキーム                                                                                                    |
|-----------|----------------------------------------------------------------------------------------------------|
| 非対称暗号     | Diffie-Hellman DSA/DSS 512-1024(ランダム)ビット(NIST 仕様に準拠)                                                                                                    |
| 対称暗号      | AES256-CBC     RIJNDAEL256-CBC     AES192-CBC     RIJNDAEL192-CBC     AES128-CBC     RIJNDAEL128-CBC     BLOWFISH-128-CBC     BLOWFISH-128-CBC     ACFOUR-128 |
| メッセージの整合性 | 1 HMAC-SHA1-160<br>1 HMAC-SHA1-96<br>1 HMAC-MD5-128<br>1 HMAC-MD5-96                                                                                          |
| 認証        | パスワード                                                                                                    |

## フロントパネルから iKVM への接続を有効にする方法

iKVM 前面パネルポートの詳細および使用手順については、「フロントパネルの有効または無効」を参照してください。

# ターミナルエミュレーションソフトウェアの設定

CMC は、次の種類のターミナルエミュレーションソフトウェアを実行している管理ステーションからシリアルテキストコンソールをサポートしています。

- 1 Linux Minicom
- 1 Hilgraeve の HyperTerminal Private Edition(バージョン 6.3)

使用するターミナルソフトウェアを設定するには、以下の項の手順に従ってください。

## Linux Minicom の設定

Minicom は Linux 用のシリアルボートアクセスユーティリティです。次の手順は、Minicom のバージョン 2.0 の設定に有効です。他のバージョンでは若干異なる場合がありますが、必要な基本設定 は同じです。他のバージョンの Minicom の設定については、「<u>必要な Minicom 設定</u>」を参照してください。

### Minicom バージョン 2.0 の設定

- メモ:最適な結果を得るには、cfgSerialConsoleColumns プロパティをコンソールの列数に一致するように設定します。プロンプトは2列分とることに注意してください。たとえば、80列の ターミナルウィンドウでは、次のように入力します。 racadm config -g cfgSerial -o cfgSerialConsoleColumns 80
- 1. Minicom の設定ファイルがない場合には、次の手順に進んでください。

Minicom の設定ファイルがある場合は、minicom <Minicom の設定ファイル名> と入力し、「<u>手順 13</u>」に進みます。

- 2. Linux コマンドプロンプトで、minicom -s と入力します。
- 3. シリアルポートのセットアップを選択し、<Enter > を押します。
- 4. <a> を押して、該当するシリアルデバイスを選択します(例: /dev/ttySO)。
- 5. <e> を押して、速度 / パリティ / ビット のオプションを 115200 8N1 に設定します。
- 6. <f> を押して、ハードウェアフロー制御をはいに設定し、ソフトウェアフロー制御をいいえに設定します。

シリアルポートの設定メニューを終了するには、<Enter>を押します。

- 7. モデムとダイヤルを選択して、<Enter>を押します。
- 8. モデムダイヤルとパラメータの設定メニューで、<Backspace> をクリックして init、reset、connect および hangup 設定をクリアして空白にし、<Enter> をクリックして各空白値を保存します。
- 9. 指定のフィールドをすべてクリアする場合は、<Enter>を押してモデムダイヤルとパラメータのセットアップメニューを終了します。
- 10. セットアップを config\_name として保存 を選択して、<Enter> を押します。
- 11. Minicom から終了 を選択して、<Enter> を押します。
- 12. コマンドシェルプロンプトで、minicom <Minicom の設定ファイル名> と入力します。
- 13. <Ctrl+a>、<x>、<Enter> を押して、Minicom を終了します。

Minicom ウィンドウがログイン画面を表示するか確認します。ログイン画面が表示されたら、正しく接続されています。これでログインの準備が完了し、CMC コマンド ライン インタフェースにアクセスで きます。

### 必要な Minicom 設定

「<u>表 3-3</u>」に従って Minicom を設定します。

#### 表 3-3 Minicom 設定

| 設定の説明            | 必要な設定                         |
|------------------|-------------------------------|
| 速度 / パリティ / ビット  | 115200 8N1                    |
| ハードウェアフロー制御      | はい                            |
| ソフトウェアフロー制御      | いいえ                           |
| ターミナルエミュレーション    | ANSI                          |
| モデムダイヤルとパラメータの設定 | 初期化、リセット、接続、切断設定をクリアして空白にします。 |

接続コマンドでサーバーまたは I/O モジュールに接続する

CMC は、サーバーのシリアル コンソールまたは I/O モジュールにリダイレクトする接続が確立できます。サーバーの場合は、以下の方法でシリアル コンソール リダイレクトを実現できます。

- 1 CMC コマンドライン、connect または racadm connect コマンドの使用。connect の詳細については、『Dell Chassis Management Controller 管理者リファレンスガイド』の racadm connect コマンドを参照してください。
- 1 iDRAC ウェブインタフェースのシリアルコンソールリダイレクト機能の使用。
- 1 iDRAC シリアルオーバー LAN(SOL)機能の使用。

シリアル /Telnet/SSH コンソールでは、CMC は、connect コマンドをサポートして、サーバーまたは IOM モジュールとのシリアル接続を確立します。サーバーのシリアルコンソールには、オペレー ティングシステムのシリアルコンソールの他にも、BIOS 起動およびセットアップ画面が含まれています。I/O モジュールの場合は、スイッチ シリアル コンソールが使えます。

△ 注意: CMC シリアルコンソールから実行した場合、connect -b オプションは CMC がリセットするまで接続したままになります。この接続は、セキュリティ上の潜在的なリスクとなりえます。

✓ メモ: connect コマンドは -b(バイナリ)オプションを提供します。-b オプションは未処理のバイナリデータを渡し、cfgSerialConsoleQuitKey は使用されません。また、CMC シリアルコンソールを使用してサーバーに接続すると、DTR 信号の変化(たとえば、デバッガに接続するためにシリアルケーブルが抜かれる)がログアウトを引き起こすことはありません。

✓ メモ: IOM がコンソールリダイレクトをサポートしていない場合は、connect コマンドは空のコンソールを表示します。その場合、CMC コンソールに戻るには、エスケープシーケンスを入力して ください。コンソールのデフォルトのエスケープシーケンスは <Ctrl>\ です。

管理下システムには最大 6 つの IOM があります。IOM に接続するには、次のように入力します。

connect switch-N

ここで n は IOM ラベルの a1、a2、b1、b2、c1 および c2 です。

IOM には A1、A2、B1、B2、C1、C2 のラベルが付いています。(シャーシにおける IOM の配置の図解については、「図 11-1」を参照してください。)connect コマンドで IOM を参照する際は、「麦 3-4」で示されるように、IOM はスイッチにマッピングされています。

#### 表 3-4 I/O モジュールからスイッチへのマッピング

| 1/0 モジュールのラベル | スイッチ      |
|---------------|-----------|
| A1            | switch-a1 |
| A2            | switch-a2 |
| B1            | switch-b1 |
| B2            | switch-b2 |
| C1            | switch-c1 |
| C2            | switch-c2 |

✓ メモ:各シャーシで一度に1つの IOM 接続のみが可能です。

💋 メモ: シリアル コンソールからパススルーに接続することはできません。

管理サーバーのシリアル コンソールに接続するには、connect server-n コマンドを使います。このとき、-n はサーバーのスロット番号を指定します。racadm connect server-n コマンドも使 えます。-b オプションを指定したサーバー接続は、バイナリ通信が想定され、エスケーブ文字が無効になります。iDRAC が使用不可の場合は、No route to host (ホストへの経路がありません ) というエラーメッセージが表示されます 。

connect server-n コマンドは、ユーザーによるサーバーのシリアル ポートのアクセスを有効にします。この接続が確立された後、ユーザーは、BIOS シリアルコンソールとオペレーティング システ ムのシリアルコンソールを含む CMC のシリアル ポート経由でサーバーのコンソールをリダイレクトできます。

メモ: BIOS 起動画面を表示するには、サーバーの BIOS セットアップで、シリアルリダイレクトを有効にしてください。また、ターミナルエミュレータウィンドウは 80x25 に設定してください。そうしない場合、文字化けが画面に表示されます。

メモ: BIOS セットアップ画面ではすべてのキーが使えるわけではないため、ユーザーは CTRL+ALT+DEL に適切なシーケンスを提供するか、別のエスケープシーケンスを提供しなければ なりません。最初のリダイレクト画面には、必要なエスケープ シーケンスが表示されます。

# シリアルコンソールリダイレクト用に管理されたサーバー BIOS の設定

KVMを使用して管理下サーバーに接続するか(「<u>iKVM によるサーバーの管理</u>」を参照)、iDRAC ウェブ GUI からリモートコンソールセッションを確立します( support.dell.com/manuals にある 『iDRAC ユーザーズガイド』を参照)。

BIOS 内のシリアル通信はデフォルトでオフになっています。ホストテキストコンソールデータをシリアルオーバー LAN にリダイレクトするためには、COM1 を介したコンソールのリダイレクトを有効に する必要があります。BIOS 設定を変更するには:

- 1. 管理下サーバーを起動します。
- 2. POST 中に <F2> キーを押して BIOS セットアップユーティリティを起動します。
- 3. シリアル通信にスクロールダウンして <Enter> キーを押します。ポップアップダイアログボックスのシリアル通信リストには、次のオプションが表示されます。
  - 1 オフ
  - 1 コンソールリダイレクトなしでオン
  - 1 COM1 経由のコンソールリダイレクトでオン

方向キーを使用して、オプション間を移動します。

- 4. COM1 経由のコンソールリダイレクトでオン が有効になっていることを確認します。
- 5. 起動後のリダイレクトを有効にします(デフォルトは 毎効)。このオプションは、その後の再起動での BIOS コンソールのリダイレクトを有効にします。
- 6. 変更を保存して終了します。
- 7. 管理下サーバーが再起動します。

### シリアルコンソールリダイレクト用 Windows の設定

Microsoft Windows Server バージョンが稼動するサーバー(Windows Server 2003 以降)では、設定は必要ありません。Windows は BIOS から情報を取得し、COM 1 を使用して Special Administration Console(SAC)を有効にします。

# 起動中に Linux をシリアルコンソールリダイレクト用に設定する

以下は、Linux GRand Unified Bootloader(GRUB)に固有の手順です。別のブートローダーを使用する場合も、同様の変更が必要です。

✓ メモ: クライアント VT100 エミュレーションウィンドウを設定するとき、リダイレクトコンソールを表示するウィンドウまたはアプリケーションを 25 行 x 80 列に設定し、テキストが正しく表示され るようにしてください。この設定を行わないと、一部のテキスト画面が文字化けすることがあります。

#### /etc/grub.conf ファイルを次のように編集します。

1. ファイルの一般設定セクションを見つけ、次の2行を新たに追加します。

serial --unit=1 --speed=57600 terminal --timeout=10 serial

#### 2. カーネル行に次の 2 つにオプションを追加します。

kernel.......console=ttyS1,57600

#### 3. /etc/grub.conf に splashimage ディレクティブがある場合は、コメントアウトします。

#### 次の例は、この手順で説明した変更を示しています。

# grub.conf generated by anaconda (grub.conf (作成者: anaconda))

# Note that you do not have to rerun grub after making changes (このファイルに変更を加えた後 grub を再実行する)

# to this file (必要はありません。).

- # NOTICE:You do not have a /boot partition.This means that (通知: /boot パーティションがありません。 これは)
  # all kernel and initrd paths are relative to /, e.g. (すべてのカーネルと initrd パスが / に相対パスであることを意味します。例:)
- root (hd0,0) (root (hd0,0))
- kernel /boot/vmlinuz-version ro root=/dev/sdal (kernel /boot/vmlinuz-version ro root=/dev/sdal)

initrd /boot/initrd-version.img (initrd /boot/initrd-version.img)

#boot=/dev/sda (boot=/dev/sda) default=0 (default=0) timeout=10 (timeout=10)

#splashimage=(hd0,2)/grub/splash.xpm.gz (splashimage=(hd0,2)/grub/splash.xpm.gz)

#### serial --unit=1 --speed=57600 (serial --unit=1 --speed=57600) terminal --timeout=10 serial (terminal --timeout=10 serial)

title Red Hat Linux Advanced Server (2.4.9-e.3smp) (title Red Hat Linux Advanced Server (2.4.9-e.3smp))

kernel /boot/vmlinuz-2.4.9-e.3smp ro root=/dev/sdal hda=ide-scsi console=ttyS0 console=ttyS1,57600 (kernel /boot/vmlinuz-2.4.9-e.3smp ro root=/dev/sda1 hda=ide-scsi console=ttyS0 console=ttyS1,57600)
initrd /boot/initrd-2.4.9-e.3smp.img (initrd /boot/initrd-2.4.9-e.3smp.img)

title Red Hat Linux Advanced Server-up (2.4.9-e.3) (title Red Hat Linux Advanced Server-up (2.4.9-e.3))

root (hd0,00) (root (hd0,00)) kernel /boot/vmlinuz-2.4.9-e.3 ro root=/dev/sdal (kernel /boot/vmlinuz-2.4.9-e.3 ro root=/dev/sdal) initrd /boot/initrd-2.4.9-e.3.img (initrd /boot/initrd-2.4.9-e.3.img)

#### /etc/grub.conf ファイルを編集するときは、次のガイドラインに従ってください。

- GRUB のグラフィカルインタフェースを無効にし、テキストインタフェースを使用します。そうしないと、コンソールリダイレクトで GRUB 画面が表示されません。グラフィカルインタフェースを無効 1 にするには、splashimage で始まる行をコメントアウトします。
- 1 複数の GRUB オプションを開始してシリアル接続でコンソールセッションを起動するには、すべてのオプションに次の行を追加します。

console=ttzyS1,57600

root (hd0,0) (root (hd0,0))

これは、最初のオプションだけに console=ttyS1,57600 を追加した例です。

# 起動後に Linux をサーバーシリアルコンソールリダイレクト用に設定する

/etc/inittab ファイルを次のように編集します。

1 COM2 シリアルポートに agetty を設定する新しい行を追加します。

co:2345:respawn:/sbin/agetty -h -L 57600 ttyS1 ansi

#### 次の例は、新しい行が追加されたファイルを示しています。

。 # inittabThis file describes how the INIT process (inittab このファイルは、特定のランレベルで) # should set up the system in a certain (INIT プロセスがどのようにシステムをセットアップするか) run-level (説明しています。). # # Author:Miquel van Smoorenburg (作成者: Miquel van Smoorenburg) # Modified for RHS Linux by Marc Ewing and (RHS Linux **用に修正 修正者**:Marc Ewing、) # Donnie Barnes (Donnie Barnes) \* # Default runlevel. The runlevels used by RHS are: (デフォルトランレベル。RHS が使用するランレベル:) # 0 - halt (Do NOT set initdefault to this) (0 - 停止 (この値に initdefault を設定しないでください)) # 1 - Single user mode (1 - シングルユーザーモード) 1 - Single user mode (1 - ンジッルユー ジー (1) 2 - Multiuser, without NFS (The same as 3, if you (2 - マルチユーザー、NFS なし (ネットワーク接続がない場合は ) do not have networking) (3 と同様) ) 3 - Full multiuser mode (3 - フルマルチユーザーモード) 4 - unused (4 - **未使用**) 5 - X11 (5 - X11) 6 - reboot (Do NOT set initdefault to this) (6 - 再起動 (この値に initdefault を設定しないでください) ) id:3:initdefault: # System initialization (システムの初期化。). si::sysinit:/etc/rc.d/rc.sysinit 10:0:wait:/etc/rc.d/rc 0 ll:l:wait:/etc/rc.d/rc 1 12:2:wait:/etc/rc.d/rc 2 13:3:wait:/etc/rc.d/rc 3 14:4:wait:/etc/rc.d/rc 4 15:5:wait:/etc/rc.d/rc 5 16:6:wait:/etc/rc.d/rc 6 # Things to run in every runlevel (各ランレベルで実行するもの。). ud::once:/sbin/update # Trap CTRL-ALT-DELETE ca::ctrlaltdel:/sbin/shutdown -t3 -r now # When our UPS tells us power has failed, assume we have a few (UPS から停電が知らされたら、数分間分の) # minutes of power left. Schedule a shutdown for 2 minutes from now (電源が残っていることを仮定します。シャットダウンを 2 分間後にスケジュールします。). # This does, of course, assume you have power installed and your (電源が取り付けられており UPS が接続して) # UPS is connected and working correctly (正しく動作していることを前提とします。). pf::powerfail:/sbin/shutdown -f -h +2 "Power Failure; System Shutting Down" \* If power was restored before the shutdown kicked in, cancel it (シャットダウンの前に電源が復元した場合は、割り込んでキャンセルします。). pr:12345:powerokwait:/sbin/shutdown -c "Power Restored; Shutdown Cancelled" # gettys を標準ランレベルで実行します (Run gettys in standard runlevels)。 co:2345:respawn:/sbin/agetty -h -L 57600 ttyS1 ansi 1:2345:respawn:/sbin/mingetty tty1 2:2345:respawn:/sbin/mingetty tty2 3:2345:respawn:/sbin/mingetty tty3 4:2345:respawn:/sbin/mingetty tty4 5:2345:respawn:/sbin/mingetty tty5 6:2345:respawn:/sbin/mingetty tty6 # Run xdm in runlevel 5 (xdm をランレベル 5 で実行します。) # xdm is now a separate service (xdm i が別のサービスになりました。). x:5:respawn:/etc/X11/prefdm -nodaemon /etc/securetty ファイルを次のように編集します。 COM2 のシリアル tty の名前を使用して次の新しい行を追加します。

ttyS1

次の例は、新しい行が追加されたサンプルファイルを示しています。

vc/1 vc/2 vc/3 vc/4 vc/5 vc/6 vc/7 vc/8 vc/9 vc/9

| vc/11 |  |  |
|-------|--|--|
| tty1  |  |  |
| tty2  |  |  |
| tty3  |  |  |
| tty4  |  |  |
| tty5  |  |  |
| tty6  |  |  |
| tty7  |  |  |
| tty8  |  |  |
| tty9  |  |  |
| tty10 |  |  |
| tty11 |  |  |
| ttyS1 |  |  |
|       |  |  |

<u>目次ページに戻る</u>

\_\_\_\_

目次ページに戻る

# FlexAddress Plus の使用

Dell Chassis Management Controller ファームウェア パージョン 3.0 ユーザーガイド

- FlexAddress Plus の有効化
- FlexAddress & FlexAddress Plus
- <u>スキーム 1 とスキーム 2 の MAC アドレスの割り当て</u>

FlexAddress Plus は、カードバージョン 2.0 に追加された新機能であり、FlexAddress カードバージョン 1.0 のアップグレード版です。FlexAddress Plus には、FlexAddress よりも多くの MAC アドレスが含まれています。どちらの機能を使っても、シャーシは WWN/MAC(ワールドワイドネーム / メディアアクセスコントロール)アドレスをファイバチャネルと Ethernet デバイスに割り当 てられます。シャーシによって割り当てられた WWN/MAC アドレスは、全世界で一意なアドレスで、サーバースロットに固有なものです。

# FlexAddress Plus の有効化

FlexAddress Plus は、FlexAddress 機能と共に FlexAddress Plus SD カードに含まれています。

💋 メモ: FlexAddress とラベル表示されている SD カードには FlexAddress のみが含まれており、FlexAddress Plus とラベル表示されているカードには FlexAddress と FlexAddress Plus が含まれています。機能を有効にするには、カードを CMC に挿入しておく必要があります。

PowerEdge M710HD などのサーバーでは、FlexAddress(FA)が CMC に提供できる数よりさらに多くの MAC アドレスが必要です。これらのサーバーでは、FA+ にアップグレードすることで、 WWN/MAC の設定を完全に最適化できます。FlexAddress Plus 機能のサポートについては、デルにお問い合わせください。

FlexAddress Plus 機能を有効にするには、サーバー BIOS、サーバー iDRAC および CMC ファームウェアのアップデートが必要です。アップデートを適用しない場合は、FlexAddress の機能 のみを利用できます。

#### 表 7-1 Flexadress Plus で必要なアップデート

| コンポーネント        | 最低必要なパージョン       |
|----------------|------------------|
| サーバーモジュール BIOS | PowerEdge M710HD |
| IDRAC          | バージョン 3.0 以降     |
| CMC            | バージョン 3.0 以降     |

## FlexAddress & FlexAddress Plus

FlexAddress は、208 個のアドレスを 16 のサーバースロットに分けます。つまり、各スロットには、13 個の MAC アドレスが割り当てられます。FlexAddress Plus は、2928 個のアドレスを 16 のサーバースロットに分けます。つまり、各スロットには、183 個の MAC アドレスが割り当てられます。下の表では、両方の機能での MAC アドレスの割り当て方法を示しています。

|                  |          | フーブリック ロ |         |          |             |
|------------------|----------|----------|---------|----------|-------------|
|                  | 777999 A | 777999 B | JFJ9990 | IDRAC 言理 | THAT WAC SX |
| FlexAddress      | 4        | 4        | 4       | 1        | 13          |
| FlexAddress Plus | 60       | 60       | 60      | 3        | 183         |

### 図 7-1 FlexAdress(FA)と FlexPlusAddress(FA+)の機能

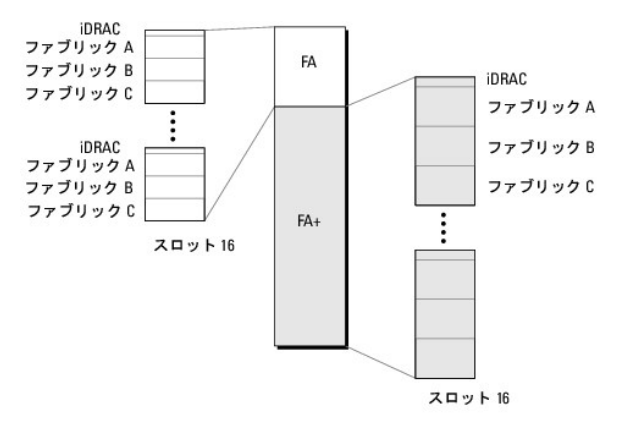

# スキーム 1 とスキーム 2 の MAC アドレスの割り当て

FA との下位互換性により、FA+のアドレスは2つのグループに分けられます。1番目のグループには208個のアドレス、2番目のグループには2928個のアドレスがあります。1番目のグループでは、FAと同様に、16ある各スロットに13個のMACアドレスが割り当てられます。2番目のグループでは、各スロットに183個のMACアドレスが割り当てられます。

各サーバーに対する1番目のグループの13個のMACアドレスの割り当ては、iDRACに1つ、各ファブリックA、B、Cに4つずつとなります。A、B、Cの各ファブリックのポート1とポート2にアドレスが2つずつ割り当てられます。その結果、

- 1 iDRAC 管理に 1 つの MAC アドレス
- 1 ファブリック A に 4 つの MAC アドレス(ポート 1 に 2 つ、ポート 2 に 2 つ)
- 1 ファブリック B に 4 つの MAC アドレス(ポート 1 に 2 つ、ポート 2 に 2 つ)
- 1 ファブリック C に 4 つの MAC アドレス(ポート 1 に 2 つ、ポート 2 に 2 つ)

参考のために、この MAC アドレスの割り当て方法は、スキーム 1 と呼ばれます。

各サーバーに対する 2 番目のグループの 183 個の MAC アドレスを割り当ては、iDRAC に 3つ、各ファブリック A、B、C に 60 個ずつとなります。各ファブリックのポート 1 とポート 2 にアドレスが 30 個ずつ割り当てられます。その結果、

- 1 iDRAC 管理に 1 つの MAC アドレス
- 1 ファブリック A に 60 個の MAC アドレス(ポート 1 に 30 個、ポート 2 に 30 個)
- 1 ファブリック B に 60 個の MAC アドレス(ポート 1 に 30 個、ポート 2 に 30 個)
- 1 ファブリック C に 60 個の MAC アドレス(ポート 1 に 30 個、ポート 2 に 30 個)

参考のために、この MAC アドレスの割り当て方法は、スキーム 2 と呼ばれます。

MAC アドレスを割り当てる一般的な方法は、最初にスキーム 1 からファブリックごとに MAC アドレスを割り当てます。ファブリックがスキーム 1 で割り当て可能な数よりさらに多くのアドレスを必要と する場合、スキーム 2 からファブリックごとに MAC アドレスが 2 つ追加で割り当てられます。

シャーシが FA のみで有効化され、スキーム 1 で割り当て可能な数よりさらに多くのアドレスを必要とするネットワーク設定のサーバーを持つ場合、追加のアドレスは割り当てられません。ステータス は、Not installed(インストールされませんでした)と表示されます。

シャーシで現在 FA が有効になっている場合、FA+ を追加するために FA を無効にする必要はありません。

この場合、MAC アドレスは次のように割り当てられます。

- 1 スキーム 1 の MAC アドレスは、カード 1.0 の FA から割り当てられます。以前の WWN/MAC 設定は変更されません。
- 1 スキーム 2 の追加の MAC アドレスは、FA+ のスキーム 2 アドレスから割り当てられます。

#### MAC アドレスの割り当て例

FA の MAC のアドレスが 00:FA:AE:58:59:2B で始まるとすると、FA+ のスキーム 2 の MAC アドレスは 00:FB:AE:58:59:FB で始まります。サーバーはスロット 1 にあり、サーバーのネット ワーク設定は、以下のようになります。

- 1 iDRAC 管理に 1 つの MAC アドレス
- 1 ファブリック A に 8 つの MAC アドレス
- 1 ファブリック B に 4 つの MAC アドレス
- 1 ファブリック C に 4 つの MAC アドレス

ファブリック A ではスキーム 1 の割り当て可能数よりさらに 4 つ MAC アドレスが必要なため、最初の 4 つの MAC アドレスはボート 1 に 2 つの MAC があるスキーム 1 をベースとする FA から割り当てられます。他の 4 つの MAC は、ポート 1 とポート 2 に 2 つずつ MAC アドレスがあるスキーム 2 をベースとする FA+ から割り当てられます。ファブリック B と C の iDRAC の MAC アドレスは、スキーム 1 をベースとする FA から割り当てられます。ファブリック B と C の iDRAC の MAC アドレスは、スキーム 1 をベースとする FA から割り当てられます。

FA+ からのファブリックA ポート1 のアドレスは、最初の 3 つの MAC が iDRAC に予約されているため、00:23:AE:58:59:FE から始まります。シャーシによって割り当てられるサーバーの MAC アドレスは、以下のようになります。

| IDRAC           | 00: FA: AE: 58: 59: 2B(FAから)   |
|-----------------|--------------------------------|
| ファブリック A ポート 1: | 00: FA: AE: 58: 59: 2C (FAから)  |
|                 | 00:FA:AE:58:59:2D(FAから)        |
|                 | 00:FB:AE:58:59:FE(FA+から)       |
|                 | 00:FB:AE:58:59:FF(FA+から)       |
| ファブリック A ポート 2: | 00: FA: AE: 58: 59: 2E (FAから)  |
|                 | 00:FA:AE:58:59:2F(FAから)        |
|                 | 00: FB: AE: 58: 5A: 00 (FA+から) |
|                 | 00: FB: AE: 58: 5A: 01 (FA+から) |

| ファブリック B ポート 1 :        | 00: FA: AE: 58: 59: 30 (FAから) |
|-------------------------|-------------------------------|
|                         | 00: FA: AE: 58: 59: 31 (FAから) |
| ファブリック B ポート 2:         | 00: FA: AE: 58: 59: 32(FAから)  |
|                         | 00: FA: AE: 58: 59: 33 (FAから) |
| ファブリック C ポート 1 :        | 00: FA: AE: 58: 59: 34 (FAから) |
|                         | 00: FA: AE: 58: 59: 35 (FAから) |
| <b>フ</b> ァブリック C ポート 2: | 00: FA: AE: 58: 59: 36 (FAから) |
|                         | 00: FA: AE: 58: 59: 37 (FAから) |

これまで FA がないシャーシ(FA が有効になったことがない、または有効にしてから無効になっている)が、スキーム 1 の割り当て可能な数以上のアドレスが必要なネットワーク設定のサーバーを持つ 場合、スキーム 1 の割り当ては、FA のスキーム 1 から、スキーム 2 の割り当ては FA のスキーム 2 からアドレスを取得します。

同様に、シャーシによってサーバーに割り当てられる MAC アドレスは、次のようになります。

| IDRAC                | 00: FB: AE: 58: 59: 2B(FA)    |
|----------------------|-------------------------------|
| ファブリック A ポート 1 :     | 00: FB: AE: 58: 59: 2C(FA)    |
|                      | 00: FB: AE: 58: 59: 2D (FA)   |
|                      | 00: FB: AE: 58: 59: FE (FA+)  |
|                      | 00: FB: AE: 58: 59: FF (FA+)  |
| <b>フ</b> ァブリックAポート2: | 00: FB: AE: 58: 59: 2E (FA)   |
|                      | 00: FB: AE: 58: 59: 2F (FA)   |
|                      | 00: FB: AE: 58: 5A: 00 (FA+)  |
|                      | 00: FB: AE: 58: 5A: 01 (FA+ ) |
| ファブリック B ポート 1:      | 00: FB: AE: 58: 59: 30(FA)    |
|                      | 00: FB: AE: 58: 59: 31 (FA)   |
| ファブリック B ポート 2:      | 00: FB: AE: 58: 59: 32(FA)    |
|                      | 00: FB: AE: 58: 59: 33 (FA)   |
| ファブリック C ポート 1:      | 00: FB: AE: 58: 59: 34 (FA)   |
|                      | 00: FB: AE: 58: 59: 35 (FA)   |
| ファブリック C ポート 2:      | 00: FB: AE: 58: 59: 36 (FA)   |
|                      | 00: FB: AE: 58: 59: 37 (FA)   |

<u>目次ページに戻る</u>

#### 目次ページに戻る

# FlexAddress の使用

Dell Chassis Management Controller ファームウェア パージョン 3.0 ユーザーガイド

- ElexAddressの有効化
- FlexAddress の無効化
- CLI を使用した FlexAddress の設定
- CLI を使用した FlexAddress ステータスの表示
- GUI を使用した FlexAddress の設定
- ElexAddress のトラブルシューティング
- コマンドメッセージ
- FlexAddress DELL ソフトウェア製品ライセンス契約

FlexAddress 機能は、オプションのアップグレードです。この機能により、工場出荷時にサーバーモジュールに割り当てられたワールドワイドネームおよびメディアアクセスコントロール(WWN/MAC)のネットワーク ID をシャーシで提供される WWN/MAC ID に置き換えることが可能となります。

各サーバーモジュールには、製造過程で一意の WWN および MAC ID が割り当てられます。FlexAddress 機能が登場する以前は、サーバーモジュールを取り替える際に WWN/MAC ID が変 更してしまうため、新しいサーバーモジュールを認識するように Ethernet ネットワーク管理ツールや SAN リソースを再設定する必要がありました。

FlexAddress により、CMC は特定スロットに WWN/MAC ID を割り当て、工場設定の ID を無効にすることができます。サーバーモジュールを取り替えた場合でも、スロットベースの WWN/MAC ID は同じままとなります。この機能により、新しいサーバーモジュールに対応するためにイーサネットネットワーク管理ツールと SAN リソースを再設定する必要がなくなります。

また、工場設定の ID を無効にする処理は、FlexAddress が有効になったシャーシにサーバーモジュールを挿入した場合にのみ行われます。サーバーモジュールに対して永久的な変更は行われま せん。サーバーモジュールを FlexAddress がサポートされていないシャーシに移動した場合は、工場設定の WWN/MAC ID が使用されます。

FlexAddress をインストールする前に、SD カードを USB メモリカードリーダーに挿入し、pwwn\_mac.xml のファイルを表示することで、FlexAddress 機能カードに含まれている MAC アドレス の範囲を特定できます。SD カード上のこのクリアテキストの XML ファイルには、一意の MAC アドレス範囲で使用される 16 進数の開始 MAC アドレスなる XML タグ (mac\_start)が含まれます。 mac\_count タグは、SD カードによって割り当てられる MAC アドレス総数です。割り当てられる MAC 範囲の合計は、次の式で求めることができます。

<開始 MAC アドレス> + 0xCF (208 - 1) = 終了 MAC アドレス

ここで、208 は MAC アドレス数を表し、次の式で求めることができます。 <開始 MAC アドレス> + <MAC アドレス数> - 1 = <終了 MAC アドレス>

例: (開始 MAC アドレス)00188BFFDCFA + 0xCF = (終了 MAC アドレス)00188BFFDDC9

✓ メモ: USB メモリカードリーダーに SD カードを挿入する際、SD カードの内容が誤って変更されないように事前にロックしてください。CMC に挿入する前に SD カードのロックを解除する必要があります。

### FlexAddress の有効化

FlexAddress は SD カードに搭載されており、この機能を有効にするには、SD カードを CMC に挿入する必要があります。FlexAddress 機能を有効にするには、ソフトウェアのアップデートが必要 な場合があります。FlexAddress を有効にしない場合、これらのアップデートは不要です。下記の表で記載されるアップデートには、サーバーモジュール BIOS、I/O メザニン BIOS またはファ ームウェア、および CMC ファームウェアが含まれます。FlexAddress を有効にする前に、これらのアップデートを適用する必要があります。 しない場合があります。

| コンポーネント                                           | 最低必要なパージョン                        |
|---------------------------------------------------|-----------------------------------|
| Ethernet メザニン カード - Broadcom M5708t、5709、<br>5710 | ブートコードファームウェア 4.4.1 以降            |
|                                                   | iSCSI ブートファームウェア 2.7.11 以降        |
|                                                   | PXE ファームウェア 4.4.3 以降              |
| FC <b>メザニン カード</b> - QLogic QME2472、FC8           | BIOS 2.04 以降                      |
| FC メザニン カード - Emulex LPe1105-M4、FC8               | BIOS 3.03a3 とファームウェア 2.72A2 以降    |
| サーバーモジュール BIOS                                    | PowerEdge M600 - BIOS 2.02 以降     |
|                                                   | PowerEdge M605 - BIOS 2.03 以降     |
|                                                   | PowerEdge M805                    |
|                                                   | PowerEdge M905                    |
|                                                   | PowerEdge M610                    |
|                                                   | PowerEdge M710                    |
|                                                   | PowerEdge M710HD                  |
|                                                   |                                   |
| PowerEdgeM600/M605 LAN(マザーボード上)(LOM)              | ブートコードファームウェア 4.4.1 以降            |
|                                                   | iSCSI <b>ブートファームウェア</b> 2.7.11 以降 |
| IDRAC                                             | PowerEdge xx0x システムのバージョン 1.50 以降 |

|     | PowerEdge xx1x <b>システムのバージョン</b> 2.10 以降 |
|-----|------------------------------------------|
| CMC | バージョン 1.10 以降                            |

💋 メモ: 2008 年 6 月以降に発注したシステムには、正しいバージョンのファームウェアが搭載されます。

FlexAddress 機能を正しく導入するには、BIOS とファームウェアを以下の順序でアップデートしてください。

1. メザニンカードのファームウェアと BIOS をすべてアップデートします。

2. サーバーモジュールの BIOS をアップデートします。

3. サーバーモジュールの iDRAC ファームウェアをアップデートします。

4. シャーシ内の CMC ファームウェアをすべてアップデートします。 冗長 CMC がある場合は、必ず両方をアップデートしてください。

5. 冗長 CMC モジュールシステムではパッシブモジュールに、冗長なしのシステムでは CMC モジュール 1 つに SD カードを挿入します。

🜠 メモ: FlexAddress をサポートする CMC ファームウェア(バージョン 1.10 以降)がインストールされていないと、FlexAddress の機能は有効になりません。

SD カードのインストール手順については、『Chassis Management Controller (CMC)セキュアデジタル(SD)カード技術仕様』を参照してください。

✓ メモ: SD カードには、FlexAddress 機能が含まれています。システム機能障害の発生を防ぐため、SD カードに格納されているデータは暗号化されており、いかなる複製や変更も禁止されています。

💋 メモ: SD カードはシャーシ 1 台につき 1 枚のみ使用できます。シャーシが複数台ある場合は、必要な台数分の SD カードを別途購入してください。

SD 機能カードがインストールされていると、CMC の再起動時に FlexAddress 機能は自動的に有効になり、現在のシャーシにバインドされます。SD カードを冗長 CMC システムに取り付けた場合 は、冗長 CMC が有効になるまで FlexAddress 機能は有効になりません。冗長 CMC をアクティブにする方法については、『Chassis Management Controller (CMC)セキュアデジタル(SD) カード技術仕様』を参照してください。

CMC が再起動したら、「<u>FlexAddress 有効化の検証」</u>の項の手順に従い、ライセンス認証プロセスを検証します。

### FlexAddress 有効化の検証

FlexAddress の正しい有効化を確認するために、RACADM コマンドを使用して、SD 機能カードおよび FlexAddress 有効化を検証します。

SD 機能およびそれのステータスを検証するには、以下の RACADM コマンドを使用します。

racadm featurecard -s

#### 表 6-1 featurecard -s コマンドによって返されるステータスメッセージ

| ステータスメッセージ                                                                                                    | 操作                                                                                                    |
|----------------------------------------------------------------------------------------------------|----------------------------------------------------------------------------------------------------|
| No feature card inserted. (機能カードが挿入されていません。)                                                                                                    | SD カードが正しく CMC に挿入されていることを確認してください。 冗長 CMC 構成で<br>は、 SD 機能カードが取り付けられている CMC がスタンパイ CMC ではなく、アクティブ<br>CMC であることを確認します。                 |
| The feature card inserted is valid and contains the following feature(s) FlexAddress:<br>The feature card is bound to this chassis. (挿入されている機能カードは有効で、次の<br>FlexAddress 機能が含まれています。機能カードはこのシャーシにバインドされています。)                                                                                                    | 処置の必要はありません。                                                                                                    |
| The feature card inserted is valid and contains the following feature(s) FlexAddress:<br>The feature card is bound to another chassis,<br>svctag = ABC1234, SD card<br>SN = 01122334455<br>挿入されている機能カードは有効で、次の FlexAddress 機能が含まれています。機能カードは他のシャ<br>ーンにパインドされています。<br>svctag = ABC1234, SD card<br>SN = 01122334455 | SD カードを取り外し、現在のシャーシ用の SD カードを見つけて取り付けます。                                                                                              |
| The feature card inserted is valid and contains the following feature(s) FlexAddress:<br>The feature card is not bound to any chassis. (挿入されている機能カードは有効で、次の<br>FlexAddress 機能が含まれています。機能カードはシャーシにバインドされていません。)                                                                                                    | 機能カードは、他のシャーシに移動したり、現在のシャーシで再び有効にしたりすること<br>ができます。現在のシャーシで再び有効にするには、機能カードが取り付けられている<br>CMC モジュールがアクティブになるまで racadm racreset を入力し続けます。 |

シャーシ上で有効なすべての機能を表示するには、次の RACADM コマンドを使用します。

racadm feature -s

このコマンドで、以下のステータスメッセージが返されます。

Feature (機能) = FlexAddress

Date Activated (有効開始日) = 8 April 2008 - 10:39:40

Feature installed from SD-card SN (SD カード SN によってインストールされる機能) = 01122334455
シャーシ上に有効な機能が存在しない場合は、コマンドは次のメッセージを返します。

racadm feature -s

No features active on the chassis (シャーシ上に有効な機能はありません。).

Dell 機能カードには、複数の機能が含まれている可能性があります。Dell 機能カードに含まれる機能をシャーシで有効にすると、そのDell 機能カードに含まれている可能性がある他の機能は、別のシャーシで有効にすることはできません。racadm 機能の -s コマンドは、影響される機能について以下のメッセージを表示します。

ERROR: One or more features on the SD card are active on another chassis (エラー:SDカード上のひとつまたは複数の機能が他のシャーシで有効です。).

RACADM コマンドの詳細については、『Dell Chassis Management Controller 管理者リファレンスガイド』の feature および featurecard コマンドの項を参照してください。

### FlexAddress の無効化

RACADM コマンドを使用して、SD カードをインストール前の状態に戻し、FlexAddress 機能を無効にすることができます。ウェブインタフェースでは、無効にする機能は提供されません。無効にする と、SD カードを元の状態に戻し、別のシャーシ上に装着し、有効にすることが可能になります。

🌠 メモ: SD カードは、物理的に CMC に取り付ける必要があり、無効化コマンドを実行する前に、シャーシの電源を切る必要があります。

カードが装着されていない状態、または異なるシャーシのカードを装着した状態で、無効化コマンドを実行した場合、機能は無効になりますが、カードに変更は加えられません。

# FlexAddress の無効化

FlexAddress 機能を無効にし、SD カードを復元するには、次の RACADM コマンドを使用します。

racadm feature -d -c flexaddress

コマンドを実行し、無効化に成功すると、以下のステータスメッセージが返されます。

feature FlexAddress is deactivated on the chassis successfully (シャーシ上の FlexAddress 機能の無効化に成功しました。).

コマンド実行前に、シャーシの電源を切らなかった場合、コマンドは失敗し、次のエラーメッセージが表示されます。

ERROR: Unable to deactivate the feature because the chassis is powered ON (エラー: シャーシの電源がオンのため、機能を無効にすることはできません。).

コマンドの詳細は、『Dell Chassis Management Controller 管理者リファレンスガイド』の feature コマンドの項を参照してください。

# CLI を使用した FlexAddress の設定

✓ メモ:シャーシ指定の MAC アドレスを iDRAC に出力するには、スロットとファブリックの両方を有効にする必要があります。

💋 メモ: グラフィカルユーザーインタフェースを使用して FlexAddress ステータスを表示することもできます。詳細については、「FlexAddress」を参照してください。

コマンドラインインタフェースを使用して、ファブリックごとに FlexAddress を有効または無効にすることができます。また、スロットごとに、機能を有効/無効にすることも可能です。ファブリックごとに機 能の有効化を行う場合は、有効にするスロットを選択できます。たとえば、ファブリック-A のみが有効な場合、有効になったスロットで FlexAddress はファブリック-A でのみ有効になります。その他の ファブリックは、サーバー上で工場出荷時に割り当てられた WWN/MAC を使用します。この機能が動作するには、ファブリックを有効にし、サーバーの電源を切る必要があります。

FlexAddress が有効なスロットは、すべてのファブリックでも有効になります。たとえば、ファブリック A および B を有効にし、ファブリック A のスロット 1 で FlexAddress を有効にして、ファブリック B のスロット 1 で無効にすることはできません。

ファイブリック上で有効または無効にするには、次の RACADM コマンドを使用します。

racadm setflexaddr [-f <ファブリック名> <状態>]

<ファブリック名> = A、B、C、または iDRAC

<状態> = 0 または 1

0 は無効、1 は有効を示します。

スロット上で有効または無効にするには、次の RACADM コマンドを使用します。

racadm setflexaddr [-i <スロット番号> <状態>]

<スロット番号> = 1~16

<状態> = 0 または 1

0 は無効、1 は有効を示します。

コマンドの詳細については、『Dell Chassis Management Controller 管理者リファレンスガイド』の setflexaddr コマンドの 項を参照してください。

## Linux 向け FlexAddress の追加設定

Linux ベースのオペレーティングシステム上で、サーバー指定の MAC ID からシャーシ指定の MAC ID に変更する場合は、追加の設定手順が必要となる場合があります。

- 1 SUSE Linux Enterprise Server 9 および 10: ユーザーは、Linux システム上で YAST (Yet another Setup Tool)を実行し、ネットワークデバイスの設定を行い、ネットワークサービスを再起動する必要がある場合があります。
- 1 Red Hat Enterprise Linux 4(RHEL)および RHEL 5: システム上の新しいまたは変更されたハードウェアを検知し、設定するユーティリティ(Kudzu)を実行します。Kudzu ではハードウェアの検出メニューが表示され、ハードウェアが削除されたり、新しいハードウェアが追加された場合に、MAC アドレスの変更を検出します。

# CLI を使用した FlexAddress ステータスの表示

コマンドラインインタフェースを使用して、FlexAddressのステータス情報を表示することができます。シャーシ全体または特定のスロットのステータス情報の表示が可能です。表示される情報には、以 下が含まれます。

- 1 ファブリック構成
- 1 FlexAddress 有効化 / 無効化
- 1 スロット番号および名前
- 1 シャーシ指定およびサーバー指定のアドレス
- 1 使用アドレス

シャーシ全体の FlexAddress ステータスを表示するには、次の RACADM コマンドを使用します。

racadm getflexaddr

特定のスロットの FlexAddrss ステータスを表示するには、次のコマンドを使用します。

racadm getflexaddr [-i <スロット番号>]

```
<スロット番号> = 1~16
```

FlexAddress 設定の詳細については、「<u>CLI を使用した FlexAddress の設定</u>」を参照してください。コマンドの詳細については、『Dell Chassis Management Controller 管理者リファレンスガ イド』の getflexaddr コマンドの項を参照してください。

# GUI を使用した FlexAddress の設定

### FlexAddress を利用した Wake-On-LAN の使用

FlexAddress を初めて導入する場合、機能を有効にするには、サーバーモジュールの電源を一度切ってから入れ直す手順が必要です。Ethernet デバイス上の FlexAddress は、サーバーモジ ュールの BIOS によってプログラムされます。サーバーモジュールの BIOS がアドレスをプログラムするには、サーバーモジュールの電源がオンで動作可能である必要があります。電源オフして電源 オンするサイクルが完了すると、Wake-On-LAN(WOL)機能にシャーシ指定 MAC ID が利用できるようになります。

# FlexAddress のトラブルシューティング

本項には、FlexAddress のトラブルシューティング情報が含まれます。

1. 機能カードが取り外された場合、どうなりますか?

何も起きません。機能カードを取り外したり、保管したり、そのままにすることができます。

2. あるシャーシで使用していた機能カードを取り外し、他のシャーシに取り付けた場合、どうなりますか?

ウェブインタフェースは、以下のエラーを表示します。

This feature card was activated with a different chassis. It must be removed before accessing the FlexAddress feature. (この機能カードは、異 なるシャーシで有効になっています。FlexAddress 機能にアクセスする前に、取り外す必要があります。)

Current Chassis Service Tag = XXXXXXXX (現在のシャーシサービスタグ = XXXXXXXX)

Feature Card Chassis Service Tag = YYYYYYYY (機能カードのシャーシサービスタグ = YYYYYYYY)

CMC ログに以下のエントリが追加されます。

cmc <日付タイムスタンプ> : feature 'FlexAddress®XXXXXXX' not activated; chassis ID='YYYYYYY'

3. 機能カードが取り外され、非 FlexAddress カードが取り付けられた場合は、どうなりますか?

カードへの変更または有効化は行われません。カードは CMC によって無視されます。この場合、\$racadm featurecard -s のコマンドを実行すると、以下のメッセージが返されます。

No feature card inserted (機能カードが挿入されていません。)

ERROR: can't open file (エラー: ファイルを開くことができません。)

4. シャーシのサービスタグが再プログラムされた場合、そのシャーシに機能カードがバインドされていると、どうなりますか?

1 元の機能カードが対象のシャーシまたは別のシャーシ上のアクティブな CMC にある場合は、ウェブインタフェースには次のエラーメッセージが表示されます。

This feature card was activated with a different chassis. It must be removed before accessing the FlexAddress feature. (この機能カードは、異なるシャーシで有効になっています。FlexAddress 機能にアクセスする前に、取り外す必要があります。)

Current Chassis Service Tag = XXXXXXXX (現在のシャーシサービスタグ = XXXXXXXX)

Feature Card Chassis Service Tag = YYYYYYYY (機能カードのシャーシサービスタグ = YYYYYYYY)

元の機能カードは対象のシャーシや他のシャーシで無効にできなくなります(ただし、デルサービスを使って元のシャーシサービスタグをシャーシに挿入してプログラムしなおし、元の機 能カードを搭載した CMC が対象のシャーシで有効になる場合を除く)。

1 FlexAddress 機能は最初にバインドされたシャーシでは有効のままになります。対象のシャーシのバインド機能は新しいサービスタグを反映するように更新されます。

5. 冗長 CMC システムに 2 つの機能カードが取り付けられている場合 は、どうなりますか?エラーは発生しますか?

アクティブ CMC 内の機能カードは有効になり、シャーシに取り付けられます。2 つめのカードは CMC によって無視されます。

6. SD カードには、書き込み防止ロック機能はありますか?

はい、あります。SD カードを CMC モジュールに取り付ける前に、書き込み保護ラッチが「ロック解除」の位置になっていることを確認してください。 SD カードが書込み保護されていると、 FlexAddress 機能を有効にできません。この場合、**\$racadm feature -s コマン**ドを実行すると、次のメッセージが返されます。

No features active on the chassis. ERROR: read only file system (シャーシ上に有効な機能はありません。エラー: 読み取り専用ファイルシステムです。)

7. アクティブな CMC モジュールに SD カードが存在しない場合は、どうなりますか?

\$racadm featurecard -s コマンドを実行すると、次のメッセージが返されます。

No feature card inserted. (機能カードが挿入されていません。)

8. サーバー BIOS のバージョンがバージョン 1.xx から 2.xx にアップデートされた場合、FlexAddress 機能はどうなりますか?

FlexAddress 機能を使用する前に、サーバーモジュールの電源を切って、電源を入れ直す必要があります。サーバーの BIOS 更新が完了した後は、サーバーの電源を一度切断して、電源を 入れ直さない限り、サーバーモジュールにシャーシ指定のアドレスが割り当てられません。

- 9. 単一の CMC を持つシャーシが、バージョン 1.10 以前のファームウェアにダウングレードされた場合、どうなりますか?
  - 1 FlexAddress 機能と設定は、シャーシから削除されます。
  - 1 このシャーシで機能を有効するのに使用した機能カードは変更されず、シャーシにバインドされたままになります。このシャーシの CMC ファームウェアがその後バージョン 1.10 以降 にアップグレードされると、FlexAddress 機能は、元の機能カードの再挿入(必要な場合)、CMC のリセット(ファームウェアアップグレードの完了後に機能カードが挿入された場合)、お よび機能の再設定を行うことで再度有効になります。
- 10. 冗長 CMC を持つシャーシの CMC をパージョン 1.10 以前のファームウェアを持つ CMC と取り替える場合、現在の FlexAddress 機能と設定が削除されないようにするためには、次の手順に従う必要があります。
  - a. アクティブな CMC ファームウェアのバージョンが常に 1.10 以降であるようにしてください。
  - b. スタンバイ CMC を取り外し、新しい CMC を取り付けます。
  - c. アクティブ CMC から、スタンバイ CMC のファームウェアをバージョン 1.10 以降にアップグレードします。

▶ メモ: スタンバイ CMC ファームウェアを 1.10 以降にアップデートしなかった場合にフェイルオーバーが発生すると、FlexAddress 機能は設定されず、機能を再度有効にして設定しなおす必要があります。

11. FlexAddress で deactivation コマンドを実行したときに、SD カードがシャーシに挿入されていませんでした。SD カードを復旧するにはどのようにすればよいですか?

FlexAddress が無効になっているときに SD カードが挿入されていなかった場合は、SD カードを使って別のシャーシに FlexAddress をインストールすることはできません。カードを使用でき るように修復するには、カードをバインド先のシャーシ内の CMC に挿入しなおし、FlexAddress を再インストールしてから、FlexAddress を再度無効にします。

12. SD カードを正しく取り付けて、すべてのファームウェア / ソフトウェアアップデートもインストールしています。FlexAddress は有効になっていますが、サーバー導入画面に何も表示されません。何が問題なのでしょうか?

これは、ブラウザのキャッシュの問題です。ブラウザを一度閉じてから、再度開いてください。

13. RACADM コマンド racresetcfg を使用してシャーシ設定をリセットする必要がある場合、FlexAddress はどうなりますか?

FlexAddress 機能は有効になったままで使用できます。すべてのファブリックとスロットがデフォルトで選択されます。

# コマンドメッセージ

下の表に、RACADM コマンドおよび一般的な FlexAddress の状況における出力を示します。

#### 表 6-2 FlexAddress コマンドおよび出力

| A.7                                                                                                    |                                                                                                    |                                                                                                    |
|----------------------------------------------------------------------------------------------------|----------------------------------------------------------------------------------------------------|----------------------------------------------------------------------------------------------------|
| 状況:                                                                                                    | 12426                                                                                                    | ал                                                                                                    |
| アクティブ CMC モジュールの SD カードが他のサービスタグにバイン<br>ドされている。                                                            | \$racadm featurecard -s                                                                                                    | The feature card inserted is valid and contains the following feature(s)FlexAddress: The feature card is bound to another chassis, svctag = J310TF1 SD card SN =0188BFFE03A |
| アクティブ CMC モジュールの SD カードが同じサービスタグにバイン<br>ドされている。                                                            | \$racadm featurecard -s                                                                                                    | The feature card inserted is valid and contains the following feature(s)FlexAddress: The feature card is bound to this chassis                                              |
| アクティブ CMC モジュールの SD カードがどのサービスタグにもバイ<br>ンドされていない。                                                          | \$racadm featurecard -s                                                                                                    | The feature card inserted is valid and contains the following feature(s)FlexAddress: The feature card is not bound to any chassis                                           |
| 何らかの理由で FlexAddress 機能はシャーシ上で有効になっていな<br>い(SD カードが挿入されていない、破損した SD カード、機能が無効、<br>SD カードが異なるシャーシにパインドされている) | <pre>\$racadm setflexaddr [-f <fabricname> <slotstate>] OR \$racadm setflexaddr [-i <slot#> <slotstate>]</slotstate></slot#></slotstate></fabricname></pre> | ERROR: Flexaddress feature is not active on the chassis                                                                                                    |
| ゲストューザーがスロット/ファブリック上で FlexAddress の設定を試<br>みる                                                              | <pre>\$racadm setflexaddr [-f <fabricname> <slotstate>] \$racadm setflexaddr [-i <slot#> <slotstate>]</slotstate></slot#></slotstate></fabricname></pre>    | ERROR: Insufficient user privileges to perform operation                                                                                                    |
| シャーシの電源がオンの状態で FlexAddress 機能の無効化                                                                          | \$racadm feature -d<br>-c flexaddress                                                                                                    | ERROR: Unable to deactivate the feature because the chassis is powered $\texttt{ON}$                                                                                        |
| ゲストユーザーがシャーシ上の機能の無効化を試みる                                                                                   | \$racadm feature -d<br>-c flexaddress                                                                                                    | ERROR: Insufficient user privileges to perform operation                                                                                                    |
| サーバーモジュールの電源がオンの状態で、スロット/ファブリックの<br>FlexAddress 設定を変更する                                                    | \$racadm setflexaddr -i 1<br>1                                                                                                    | ERROR: Unable to perform the set operation because it affects a powered ON server $% \left( {\left[ {{{\rm{S}}_{\rm{s}}} \right]_{\rm{s}}} \right)$                         |

# FlexAddress DELL ソフトウェア製品ライセンス契約

本契約書は、ユーザーであるお客様と Dell Products, L.P または Dell Global B.V.との法的な契約となります。本契約は、Dell 製品に同梱されているすべてのソフトウェア(以下、「本ソフトウェ ア」と総称します)に適用されます。お客様と本ソフトウェアの剤作者または所有者との間で個別にライセンス契約は総結できません。本契約は本ソフトウェアまたはその他の知的財産の販売に関するも のではありません。本ソフトウェアの財産防有権および知的所有権は本ソフトウェアの剤作者または防有者と二属します。本契約で明示的に付ちされていない権利はすべて、ホソフトウェアの制作者また は所有者が所有します。本ソフトウェアのアージを開梱または開封したり、本ソフトウェアをインストールまたはダウンロードしたり、本製品にあらかじめロードまたは組み込まれている本ソフトウェア を使用すると、本契約書の条項に同意したとみなされます。これらの条項に同意できない場合、直ちに本ソフトウェアのすべての製品(ディスク、印刷物、およびバッケージ)を返品し、あらかじめロードま には組み込まれている本ソフトウェアがすべて削除してください。

本ソフトウェアの複製は、任意の時点において1台のコンピュータにのみインストールして使用することができます。本ソフトウェアの複数のライセンスを所有されている場合は、ライセンスを所有する限 りいつでも、ライセンスの数だけ複製を使用できます。コンピュータの一時メモリまたは永久ストレージに本ソフトウェアがロードされている場合を「使用」とします。本ソフトウェアを配布する各コンピュータ に個別のライセンスがある場合に限り、これらのコンピュータへのご用を進一の目的として、ネットワークサーバーにインストールされている場合は「使用」とします。本ソフトウェアを配布する各コンピュータ トールされた本ソフトウェアを使用するユーザー数が、ライセンス数を超えないようにしてください。ネットワークサーバーにインストールされてにな場合は「使用」としまなし、ネットワークサーバーにインス トールされた本ソフトウェアを使用するユーザー数が、ライセンス数を超えないようにしてください。ホットワークサーバーにインストールされた本ソフトウェアを使用するユーザー数がライセンス数を超え る場合は、ユーザー一数と同数のライセンスを購入してからエッレクルウェアの使用を掛け可してください。お客様がデルの販売会社または関連会社である場合には、お客様は、デルまたはデルにより指名さ れた代理人に対して、通常の営業時間内に本ソフトウェアの使用に関する監査を行う権利を付与し、監査にあたってしまアルテレーが高大したに同意し、かつ、本ソフトウェアの使用に関連するすべての記 録をデルに提供することに同意します。監査は、お客様が本契約の条項を遵守しているかどうかに関する確認に限定されます。

本ソフトウェアはアメリカ合衆国の著作権法および国際条約によって保護されています。本ソフトウェアは、バックアップまたはアーカイブの目的でのみ、複製を一部作成できます。また、オリジナルのソ フトウェアをパックアップまたはアーカイブの目的でのみ保存することを条件として、1 合のハードディスクに本ソフトウェアをインストールできます。お客様は、本ソフトウェアを質算またはリースしたり、 本ソフトウェアに同梱の印刷物を複製することはできません。ただし、Dell 製品の販売または譲渡を目的に、お客様が複製を保持せず、被爆渡者が本条項に同意した場合は、ソフトウェアなどです。 の同梱物を永久的に譲渡することができます。譲渡する場合は、必ず最新のアップデートとすべての旧バージョンが含まれていなければなりません。本ソフトウェアのリバースエンジニアリング、逆コン バイル、または逆アセンブリを行わないでください。お客様のコンビュータに付属のバッケージに、CD-ROM、3.5 インチディスクおよび 5.25 インチディスクが同梱されている場合は、お客様のコンビュ ータに適したディスクのみを使用してください。他のコンビュータまたはネットワークでそれらのディスクを使用したり、本契約で許可される以外の他のユーザーに、貸与、賃貸、リース、または譲渡するこ とはできません。

#### 限定保証

Dell では、お客様に本ソフトウェアディスクが配送された日から 90 日間、通常の使用において材質または製作上の欠陥が生じないことを保証いたします。この保証はお客様に限定され、譲渡すること はてきません。すべての黙示的保証は、お客様が本ソフトウェアを入手した日から 90 日間に制限されます。国や地域によっては、黙示的保証期間が制限されることがないため、この保証期間の制限 は適用されない場合があります。Dell およびその供給業者の責任範囲およびお客様の教済措置は、次のいずれかに制限されます。(a) 本ソフトウェアの購入代金を返却する。(b) お客様のコストとリス グ負担で、本保証を満たさないディスクが返却承認番号付きで Dell に返却された場合、新しいディスクと交換する。いかなる事故、誤用、乱用、または Dell サポート以外のサービスや修正が原因でデ ィスクの機能に不具合が生じた場合、本限定保証は無効となります。交換されたディスクの保証期間については、オリジナルの残余保証期間、または 30 日間のいずれか長い方が適用されます。

Dellは、本ソフトウェアの機能がお客様の要求に合うこと、または本ソフトウェアの動作が妨げられないこと、エラーが無いことを保証するものではありません。お客様が期待する成果を得るための本ソ フトウェアの選択と、その使用および使用結果につきましては、お客様の責任とさせていただきます。

Dell およびその関連供給会社は、商業性や特定目的への適合性に対する保証を含め、またそれらに限定せず、明示的または黙示的を問わず、本ソフトウェアおよび同梱されるすべての印刷物に対す る上記以外のいかなる保証をもいたしません。本限定保証は、お客様に特定の法的権利を与えるものです。国や地域によってはさらに他の権利が与えられる場合もあります。

本ソフトウェアの使用や使用できなかったことにより発生した利益の損失、営業の中断、データの消失、金銭的喪失などを含むあらゆる損害に対し、Dell またはその供給業者は、そのような損害の可能 性を示唆していたとしても、一切の責任を負うものではありません。国や地域によっては、間接的または付随的な損害に対する責任の除外や制限が禁じられているため、一部のお客様にはこの制限は 適用されません。

#### オープンソースソフトウェア

本 CD にはオープンソースソフトウェアが含まれている場合があります。オープンソースソフトウェアは、そのソフトウェアの配布に関する特定のライセンスの条項および条件に基づいてご使用いただけます。

このオープンソースソフトウェアは有用であることを期待して頒布されていますが、「現状有姿」で提供されており、市場性および特定用途の適合性に関する暗黙的な保障に限らず、明示的または暗黙的 にしかなる保証も行いません。いかなる原因によるものであれ、また、いかなる責任理論に基づくものであれ、契約、無過失責任、または不法行為のいずれによるにせよ(過失その他の場合を含む)、使 用法の如何を問わず、本ソフトウェアの使用によって発生するいかなる直接的、間接的、偶発的、特別的、典型的、または派生的損害(代替品またはサービスの調達、使用機会、データ、もしくは利益の 喪失、または営業の中断を含みますが、それらに限定されません)に対しても、デル、著作権保持者、または提供者は、かかる損害の可能性が示唆されていたとしても、いかなる場合も責任を負いませ ん。

#### 米国 政府機関の制限された権利

本ソフトウェアおよび本マニュアルは、48 C.F.R. 2.101 条で定義される「商品」で、48 C.F.R. 12.212 条の「商用コンピュータソフトウェア」および「商用コンピュータソフトウェア文書」で構成されま す。48 C.F.R. 12.212 条 および 48 C.F.R.227.7202-1 から 227.7202-4 条で定められているとおり、すべての米国政府機関エンド ユーザーは、本製品につき本契約に記載された権利のみ に従ってソフトウェアおよび書類を取得します。契約者 / 製造者は Dell Products, L.P. であり、その所在地は One Dell Way, Round Rock, TX 78682 です。

一般情報

本ライセンスは解約されない限り有効です。上記条件に基づくか、お客様が本契約の何らかの条項の遵守を怠った場合、本ライセンスは解約されます。解約の際には、お客様は本ソフトウェアとその同 梱物、およびすべての複製を破棄するものとします。本契約は、テキサス州法を準拠法とします。本契約書の各条項は分離可能です。施行できない条項があることが判明しても、本契約の他の条項、条 件、または要件の施行には影響しません。本契約書は、被譲渡者および譲渡者を拘束します。Dell およびお客様は、本ソフトウェアまたは本契約書に関して、陪審裁判を受ける権利を法律で認められ た範囲内で放棄することに合意します。本権利の放棄が無効な国や地域では、この合意が適用されない場合があります。本契約をお読みになり、ご理解のうえ、また条件に同意し、本ソフトウェアに関 するお客様と Dell との契約の完全かつ独占的条件であることをご確認ください。

#### <u>目次ページに戻る</u>

#### <u>目次ページに戻る</u>

# iKVM モジュールの使用

Dell Chassis Management Controller ファームウェア パージョン 3.0 ユーザーガイド

#### 他要

- 物理的な接続インタフェース
- OSCAR の使用
- iKVM によるサーバーの管理
- CMC からの iKVM の管理
- トラブルシューティング

# 概要

Dell M1000e サーバーシャーシのローカルアクセス KVM モジュールは Avocent 内蔵 KVM スイッチモジュールまたは iKVM と呼ばれます。 iKVM はキーボード、ビデオ、マウスなどのアナログス イッチで、シャーシに差し込みます。 iKVM はシャーシにホットプラグできるオプションモジュールで、シャーシ内のサーバーとアクティブな CMC のコマンドラインにローカルのキーボード、マウス、ビデ オでアクセスできるようになります。

# iKVM ユーザーインタフェース

iKVM では、ホットキーでアクティブになる On Screen Configuration and Reporting(OSCAR) グラフィカルユーザーインタフェースが使用されています。 OSCAR では、アクセスするサーバー や Dell CMC コマンドラインをローカルのキーボード、ディスプレイ、マウスなどで選択できます。

シャーシ 1 つに 1 つの iKVM セッションのみが許可されています。

# セキュリティ

OSCAR ユーザーインタフェースを使用すると、システムをスクリーンセーバーのパスワードで保護できます。ユーザーが定義した時間が経過すると、スクリーンセーバーモードになり、正しいパスワード を入力して OSCAR を再びアクティブにするまでアクセスが禁止されます。

### スキャン

OSCAR ではサーバーのリストを選択できます。サーバーは OSCAR がスキャンモードの間に、選択した順序で表示されます。

### サーバーの識別

CMC はシャーシ内のすべてのサーバーにスロット名を割り当てます。層接続から OSCAR インタフェースを使用してサーバーに名前を割り当てることもできますが、CMC が割り当てた名前が優先さ れ、OSCAR を使用してサーバーに割り当てた新しい名前はすべて上書きされます。

CMC は固有の名前を割り当てててスロットを識別します。CMC ウェブインタフェースを使用してスロット名を変更する場合は、「スロット名の編集」を参照してください。RACADM を使用してスロット名を 変更する場合は、『Dell Chassis Management Controller 管理者リファレンスガイド』の setslotname の項を参照してください。

# ビデオ

iKVM ビデオ接続では、640 x 480(60Hz)から最大 1280 x 1024(60Hz)までのビデオ画面解像度がサポートされています。

# プラグアンドプレイ

IKVM はデータ表示チャネル(DDC)プラグアンドプレイをサポートしています。DDC はビデオモニタの設定を自動化するもので、VESA DDC2B 規格に準拠しています。

# FLASH アップグレード可能

CMC ウェブインタフェースまたは RACADM の fwupdate コマンドを使用して iKVM ファームウェアをアップデートできます。詳細については、「CMC からの iKVM の管理」を参照してください。

# 物理的な接続インタフェース

シャーシのフロントパネル、アナログコンソールインタフェース(ACI)、およびシャーシのリアパネルから、iKVM を介してサーバーまたは CMC CLI コンソールに接続できます。

💋 メモ: シャーシの前面にあるコントロールパネルのポートは、オプションの iKVM 専用に設計されています。iKVM がない場合は、前面コントロールパネルのポートを使用できません。

# iKVMの 接続手順

ー度に1 つの iKVM 接続のみが使用可能です。iKVM は各接続タイプに優先順位を割り当てるため、複数の接続がある場合は、1 つの接続だけが使用可能になり、その他は無効になります。

iKVM 接続の優先順位は以下のとおりです。

- 1. フロントパネル
- 2. ACI
- 3. リアパネル

たとえば、フロントパネルと ACI に iKVM 接続がある場合、フロントパネルの接続はアクティブなままで、ACI の接続が無効になります。ACI とリアパネルの接続がある場合は、ACI の接続が優先さ れます。

# ACI 接続の層

iKVM では、リモートコンソールスイッチボートを介してローカルから、または Dell RCS ソフトウェアを使用してリモートからサーバーと iKVM の CMC コマンドラインコンソールとの層接続が可能です。 iKVM は、以下の製品からの ACI 接続をサポートしています。

- 1 180AS, 2160AS, 2161DS-2\*, 2161DS-2, **stck** 4161DS Dell Remote Console Switches
- 1 Avocent AutoView スイッチシステム
- 1 Avocent DSR スイッチシステム
- 1 Avocent AMX スイッチシステム

\* Dell CMC コンソール接続はサポートしていません。

🜠 メモ: iKVM は Dell 180ES と 2160ES への ACI 接続もサポートしていますが、階層化はシームレスではありません。この接続には USB から PS2 への SIP が必要です。

# OSCAR の使用

本項では、OSCAR インタフェースの概要を提供します。

# ナビゲーションの基本

を参照してください。

表 10-1 OSCAR キーボードとマウスの操作

| キーまたはキーシーケン<br>ス                                      | 結果                                                                                                    |
|-------------------------------------------------------|----------------------------------------------------------------------------------------------------|
| 1 <print screen="">-&lt;<br/>Print Screen&gt;</print> | OSCAR の起動の設定によって、これらのどのシーケンスを使用しても OSCAR を開くことができます。メイン ダイアログボックスの OSCAR の起動 セクションでチェックボックスをオンにして、OK をクリックすると、2 つ、3 つ、またはすべてのキーシーケンスを有効にできます。 |
| 1 <shift>-<shift></shift></shift>                     |                                                                                                    |
| ı <alt>-<alt></alt></alt>                             |                                                                                                    |
| ı <ctrl>-<ctrl></ctrl></ctrl>                         |                                                                                                    |
| <f1></f1>                                             | 現在のダイアログボックスの <b>ヘルプ</b> 画面を開きます。                                                                                                    |
| <esc></esc>                                           | 変更を保存せずに現在のダイアログボックスを閉じて、前のダイアログボックスに戻ります。                                                                                                    |
|                                                       | メインダイアログボックスでは、 <esc> で OSCAR インタフェースを終了して、選択したサーバーに戻ります。</esc>                                                                               |
|                                                       | メッセージボックスでは、ポップアップボックスを閉じて現在のダイアログボックスに戻ります。                                                                                                  |
| <alt></alt>                                           | 下線付きの英字やその他の指定した文字と組み合わせて使用し、ダイアログボックスを開いたり、オブションを選択(チェックボックスをオンに)したり、処置を実行<br>したりします。                                                        |
| <alt>+<x></x></alt>                                   | 現在のダイアログボックスを閉じて、前のダイアログボックスに戻ります。                                                                                                    |
| <alt>+<o></o></alt>                                   | OK ボタンを選択して、前のダイアログボックスに戻ります。                                                                                                    |

| <enter></enter>                                        | メインダイアログボックスでスイッチ操作を完了し、OSCARを終了します。                                                                  |
|--------------------------------------------------------|----------------------------------------------------------------------------------------------------|
| シングルクリック、 <enter></enter>                              | テキストボックスで、編集するテキストを選択し、左矢印キーと右矢印キーを有効にしてカーソルを移動します。 <enter>をもう一度押すと、編集モードが終了します。</enter>              |
| <print screen="">、<br/><backspace></backspace></print> | 他のキー入力がない場合は、前の選択項目に切り替えます。                                                                           |
| <print screen="">、<alt>+&lt;0&gt;</alt></print>        | ユーザーをサーバーから即座に切断します。サーバーが選択されません。ステータスフラグには「空き」と表示されます。(この処置はキーボードの =<0> にの<br>み適用され、キーパッドには適用されません。) |
| <print screen="">、<pause></pause></print>              | スクリーンセーバーモードを即座にオンにし、パスワード保護されている場合は、そのコンソールにアクセスできなくします。                                             |
| 上下の矢印キー                                                | リストの行から行へとカーソルを移動します。                                                                                 |
| 左右の矢印キー                                                | テキストボックスの編集時に列内でカーソルを移動します。                                                                           |
| <home>/<end></end></home>                              | カーソルをリストの先頭(Home)または一番下(End)に移動します。                                                                   |
| <delete></delete>                                      | テキストボックスの文字を削除します。                                                                                    |
| 数字キー                                                   | キーボードまたはキーパッドから入力します。                                                                                 |
| <caps lock=""></caps>                                  | 無効になっています。大文字と小文字を切り替えるには、 <shift> キーを使用します。</shift>                                                  |

## OSCAR の設定

### 表 10-2 OSCAR 設定メニューの機能

| 機能       | 目的                                                                                                    |
|----------|----------------------------------------------------------------------------------------------------|
| メニュー     | サーバーのリスト表示をスロットの番号順と、名前のアルファベット順の間で切り替えます。                                                                             |
| セキュリティ   | <ol> <li>パスワードを設定してサーバーへのアクセスを制限します。</li> <li>スクリーンセーバーを有効にし、スクリーンセーバーが表示されるまでのアイドル時間を設定し、スクリーン保護モードを設定します。</li> </ol> |
| フラグ      | ステータスフラグの表示、タイミング、色、配置を変更します。                                                                                          |
| 言語       | OSCAR <b>の</b> 全画面 <b>の</b> 言語を変更します。                                                                                  |
| ブロードキャスト | キーボードとマウスの操作で複数のサーバーを同時に制御するように設定します。                                                                                  |
| スキャン     | 最大 16 サーバーのカスタムスキャンパターンを設定します。                                                                                         |

設定 ダイアログボックスにアクセスするには

1. <Print Screen > を押して OSCAR インタフェースを起動します。メイン ダイアログボックスが表示されます。

2. 設定をクリックします。設定ダイアログボックスが表示されます。

### 表示動作の変更

サーバーの表示順序を変更し、OSCARの画面遅延時間を設定するには、メニューダイアログボックスを使用します。

メニュー ダイアログボックスにアクセスするには

- 1. <Print Screen> を押して OSCAR を起動します。メイン ダイアログボックスが表示されます。
- 2. 設定、メニューの順にクリックします。メニューダイアログボックスが表示されます。

メインダイアログボックスでサーバーのデフォルトの表示順序を変更するには

1. サーバーを名前のアルファベット順に表示するには、名前を選択します。

または

スロットを選択し、サーバーをスロット番号順に表示します。

2. OK をクリックします。

OSCAR をアクティブにするキーシーケンスを 1 つ以上割り当てるには

- 1. OSCAR の起動 メニューからキーシーケンスを選択します。
- 2. OK をクリックします。

OSCAR を起動するデフォルトのキーは <Print Screen> です。

OSCAR の画面遅延時間を設定するには

- 1. <Print Screen > を押してから OSCAR が表示されるまでの遅延を秒数(0 ~ 9)で入力します。<0> と入力すると、遅延なしで OSCAR が起動します。
- 2. OK をクリックします。

OSCAR を遅延表示する時間を設定すると、ソフトスイッチを完了できます。ソフトスイッチの実行方法については、「ソフトスイッチ」を参照してください。

## ステータスフラグの制御

ステータスフラグはデスクトップに表示され、選択されているサーバーの名前、または選択されているスロットの状態を示します。**フラグ**ダイアログボックスを使用して、サーバーごとに表示するフラグを 設定したり、フラグの色、透明性、表示時間、デスクトップ上の配置などを変更します。

表 10-3 OSCAR ステータスフラグ

| フラグ       | 説明                           |
|-----------|------------------------------|
| Darrell   | 名前によるフラグの種類                  |
| Free      | ユーザーがすべてのシステムから切断されたことを示すフラグ |
| Darrell 🕠 | ブロードキャストモードが有効であることを示すフラグ    |

フラグ ダイアログボックスにアクセスするには

- 1. <Print Screen> を押します。メイン ダイアログボックスが表示されます。
- 2. 設定、フラグの順にクリックします。フラグダイアログボックスが表示されます。

ステータスフラグの表示方法を指定するには

1. フラグを常に表示するには 表示を選択し、切り替え後 5 秒間だけフラグを表示するには表示と時間指定を選択します。

💋 メモ:時間指定 だけを選択すると、フラグは表示されません。

- 2. 表示色 セクションからフラグの色を選択します。オプションは黒、赤、青、紫です。
- 3. 表示モードで、無地のカラーフラグには不透明を選択し、フラグからデスクトップが透けて見えるようにするには透明を選択します。
- 4. ステータスフラグをデスクトップに配置するには
  - a. 位置の設定をクリックします。フラグの位置設定が表示されます。
  - b. タイトルバーを左クリックし、デスクトップ上の任意の場所までドラッグします。
  - c. フラグ ダイアログボックスに戻るには、右クリックします。

💋 メモ: フラグの位置変更は、フラグ ダイアログボックスで OK をクリックするまでは保存されません。

5. OK をクリックして設定を保存します。

変更を保存せずに終了するには、区をクリックします。

# iKVM によるサーバーの管理

IKVM は最大 16 のサーバーをサポートするアナログスイッチマトリックスです。IKVM スイッチは OSCAR ユーザーインタフェースを使用してサーバーの選択と設定を行います。また、IKVM には CMC コマンドラインコンソールから CMC への接続を確立するためのシステム入力が含まれています。

### 周辺機器の互換性とサポート

iKVM は以下の周辺機器と互換性があります。

1 QWERTY、QWERTZ、AZERTY、および日本語 109 配列の標準 PC USB キーボード。

- 1 DDC をサポートしている VGA モニタ。
- 1 標準 USB ポインティングデバイス。
- 1 iKVM のローカル USB ポートに接続している電源内蔵式 USB 1.1 ハブ。
- 1 Dell M1000e シャーシのフロントパネルコンソールに接続している電動 USB 2.0 ハブ。

✓ メモ: iKVM のローカル USB ボートではキーボートとマウスを複数使用できます。iKVM は入力信号を統合します。複数の USB キーボードまたはマウスから同時に入力信号があると、予測 不能の結果が生じる可能性があります。

🜠 メモ: サポートされているキーボード、マウスおよび USB ハブのみ USB 接続できます。 iKVM は、その他の USB 周辺機器から送信されるデータをサポートしていません。

# サーバーの表示と選択

IKVM からサーバーを表示、設定、管理するには、OSCAR メインダイアログボックスを使用します。サーバーは名前またはスロットを基準に表示できます。スロット番号は、サーバーが使用するシャー シスロット番号です。スロット 列は、サーバーが取り付けられているスロット番号を示します。

✓ メモ: Dell CMC コマンドラインはスロット 17 を占有しています。このスロットを選択すると、RACADM コマンドを実行し、サーバーのシリアル コンソールまたは 1/○ モジュールに接続する CMC コマンド ラインを表示します。

✓ メモ: サーバー名とスロット番号は CMC によって割り当てられます。

メインダイアログボックスにアクセスするには、次の手順を実行します。

<Print Screen> を押して OSCAR インタフェースを起動します。メイン ダイアログボックスが表示されます。

または

パスワードが割り当てられている場合は、パスワードダイアログボックスが表示されます。パスワードを入力して OK をクリックします。メイン ダイアログボックスが表示されます。

パスワード設定の詳細に関しては、「コンソールのセキュリティの設定」を参照してください。

メモ: OSCAR の起動には 4 つのオブションがあります。メイン ダイアログボックスの OSCAR の起動 セクションでボックスを選択して、OK をクリックすると、1 つ、複数、またはすべてのキーシーケンスを有効にできます。

## サーバーのステータス表示

シャーシのサーバーのステータスは、メインダイアログボックスの右側に表示されます。次の表で、ステータス記号について説明します。

#### 表 10-4 OSCAR インタフェースのステータス記号

| 記号 | 説明                                                                  |
|----|---------------------------------------------------------------------|
| •  | (緑色のドット)サーバーはオンラインです。                                               |
| ×  | (赤色の X。)サーバーはオフラインまたはシャーシにありません。                                    |
| 0  | (黄色のドット)サーバーは利用できません。                                               |
| A  | (緑色の A または B)サーバーは、英字:A=リアパネル、B=フロントパネルで示されるユーザーチャネルによってアクセスされています。 |

### サーバーの選択

サーバーを選択するには、メインダイアログボックスを使用します。サーバーを選択すると、iKVMによってキーボードとマウスがそのサーバーの正しい設定に再構成されます。

1 サーバーを選択するには

サーバー名かスロット番号をダブルクリックします。

または

サーバーのリストがスロット順に表示されている場合は(スロットボタンが押された状態)、スロット番号を入力して <Enter > を押します。

または

サーバーのリストが名前順に表示されている場合は(名前ボタンが押された状態)、固有のサーバー名として確立するまで、最初の文字をいくつか入力して <Enter> を2 回押します。

1 前のサーバーを選択するには

<Print Screen>を押してから <Backspace> を押します。このキーの組み合わせによって、前の接続と現在の接続が切り替わります。

1 サーバーからユーザーを切断するには

<Print Screen> を押して OSCAR にアクセスしてから 切断 をクリックします。

または

<Print Screen> を押してから <Alt><0> を押します。この操作により、サーバーが選択されていない空きの状態になります。デスクトップのステータスフラグがアクティブな場合は、「空き」と 表示されます。「<u>ステータスフラグの制御</u>」を参照してください。

### ソフトスイッチ

ソフトスイッチは、ホットキーシーケンスを使用したサーバー間の切り替えです。<Print Screen> を押して、サーバーの名前や数字を先頭から何文字か入力すると、ソフトスイッチでサーバーに切り替 えることができます。前に**悪姫時間**(<Print Screen> を押してから **メイン**ダイアログボックスが表示されるまでの秒数)を設定した場合は、その時間が経過する前にキーシーケンスを押すと、 OSCAR インタフェースは表示されません。

OSCAR にソフトスイッチを設定するには

- 1. <Print Screen> を押して OSCAR インタフェースを起動します。メイン ダイアログボックスが表示されます。
- 2. 設定、メニューの順にクリックします。メニューダイアログボックスが表示されます。
- 3. 表示 / 並べ替えキーの名前またはスロットを選択します。
- 4. 画面遅延時間フィールドに遅延時間を秒で入力します。

5. OK をクリックします。

サーバーにソフトスイッチするには

1 サーバーを選択するには、<Print Screen> を押します。

手順 3の選択に従ってサーバーのリストがスロット順に表示されている場合は(スロットボタンが押された状態)、スロット番号を入力して <Enter> を押します。

または

手順3の選択に従ってサーバーのリストが名前順に表示されている場合は(名前ボタンが押された状態)、固有のサーバー名として確立するまで、最初の文字をいくつか入力して <Enter>を2回押します。

1 前のサーバーに戻るには、<Print Screen> を押してから <Backspace> を押します。

#### ビデオ接続

IKVM はシャーシのフロントパネルとリアパネルにビデオ接続があります。フロントパネルの接続信号がリアパネルの接続信号より優先されます。モニタがフロントパネルに接続していると、ビデオ接続が リアパネルまで通らず、リアパネルの KVM 接続と ACI の接続が無効であるという OSCAR メッセージが表示されます。モニタが無効になると(フロントパネルから取り外すか CMC コマンドで無効に する)、リアパネルの KVM は無効のままですが、ACI の接続がアクティブになります。(接続の優先度の詳細については、「<u>IKVMの 接続手順</u>」を参照してください。)

フロントパネル接続を有効または無効にする手順の詳細については、「フロントパネルの有効または無効」を参照してください。

#### 割り込み警告

通常、iKVM からサーバーコンソールに接続しているユーザーと、iDRAC GUI コンソールリダイレクト機能を使用して同じサーバーコンソールに接続している別のユーザーは、両者ともコンソールにア クセスして同時に入力できます。

この状況を防止するには、リモートユーザーが iDRAC GUI コンソールリダイレクトを開始する前に iDRAC ウェブインタフェースでローカルコンソールを無効にできます。ローカル iKVM ユーザーに は、指定した時間中、接続の割り込みを知らせる OSCAR メッセージが表示されます。ローカルユーザーはサーバーへの iKVM 接続が終了する前に作業を完了する必要があります。

iKVM ユーザーが使用できる割り込み機能はありません。

メモ: リモートの iDRAC ユーザーが特定のサーバーのローカルビデオを無効にした場合は、そのサーバーのビデオ、キーボード、およびマウスが iKVM で使用できなくなります。OSCAR メニューでサーバーの状態が黄色のドットで表示され、ローカルでの使用がロックされているか使用不可であることを示します(「サーバーのステータス表示」を参照)。

### コンソールのセキュリティの設定

OSCAR では iKVM コンソールのセキュリティ設定を指定できます。指定した遅延時間ほどコンソールが使用されなかった場合に作動するスクリーンセーバーモードを設定できます。作動すると、キー を押すかマウスを動かすまでコンソールはロックされたままになります。続行するには、スクリーンセーバーのバスワードを入力します。

セキュリティダイアログボックスを使用すると、パスワード保護を使用してコンソールをロックしたり、パスワードを設定または変更したり、スクリーンセーバーを有効にしたりできます。

✓ メモ: iKVM のパスワードを失くしたり忘れたりした場合は、CMC ウェブインタフェースまたは RACADM を使用して iKVM 出荷時のデフォルトにリセットできます。「失くしたり忘れたりしたパス ワードのクリアを参照してください。

### セキュリティダイアログボックスへのアクセス

1. <Print Screen> を押します。メイン ダイアログボックスが表示されます。

2. 設定、セキュリティの順にクリックします。セキュリティダイアログボックスが表示されます。

#### パスワードの設定または変更

- 1. 新規 フィールドでシングルクリックして < Enter > を押すか、ダブルクリックします。
- 2. 新規フィールドに新しいパスワードを入力し、<Enter> を押します。パスワードは大文字が区別され、5 ~ 12 文字必要です。少なくとも英字が 1 つと数字が 1 つきまれていなけれ ばなりません。有効な文字は A ~ Z、a ~ Z、0 ~ 9、スペースおよびハイフンです。
- 3. 再入力 フィールドにパスワードをもう一度入力して <Enter > を押します。
- 4. パスワードを変更するだけの場合は OK をクリックして、ダイアログボックスを閉じます。

### コンソールのパスワード保護

- 1. 前の手順で説明した方法でパスワードを設定します。
- 2. スクリーンセーバーを有効にする チェックボックスをオンにします。
- 3. パスワード保護とスクリーンセーバーの起動を遅らせる アイドル時間(1~99)を分で入力します。
- 4. モード:モニターが ENERGY STAR 準拠の場合は、Energy、それ以外の場合は スクリーンを選択します。
  - ✓ メモ: モードが Energy に設定されている場合は、アブライアンスがモニターをスリーブモードにします。これは通常、モニターの電源がオフになり、緑色の電源 LED に代わって黄色 が点灯することからわかります。モードが スクリーンに設定されている場合は、テスト中 OSCAR フラグが画面上のあちこちを移動します。テストが開始する前に、警告ボッブアップボッ クスに次のメッセージが表示されます。「Energy モードにすると、ENERGY STAR 準拠でないモニターが損傷することがあります。ただし、開始直後にマウスまたはキーボード操作によ ってテストを中止できます。」
- 🛆 注意: Energy Star 準拠ではないモニターで Energy モードを使用すると、モニターが損傷する恐れががあります。
- 5. オプション:スクリーンセーバーテストをアクティブにするには、テストをクリックします。スクリーンセーバーテストダイアログが表示されます。OKをクリックしてテストを開始します。

テストに 10 秒かかります。完了すると、セキュリティダイアログボックスに戻ります。

#### ログイン

- 1. <Print Screen> を押して OSCAR を起動します。パスワード ダイアログボックスが表示されます。
- 2. パスワードを入力して OK をクリックします。メイン ダイアログボックスが表示されます。

### 自動ログアウトの設定

ー定のアイドル時間が経過すると自動的にログアウトするように OSCAR を設定できます。

- 1. メインダイアログボックスで設定、セキュリティの順にクリックします。
- 2. アイドル時間 フィールドに、自動的に切断されるまで接続したままでいる時間を入力します。
- 3. OK をクリックします。

#### コンソールからのパスワード保護の削除

- 1. メインダイアログボックスから設定、セキュリティの順にクリックします。
- 2. セキュリティダイアログボックスで、新規フィールドをシングルクリックして <Enter> を押すか、ダブルクリックします。
- 3. 新規 フィールドを空にして <Enter> を押します。
- 4. 再入力 フィールドをシングルクリックして < Enter> を押すか、ダブルクリックします。

- 5. 再入力 フィールドを空にして <Enter> を押します。
- 6. パスワードを除去するだけの場合は、OK をクリックします。

### パスワード保護なしでスクリーンセーバーモードを有効にする方法

💋 メモ: コンソールがパスワードで保護されている場合は、最初にパスワード保護を削除する必要があります。以下の手順を実行する前に、上記の手順を済ませください。

- 1. スクリーンセーバーを有効にするを選択します。
- 2. スクリーンセーバーの起動を遅らせる時間 (1~99)を分で入力します。
- 3. モニターが ENERGY STAR 準拠の場合は、Energy、それ以外の場合は スクリーン を選択します。

△ 注意: Energy Star 準拠ではないモニターで Energy モードを使用すると、モニターが損傷する恐れががあります。

オプション:スクリーンセーバーテストをアクティブにするには、テストをクリックします。スクリーンセーバーテストダイアログが表示されます。OK をクリックしてテストを開始します。
 テストに 10 秒かかります。完了すると、セキュリティダイアログボックスに戻ります。

💋 メモ: スクリーンセーバーモードを有効にすると、ユーザーがサーバーから切断され、サーバーは選択されません。ステータスフラグには「空き」と表示されます。

### スクリーンセーターモードの終了

スクリーンセーバーモードを終了して **メイン** ダイアログボックスに戻るには、キーをどれか 1 つ押すか、マウスを動かします。 スクリーンセーバーをオフにするには

- 1. セキュリティダイアログボックスで、スクリーンセーバーを有効にするチェックボックスをオフにします。
- 2. OK をクリックします。

スクリーンセーバーを即座にオンにするには、<Print Screen> を押してから <Pause> を押します。

### 失くしたり忘れたりしたパスワードのクリア

iKVM のパスワードを失くしたり忘れたりした場合は、iKVM の出荷時のデフォルトのパスワードにリセットしてから変更できます。パスワードのリセットには CMC ウェブインタフェースか RACADM を使 用します。

失くしたり忘れたりした iKVM パスワードを CMC ウェブインタフェースを使用してリセットするには

- 1. CMC ウェブインタフェースにログインします。
- 2. シャーシサブメニューから iKVM を選択します。
- 3. 設定 タブをクリックします。iKVM 構成ページが表示されます。
- 4. デフォルト値の復元 をクリックします。

これで、OSCARを使用してパスワードをデフォルトから変更できます。「パスワードの設定または変更を参照してください。

失くしたり忘れたりしたパスワードを RACADM を使用してリセットするには、CMC へのシリアル /Telnet/SSH テキスト コンソールを開いて、ログイン後、以下を入力します。

racadm racresetcfg -m kvm

🜠 メモ: racresetcfg コマンドを使用すると、フロントパネル有効とDell CMC コンソール有効の設定がデフォルト値と異なる場合はリセットされます。

racresetcfg サブコマンドの詳細については、『Dell Chassis Management Controller 管理者リファレンス ガイド』の racresetcfg の項を参照してください。

### 言語の変更

OSCAR のテキストを対応言語のいずれかに変更するには、言語ダイアログボックスを使用します。OSCAR のすべての画面が直ちに選択した言語に変わります。

#### OSCAR の言語を変更するには

- 1. <Print Screen> を押します。メイン ダイアログボックスが表示されます。
- 2. 設定、言語の順にクリックします。言語ダイアログボックスが表示されます。
- 3. 使用する言語のラジオボタンをクリックしてから OK をクリックします。

#### バージョン情報の表示

iKVM ファームウェアとハードウェアのバージョンを表示し、言語とキーボードの設定を確認するには、**パージョン**ダイアログボックスを使用します。

バージョン情報を表示するには

- 1. <Print Screen> を押します。メイン ダイアログボックスが表示されます。
- コマンド、バージョンの表示の順にクリックします。バージョンダイアログボックスが表示されます。
   パージョンダイアログボックスの上半分にアプライアンスのサプシステムのパージョンが一覧になります。
- 3. 区をクリックするか、<Esc>を押して パージョン ダイアログボックスを閉じます。

# システムのスキャン

スキャンモードでは、IKVM が自動的にスロットからスロットへ(サーバーからサーバーへ)とスキャンします。スキャンするサーバーと、各サーバーが表示される時間を秒で指定して、最大 16 のサーバ ーをスキャンできます。

スキャンリストにサーバーを追加するには

- 1. <Print Screen> を押します。メイン ダイアログボックスが表示されます。
- 2. 設定、スキャンの順にクリックします。スキャンダイアログボックスが表示され、シャーシ内のすべてのサーバーが一覧になります。
- 3. スキャンするサーバーの横にあるチェックボックスをオンにします。
  - または

サーバー名かスロットをダブルクリックします。

または

<Alt > と、スキャンするサーバーの番号を押します。最大 16 のサーバーを選択できます。

- 4. 時間 フィールドに、スキャンがリストの次のサーバーに移動するまで iKVM が待つ時間(3 ~ 99)を秒で入力します。
- 5. 追加 / 削除 ボタンをクリックして OK をクリックします。

#### サーバーを **スキャン** リストから削除するには

- 1. スキャンダイアログボックスで、削除するサーバーの横にあるチェックボックスをオンにします。
  - または

```
サーバー名かスロットをダブルクリックします。
```

または

クリア ボタンをクリックして、すべてのサーバーをスキャンリストから削除します。

```
2. 追加 / 削除 ボタンをクリックして OK をクリックします。
```

```
スキャンモードを開始するには
```

- 1. <Print Screen> を押します。メイン ダイアログボックスが表示されます。
- 2. **コマンド**をクリックします。コマンドダイアログボックスが表示されます。
- 3. スキャン有効 チェックボックスをオンにします。

- 4. OK をクリックします。マウスとキーボードがリセットされたというメッセージが表示されます。
- 5. 区をクリックしてメッセージボックスを閉じます。

スキャンモードをキャンセルするには

1. OSCAR が開いており、メインダイアログボックスが表示されている場合は、リストからサーバーを選択します。

または

OSCAR が開いていない場合は、マウスを動かすか、キーボードでどれかキーを押します。現在選択されているサーバーでスキャンが停止します。

または

<Print Screen> を押します。メイン ダイアログボックスが表示されたら、リストからサーバーを選択します。

- 2. コマンドボタンをクリックします。コマンドダイアログボックスが表示されます。
- 3. スキャン有効 チェックボックスをオフにします。

# サーバーへのブロードキャスト

システム内の複数のサーバーを同時に制御して、すべてのサーバーが同じ入力を受信するように設定できます。キー入力やマウスの動作を個別にブロードキャストすることもできます。

💋 メモ: 最大 16 のサーバーに同時にブロードキャストできます。

サーバーにブロードキャストするには

- 1. <Print Screen> を押します。メイン ダイアログボックスが表示されます。
- 2. 設定、ブロードキャストの順にクリックします。ブロードキャストダイアログボックスが表示されます。
  - ✓ メモ:キー入力のブロードキャスト:キー入力を使用する場合、キー入力が同じであると解釈されるためには、ブロードキャストを受信するすべてのサーバーでキーボードの状況が同じであることが必要です。つまり、<Caps Lock > と <Num Lock > のモードがすべてのキーボードで同じでなければなりません。IKVM は選択したサーバーにキー入力を同時に送信しますが、一部のサーバーの抑制によって伝送が遅延する場合があります。
  - メモ:マウス動作のブロードキャスト:マウスが正確に機能するには、すべてのサーバーのマウスドライバ、デスクトップ(同じアイコンの配置など)、ビデオ解像度が同じであることが必要です。また、マウスがすべての画面で同じ場所になければなりません。これらの条件を満たすのは難しいため、複数のサーバーにマウスの動作をブロードキャストすると、予測不能な結果が生じることがあります。
- 3. チェックボックスをオンにして、ブロードキャストコマンドを受信するサーバーのマウスやキーボードを有効にします。

または

上下の矢印を押して、目的のサーバーまでカーソルを移動します。キーボードのチェックボックスをオンにするには <Alt><K>、マウスのチェックボックスをオンにするには <Alt><M> を押しま す。他のサーバーにも同じ操作を繰り返します。

- 4. OK を押して設定を保存し、設定 ダイアログボックスに戻ります。 🖾 をクリック、または < Escape > を押して、メイン ダイアログボックスに戻ります。
- 5. コマンドをクリックします。コマンドダイアログボックスが表示されます。
- 6. **ブロードキャスト有効** チェックボックスをオンにしてブロードキャストをアクティブにします。**ブロードキャスト著告** ダイアログボックスが表示されます。
- 7. OK をクリックしてブロードキャストを開始します。

キャンセルして コマンド ダイアログボックスに戻るには、 区をクリック または <Esc> を押します。

8. ブロードキャストが有効になっている場合は、情報を入力し、ブロードキャストするマウスの動作を管理ステーションから実行します。リスト内のサーバーのみがアクセス可能です。

ブロードキャストをオフにするには

セキュリティダイアログボックスから、ブロードキャスト有効チェックボックスをオフにします。

# CMC からの iKVM の管理

# フロントパネルの有効または無効

RACADM を使用してフロントパネルから iKVM へのアクセスを有効または無効にするには、CMC へのシリアル /Telnet/SSH テキストコンソールを開いて、ログイン後、以下を入力します。

racadm config -g cfgKVMInfo -o cfgKVMFrontPanelEnable <値>

<値>は1(有効)または0(無効)です。

config サブコマンドの詳細については、『Dell Chassis Management Controller 管理者リファレンスガイド』の config の項を参照してください。

ウェブインタフェースを使用してフロントパネルから iKVM へのアクセスを有効または無効にするには

- 1. CMC ウェブインタフェースにログインします。
- 2. システムツリーで iKVM を選択します。iKVM ステータス ページが表示されます。
- 3. 設定 タブをクリックします。iKVM 構成ページが表示されます。
- 4. 有効にするには、フロントパネル USB/ビデオ有効 チェックボックスをオンにします。

無効にするには、フロントパネル USB/ビデオ有効 チェックボックスをオフにします。

5. 適用をクリックして設定を保存します。

### iKVM を介した Dell CMC コンソールの有効化

RACADM を使用して iKVM から Dell CMC コンソールへのアクセスを有効にするには、CMC へのシリアル /Teinet/SSH テキストコンソールを開いてログインした後、以下を入力します。

racadm config -g cfgKVMInfo -o cfgKVMAccessToCMCEnable 1

ウェブインタフェースを使用して Dell CMC コンソールを有効にするには

- 1. CMC ウェブインタフェースにログインします。
- 2. システムツリーで iKVM を選択します。iKVM ステータス ページが表示されます。
- 3. 設定 タブをクリックします。iKVM 構成 ページが表示されます。
- 4. iKVM から CMC CLI へのアクセスを許可する チェックボックスをオンにします。
- 5. 適用をクリックして設定を保存します。

# iKVM のステータスとプロパティの表示

Dell M1000e サーバーシャーシのローカルアクセス KVM モジュールは Avocent 内蔵 KVM スイッチモジュールまたは iKVM と呼ばれます。シャーシに関連付けられた iKVM の正常性の状態 は、**シャーシグラフィックス** セクションの **シャーシのプロパティ正常性** ページで閲覧することができます。

シャーシグラフィックス を使用して iKVM の正常性状態を表示するには

- 1. CMC ウェブインタフェースにログインします。
- 2. シャーシステータスページが表示されます。シャーシグラフィックスの中央のセクションには、シャーシの背面図と iKVM の正常性状態が表示されます。iKVM の正常性状態は、iKVM サ ブグラフィックの色で示されます。
  - 1 緑色 ikVM が存在し、電源がオンで CMC と通信中。悪条件の兆候なし。
  - 1 黄色 ikVM が存在し、電源がオンまたはオフで、CMC と通信中または通信しておらず。悪条件が存在する可能性あり。
  - 1 灰色 ikVM が存在し、電源がオフ。CMC と通信しておらず、悪条件の兆候なし。
- 3. 個々の ikVM サブグラフィックにマウスのカーソルを重ねると、該当するテキストヒントまたは画面ヒントが表示されます。テキストヒントは、対象の iKVM に関する追加情報を提供します。
- 4. ikVM サブグラフィックは、該当する CMC GUI ページにハイパーリンクされており、iKVM ステータスページに即座に移動することができます。

iKVM の詳細については、「<u>iKVM モジュールの使用</u>」を参照してください。

iKVM ステータス ページを使って iKVM のステータスを表示するには

- 1. CMC ウェブインタフェースにログインします。
- 2. システムツリーで iKVM を選択します。iKVM ステータス ページが表示されます。

表 10-5 iKVM ステータス情報

| 項目                               | 説明                                                                                                    |
|----------------------------------|----------------------------------------------------------------------------------------------------|
| 存在                               | iKVM モジュールが <b>存在</b> か <b>不在</b> かを示します。                                                                                                    |
| 電源状態                             | iKVM の電源状態が <b>オン</b> か <b>オフ</b> か <b>なし</b> (不在)かを示します。                                                                                         |
| 名前                               | iKVM のの製品名を表示します。                                                                                                    |
| メーカー                             | iKVM のメーカーを表示します。                                                                                                    |
| パーツ番号                            | iKVM のパーツ番号を示します。パーツ番号は、ベンダーが提供する一意の識別子です。                                                                                                    |
| ファームウェアバージョン                     | iKVM のファームウェアバージョンを示します。                                                                                                    |
| ハードウェアバージョン                      | iKVM のハードウェアバージョンを示します。                                                                                                    |
| フロントパネル接続済み                      | モニターがフロントパネルの VGA コネクタに 接続しているかどうかを示します(はい または いいえ)。この情報は、ローカルユーザーがシャーシのフロントパネルにア<br>クセスできるかどうかを CMC が判別できるように提供されます。                             |
| リアパネル接続済み                        | モニターがリアパネルの VGA コネクタ <b>に接続している</b> かどうかを示します( <b>はい</b> または <b>いいえ</b> )。この情報は、ローカルユーザーがシャーシのリアパネルにアクセス<br>できるかどうかを CMC が判別できるように提供されます。         |
| ポート層接続済み                         | iKVM は内蔵ハードウェアを使用して Dell と Avocent の外付け KVM アプライアンスにシームレスに層接続できるように設計されています。 iKVM が層になっている<br>と、その接続元の外付け KVM スイッチの画面ディスプレイからシャーシ内のサーバーにアクセスできます。 |
| 前面パネルの USB/ビデ<br>オを有効にする         | フロントパネル VGA コネクタが有効かどうかを示します(はいまたはいいえ)。                                                                                                    |
| iKVM から CMC <b>へのア</b><br>クセスを許可 | iKVM からの CMC コマンドコンソールが有効かどうかを示します(はいまたはいいえ)。                                                                                                    |

# iKVM ファームウェアのアップデート

CMC ウェブインタフェースまたは RACADM を使用して iKVM ファームウェアをアップデートできます。

CMC ウェブインタフェースを使用して iKVM ファームウェアをアップデートするには

- 1. CMC ウェブインタフェースにログインします。
- 2. システムツリーで シャーシ をクリックします。
- 3. アップデート タブをクリックします。アップデート可能なコンポーネントページが表示されます。
- 4. iKVM 名をクリックします。ファームウェアのアップデートページが表示されます。
- 5. ファームウェアイメージフィールドに、管理ステーションまたは共有ネットワーク上のファームウェアのイメージファイルへのパスを入力するか、参照をクリックし、ファイルの保存場所を指定します。
- 💋 メモ: iKVM ファームウェアイメージのデフォルト名は ikvm.bin です。この名前を変更することも可能です。
- 6. ファームウェアアップデートを開始するをクリックします。操作の確定を求めるダイアログボックスが表示されます。
- 7. はいをクリックして続行します。ファームウェアアップデートの進行状況 セクションでは、ファームウェアアップデートのステータス情報を提供します。イメージファイルがアップロードされる間、ページにステータスインジケータが表示されます。ファイルの転送時間は、接続速度によって大きく異なります。内部更新処理が始まると、ページは自動的に更新され、ファームウェア アップデートのタイマーが表示されます。その他の追記事項:
  - 1 ファイル転送時に、更新ボタンの利用、または他のページへ移動しないでください。
  - アップデートプロセスをキャンセルするには、ファイル転送およびアップデートのキャンセルをクリックします。このオプションは、ファイル転送時にのみ、利用可能です。
  - 1 アップデート状態フィールドにアップデートステータスが表示されます。このフィールドは、ファイル転送時に自動的に更新されます。一部の古いブラウザでは、この自動更新はサポートされていません。アップデート状態フィールドを手動で更新するには、更新をクリックします

✓ メモ: iKVM のアップデートに最大 1 分程かかる場合があります。

アップデートが完了すると、iKVM がリセットし、新しいファームウェアにアップデートされ、アップデート可能なコンポーネントページに表示されます。

RACADM を使用して iKVM ファームウェアをアップデートするには、CMC へのシリアル /Telnet/SSH テキスト コンソールを開いて、ログイン後、以下を入力します。

racadm fwupdate -g -u -a <TFTP サーバーの IP アドレスまたは FQDN> -d <ファイルパス / ファイル名> -m kvm

例:

racadm fwupdate -gua 192.168.0.10 -d ikvm.bin -m kvm

fwupdate サブコマンドの詳細については、『Dell Chassis Management Controller 管理者リファレンスガイド』の fwupdate の項を参照してください。

# トラブルシューティング

✓ メモ: アクティブなコンソールリダイレクトセッションがあり、推奨解像度以下の画面で iKVM に接続している場合、ローカルコンソールでサーバーを選択すると、サーバーのコンソール解像度が リセットされることがあります。サーバーで Linux オペレーティングシステムが稼動している場合は、ローカルモニタで X11 コンソールが表示されない可能性があります。iKVM で <Ctrl><Alt><F1> キーを押すと、Linux がテキストコンソールに切り替わります。

### 表 10-6 iKVM のトラブルシューティング

| 問題                                                                                                    | 考えられる原因と解決法                                                                                                    |
|----------------------------------------------------------------------------------------------------|----------------------------------------------------------------------------------------------------|
|                                                                                                    |                                                                                                    |
| フロントパネルに接続しているモニターに "User has been disabled by CMC control" (「CMC コントロールによってユーザーが無効になりました」)というメッセージが表                                       | フロントパネルの接続が CMC によって無効になりました。                                                                                              |
| 「示されます。                                                                                                    | CMC ウェブインタフェースか RACADM を使用してフロントパネルを有効にできます。                                                                               |
|                                                                                                    | ウェブインタフェースを使用してフロントパネルを有効にするには                                                                                             |
|                                                                                                    |                                                                                                    |
|                                                                                                    | 2. システムシリーでINVMを送拭します。<br>3. 設定タブをクリックします。                                                                                 |
|                                                                                                    | <ol> <li>Jロンドハネル USB/ ビナオ有効 チェックホックスをオンにします。</li> <li>適用 をクリックして設定を保存します。</li> </ol>                                       |
|                                                                                                    | RACADM を使用してフロントパネルを有効にするには、CMC へのシリアル /Telnet/SSH テキスト<br>コンソールを開いて、ログイン後、以下を入力します。                                       |
|                                                                                                    | racadm config -g cfgKVMInfo -o cfgKVMAccesToCMCEnable 1                                                                    |
| リアパネルのアクセスが機能しません。                                                                                                    | フロントパネルの設定が有効になり、現在フロントパネルにモニターが接続しています。                                                                                   |
|                                                                                                    | ー度に1つの接続のみが許可されています。フロントパネルの接続はACIとリアパネルの接続より優先されます。接続の優先度の詳細については、「 <u>IKVIMの接続手順</u> 」を参照してください。                         |
| リアパネルに接続しているモニターに、"User has been disabled as another appliance is currently tiered"(「現在別のアプライアンスが層にあるため、ユーザーが<br>無効になりました」)というメッセージが表示されます。 | ネットワークケーブルが iKVM の ACI ポートコネクタとセカンダリ KVM アプライアンスに接続しています。                                                                  |
|                                                                                                    | 一度に1つの接続のみが許可されています。ACI 層接続はリアパネルのモニタ接続より優先されます。優先順位はフロントパネル、ACI、リアパネルの順になります。                                             |
| iKVM のオレンジの LED が点滅しています。                                                                                                    | 3 つの原因が考えられます。                                                                                                    |
|                                                                                                    | iKVM に問題があり、iKVM の再プログラミングが必要です。問題を解決するには、iKVM ファームウェ<br>アのアップデート手順に従ってください(「 <u>iKVM ファームウェアのアップデート</u> 」を参照)。            |
|                                                                                                    | iKVM が CMC コンソールのインタフェースを再プログラミングしています。この場合は、CMC コ<br>ンソールが一時的に使用不可になり、OSCAR インタフェースで黄色のドットで表されます。このプロセ<br>スに最大 15 分かかります。 |
|                                                                                                    | <b>iKVM ファームウェアがハードウェアのエラーを検出しました。</b> 詳細については、iKVM ステータス<br>を参照してください。                                                    |
|                                                                                                    | ウェブインタフェースを使用して iKVM ステータスを表示するには                                                                                          |
|                                                                                                    | <ol> <li>CMC ウェブインタフェースにログインします。</li> <li>システムツリーで iKVM を選択します。</li> </ol>                                                 |
|                                                                                                    | RACADM を使用して iKVM ステータスを表示するには、CMC へのシリアル /Telnet/SSH テキスト<br>コンソールを開いて、ログイン後、以下を入力します。                                    |
|                                                                                                    | racadm getkvminfo                                                                                                    |
| 使用している IKVM は ACI ボートから外部 KVM スイッチまで層になっていますが、ACI 接続のすべてのエントリが使用不可です。                                                                       | フロントパネルの接続が有効になり、モニターが接続しています。フロントパネルはその他すべての<br>iKVM 接続より優先されるため、ACI とリアパネルの接続は無効になります。                                   |
| OSCAR インタフェースで状態のすべてに黄色のドットが表示されます。                                                                                                    | ACI ポートの接続を有効にするには、最初にフロントパネルのアクセスを無効にするか、フロントパネル<br>に接続しているモニターを取り外します。外部 KVM スイッチ OSCAR のエントリがアクティブになりアク<br>セス可能になります。   |
|                                                                                                    | ウェブインタフェースを使用してフロントパネルを無効にするには                                                                                             |
|                                                                                                    | <ol> <li>CMC ウェブインタフェースにログインします。</li> <li>システムツリーで iKVM を選択します。</li> </ol>                                                 |
|                                                                                                    | <ol> <li>設定 タブをクリックします。</li> <li>フロントパネル USB/ビデオ有効 チェックボックスをオフにします。</li> <li>適用 をクリックして設定を保存します。</li> </ol>                |
|                                                                                                    | RACADM を使用してフロントパネルを無効にするには、CMC へのシリアル /Telnet/SSH テキスト<br>コンソールを開いて、ログイン後、以下を入力します。                                       |
|                                                                                                    | racadm config -g cfgKVMInfo -o cfgKVMFrontPanelEnable 0                                                                    |
| OSCAR メニューで、Dell CMC 接続に赤い「X」が表示され、CMC に接続できません。                                                                                            | 2 つの原因が考えられます。                                                                                                    |
|                                                                                                    | <b>Dell CMC コンソールが無効になっています。</b> この場合は、CMC ウェブインタフェースか<br>RACADM を使用してこれを有効にできます。                                          |

|                                        | ウェブインタフェースを使用して Dell CMC コンソールを有効にするには                                                                                                    |
|----------------------------------------|----------------------------------------------------------------------------------------------------|
|                                        | <ol> <li>CMC ウェブインタフェースにログインします。</li> <li>システムツリーで iKVM を選択します。</li> <li>設定 タブをクリックします。</li> <li>iKVM から CMC CLI へのアクセスを許可する チェックボックスをオンにします。</li> <li>適用 をクリックして設定を保存します。</li> </ol> |
|                                        | RACADM を使用して Dell CMC 接続を有効にするには、CMC へのシリアル /Telnet/SSH テキス<br>トコンソールを開いて、ログイン後、以下を入力します。                                                                                             |
|                                        | racadm config -g cfgKVMInfo -o cfgKVMAccessToCMCEnable 1                                                                                                    |
|                                        | CMC が初期化、スタンパイ CMC への切り替え、または再プログラミングを実行中のため、使用できません。この場合は、CMC が初期化が終了するまで待ってください。                                                                                                    |
| OSCAR でサーバーのスロット名が「初期化中」と表示され、選択できません。 | サーバーが初期化中か、そのサーバーの iDRAC が初期化に失敗しました。                                                                                                    |
|                                        | まず 60 秒待ちます。サーバーがまだ初期化している場合は、初期化が完了するとスロット名が表示され、サーバーを選択できるようになります。                                                                                                    |
|                                        | 60 秒後、OSCAR にスロットが初期化中であると示された場合は、サーバーをシャーシから取り出して<br>再び挿入します。この処置によって iDRAC は再初期化できます。                                                                                               |

# 日次ページに戻る

#### <u>目次ページに戻る</u>

# CMC のインストールと設定

Dell Chassis Management Controller ファームウェア パージョン 3.0 ユーザーガイド

- <u>作業を開始する前に</u>
- CMC ハードウェアの取り付け
- 管理ステーションへのリモートアクセスソフトウェアのインストール
- ウェブブラウザの設定
- CMC への初期アクセスの設定

- ネットワーク経由による CMC へのアクセス
   CMC ファームウェアのインストールまたはアップデート
   CMC プロパティの設定
- <u>冗長 CMC 環境について</u>

本項では、CMC ハードウェアの取り付け、CMC へのアクセス確立、CMC を使うための管理環境の設定、および CMC の設定の各種方法について説明します。

- 1 CMC への初期アクセスの設定
- 1 ネットワーク経由による CMC へのアクセス
- 1 CMC ユーザーの追加と設定
- 1 CMC ファームウェアのアップデート

冗長 CMC環境の取り付けと設定の詳細については、「冗長 CMC 環境について」を参照してください。

# 作業を開始する前に

CMC 環境を設定する前に、デルサポートサイト support.dell.com から CMC ファームウェアの最新バージョンをダウンロードしてください。

また、システム付属の『Dell Systems Management Tools and Documentation DVD』があることを確認してください。

# CMC ハードウェアの取り付け

CMC はシャーシに事前に取り付けられているため、取り付けは必要ありません。2 台目の CMC を取り付けて、アクティブ CMC のスタンパイとして使用できます。スタンパイ CMC の詳細について は、「<u>冗長 CMC 環境について</u>」を参照してください。

# シャーシの統合チェックリスト

以下の手順を参照して、シャーシを正確に設定してください。

1. CMC とブラウザを使用する管理ステーションは同じネットワーク上にあることが必要です。このネットワークを管理ネットワークと呼びます。GB とラベル付けされた CMC Ethernet ポートを管理ネットワークにケーブルで接続します。

💋 メモ: STK とラベル付けされたCMC Ethernet にはケーブルを接続しないでください。STK ポートのケーブル接続の詳細については、冗長 CMC 環境について</u>を参照してください。

- 2. ラックシャーシの場合、シャーシに IO モジュールを取り付けてからケーブルで接続します。
- 3. シャーシにサーバーを挿入します。
- 4. シャーシを電源に接続します。
- 5. <u>手順7</u>を完了したら、シャーシの横にある電源ボタンを押すか、CMC GUI からシャーシの電源を入れます。
  - 🂋 メモ: サーバーの電源は入れないでください。
- 6. システムの全部にある LCD パネルを使用して、CMC に静的 IP アドレスを指定するか、DHCP の設定を行います。
- 7. デフォルトのユーザー名(root)とパスワード(calvin)を使用して、ウェブブラウザから CMC IP アドレスに接続します。
- 8. CMC GUI で各 iDRAC に IP アドレスを指定し、LAN と IPMI インタフェースを有効にします。

✓ メモ: デフォルトでは、一部のサーバーの iDRAC LAN インタフェースは無効になっています。

- 9. CMC GUI で各 IO モジュールに IP アドレスを指定します。
- 10. ウェブブラウザから各 iDRAC に接続し、iDRAC の最終設定を行います。デフォルトのユーザー名は root、パスワードは calvin です。

- 11. ウェブブラウザから各 IO モジュールに接続し、IO モジュールの最終設定を行います。
- 12. サーバーの電源を入れ、オペレーティングシステムをインストールします。

## CMC の基本的なネットワーク接続

最大限の冗長性を得るためには、各 CMC を管理ネットワークに接続してください。シャーシに CMC が 1 つしかない場合は、管理ネットワークへの接続数は 1 つです。シャーシに冗長 CMC がある 場合は、管理ネットワークに 2 つの接続を行います。

各 CMC には、GB(アップリンクポート)および STK(スタッキングポートまたはケーブル統合ポート)の2つの RJ-45 Ethernet ポートがあります。基本的なケーブル接続では、GB1 ポートを管理ネットワークに接続し、STK ポートは使用しません。

# △ 注意: STK ポートを管理ネットワークに接続すると、予期しない結果が発生する可能性があります。GB と STK を同一ネットワーク(ブロードキャストドメイン)にケーブル接続すると、ブロードキャストストームの原因となることがあります。

# デイジーチェーン CMC ネットワーク接続

ラックに複数のシャーシがある場合は、4 つまでのシャーシをデイジーチェーン接続することで管理ネットワークへの接続数を削減できます。4 つのシャーシのそれぞれが 1 つずつ 冗長 CMC を持つ 場合は、デイジーチェーン接続によって管理ネットワークへの接続数を 8 つから 2 つに減らすことができます。各シャーシが 1 つずつしか CMC を持たない場合には、接続数は 4 つから 1 つに減ら せます。

シャーシをデイジーチェーン接続する場合、GB がアップリンクボート、STK がスタッキング(ケーブル統合)ポートとなります。ネットワークに近いシャーシにある CMC の GB ポートを管理ネットワーク または STK ポートに接続します。STK ポートは、チェインまたはネットワークから遠い GB ポートのみに接続してください。

アクティブ CMC スロットにある CMC とセカンダリ CMC スロットにある CMC は、別々にデイジーチェーン接続します。

図 2-1 では、デイジーチェーン接続された4 つのシャーシのケーブルの配線を示しています。それぞれシャーシに、アクティブとスタンパイ CMC があります。

#### 図 2-1 デイジーチェーン CMC ネットワーク接続

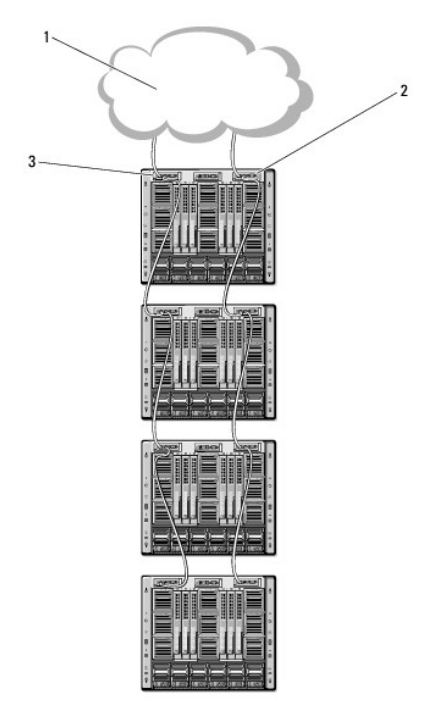

| 1 | 管理ネットワーク  | 2 | スタンバイ CMC |
|---|-----------|---|-----------|
| 3 | アクティブ CMC |   |           |

図 2-2、図 2-3、および図 2-4 では、CMC の 正しくない ケーブル接続の例を示します。

図 2-2 CMC ネットワーク接続の正しくないケーブル接続 - CMC が 2 つ

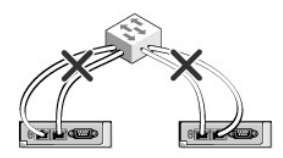

#### 図 2-3 CMC ネットワーク接続の正しくないケーブル接続-CMC が 1 つ

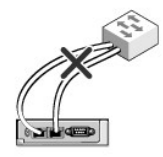

#### 図 2-4 CMC ネットワーク接続の正しくないケーブル接続 - CMC が 2 つ

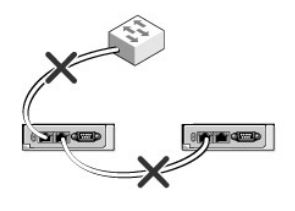

以下の手順に従って、4 つのシャーシをデイジーチェーン接続します。

- 1. 最初のシャーシのアクティブ CMC の GB ポートを管理ネットワークに接続します。
- 2. 2 つ目のシャーシのアクティブ CMC の GB ポートを最初のシャーシのアクティブ CMC の STK ポートに接続します。
- 3. 3 つ目のシャーシがある場合は、そのシャーシのアクティブ CMC の GB ボートを 2 つ目のシャーシのアクティブ CMC の STK ボートに接続します。
- 4. 4 つ目のシャーシがある場合は、そのシャーシのアクティブ CMC の GB ポートを 3 つ目のシャーシの STK ポートに接続します。
- 5. シャーシ内に冗長 CMC がある場合は、上記と同じように、それぞれ相互に接続します。
- △ 注意: CMC 上の STK ボートは管理ネットワークに接続してはいけません。STK ボートは、別のシャーシ上の GB ボートにしか接続できません。STK ボートを管理ネットワークに接続すると、ネットワークに支障をきたし、データの損失を招(恐れがあります。GB と STK を同 ーネットワーク(ブロードキャストドメイン)にケーブル接続すると、ブロードキャストストームの原因となることがあります。
- ✓ メモ: アクティブ CMC をスタンバイ CMC に接続しないでください。
- ✓ メモ: STK ポートが別の CMC にチェーン接続されている CMC をリセットすると、チェーン後方の CMC のネットワークに支障を来たす可能性があります。チェーン後方の CMC は、ネットワーク接続が失われたことをログ記録し、冗長 CMC にフェールオーバーする場合があります。

CMC の利用を開始するには、「管理ステーションへのリモートアクセスソフトウェアのインストール」を参照してください。

# 管理ステーションへのリモートアクセスソフトウェアのインストール

Telnet、セキュアシェル (SSH)、またはオペレーティングシステム付属のシリアルコンソールユーティリティなどのリモートアクセスソフトウェア、またはウェブインタフェースを使用して、管理ステーション から CMC にアクセスできます。

管理ステーションからリモート RACADM を使用するには、システムに付随する『Dell Systems Management Tools and Documentation DVD』を使用してリモート RACADM をインストール します。この DVD には、次の Dell OpenManage コンポーネントが含まれます。

- 1 DVD ルート Dell System Build and Update Utility が含まれます。
- 1 SYSMGMT Dell OpenManage Server Administrator を含むシステム管理ソフトウェアの製品が含まれます。

- 1 Docs: このディレクトリには、システム、システム管理ソフトウェア製品、周辺機器および RAID コントローラのマニュアルが入っています。
- 1 SERVICE システムを設定するために必要なツールやシステムの最新の診断および Dell 最適化ドライバが含まれます。

Dell OpenManage ソフトウェアコンポーネントのインストールの詳細については、DVD または support.dell.com にある『Dell OpenManage のインストールとセキュリティユーザーガイド』を 参照してください。DRAC エージェントの最新バージョンは、デルのサポートサイト(support.dell.com)からダウンロードできます。

### RACADM の Linux 管理ステーションへのインストール

- 対応 Red Hat Enterprise Linux または SUSE Linux Enterprise Server オペレーティングシステムが稼動するシステムに、root 権限でログインし、管理下システムコンポーネントをインストールします。
- 2. DVD ドライブに『Dell Systems Management Tools and Documentation DVD』を挿入します。
- 3. DVD を必要なロケーションにマウントするには、mount コマンドまたは類似のコマンドを使用します。

✓ メモ: Red Hat Enterprise Linux 5 オペレーティングシステムでは、DVD は -noexec mount オブションで自動マウントされています。このオブションでは、DVD から実行可能ファイルを実行することはできません。手動で DVD-ROM をマウントしてから実行ファイルを実行する必要があります。

4. SYSMGMT/ManagementStation/linux/rac ディレクトリに移動します。RAC ソフトウェアをインストールするには、次のコマンドを入力します。

rpm -ivh \*.rpm

5. RACADM コマンドのヘルプを表示するには、前のコマンドを入力した後「racadm help」と入力します。RACADM の詳細については、「<u>RACADM コマンドラインインタフェースの使用</u>」を参照 してください。

💋 メモ: RACADM リモート機能を使うとき、ファイル操作を含む RACADM サブコマンドを使用する対象となるフォルダへの書き込み権限が必要です。例:

racadm getconfig -f <ファイル名>

リモート racadm の詳細については、「RACADM へのリモートアクセス」およびそれに続く項を参照してください。

# Linux 管理ステーションから RACADM のアンインストール

- 1. 管理ステーション機能をアンインストールするシステムに、root でログインします。
- 2. 以下のrpm クエリコマンドを使用して、インストールされている DRAC ツールのバージョンを確認します。

rpm -qa | grep mgmtst-racadm

3. アンインストールするパッケージバージョンを確認してから、rpm -e `rpm -ga | grep mgmtst-racadm`コマンドを使って機能をアンインストールします。

# ウェブブラウザの設定

シャーシに取り付けられている CMC、サーバー、モジュールはウェブブラウザを使って設定、管理することができます。Dell サポートサイト support.dell.com/manuals にある『Dell システムソ フトウェアサポートマトリックス』で「対応ブラウザ」の項を参照してください。

CMC とブラウザを使用する管理ステーションは同じネットワーク上にあることが必要です。このネットワークを管理ネットワークと呼びます。セキュリティ要件によっては、管理ネットワークをセキュリティ 上、安全な分離されたネットワークにすることができます。

💋 メモ: ファイアウォールやプロキシサーバーなどの管理ネットワークのセキュリティ対策によって、ウェブブラウザから CMC へのアクセスが妨げられることがないことを確認してください。

また、ブラウザの一部の機能が接続性や性能に支障をきたすことがあります。特に管理ネットワークがインターネットへの経路を持たない場合はご注意ください。管理ステーションで Windows オペレ ーティングシステムが稼動している場合は、コマンドラインインタフェースを使って管理ネットワークにアクセスする場合でも Internet Explorer の設定により接続が妨げられることがあります。

# プロキシサーバー

管理ネットワークにアクセスしていないプロキシサーバーからブラウズするには、管理ネットワークアドレスをブラウザの例外リストに追加します。これにより、管理ネットワークにアクセスする際、ブラウ ザはプロキシサーバーを迂回することができます。

#### Internet Explorer

以下の手順に従って、Internet Explorer の例外リストを編集してください。

- 1. Internet Explorer を起動します。
- ツール→ インターネットオプション→ 接続 をクリックします。
- 3. ローカル エリア ネットワーク(LAN) 設定 セクションで、LAN の設定 をクリックします。
- 4. プロキシ サーバー セクションで 詳細設定をクリックします。
- 5. 例外 セクションのリストに管理ネットワーク上の CMC と iDRAC のアドレスをセミコロンで区切って追加します。エントリに DNS 名やワイルドカードを使用できます。

#### Mozilla FireFox

Mozilla Firefox バージョン 3.0 で例外リストを編集するには:

- 1. Mozilla Firefox を起動します。
- 2. ツール → オプション(Windows 用)または編集 →プレファレンス (Linux 用)をクリックします。
- 3. 詳細、ネットワークタブの順にクリックします。
- 4. 設定をクリックします。
- 5. 手動プロキシ設定を選択します。
- 6. プロキシなしの接続 フィールドに、管理ホットワーク上の CMC と iDRAC のアドレスをカンマで区切って追加します。エントリに DNS 名やワイルドカードを使用できます。

### フィッシングフィルタ

Microsoft フィッシング詐欺検出機能が管理システムの Internet Explorer で有効になっており、また CMC がインターネットにアクセスできない場合、CMC は数秒遅れる可能性があります。この 遅延は、ブラウザやリモート RACADM などの他のインタフェースを使用中に生じる可能性があります。以下の手順に従って、フィッシング詐欺検出機能を無効にしてください。

- 1. Internet Explorer を起動します。
- 2. ツール→ フィッシング酢素検出機能をクリックしてから、フィッシング酢素検出機能の設定をクリックします。
- 3. フィッシング詐欺後出機能を無効にするチェックボックスを選択します。
- 4. OK をクリックします。

### 証明書失効リスト(CRL)のフェッチ

CMC がインターネットへのルートを持たない場合は、Internet Explorer の 証明書失効リスト(CRL)のフェッチ機能を無効にしてください。この機能では、CMC ウェブサーバーなどの サーバーが、 インターネットから取得する無効な証明書リストにある証明書を使用するかどうかをテストします。インターネットにアクセスできない場合、ブラウザまたはリモート RACADM などのコマンドラインインタフ ェースを使って CMC にアクセスするときにこの機能は数秒の遅延を引き起こす可能性があります。

以下の手順に従って、CRL のフェッチを無効にしてください。

- 1. Internet Explorer を起動します。
- 2. ツール→ インターネット オプション をクリックしてから、詳細設定 をクリックします。
- 3. セキュリティセクションにスクロールして、発行元証明書の取り消しを確認するを選択解除します。
- 4. OK をクリックします。

### Internet Explorer で CMC からファイルのダウンロード

Internet Explorer を使って CMC からファイルをダウンロードするとき、暗号化されたページをディスクに保存しない オブションが有効になっていないと問題が起きることがあります。

以下の手順に従って、暗号化されたページをディスクに保存しないオプションを有効にしてください。

1. Internet Explorer を起動します。

- ツール→ インターネット オプション をクリックしてから、接続 をクリックします。
- 3. セキュリティセクションにスクロールして、暗号化されたページをディスクに保存しないを選択します。

### Internet Explorer でアニメーションの再生

ウェブインタフェースとの間でファイルが送受信される際、ファイル転送アイコンが回転して転送が行われていることを示します。Internet Explorer では、このためにはブラウザがアニメーションを再 生するように設定されていることが必要です(デフォルト設定)。

以下の手順に従って、アニメーションを再生するように Internet Explorer を設定してください。

- 1. Internet Explorer を起動します。
- ツール→ インターネット オプション をクリックしてから、接続 をクリックします。
- 3. マルチメディア セクションにスクロールして、Webページのアニメーションを再生するを選択します。

### CMC への初期アクセスの設定

CMC をリモート管理するには、CMC を管理ネットワークに接続してから CMC ネットワーク設定を行います。

✓ メモ: M1000e ソリューションを管理するには、管理ネットワークに接続している必要があります。

CMC のネットワーク設定の詳細については、「<u>CMC ネットワークの設定</u>」を参照してください。この初期設定によって、CMC へのアクセスを可能にするための TCP/IP ネットワークパラメータが割り当 てられます。

各サーバーとすべてのスイッチ I/O モジュールのネットワーク管理ポートにある CMC と iDRAC は、M1000e シャーシ内の共通の内部ネットワークに接続されます。これにより、管理ネットワーク は、サーバーデータネットワークから分離できます。シャーシ管理に中断せずにアクセスするには、このトラフィックを分離することが重要です。

CMC は管理ネットワークに接続されます。CMC と IDRAC への外部アクセスはすべて CMC 経由で行われます。一方、管理サーバーへのアクセスは I/O モジュール(IOM)へのネットワーク接続を 介して行われます。これによって、アプリケーションネットワークを管理ネットワークから分離できます。

✓ メモ:シャーン管理とデータネットワークを分離することを推奨します。Dellは、ユーザー環境に不適切に統合されたシャーシのアップタイムのサポートまたは保証はできません。データネットワーク上の潜在的なトラフィックのため、内部管理ネットワーク上の管理インタフェースはサーバー向けのトラフィックにより飽和状態になる可能性があります。このため、CMC と iDRAC 間の通信に遅延が発生します。遅延が起こると、IDRAC が稼動中であっても CMC が iDRAC をオフライン状態と見なしたりするなどの予期しないシャーシ動作が発生し、他の不要な動作が発生する原因になります。管理ネットワークを物理的に分離することができない場合は、CMC および iDRAC トラフィックをそれぞれ異なる VLAN に分離するというオブションもあります。CMC ど個々の iDRAC ネットワークインタフェースは、racadm setniccfg コマンドを用いて VLAN を使用するように設定することもできます。詳細については、『Dell Chassis Management Controller 管理者リファレンスガイド』を参照してください。

シャーシが 1 つの場合は、CMC およびスタンバイ CMC を管理ネットワークに接続します。 冗長 CMC の場合は、別のネットワークケーブルを使用して GB CMC ポートを管理ネットワークの 2 番目のポートに接続します。

シャーシが複数存在する場合は、各 CMC を管理ネットワークに接続する基本接続か、シャーシを直列式に接続し、1 つの CMC のみを管理ネットワークに接続するデイジーチェーン接続のいずれか を選択できます。基本接続タイプは管理ネットワーク上のポートの使用数が多く、冗長性が高いという特徴を持ちます。デイジーチェーン接続タイプでは管理ネットワーク上のポート数は少なくなります が、CMC 間の依存性が生じるため、システムの冗長性が低くなります。

デイジーチェーン接続の詳細については、デイジーチェーン CMC ネットワーク接続を参照してください。

💋 メモ: CMC の冗長構成において、適切にケーブル接続しないと、管理ができなくなり、ブロードキャストストームが発生する場合があります。

### CMC ネットワークの設定

✓ メモ: CMC のネットワーク設定を変更すると、現在のネットワーク接続が切断される可能性があります。

CMC の初期ネットワーク設定は、CMC に IP アドレスが与えられる前でも後でも行うことができます。IP アドレスが与えられる前にCMC の初期ネットワーク設定を行う場合は、次のいずれかのインタフェースを使用できます。

- 1 シャーシの前面にある LCD パネル
- 1 Dell CMC シリアルコンソール

IP アドレスが与えられた後にCMC の初期ネットワーク設定を行う場合は、次のいずれかのインタフェースを使用できます。

- 1 シリアルコンソール、Telnet、SSH などのコマンドラインインタフェース(CLI)、または iKVM 経由の Dell CMC コンソール
- 1 リモート RACADM
- 1 CMC ウェブインタフェース

# LCD 設定ウィザードを使用したネットワーク設定

✓ メモ: LCD 設定ウィザードを使用してサーバーを設定するオブションは、CMC が導入されるか、またはデフォルトパスワードが変更されるまでに限って利用できます。パスワードが変更されない場合、LCD を引き続き利用して CMC を再設定できるため、セキュリティのリスクが発生します。

LCD はシャーシ前面の左下の角にあります。

図 2-5は、LCD パネルの図解です。

#### 図 2-5 LCD ディスプレイ

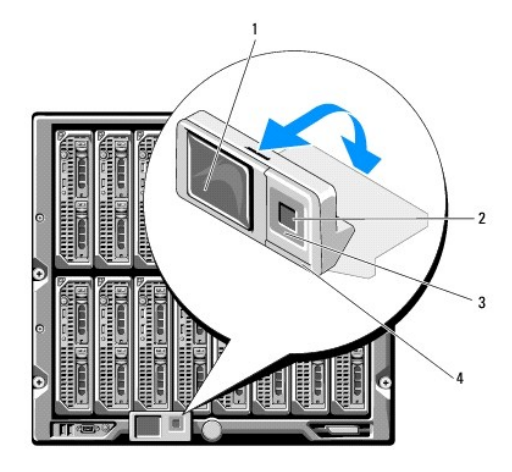

| 1 | LCD 画面      | 2 | 選択(「チェック」)ボタン |
|---|-------------|---|---------------|
| 3 | スクロールボタン(4) | 4 | 状態インジケータ LED  |

LCD 画面にはメニュー、アイコン、画像およびメッセージが表示されます。

LCD パネル上の 状態インジケータ LED は、シャーシとそのコンポーネントの正常性を示します。

- 1 青色の点灯は、正常であることを示します。
- 1 黄色の点滅は、少なくとも1 つのコンポーネントに障害があることを示します。
- 1 青色の点滅は、シャーシグループ内でシャーシを特定するための ID 信号です。

### LCD 画面上での移動方法

LCD パネルの右側には 5 つのボタン、4 つの矢印ボタン(上下左右)、中央のボタンがあります。

- 1 別の画面へ移動するには、右(次へ)と左(前の)矢印ボタンを使用します。設定ウィザードの使用中はいつでも前の画面に戻ることができます。
- 1 画面上のオプション間を移動するには、上下の矢印ボタンを使用します。
- 1 画面上の項目を選択して保存し、次の画面へ移動するには、中央のボタンを使用します。

LCD パネルの使用の詳細については、『Dell Chassis Management Controller 管理者リファレンス ガイド』の「LCD パネル」の項を参照してください。

### LCD 設定ウィザードの使用

1. シャーシの電源ボタンをオンにします。

電源が投入される間、LCD 画面に一連の初期化画面が表示されます。使用準備が整ったら、言語の設定 画面が表示されます。

- 2. 方向ボタンを使って言語を選択し、中央のボタン押して 承認する / はいを選択してから、中央のボタンを再度押します。
- 3. エンクロージャ 画面が開き、「エンクロージャを設定しますか?」という質問が表示されます。
  - a. 中央のボタンを押して、CMC ネットワーク設定 画面に進みます。手順 4 を参照してください。
  - b. エンクロージャの設定メニューを終了するには、いいえのアイコンを選択し、中央のボタンを押します。手順 9 を参照してください。
- 4. 中央のボタンを押して、CMC ネットワーク設定 画面に進みます。

- 5. **下矢印ボタンを使って、ネットワーク速度**(10Mbps、100Mbps、自動(1Gbps))を選択します。
  - メモ:ネットワークのスループットを効果的にするには、ネットワーク速度の設定をネットワーク設定に合わせる必要があります。ネットワーク速度をネットワーク設定の速度より下げると、帯域幅の消費が増えてネットワーク通信が遅くなります。使用しているネットワーク速度を超える速度をサポートしているかどうかを判断し、それに従って設定してください。ネットワーク設定がこれらの値のどれにも一致しない場合は、オートネゴシェーション(自動オブション)を使用するか、ネットワーク装置のメーカーに問い合わせてください。

中央のボタンを押して、CMC ネットワーク設定 画面に進みます。

6. 使用しているネットワーク環境に適した二重モード(半二重または全二重)を選択します。

💋 メモ:メモ:オートネゴシエーションがオンかまたは1000MB(1Gbps)が選択されている場合には、ネットワーク速度と二重モードの設定はできません。

メモ:オートネゴシエーションを1台のデバイスでオンにし、別の1台でオフにすると、オートネゴシエーションはもう一つのデバイスのネットワーク速度を判別できますが、二重モードを 判別できません。この場合、二重モードはオートネゴシェーション中にデフォルトで半二重の設定になります。このような二重モードの不一致によって、ネットワーク接続が低速になりま す。。

中央のボタンを押して、CMC ネットワーク設定 画面に進みます。

7. CMC に使用するインターネットプロトコル(IPv4、IPv6、または両方)を選択します。

中央のボタンを押して、CMC ネットワーク設定 画面に進みます。

8. CMC の NIC IP アドレスを取得するモードを選択します。

| 勤的ホスト構成プロト<br>コル(DHCP) | CMC は IP 設定(IP アドレス、マスク、ゲートウェイ)をネットワーク上の DHCP サーバーから自動的に取得します。CMC には、ネットワーク上で割り当てられた一<br>意の IP アドレスが割り当てられます。DHCP オブションを選択した場合は、中央のボタンを押します。IDRAC を設定しますか?の画面が表示されます。 <u>手順 10</u><br>に進みます。                         |
|------------------------|----------------------------------------------------------------------------------------------------|
|                        | 続く画面に、IP アドレス、ゲートウェイ、サブネットマスクを手動で入力します。<br>静的 オブションを選択した場合は、中央のボタンを押して次の CMC <b>ネットワーク設定</b> 画面へ進みます。                                                                                                    |
| 静的                     | <ul> <li>a. 左右の矢印キーを使って位置を移動し、上下の矢印キーを使って各位置の数値を選択することで、静的 IP アドレス を設定します。静的 IP アドレス の<br/>設定を終えたら、中央のボタンを押して先に進みます。</li> <li>b. サブネットマスクを設定してから中央のボタンを押します。</li> <li>c. サブネットマスクを設定してから中央のボタンを押します。</li> </ul>      |
|                        | <b>ネットワークの概要</b> 画面には、入力した 静的 IP アドレス、サブネットマスク、ゲートウェイの設定が表示されます。設定が正しいことを確認してくださ<br>い。設定を修正するには、左矢印キーで移動し、中央のボタンを押して、対象の設定画面に戻ります。修正を終えたら、中央のボタンを押します。<br>a. 入力した設定が正しいことを確認してから、中央のボタンを押します。DNS を登録しますか?の画面が表示されます。 |

🧭 メモ: CMC IP 構成に DHCP(動的ホスト設定プロトコル)モードを選択すると、デフォルトで DNS 登録も有効になります。

9. 前のステップで DHCP を選択した場合は、手順 10 に進みます。

DNS サーバーの IP アドレスを登録するには、中央のボタンを押して先に進みます。DNS がない場合は、右矢印キーを押します。DNS を登録しますか?の画面が表示されたら、手順 10 に 進みます。

左右の矢印キーを使って位置を移動し、上下の矢印キーを使って各位置の数値を選択することで、**静的 IP アドレス**を設定します。静的 IP アドレスの設定を終えたら、中央のボタンを押して 先に進みます。

10. iDRAC を設定するかどうかを指定します。

- いいえ:手順13に進みます。
- はい:中央のボタンを押して先に進みます。

また、CMC GUI から iDRAC を設定できます。

11. サーバーに使用するインターネットプロトコル(IPv4、IPv6、または両方)を選択します。

| 動的ホスト構成プロ<br>トコル(DHCP) | iDRAC は IP 設定(IP アドレス、マスク、ゲートウェイ)をネットワーク上の DHCP サーバーから自動的に取得します。iDRAC には、ネットワークに割当てられた固有の IP<br>アドレスが割当てられます。中央のボタンを押します。                                                                                                    |
|------------------------|----------------------------------------------------------------------------------------------------|
|                        | 続く画面に、IP アドレス、ゲートウェイ、サブネットマスクを手動で入力します。                                                                                                    |
|                        | <b>固定</b> オプションを選択した場合は、中央のボタンを押して次の iDRAC ネットワーク設定 画面へ進みます。                                                                                                    |
| 静的                     | <ul> <li>a. 左右の矢印キーを使って位置を移動し、上下の矢印キーを使って各位置の数値を選択することで、静的 IP アドレス を設定します。このアドレスは、最初のスロット<br/>に装着された iDRAC の静的 IP アドレスです。後続の iDRAC の固定 IP アドレスは、この IP アドレスを増分したスロット番号として算出されます。静的 IP アドレ<br/>ス の設定を終えたら、中央のボタンを押して先に進みます。</li> <li>b. サブネットマスクを設定してから中央のボタンを押します。</li> <li>c. サブネットマスクを設定してから中央のボタンを押します。</li> </ul> |

- a. IPMI LAN チャンネルの 有効 または 無効 を選択します。中央のボタンを押して処理を続けます。
- b. iDRAC 構成 画面で、インストールされているサーバーにすべての iDRAC ネットワーク設定を適用するには、承諾する / はい アイコンを反転表示して、中央のボタンを押します。インストールされているサーバーに iDRAC ネットワーク設定を適用しないようにするには、いいえ アイコンをハイライト表示させてから、中央のボタンを押して手順 c へ進みます。
- C. 次の IDRAC 構成 画面で、新しくインストールされたサーバーにすべての IDRAC ネットワーク設定を適用するには、柔認する / はい アイコンを反転表示してから、中央のボタンを 押します。新しいサーバーがシャーシに挿入されると、LCD が以前に設定したネットワーク設定 / ポリシーを使ってサーバーを自動展開するかどうかユーザーに尋ねます。新しくインス トールされたサーバー[c] IDRAC ネットワーク設定を適用しない場合は、いいえ アイコンを反転表示してから中央のボタンを押します。新しいサーバーがシャーシに挿入されても、 IDRAC ネットワーク設定は構成されません。
- L エンクロージャ 画面で、すべてのエンクロージャ設定を適用するには、承諾する / はい アイコンを反転表示させてから中央のボタンを押します。エンクロージャの設定を適用するには、いい え アイコンを反転表示させてから中央のボタンを押します。
- m. IP の概要 画面では、設定した IP アドレスが正しいことを確認します。設定を修正するには、左矢印キーで移動し、中央のボタンを押して、対象の設定画面に戻ります。修正を終えたら、中央のボタンを押します。必要に応じて、右矢印キーで移動し、中央のボタンを押して、IP の概要 画面に戻ります。

入力した設定がすべて正しいことを確認したら、中央のボタンを押します。設定ウィザードが閉じて、メインメニュー 画面に戻ります。

💋 メモ: はい / 承認するを選択している場合は、待機 画面が表示されてから、IP の概要 画面が表示されます。

CMC と iDRAC は、ネットワークでも利用できるようになりました。ウェブインタフェース、シリアルコンソール、Telnet、SSH などの CLI を使用して、割り当てられた IP アドレスの CMC にアクセスできます。

✓ メモ: LCD 設定ウィザードを使ってネットワークの設定を終えた後は、ウィザードが使用できなくなります。

# ネットワーク経由による CMC へのアクセス

CMC ネットワーク設定を終えた後、次のいずれかのインタフェースを使って CMC にリモートアクセスできます。

- 1 ウェブインタフェース
- 1 Telnet コンソール
- 1 SSH
- 1 リモート RACADM

💋 メモ: Telnet は他のインターフェースほどセキュアではないため、デフォルトでは無効です。Telnet は、ウェブ、ssh またはリモート RACADM を使用して有効にします。

#### 表 2-1 CMC インタフェース

| インタフェース                        | 説明                                                                                                    |
|--------------------------------|----------------------------------------------------------------------------------------------------|
| ウェブインタフェース                     | グラフィカルユーザーインタフェースを使って CMC へのリモートアクセスを提供します。ウェブインタフェースは CMC のファームウェアに組み込まれ、管理ステー<br>ションで対応ウェブブラウザから NIC インタフェースを介してアクセスします。              |
|                                | 対応ウェブブラウザのリストは、デルサポートサイト support.dell.com/manuals にある『Dell システムソフトウェアサポートマトリックス』で「対応ブラウザ」の<br>項を参照してください。                               |
| リモート RACADM コマンドライ<br>ンインタフェース | 管理ステーションからコマンドラインインタフェース(CLI)を使って CMC にリモートアクセスできます。リモート RACADM は、CMC の IP アドレスと共に<br>racadam -r オブションを使用して、CMC 上でコマンドを実行します。           |
|                                | リモート racadm の詳細については、「 <u>RACADM へのリモートアクセス</u> 」およびそれに続く項を参照してください。                                                                    |
| Telnet                         | ネットワーク経由でコマンドラインによる CMC へのアクセスを提供します。RACADM コマンド ライン インタフェースとサーバーまたは IOモジュールのシリアル コ<br>ンソールの接続に使われる connect コマンドは、CMC コマンド ラインから実行できます。 |
|                                | メモ: Telnet は、すべてのデータ(パスワードも含めて)を平文で送信するため、セキュアではないプロトコルです。機密情報を送信する場合は、SSH インタフェースを使用してください。                                            |
| SSH                            | 高度なセキュリティを実現するために暗号化されたトランスポート層を使用して、Telnet コンソールと同じ機能を提供します。                                                                           |

💋 メモ: デフォルトの CMC ユーザー名は root で、デフォルトの パスワードは calvin です。

CMC と IDRAC ウェブインタフェースは、対応ウェブブラウザを使って CMCネットワークインターフェース を介してアクセスでき、Dell Server Administrator または Dell OpenManage IT Assistant を使って起動できます。

対応ウェブブラウザのリストは、デルサポートサイト support.dell.com/manuals にある『Dell システムソフトウェアサポートマトリックス』で「対応ブラウザ」の項を参照してください。対応ウェブブラ ウザを使用して CMC にアクセスする方法については、「「<u>CMC ウェブインタフェースへのアクセス」</u>」を参照してください。Dell OpenManage IT Assistant の詳細については、管理ステーションへ <u>のリモートアクセスソフトウェアのインストール</u>を参照してください。

Dell Server Administrator を使って CMC インタフェースにアクセスするには、管理ステーションで Server Administrator を起動します。Server Administrator ホームページの左ペインに あるシステムツリーで、システム → メインシステムシャーシ → リモートアクセスコントローラ の順にクリックします。詳細については、『Dell Server Administrator ユーザーズガイド』を参照 してください。

Telnet または SSH を使って CMC コマンドラインにアクセスする方法については、「CMC にコマンドラインコンソールの使用を設定する方法」を参照してください。

RACADM の使い方の詳細については、「RACADM コマンドラインインタフェースの使用」を参照してください。

connect または racadm connect コマンドを使ってサーバーおよび IO モジュールに接続する詳細については、「接続コマンドでサーバーまたは I/O モジュールに接続する] を参照してください。

# CMC ファームウェアのインストールまたはアップデート

### CMC ファームウェアのダウンロード

ファームウェアのアップデートを開始する前に、デルサポートサイト support.dell.com から最新ファームウェアをダウンロードして、ファイルをローカルシステムに保存します。

CMC ファームウェアパッケージには、次のソフトウェアコンポーネントが含まれています。

- 1 コンパイルされた CMC ファームウェアコードとデータ
- 1 ウェブインタフェース、JPEG、および他のユーザーインタフェースデータファイル
- 1 デフォルト設定ファイル

💋 メモ: CMC ファームウェアのアップデート中、シャーシ内の冷却ファンの一部または全部が全速回転します。

🜠 メモ: ファームウェアアップデートは、デフォルトで現在の CMC 設定を保持します。アップデート処理中に、CMC 構成設定を工場出荷時のデフォルト設定にリセットするオプションがあります。

✓ メモ:シャーシに冗長 CMC がある場合、両方とも同じファームウェアバージョンにアップデートすることが重要です。ファームウェアのバージョンが異なる場合、フェイルオーバーが起きた際、 不測の結果が生じます。

RACADM getsysinfo コマンド(『Dell Chassis Management Controller 管理者リファレンス ガイド』の getsysinfo コマンドの項を参照)または シャーシ振要 ページ(「<u>現在のファームウェ</u> アバージョンの表示」」を参照)を使って、シャーシに取り付けられている CMC の現在のファームウェア バージョンを表示します。

スタンバイ CMC がある場合は、1 つの操作で両方の CMC を同時にアップデートすることをお勧めします。スタンバイ CMC をアップデートし終えたら、CMC の役割を交代させて新しくアップデートした CMC をアケティブにし、古いバージョンのファームウェアの CMC がスタンバイになるようにします。(役割の置き換えについては、『Dell Chassis Management Controller ファームウェア管理 者りファレンスガイド』の cmcchangeover コマンド の項を参照)。これによって、次の CMC でファームウェアをアップデートする前に、アップデート完了とその新しいファームウェアが正しく機能して いるかが確認できます。両方の CMC をアップデートしたら、cmcchangeover コマンドを使用して CMC をそれぞれ元の役割に戻すことができます。CMC Firmware revision 2.x は、 cmcchangeover コマンドを使用せずに、プライマリ OMC と冗長 CMC の両方をアップデートします。

# ウェブインタフェースを使用した CMC ファームウェアのアップデート

ウェブインタフェースを使って CMC ファームウェアをアップデートする手順については、「<u>CMC ファームウェアのアップデート」</u>を参照してください。

### RACADM を使用した CMC ファームウェアのアップデート

RACADM fwupdate サブコマンドを使用して CMC ファームウェアをアップデートする手順については、『Dell Chassis Management Controller 管理者リファレンスガイド』の fwupdate コマ ンドの項を参照してください。

# CMC プロパティの設定

ウェブインタフェースまたは RACADM を使って、電力バジェット、ネットワーク設定、ユーザー、SNMP および電子メールアラートなどの CMC プロパティを設定できます。

ウェブインタフェース の使い方の詳細については、「「<u>CMC ウェブインタフェースへのアクセス」</u>」を参照してください。RACADM の使い方の詳細については、「<u>RACADM コマンドラインインタフェースの</u> 使用」を参照してください。

△ 注意: 複数の CMC 設定ツールを同時に使用すると、不測の結果が生じることがあります。

# 電力バジェットの設定

CMC には、シャーシに電力バジェット、冗長、動的電源機能を提供する電力バジェットサービスがあります。

電源管理サービスは、電力消費量の最適化、および必要に応じて異なるモジュールに電力を再割り当てする機能を持ちます。

CMC 電力管理の詳細については、「<u>電源管理</u>」を参照してください。

ウェブインタフェースを使って電力バジェットおよびその他の電源設定を行う手順は、「電力バジェットの設定」を参照してください。

### CMC ネットワークの設定

✓ メモ: CMC のネットワーク設定を変更すると、現在のネットワーク接続が切断される可能性があります。

以下のいずれかのツールを使って、CMC ネットワーク設定行うことができます。

1 RACADM - 詳細については、<u>複数シャーシ内の複数 CMC の設定</u>を参照してください。

✓ メモ: Linux 環境で CMC を導入する場合は、「RACADM の Linux 管理ステーションへのインストール」を参照してください。

1 ウェブインターフェース - 詳細については、「<u>CMC ネットワークプロパティの設定」</u>を参照してください。

# ユーザーの追加と設定

RACADM または CMC ウェブインタフェースを使って CMC の追加、設定を行うことができます。また、Microsoft Active Directory を使ってユーザーの管理を行うこともできます。

RACADM を使用して公開キーの追加と設定を行う手順については、「<u>RACADM による SSH 経由の公開キー認証の設定</u>」を参照してください。ウェブインタフェースを使用してユーザーを追加および 設定する手順については、「<u>CMC ユーザーの追加と設定」</u>を参照してください。

CMC で Active Directory を使用する手順については、「<u>iDRAC6 ディレクトリサービスの使用</u>」を参照してください。

### SNMP と電子メールアラートの追加

特定のシャーシイベントが発生したときに、SNMP や電子メールアラートを生成するように CMC を設定できます。詳細については、「<u>SNMP アラートの設定</u>」および「<u>電子メールアラートの設定</u>」を参照 してください。

# リモートシスログの設定

リモートシスログ 機能は、CMC GUI または racadm コマンドを使用してアクティブ化 / 設定されます。設定オプションには、ログエントリを転送する場合に CMC が使用する syslog サーバー名(または IP アドレス)と UDP ポートが含まれています。設定では、最大 3 つの異なるシスログサーバーを転送先として指定できます。リモートシスログは、追加の CMC ログターゲットです。リモートシスログを設定したら、新しい各ログエントリが CMC によって生成され、送信先に転送されます。

メモ:転送されるログエントリのネットワークトランスポートは UDP であるため、ログエントリが確実に配信されるという保証もなければ、ログエントリが正常に受信されたかどうかを通知するフィードバックが CMC に送られることもありません。

CMC サービスを設定するには:

- 1. CMC ウェブインタフェースにログインします。
- 2. **ネットワーク**タブをクリックします。
- 3. サービス サブタブをクリックします。サービス ページが表示されます。

リモートシスログの詳細については、「表5-56」を参照してください。

# 冗長 CMC 環境について

アクティブ CMC に障害が発生した場合に、フェイルオーバーするためのスタンバイ CMC を取り付けられます。冗長 CMCは、事前に取り付けすることも、後日追加することもできます。CMC ネットワ 一クを適切にケーブル接続し、完全冗長性またはベストパフォーマンスを確保することが大切です。

フェイルオーバーは、以下のような場合に行われます。

- 1 RACADM cmcchangeover コマンドを実行した場合。(『Dell Chassis Management Controller 管理者リファレンスガイド』の cmcchangeover コマンドの項を参照してください。)
- 1 アクティブ CMC で RACADM racreset コマンドを実行した場合。(『Dell Chassis Management Controller 管理者リファレンスガイド』の racreset コマンドの項を参照してください。)
- 1 ウェブインタフェースでアクティブ CMC をリセットした場合。(「シャーシに対する電力制御操作の実行」に説明される 電力制御操作用の CMC のリセット オブションを参照)
- 1 アクティブ CMC からネットワークケーブルを外した場合。
- 1 シャーシからアクティブ CMC を取り外した場合。
- 1 アクティブ CMC で CMC ファームウェアフラッシュアップデートを行った場合 。
- 1 アクティブ CMC が機能していない場合

✓ メモ: CMC フェイルオーバーのイベントが起きると、iDRAC 接続とアクティブ CMC セッションはすべて失われます。セッションを失ったユーザーは、新しいアクティブ CMC に再接続する必要があります。

### スタンバイ CMC について

スタンバイ CMC はアクティブ CMC と同一で、そのミラーとして維持されています。アクティブ CMC とスタンバイ CMC には共に同じファームウェアリビジョンがインストールされている必要がありま す。ファームウェアリビジョンが異なると、冗長性低下として報告されます。 スタンパイ CMC はアクティブ CMC と同じ設定とプロパティを引き継ぎます。CMC のファームウェアリビジョンは同じでなければなりませんが、スタンパイ CMC に設定を複製する必要はありません。

メモ:スタンパイ CMC の取り付けに関する詳細は、『ハードウェアオーナーズマニュアル』を参照してください。スタンパイ CMC に CMC ファームウェアをインストールする手順については、「CMC ファームウェアのインストールまたはアップデート」を参照してください。

# アクティブ CMC の選択プロセス

2 つの CMC スロットには違いはありません。つまり、スロットによってアクティブかスタンバイかが決まるわけではありません。最初に取り付けた、または起動した CMC がアクティブ CMC になります。 CMC が 2 つ取り付けられている場合に AC 電源を入れると、CMC シャーシスロット 1(左側)に取り付けられている CMC がアクティブ CMC になります。アクティブ CMC は青色 LED で示されま す。

既に電源が入っているシャーシに 2 台の CMC を挿入した場合、自動アクティブ / スタンバイネゴシエーションに 2 分間までかかることがあります。ネゴシエーションが完了したら、通常のシャーシの 動作が再開されます。

# 冗長 CMC の正常性状態の取得

ウェブインタフェースでスタンバイ CMC の正常性状態を表示できます。ウェブインタフェースで CMC の正常性状態にアクセスする詳細については、「シャーシとコンポーネント概要の表示」を参照してく ださい。

<u>目次ページに戻る</u>

日次ページに戻る

# I/O ファブリック管理

Dell Chassis Management Controller ファームウェア パージョン 3.0 ユーザーガイド

- ファブリック管理
- <u>無効な構成</u>
- 初期電源投入シナリオ
- IOM 正常性の監視

シャーシは、最大6つのパススルーまたはスイッチ式のI/Oモジュール(IOM)を収容できます。

これらの IOM は A、B、C の 3 つのグループに分類されます。各グループには、スロット 1 とスロット 2 があります。スロットには、シャーシの背面に左から右へ A1 | B1 | C1 | C2 | B2 | A2 と文字が割り当てられています。各サーバーは IOM に接続するためのメザニンカード(MC)用スロットを 2 つ持ちます。各 MC とそれに対応する IOM は同じファブリックでなければなりません。

シャーシの IO は文字 A、B、C により 3 つの個別のデータバスに分割されます。これらのパスはファブリックと呼ばれ、Ethernet、ファイバチャネルまたは InfiniBand をサポートします。これらの個別のアブリックバスは、2 つの「ハンク」、すなわち、パンク 1 とパンク 2 に分割されます。各サーバー IO アダブタ(メザニンカードまたは LOM)は、機能に応じて 2 つまたは 4 つのポートを備えてい ます。これらのポートは、冗長性を設定するために IOM バンクの 1 と 2に均等に分割されます。Ethernet、ISCSI またはファイバチャネルネットワークを導入する場合、可用性を最大限にするため に、パンク 1 と 2 を使用して冗長性を確保します。個々の IOM をファブリック識別子とパンク数で表します。

例:A1はバンク1のファブリックAを表します。C2はバンク2のファブリックCを表します。

シャーシは 3 つのファブリックまたはプロトコルタイプをサポートします。グループ内の IOM および メザニンカードは、同一または互換性のあるファブリックタイプでなければなりません。

- 1 グループ A IOMS は常にサーバーのオンボード Ethernet アダプタに接続されているため、グループ A のファブリックタイプは常に Ethernetです。
- 1 グループ B については、IOM スロットは各サーバーモジュールの最初の MC(メザニンカード)スロットに永久的に接続されています。
- 1 グループ C については、IOM スロットは各サーバーモジュールの 2 つめの MC(メザニンカード)に永久的に接続されています。

メモ: CMC CLI では、IOM は慣習的に switch-n と命名されます (A1=switch-1、A2=switch-2、B1=switch-3、B2=switch-4、C1=switch-5)。

# ファブリック管理

ファブリック管理は、シャーシの確立されているファブリックタイプと互換性のないファブリックタイプを持つ IOM および MC の取り付けにより発生する電気的、構成上、または接続性の問題を回避する のに役立ちます。無効なハードウェア構成は、シャーシまたはそのコンボーネントに電気的または機能上の問題を引き起こす可能性があります。ファブリック管理は、電源投入による無効な構成を防止し ます。

図 11-1は、シャーシ内の IOM の位置を表示します。各 IOM の場所は、グループ番号(A、B または C)で示されます。これら個々のファブリックパスは、2 つの IO バンク、パンク 1 と 2 に分割さ れます。シャーシ上で、IOM スロット名は A1、A2、B1、B2、C1、C2 とマークされています。

#### 図 11-1 IOM の位置を示すシャーシの背面図

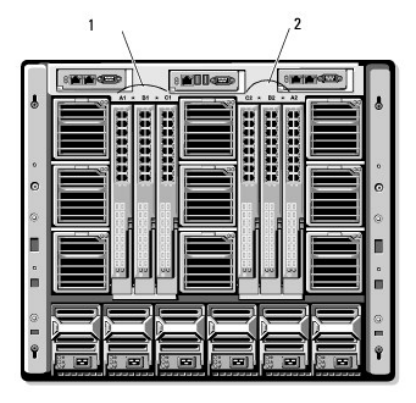

CMC は無効なハードウェア構成に対してハードウェアログと CMC ログの両方にエントリを作成します。

たとえば、次のとおりです。

- 1 ファイバチャネル IOM に接続された Ethernet MC は無効な構成です。ただし、同じ IOM グループに取り付けられた Ethernet スイッチおよび Ethernet パススルー IOM に接続された Ethernet MC は有効な構成です。
- スロット B1 と B2 にファイバチャネルパススルー IOM とファイバチャネルスイッチ IOM を実装した構成は、各サーバー上の最初の MC もファイバチャネルである場合は有効です。この場合、CMC は IOM とサーバーに電源を投入します。ただし、特定のファイバチャンネル冗長性ソフトウェアはこの構成に対応していないものもあり、すべての有効な構成が対応する構成であるとは限りません。

✓ メモ: サーバー IOM と MC のファブリック検証は、シャーシの電源がオンのときにのみ実行されます。シャーシがスタンパイ電源で稼動している場合、サーバーモジュール上の iDRAC の電源は切れたままであるため、サーバーの MC ファブリックタイブを報告できません<sup>o</sup>MC ファブリックタイブは、サーバー上の iDRAC に電源が投入されるまでは、CMC に報告されません。さら に、シャーシの電源がオンのときは、ファブリック検証はサーバーまたは IOM が挿入されるとき実行されます(オプション)。ファブリックの不一致が検出された場合、サーバーまたは IOM は電源がオンとなり、ステータス LED は黄色に点滅します。

### 無効な構成

無効な構成には、3 種類あります。

- 1 無効な MC または LOM 構成:新しく取り付けた MC ファブリックタイプが既存の IOM ファブリックと異なる場合
- 1 無効な IOM-MC 構成:新しく取り付けた IOM のファブリックタイプと冗長 MC のファブリックタイプが異なるかまたは互換性がない場合
- 1 無効な IOM-IOM 構成:新しく取り付けた IOM とグループ内の既存の IOM のファブリックタイプが異なるか互換性がない場合

### 無効なメザニンカード(MC)構成

1 台のサーバーの LOM または MC がそれに対応する IOM でサポートされていない場合に、MC 構成は無効になります。この場合、シャーシ内のすべての別のサーバーは稼働できますが、MC カ ードと一致しないサーバーは電源を入れることができません。サーバーの電源ボタンが黄色に点滅し、ファブリックの不一致を警告します。

CMC およびハードウェアログの詳細については、「イベントログの表示」を参照してください。

# 無効な IOM-メザニンカード(MC)構成

不一致の IOM は電源オフ状態のままとなります。CMC は 無効な構成および IOM 名を CMC とハードウェアログにエントリとして追加します。また、無効の原因となっている IOM のエラー LED を 点滅させます。CMC がアラートを送信する設定になっている場合は、このイベントに関する電子メールまたは SNMP アラートを送信します。

CMC およびハードウェアログの詳細については、「イベントログの表示」を参照してください。

## 無効な IOM-IOM 構成

CMC は、新しく取り付けた IOM を電源オフの状態にし、IOM のエラー LED を点滅させ、不一致に関するエントリを CMC およびハードウェア ログに作成します。

CMC およびハードウェアログの詳細については、「イベントログの表示」を参照してください。

# 初期電源投入シナリオ

シャーシをプラグインして電源を入れるとき、1/0 モジュールがサーバーに優先されます。各グループの最初の IOM は他の IOM より先に電源投入できます。このとき、ファブリックタイプの検証は行われません。グループの最初のスロットに IOM がない場合は、そのグループの 2 番目のモジュールに電源が投入されます。両方のスロットに IOM がある場合は、2 番目のスロットにあるモジュール は最初のスロットにあるモジュールとファブリック タイプが比較されます。

IOM に電源が投入された後、サーバーが電源投入され、CMC はサーバーのファブリックタイプの一致を検証します。

ファブリックが同じである限り、パススルーとスイッチを同じグループに共存させることができます。スイッチとパススルーモジュールは、異なるベンダー製でも同じグループに入れることができます。

# IOM 正常性の監視

IOM の正常性の状態は、2 つの方法で確認することができます。1 つは シャーシステータス ページの シャーシグラフィックス セクション、もう 1 つは I/O モジュールステータス ページです。 シャーシグラフィックス ページには、シャーシに取り付けられた IOM の図が表示されます。

シャーシグラフィックスを使用して IOM の正常性の状態を閲覧するには

- 1. CMC ウェブインタフェースにログインします。
- 2. シャーシステータス ページが表示されます。シャーシグラフィックス の右側のセクションは、シャーシの背面図を表し、IOM の正常性の状態が含まれます。IOM の正常性の状態は、IOM のサブグラフィックの色で示されます。
  - 1 緑色 IOM が存在し、電源がオンで CMC と通信中。悪条件の兆候はなし。
  - 1 オレンジ色 IOM が存在し、電源がオンまたはオフで、CMC と通信中または通信しておらず。悪条件が存在する可能性あり。
  - 1 灰色 IOM が存在するが、電源がオフ。CMC と通信しておらず、悪条件の兆候なし。
- 3. 特定の IOM サブグラフィック上にカーソルを移動すると、該当するテキストヒントまたは画面ヒントが表示されます。テキストヒントは、IOM に関する追加情報を提供します。
- 4. IOM サブグラフィックは、該当する CMC GUI ページにハイパーリンク付けされ、対象の IOM と関連付けられた I/O モジュールステータス ページに瞬時に移動することができます。

# I/O モジュールステータスページを使用してすべての IOM の正常性の状態を閲覧するには

- 1. CMC ウェブインタフェースにログインします。
- 2. システムツリーの **シャーシ** メニューで、I/O モジュール を選択します。
- 3. プロパティタブをクリックします。
- 4. ステータス サブタブをクリックします。I/O モジュールステータス ページが表示されます。

|                                  | 説明                                                                                   |                                                                                                    |                                                                                                    |  |  |
|----------------------------------|--------------------------------------------------------------------------------------|----------------------------------------------------------------------------------------------------|----------------------------------------------------------------------------------------------------|--|--|
| スロット                             | シャーシ内の I/O モジュールの位置をグループ番号(A、B、C)とパンク(1 または<br>2)で示します。IOM 列挙:A1、A2、B1、B2、C1 または C2。 |                                                                                                    |                                                                                                    |  |  |
| 存在                               | -<br>IOM が存在するかどうかを示します(はいまたはいいえ)。                                                   |                                                                                                    |                                                                                                    |  |  |
| 正常性                              | 8                                                                                    | ОК                                                                                                    | IOM が存在し、CMC と通信していることを示します。CMC とサー<br>バー間で通信エラーが発生した場合は、CMC で IOM の正常性の<br>状態を取得したり、表示することはできません。                                                                                                    |  |  |
|                                  | 0                                                                                    | 情<br>報                                                                                                    | 正常性の状態(OK、警告、重大)に変化がない場合に IOM につい<br>ての情報を表示します。                                                                                                    |  |  |
|                                  | Δ                                                                                    | 警告                                                                                                    | 警告アラートが発行されたこと、および対応処置を取る必要がある<br>ことを示します。システム管理者が対応処置を取らなかった場合は、<br>IOM の保全性に影響するような重要または重大なエラーを引き起こ<br>す可能性があります。                                                                                                    |  |  |
|                                  |                                                                                      |                                                                                                    | 警告が出される状態の例: IOM ファブリックとサーバーのメザニンカ<br>ードファブリックが不一致、無効な IOM 構成、新しく取り付けた<br>IOM と同じグループの既存の IOM との不一致                                                                                                    |  |  |
|                                  | *                                                                                    | 重大                                                                                                    | 少なくとも1 つのエラーアラートが発行されたことを示します。重大<br>な状態は10Mのシステムエラーを示し、 <b>直ちに対応処置を取る<br/>必要があります。</b>                                                                                                    |  |  |
|                                  |                                                                                      |                                                                                                    | 重大な状態を引き起こす状態の例:IOM にエラーが検出された場<br>合、IOM が取り外された場合                                                                                                    |  |  |
|                                  | <mark>メモ:</mark> 正<br>細につい                                                           | E常性(<br>いては、                                                                                                    | ニ変化があれば、ハードウェアと CMC ログの両方に記録されます。詳<br>「 <u>イベントログの表示</u> 」を参照してください。                                                                                                    |  |  |
| ファブリッ<br>ク                       | IOM の<br>KR、100<br>Infiniba                                                          | ファブ!<br>GE XA<br>and S                                                                                                    | Jックタイプを示します(ギガビット Ethernet, 10GE XAUI, 10GE<br>UI KR, FC 4 Gbps, FC 8 Gbps, SAS 3 Gbps, SAS 6 Gbps,<br>DR, Infiniband DDR, Infiniband QDR, PCIe バイパス                                                                                                    |  |  |
|                                  | Genera                                                                               | ation                                                                                                    | 1、PCIe バイパス Generation 2)。                                                                                                    |  |  |
|                                  | Genera<br>メモ: シ<br>ープ内て<br>細につい                                                      | *<br>マーシ<br>では、                                                                                                    | 1、PCIe バイパス Generation 2)。<br>に搭載された IOM のファブリックタイブがわかっていると、同じグル<br>の不一致が発生するのを防ぐのに効果的です。I/O ファブリックの詳<br>「 <u>I/O ファブリック管理</u> 」を参照してください。                                                                                                    |  |  |
|                                  | Genera<br>メモ: シ<br>ープ内で<br>細につい<br>IOM 製                                             | ャーシ<br>ド IOM<br>いては、<br>品名が                                                                                                    | 1、PCIe バイパス Generation 2)。<br>に搭載された IOM のファブリックタイプがわかっていると、同じグル<br>の不一致が発生するのを防ぐのに効果的です。I/O ファブリックの詳<br>「 <u>I/O ファブリック管理</u> 」を参照してください。<br>表示されます。                                                                                                    |  |  |
| 名前<br>IOM 管<br>理ールの起<br>動        | Genera<br>メモ: シ<br>ープ内で<br>細につい<br>IOM 製                                             | ation<br>ヤーシン<br>いては、<br>品特ししまで                                                                                                    | 1、PCIe バイパス Generation 2)。<br>に搭載された IOM のファブリックタイブがわかっていると、同じグル<br>の不一致が発生するのを防ぐのに効果的です。I/O ファブリックの詳<br>「 <u>I/O ファブリック管理</u> 」を参照してください。<br>表示されます。<br>の IO モジュールを示すアイコンが存在する場合は、アイコンをクリッ<br>(新しいブラウザ ウィンドウまたはタブで IOM 管理コンソールを起動<br>す。                                                                                                    |  |  |
| 名前<br>IOM 管<br>理コンソ<br>ールの起<br>動 | Senera<br>メモ: シ<br>ープ内で<br>細につい<br>IOM 製                                             | ation<br>マーシの<br>シローム、<br>日の相、<br>日の相、<br>たしま<br>のの<br>月<br>に<br>しま<br>の<br>の<br>月<br>の                                                                                                    | 1、PCIe バイパス Generation 2)。<br>に搭載された IOM のファブリックタイプがわかっていると、同じグル<br>の不一致が発生するのを防ぐのに効果的です。I/O ファブリックの詳<br>「 <u>I/O ファブリック管理</u> 」を参照してください。<br>表示されます。<br>の IO モジュールを示すアイコンが存在する場合は、アイコンをクリッ<br>(新しいブラウザ ウィンドウまたはタブで IOM 管理コンソールを起動<br>f。<br>: このオプションは、管理されているスイッチ I/O モジュールに対して<br>利用可能です。パススルー I/O モジュールまたは管理されていない<br>hiband スイッチには使えません。                                                                                                    |  |  |
| 名前<br>IOM 管<br>理コンソ<br>ールの起<br>動 | Genera<br>メモ: シ<br>ーブ内で<br>細につい<br>IOM 製                                             | ation<br>ヤモマーム<br>シロは、お 定しま<br>モみにい<br>メイ当ー                                                                                                    | <ol> <li>PCIe バイパス Generation 2)。</li> <li>に搭載された IOM のファブリックタイブがわかっていると、同じグル<br/>の不一致が発生するのを防ぐのに効果的です。I/O ファブリックの詳<br/>[<u>1/O ファブリック管理</u>]を参照してください。</li> <li>裏示されます。</li> <li>の IO モジュールを示すアイコンが存在する場合は、アイコンをクリッ<br/>(新しいブラウザ ウィンドウまたはタブで IOM 管理コンソールを起動<br/>す。</li> <li>このオプションは、管理されているスイッチ I/O モジュールに対して<br/>利用可能です。バススルー I/O モジュールまたは管理されていない<br/>niband スイッチには使えません。</li> <li>: I/O モジュールの電源がオフのためアクセスできない、その LAN<br/>Rフェースが無効で含ん、すたはモジュールが有効な IP アドレスに割<br/>られていないならん、IOM GUI の起動オブションはその I/O モジュ<br/>に表示されません。</li> </ol>                                                                                         |  |  |
| 名前<br>IOM 管<br>IOTコンソ<br>ールの起    | Genera<br>メモ: シ<br>ーブ内て<br>細につい<br>IOM 製                                             | ation<br>マロン 品<br>特クレ<br>メの<br>Infi<br>メイ当<br>メイ<br>ゴー<br>メイ<br>ゴー<br>メイ<br>ゴー<br>メイ<br>ゴー<br>メイ<br>ゴー<br>メイ<br>ゴー<br>メイ<br>ゴー<br>メイ<br>ゴー<br>メイ<br>ゴー<br>メイ<br>ゴー<br>メイ<br>ゴー<br>メイ<br>ゴー<br>メイ<br>ゴー<br>メー<br>メー<br>メー<br>、<br>、<br>、<br>、<br>、<br>、<br>、<br>、<br>、<br>、<br>、<br>、<br>、 | <ul> <li>1、PCIe バイパス Generation 2)。</li> <li>1、PCIe バイパス Generation 2)。</li> <li>に搭載された IOM のファブリックタイブがわかっていると、同じグル<br/>の不一致が発生するのを防ぐのに効果的です。I/O ファブリックの詳<br/>「/() ファブリック管理」を参照してください。</li> <li>表示されます。</li> <li>の IO モジュールを示すアイコンが存在する場合は、アイコンをクリッ<br/>新しいブラウザ ウィンドウまたはタブで IOM 管理コンソールを起動<br/>す。</li> <li>: このオプションは、管理されているスイッチ I/O モジュールに対して<br/>利用可能です。パススルー I/O モジュールまたは管理されていない<br/>Niband スイッチには使えません。</li> <li>: I/O モジュールの電源がオフのためアクセスできない、その LAN<br/>ワエースが無効である、またはモジュールが有効な IP アドレスに割<br/>られていない場合は、IOM GUI の起動オプションはその I/O モジュ<br/>に表示されません。</li> <li>: その場合は、I/O モジュールの管理インタフェースにログインするよ<br/>Rdられます。</li> </ul> |  |  |

|            | は、モジュールはプライマリアクセスポイントです。                                                       |
|------------|--------------------------------------------------------------------------------|
| 電源状態       | IOM の電源状態:オン、オフ、なし(不在)を示します。                                                   |
| サービス<br>タグ | IOM のサービスタグを表示します。サービス タグはサポートおよびメンテナンス用に<br>Dell が提供する固有の識別子です。               |
|            | 正常性に変化があれば、ハードウェアと CMC ログの両方に記録されます。詳細につ<br>いては、「 <u>イベントログの表示</u> 」を参照してください。 |
|            | <b>メモ:</b> パススルーには、サービスタグがありません。サービスタグがあるのは、スイッ<br>チだけです。                      |

# 個別の IOM の正常性状態の表示

I/O モジュールステータスページ(I/O モジュールステータスページとは別)に、個々の IOMの概要が表示されます。

個々の IOM の正常性状態を表示するには:

- 1. CMC ウェブインタフェースにログインします。
- 2. システムツリーで I/O モジュール を展開します。すべての IOM(1 ~6)が展開された I/O モジュール リストに表示されます。

- 3. システムツリーの I/O モジュール リストで表示したい IOM をクリックします。
- 4. ステータス サブタブをクリックします。I/O モジュールステータス ページが表示されます。

| 項目         | 説明                           |                                                                                                    |                                                                                                    |  |  |  |  |
|------------|------------------------------|----------------------------------------------------------------------------------------------------|----------------------------------------------------------------------------------------------------|--|--|--|--|
| 場所         | シャー<br>します                   | シャーシ内の IOM の場所をグループ番号(A、B、C)とスロット番号(1 または 2)で示<br>します。スロット名:A1、A2、B1、B2、C1、C2                                                                                                    |                                                                                                    |  |  |  |  |
| 名前         | IOM                          | の名育                                                                                                    | 前が表示されます。                                                                                                    |  |  |  |  |
| 存在         | IOM が 存在 または 不在 かを示します。      |                                                                                                    |                                                                                                    |  |  |  |  |
| 正常性        | 8                            | ОК                                                                                                    | IOM が存在し、CMC と通信していることを示します。CMC とサーバー間<br>で通信エラーが発生した場合は、CMC で IOM の正常性の状態を取得し<br>たり、表示することはできません。                  |  |  |  |  |
|            | 0                            | 情報                                                                                                    | 正常性の状態(OK、警告、重大)に変化がない場合に IOM についての情報を表示します。                                                                        |  |  |  |  |
|            |                              |                                                                                                    | 情報ステータスを引き起こす状態の例: IOM の存在が検出された場合、<br>ユーザーが IOM のパワーサイクルを要求した場合                                                    |  |  |  |  |
|            | Δ                            | 警告                                                                                                    | 警告アラートが発行されたこと、および対応処置を取る必要があることを<br>示します。システム管理者が対応処置を取らなかった場合は、IOM の保<br>全性に影響するような重要または重大なエラーを引き起こす可能性があり<br>ます。 |  |  |  |  |
|            |                              |                                                                                                    | 警告が出される状態の例: IOM ファブリックとサーバーのメザニンカードフ<br>アブリックとの不一致、無効な IOM 構成、新しく取り付けた IOM と同じグ<br>ループの既存の IOM との不一致               |  |  |  |  |
|            | *                            | 重大                                                                                                    | 少なくとも1つのエラーアラートが発行されたことを示します。重大な状態<br>は10Mのシステムエラーを示し、直ちに対応処置を取る必要がありま<br>す。                                        |  |  |  |  |
|            |                              |                                                                                                    | 重大な状態を引き起こす状態の例:IOM にエラーが検出された場合、<br>IOM が取り外された場合                                                                  |  |  |  |  |
|            |                              |                                                                                                    |                                                                                                    |  |  |  |  |
|            | <b>メモ:</b><br>の表<br>してく      | 正常<br>示の詳<br>ださい                                                                                                    | 性に変化があれば、ハードウェアと CMC ログの両方に記録されます。ログ<br>細については、「 <u>ハードウェアログの表示」</u> および「 <u>CMC ログの表示」</u> を参照<br>。                |  |  |  |  |
| 電源状<br>態   | IOM                          | の電源                                                                                                    | 原状態:オン、オフ、なし(不在)を示します。                                                                                              |  |  |  |  |
| サービ<br>スタグ | IOM<br>Dell                  | IOM のサービスタグを表示します。サービス タグはサポートおよびメンテナンス用に<br>Dell が提供する固有の識別子です。                                                                                                    |                                                                                                    |  |  |  |  |
| ファブ<br>リック | IOM<br>KR、1<br>Infin<br>Gene | IOM <b>のファブリックタイプを示します (ギガビット</b> Ethernet、10GE XAUI、10GE<br>KR、10GE XAUI KR、FC 4 Gbps、FC 8 Gbps、SAS 3 Gbps、SAS 6 Gbps、<br>Infiniband SDR、Infiniband DDR、Infiniband QDR、PCIe バイパス<br>Generation 1、PCIe バイパス Generation 2)。 |                                                                                                    |  |  |  |  |
|            | <b>メモ:</b><br>内で<br>いては      | シャ-<br>IOM(<br>ま、「 <u>I/</u>                                                                                                    | ーンに搭載された IOM のファブリックタイプがわかっていると、同じグループ<br>の不一致が発生するのを防ぐのに効果的です。I/O ファブリックの詳細につ<br>O ファブリック管理」を参照してください。             |  |  |  |  |

| MAC<br>アドレ<br>ス | IOM のMAC アドレスを表示します。MAC アドレスは識別手段としてハードウェアベン<br>ダーによって割り当てられた固有のアドレスです。               |
|-----------------|---------------------------------------------------------------------------------------|
|                 | メモ: パススルーには MAC アドレスはありません。MAC アドレスがあるのは、スイッ<br>チだけです。                                |
| 役割              | モジュール同士がリンク付けされた場合の I/O モジュールのスタックメンバーシップを<br>表示します。                                  |
|                 | <ul> <li>メンパー - モジュールはスタックセットの一部です。</li> <li>マスター - モジュールはプライマリアクセスポイントです。</li> </ul> |

# 個別 IOM のネットワーク設定

I/O モジュールセットアップ ページでは、IOM の管理に使うインタフェースのネットワーク設定を指定できます。Ethernet スイッチの場合、帯域外管理ボート(IP アドレス)が設定されます。帯域内管 理ポート(VLAN 1)の場合、このインタフェースを介して設定は行われません。

✓ メモ: I/O モジュール構成ページで設定を変更する際、IOM グルーブ A を設定するにはファブリック A 管理者権限が必要となり、IOM グループ B の場合はファブリック B 管理者権限、IOM グループ C の場合はファブリック C 管理者権限が必要となります。

✓ メモ: Ethernet スイッチの場合、帯域内(VLAN1)および帯域外管理 IP アドレスが共に同じネットワーク上にあってはなりません。この場合、帯域外 IP アドレスは設定されないままとなります。デフォルトの帯域内管理 IP アドレスについては、IOM 文書を参照してください。

💋 メモ: シャーシに存在する IOM のみ、表示されます。

✓ チェ: Ethernet パススルー スイッチまたは Infiniband スイッチ用に I/O モジュールのネットワーク設定を行わないでください。

個々の IOM のネットワーク設定を行うには

- 1. CMC ウェブインタフェースにログインします。
- 2. システムツリーで I/O モジュール を展開します。セットアップ サブタブをクリックします。I/O モジュールネットワーク設定 ページが表示されます。

3. 1/〇 モジュールのネットワーク設定を行うには、以下のプロパティ値を入力または選択して、適用をクリックします。

✓ メモ:電源を投入できる IOM のみ、設定することが可能です。

✓ メモ: CMC で IOM に設定した IP アドレスは、スイッチの永久的なスタートアップ設定に保存されません。IP アドレスの設定を永久的に保存するには、connect switch-n コマンドまたは racadm connect switch -n RACADM コマンドを入力するか、または IOM GUI への直接インタフェースを使用してこのアドレスをスタートアップ設定ファイルに保存する必要があります。

| 項目           | 説明                                                                                                    |
|--------------|----------------------------------------------------------------------------------------------------|
| スロット         | シャーシ内の IOM の場所をグループ番号(A、B、C)とスロット番号(1 または 2)で<br>示します。スロット名:A1、A2、B1、B2、C1、C2 (スロット値を変更することはでき<br>ません。)  |
| 名前           | IOM 製品名が表示されます。(IOM 名を変更することはできません。)                                                                     |
| 電源状態         | IOM の電源状況が表示されます。(このページから電源状況を変更することはできません。)                                                             |
| DHCP の<br>有効 | シャーシ上の IOM が動的ホスト構成プロトコル(DHCP)サーバーに自動的に IP<br>アドレスを要求して取得できるようになります。                                     |
|              | デフォルト:オン(有効)                                                                                             |
|              | このオプションがオンの場合、IOM は IP 設定(IP アドレス、サブネットマスク、ゲートウェイ)をネットワーク上の DHCP サーバーから自動的に取得します。                        |
|              | メモ:この機能が有効な場合、IPアドレス、ゲートウェイおよびサブネットマスクの<br>プロパティフィールド(このオブションのすぐ隣に位置する)は無効になり、過去に入力<br>されたプロパティ値は無視されます。 |
|              | このオプションがオフの場合、このオプションのすぐ隣の該当するテキストフィールド<br>に、有効な IP アドレス、ゲートウェイおよびサブネットマスクを手動で入力する必要<br>があります。           |
| IP アドレ<br>ス  | IOM ネットワークインタフェースの IP アドレスを指定します。                                                                        |
| サブネット<br>マスク | IOM ネットワークインタフェースの サブネットマスクを指定します。                                                                       |
| ゲートウェ<br>イ   | IOM ネットワークインタフェースの ゲートウェイを指定します。                                                                         |
# IOM ネットワーク設定のトラブルシューティング

以下のリストでは、IOM ネットワーク設定のトラブルシューティングを行う際の項目が含まれます。

- 1 IP アドレスを設定して、**適用** をクリックすると、CMC が値を早く読み込み過ぎて、0.0.0.0 と表示することもあります。スイッチに正しい IP アドレスが設定されているか確認するには、更新ボ タンをクリックします。
- 1 IP/マスク / ゲートウェイに正しい値を設定しなかった場合、スイッチはこれら値を適用せず、すべてのフィールドに 0.0.0.0 が表示されます。一般的なエラーには、以下が含まれます。
  - 1 帯域外 IP アドレスを帯域内管理 IP アドレスと同じ IP アドレス、または同じネットワーク上のアドレスに設定。
  - 1 無効なサブネットマスクの入力。
  - 1 スイッチに直接接続しているネットワーク以外のアドレスにデフォルトゲートウェイを設定。

IOM ネットワーク設定の詳細に関しては、『Dell™ PowerConnect™ M6220 Switch Important Information 文書』および『Dell™ PowerConnect™ 6220 Series Port Aggregator ホワイトペーパー』を参照してください。

<u>目次ページに戻る</u>

#### 日次ページに戻る

# 概要

Dell Chassis Management Controller ファームウェア パージョン 3.0 ユーザーガイド

- このリリースの新機能
- CMC 管理機能
- セキュリティ機能
- シャーシの概要
- ハードウェア仕様
- 対応リモートアクセス接続

<u>対応ウェブブラウザ</u>
 <u>対応管理コンソールアプリケーション</u>

<u>対応プラットフォーム</u>

- WS-Management のサポート
- <u>その他の必要マニュアル</u>

Dell Chassis Management Controller(CMC)は、ホット プラグ対応のシステム管理ハードウェアとソフトウェアのソリューションで、Dell PowerEdge M1000e シャーシ システムのリモート管理と電源制御の機能を提供するように設計されています。

温度、ハードウェアの誤った構成、電源障害、ファン速度に関する警告やエラーの電子メールアラートまたは SNMP トラップアラートを送信するように、CMC を設定できます。

CMC は自身のマイクロプロセッサとメモリを持っており、差し込んだモジュラシャーシから電源が供給されます。CMC の利用を開始するには、「CMC のインストールと設定」を参照してください。

# このリリースの新機能

このリリースの CMC では、次の機能がサポートされています。

- 1 10GB Ethernet の有効化
- 新しい M710HD 仮想最適化サーバー
- 1 さらに効率的な新しいファン
- i iDRAC6 と CMC の Lightweight Directory Access Protocol(LDAP)のサポート
  - 大企業の Linux コミュニティとクロスプラットフォームで使用されるオープンスタンダードを通じて、ディレクトリベースの認証とアクセス認証
- 1 強化された Web 2.0 CMC インタフェース
  - 魅力的な外観、ひと目でわかる重要情報とインベントリ
  - 最も一般的な操作がシングルクリックで可能
- 1 シャーシは、UPS またはその他のバックアップ電源で実行しながら、電力の寿命を延長するために最大電力消費モードで使用
- 1 単一ページで総合的な温度と正常性を表示するサーバー温度センサーの概要
- 1 CMC GUIでホスト名をスロット名として割り当てられたオペレーティングシステム
- 1 サーバー向けの仮想キーボード-ビデオ-マウスセッション(リモートコンソール)
- 1 CMCウェブインターフェースログインで、1 回限りのセッションを指定したタイムアウト

## CMC 管理機能

CMC は次の管理機能を提供します。

- 1 CMC 冗長環境
- 1 IPv4 および IPv6 のダイナミック DNS(DDNS)の登録
- 1 SNMP、ウェブインタフェース、iKVM、または Telnet/SSH 接続を利用したリモートシステム管理と監視
- 1 Microsoft Active Directory 認証のサポート 標準スキーマまたは拡張スキーマを使って CMC ユーザー ID とパスワードを Active Directory で一元管理
- 1 監視 システム情報やコンポーネントの状態にアクセス可能
- 1 システムイベントログへのアクセス ハードウェアログと CMC ログへのアクセスを提供
- 1 各種コンポーネント用にファームウェアアップデート CMC、サーバー、iKVM、I/O モジュールインフラストラクチャデバイス用にファームウェアをアップデート可能
- 1 Dell OpenManage ソフトウェア統合 Dell OpenManage Server Administrator または IT Assistant から CMC ウェブインタフェースを起動
- 1 CMC アラート 電子メールメッセージまたは SNMP トラップを使って管理対象ノードに関する潜在的な問題を通知
- 1 リモート電源管理 シャーシコンポーネントのシャットダウンやリセットといったリモート電源管理機能を管理コンソールから提供
- 電源使用率のレポート
- 1 セキュアソケットレイヤ(SSL)による暗号化 ウェブインタフェースからセキュアなリモートシステム管理を提供
- 1 パスワードレベルのセキュリティ管理 リモートシステムへの無許可のアクセスを防止
- 1 役割ベースの権限 さまざまなシステム管理タスクに応じて割り当て可能な権限を提供
- 1 Integrated Dell Remote Access Controller(iDRAC)ウェブインタフェースの起動ポイント

- WS-Management のサポート
- 1 FlexAddress 機能 特定のスロットに対して、工場で割り当てられたワールドワイドネーム / メディアアクセスコントロール (WWN/MAC) ID のシャーシに割り当てられた WWN/MAC ID への置き換え 詳細については、FlexAddress の使用を参照してください。
- 1 シャーシのコンポーネントステータスおよび正常性のグラフィック表示
- 1 単一およびマルチスロットサーバーのサポート
- 1 一度に複数の iDRAC 管理コンソール ファームウェアを更新
- 1 LCD iDRAC 設定ウィザードによる iDRAC ネットワーク構成のサポート
- 1 iDRAC シングル サインオン
- 1 ネットワークタイムプロトコル(NTP)対応
- 1 サーバー サマリ、電力レポート、電力制御ページの強化
- 1 強制 CMC フェイルオーバー、サーバーの仮想再接続

# セキュリティ 機能

CMC は次のセキュリティ機能を提供しています。

- 1 Active Directory(オプション)またはハードウェアに保存されているユーザー ID とパスワードによるユーザー認証
- 1 システム管理者が各ユーザーに特定の権限を設定できる役割ベースの許可
- 1 ウェブインタフェースを介してのユーザー ID とパスワードの設定
- 1 ウェブインタフェースは 128 ビット SSL 3.0 暗号化と 40 ビット SSL 3.0 暗号化 (128 ビットが使用できない国向け)をサポート

💋 メモ: Telnet は SSL 暗号化をサポートしていません。

- 1 設定可能な IP ポート(該当する場合)
- 1 IP アドレスごとのログイン失敗回数の制限によって、失敗回数が制限を超えた IP アドレスからのログインを阻止
- 1 設定可能なセッション自動タイムアウトおよび複数の同時セッション数
- 1 CMC に接続するクライアントの IP アドレス範囲を限定
- 1 暗号化層を使用してセキュリティを強化するセキュアシェル(SSH)
- 1 シングルサインオン、2 要素認証、公開キー認証

## シャーシの概要

図 1-1は、CMC(差し込み)の前面図とシャーシ内の CMC スロット位置を表示しています。

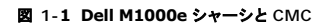

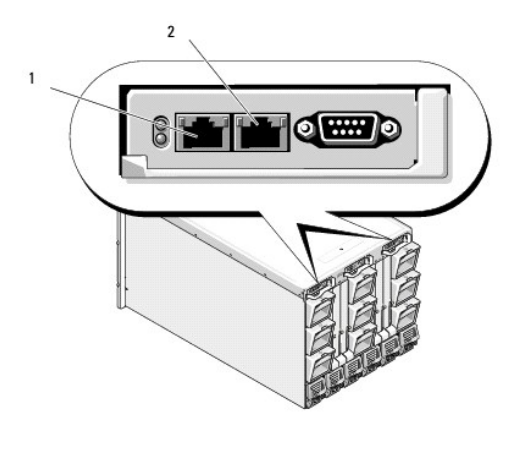

| 1 | GB ポート | 2 | STK ポート |
|---|--------|---|---------|
|   |        |   |         |

# ハードウェア仕様

# TCP/IP ポート

CMC のリモートアクセス用にファイアウォールを開くときにポート情報を提供する必要があります。

表 1-1 CMC サーバーリスニングポート

| ポート番号   | 機能          |
|---------|-------------|
| 22*     | SSH         |
| 23*     | Telnet      |
| 80*     | HTTP        |
| 161     | SNMP エージェント |
| 443*    | HTTPS       |
| *設定可能なポ |             |

# 表 1-2 CMC クライアントポート

| ポート番号   | 機能                           |
|---------|------------------------------|
| 25      | SMTP                         |
| 53      | DNS                          |
| 68      | DHCP で割り当てた IP アドレス          |
| 69      | TFTP                         |
| 162     | SNMP トラップ                    |
| 514*    | リモート syslog                  |
| 636     | LDAPS                        |
| 3269    | <b>グローバルカタログ</b> (GC)用 LDAPS |
| *設守可能たま | 1                            |

# 対応リモートアクセス接続

表 1-3 対応リモートアクセス接続

| 接続                   | 機能                                                                                                    |
|----------------------|----------------------------------------------------------------------------------------------------|
| CMC ネットワークインタフェースボート | <ol> <li>2 つの 10/100 GB ボート。一方は管理用、他方はシャーシ対シャーシのケーブルコンソール用</li> <li>CMC GbE ボート経由での 10Mbps/100Mbps/1Gbps Ethernet 接続</li> <li>DHCP のサボート</li> <li>SNMP トラップと電子メールによるイベント通知</li> <li>GB ボート: CMC ウェブインタフェース専用のネットワークインタフェース</li> <li>STK: シャーシ対シャーシ管理ネットワークケーブルコンソール用のアップリンクボート</li> <li>iDRAC と I/O モジュール(IOM)用ネットワークインタフェース</li> <li>システム起動、リセット、電源投入、シャットダウンコマンドなどの Telnet/SSH コマンドコンソールおよび RACADM CLI コマンドに対応</li> </ol> |
| シリアルボート              | <ol> <li>システムブート、リセット、電源投入、およびシャットダウンコマンドなどのシリアルコンソールおよび racadm CLI コマンドに対応</li> <li>特定タイプの IOM へのバイナリプロトコルによる通信を行うために特別に設計されたアプリケーション用バイナリ交換をサポート</li> <li>シリアル ポートは、connect(または racadm connect)コマンドを使ってサーバーのシリアル コンソールまたはI/O モジュールに接続できます。</li> </ol>                                                                                                    |
| その他の接続               | 1 Avocent 内蔵 KVM スイッチモジュール (iKVM)経由での Dell CMC コンソールへのアクセス                                                                                                    |

# 対応プラットフォーム

CMCは、M1000eプラットフォーム用に設計されたモジュラシステムをサポートします。CMCとの互換性の詳細については、ご利用デバイスのマニュアルを参照してください。

最新の対応ブラットフォームについては、Dell サポートウェブサイト support.dell.com/manuals にある『Dell システムソフトウェアサポートマトリックス』を参照してください。

# 対応ウェブブラウザ

以下のウェブブラウザが CMC3.0 に対応しています。

- 1 Microsoft Internet Explorer 8.0 for Windows 7, Windows Vista, Windows XP、および Windows Server 2003 シリーズ。
- 1 Microsoft Internet Explorer 7.0 for Windows 7、Windows Vista、Windows XP、および Windows Server 2003 シリーズ
- 1 Mozilla Firefox 1.5(32 ビット) 機能制限。

CMC ウェブインタフェースのローカライズバージョンを表示するには:

- 1. Windowsのコントロールパネルを開きます。
- 2. 地域のオプション アイコンをダブルクリックします。
- 3. ロケーションドロップダウンメニューで対象となる場所を選択します。

# 対応管理コンソールアプリケーション

CMC は、Dell OpenManage IT Assistant と統合できます。詳しくは、Dell サポートサイト support.dell.com から入手可能な IT Assistant の説明書を参照してください。

## WS-Management のサポート

Web Services for Management(WS-MAN)は、システム管理に使用する SOAP(Simple Object Access Protocol)ペースのプロトコルです。WS-MAN は、ネットワーク上でデータを共有 および管理するための相互運用可能なプロトコルです。CMC は、WS-MAN を使用して、Distributed Management Task Force(DMTF)の Common Information Model(CIM)ペースの管 理情報を伝達します。CIM 情報は、管理化システムにで使用できるセマンティックや情報の種類を定義します。Dell 組み込み型のサーバーブラットフォーム管理インタフェースはプロファイルごとに整 理されています。各プロファイルは個々の管理ドメインおよび機能エリアのインタフェースを定義します。さらに、追加機能用のインタフェースを提供する多数のモデルやプロファイル拡張機能も定義され ています。

WS-Management にアクセスするには、ポート 443 からセキュアソケットレイヤ(SSL)プロトコル経由で基本認証を使用して、ローカルユーザー権限でログインする必要があります。ユーザーアカ ウント設定の詳細については、『Dell Chassis Management Controller ファームウェア管理者リファレンス ガイド』の セッション管理データベースプロパティの項を参照してください。

WS-Management で使用できるデータは、次の DMTF プロファイルバージョン 1.0.0 にマップされている CMC 計装インタフェースによって提供されるデータのサブセットです。

- 1 割り当て機能プロファイル
- 1 ベースメトリックプロファイル
- 1 ベースサーバープロファイル
- 1 コンピュータシステムプロファイル
- 1 モジュラシステムプロファイル
- 1 物理アセットプロファイル
- 1 Dell 電源割り当てプロファイル
- 1 Dell 電源プロファイル
- 1 Dell 電源トポロジプロファイル
- 1 電源状況管理プロファイル
- 1 プロファイル登録プロファイル
- 1 レコードログプロファイル
- 1 リソース割り当てプロファイル
- 1 ロールベース認証プロファイル
- 1 センサープロファイル
- 1 サービスプロセッサプロファイル
- 1 簡易 ID 管理プロファイル
- 1 Dell Active Directory クライアントプロファイル
- 1 起動制御プロファイル
- 1 Dell 簡易 NIC プロファイル

CMC WS-MAN の実装は、トランスポートセキュリティに対してポート 443 の SSL を使用し、基本認証をサポートしています。ユーザーアカウント設定の詳細については、『Dell Chassis Management Controller ファームウェア管理者リファレンス ガイド』の「セッション管理データベースプロパティ」の項を参照してください。ウェブサービスインタフェースは、Windows WinRM や

Powershell CLI、WSMANCLI などのオープンソースユーティリティ、Microsoft .NET などのアプリケーションプログラミング環境といったクライアントインフラストラクチャを活用することで、使用できます。

Microsoft WinRMを使用してクライアント接続を行うには、最低パージョン 2.0 が必要です。詳細については、Microsoft の記事 <http://support.microsoft.com/kb/968929> を参 願してください。

このほか、デルテクニカルセンター www.delitechcenter.com には、実装ガイド、ホワイトペーパー、プロファイル、コードサンプルに関する資料が揃っています。詳細については、以下を参照して ください。

- DTMF ウェブサイト: www.dmtf.org/standards/profiles/
- 1 WS-MAN リリースノートまたは Read Me ファイル。
- 1 www.wbemsolutions.com/ws\_management.html
- 1 DMTF WS-Management 仕様:www.dmtf.org/standards/wbem/wsman

# その他の必要マニュアル

このガイド以外にも、デルサポートサイト support.dell.com/manuals から以下のガイドを入手できます。マニュアル ページで、ソフトウェア→ Systems Managements をクリックします。右側 の適切な製品リンクをクリックして、ドキュメントにアクセスします。

- 1 CMC オンラインヘルプでは、ウェブインタフェースの使用方法について説明しています。
- 1 『Chassis Management Controller(CMC)Secure Digital(SD)Card 使用』は、BIOS およびファームウェアの最小バージョン、インストール方法および使用方法についての情報を提供します。
- 1 『Integrated Dell Remote Access Controller 6(iDRAC6)Enterprise for Blade Servers ユーザーガイド』には、管理下システムでの iDRAC のインストール、設定、およびメンテ ナンスについての情報を提供しています。
- 1 『Dell OpenManage IT Assistant ユーザーズ ガイド』は、IT Assistant についての情報を提供しています。
- 1 サードパーティ製管理コンソールアプリケーションのマニュアル
- 1 『Dell OpenManage Server Administrator ユーザーズガイド』には、Server Administrator のインストールと使用方法について記載されています。
- 1 『Dell Update Packages ユーザーズガイド』では、システムアップデート対策の一環としての Dell Update Packages の入手と使用法について説明しています。

また、以下のシステムマニュアルには、CMC のインストール先のシステムに関する詳細が含まれています。

- システムに同梱の「安全にお使いいただくために」には、安全および規制に関する重要な情報が記載されています。規制の詳細については、www.dell.com/regulatory\_compliance にある法規制の順守のホームページを参照してください。保証情報は、このマニュアルに含まれている場合と、別の文書として付属する場合があります。
- 1 『ラック取り付けガイド』および『ラック取り付け手順』では、システムをラックに取り付ける方法を説明しています。
- 1 『ハードウェアオーナーズマニュアル』では、システムの機能、トラブルシューティングの方法、およびコンポーネントの取り付け方や交換方法について説明しています。
- 1 システム管理ソフトウェアのマニュアルでは、システム管理ソフトウェアの機能、動作要件、インストール、および基本操作について説明しています。
- 1 別途購入されたコンポーネントのマニュアルでは、これらのオプション装置の取り付けや設定について説明しています。
- 1 システム、ソフトウェア、またはマニュアルの変更について記載されたアップデート情報がシステムに付属していることがあります。

💋 メモ: このアップデート情報には他の文書の内容を差し替える情報が含まれていることがあるので、必ず最初にお読みください。

- 1 リリースノートや readme ファイルには、システムやマニュアルに加えられたアップデートの情報や、上級ユーザーや技術者のための高度な技術情報が記載されています。
- 1 IOM ネットワーク設定の詳細については、『Dell PowerConnect M6220 Switch 重要情報文書』および『Dell PowerConnect 6220 Series Port Aggregator ホワイトペーパー』 を参照してください。

<u>目次ページに戻る</u>

#### 日次ページに戻る

## 電源管理

Dell Chassis Management Controller ファームウェアパージョン 3.0 ユーザーガイド

- 他要
- <u>冗長性ポリシー</u>
- <u>電源の設定と管理
   </u>

## 概要

Dell PowerEdge M1000e サーバーエンクロージャは、市場で最も電力効率が高いモジュラサーバです。これは、高効率の電源装置とファンを装備するように設計され、システム内の通気を最適化 するレイアウトがとられています。また、エンクロージャ内全体を通して電力を最適化するコンポーネントが使用されています。最適化されたハードウェア設計、およびシャーシ管理コントローラ(CMC)、 電源装置、iDRAC に内蔵されている高性能の電源管理機能によって、ユーザーは電力効率を向上させ、その電源環境を完全管理することを可能にします。

Dell PowerEdge M1000e モジュラエンクロージャは AC 電力を収容し、すべてのアクティブな内部電源装置ユニット(PSU)に電力を配分します。このシステムは、最大 11637 ワット の AC 電力 をサーバーモジュールとそれに接続されるエンクロージャのインフラストラクチャに割り当てます。

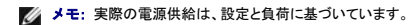

M1000eの電力管理機能は、管理者が電力消費量を削減できるようにエンクロージャを設定し、独自の要件や環境に対応できるように電源管理をカスタマイズする作業をお手伝いします。

PowerEdge M1000e エンクロージャは、PSU の動作に影響を与え、管理者にシャーシの冗長性状態を報告する方法を決める3つの冗長性ポリシーのいずれかに設定可能です。

# AC 冗長性モード

AC 冗長性ポリシーの目的は、モジュラエンクロージャシステムが AC 電源障害に耐えるモードで動作できるようにすることです。電源障害の原因としては、AC 電力グリッド、ケーブル配線、または PSU 自体の障害が考えられます。

AC冗長性をシステムに設定すると、PSCはグリッドに分割されます。スロット1、2、3のPSUは最初のグリッドにあり、スロット4、5、6のPSUは2番目のグリッドにあります。CMCは、グリッドのどちらかが故障した場合に、システムが機能を低下せずに動作を継続できるように電力を制御します。AC冗長性は、個々のPSUの障害にも対処します。

メモ: AC 冗長性の役割のひとつに、電源グリッド全体に障害が発生してもサーバー動作がシームレスに行えるようにすることがあります。従って、大半の電力は、2 つのグリッドの機能がほぼ 同等の場合は、AC 冗長性を維持できます。

メモ: AC 冗長性は、負荷要件が最も弱い電源グリッドの容量を超えない場合のみ満たされます。

#### AC 冗長性レベル

各グリッドの PSU は、AC 冗長性として使用するには、最低限の構成が満たされている必要があります。追加の構成は、各グリッドに最低 1 台の PSU を持つそれぞれの組み合わせがあれば可能で す。ただし、最大電力を使用できるようにするには、各レッグの総電力が実用と同程度である必要があります。AC 冗長性を維持する場合の電力の上限は、最も弱い 2 つのグリッドで利用できる電力で す。

何らかの理由で、CMC が AC 冗長性を維持できない場合、冗長性喪失イベントがアラート用に設定されると、電子メールおよび / または SNMP アラートがシステム管理者に送信されます。

図 9-1 図 8-2 グリッドにつき PSU が 2 台とグリッド 1 に電源エラー

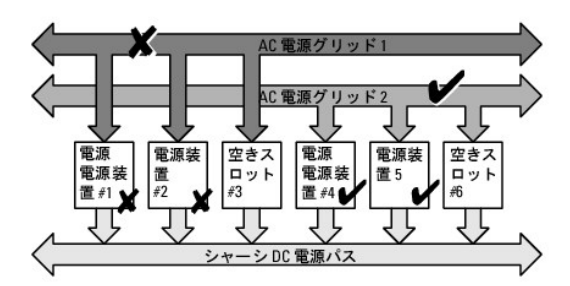

✓ メモ: この構成で1 台の PSU に障害が発生すると、障害側の残りの2 台の PSU にオンライン のマークが付きます。この状態で、残りの PSU のいずれかに障害が発生しても、システムの 動作が中断されることはありません。PSU に障害が発生すると、シャーシの正常性に非重要のマークが付きます。小さいグリッドでシャーシ電源をすべて割り当てることができない場合は、AC 冗長性は 冗長性なし と報告され、シャーシの正常性は 重要 と表示されます。

# 電源装置冗長モード

電源装置冗長モードは、冗長電源グリッドが存在しないが、1 台の PSU の障害でモジュラエンクロージャ内のサーバーが停止しないようにする対策に役立ちます。このため、最高容量の PSU は、予 備のためにオンラインのままとなっています。これにより、電源装置の冗長性プールが作成されます。 電力と冗長性に必要な PSU 以外の PSU も利用可能で、障害時にプールに追加されます。

AC 冗長性ではなく、電源冗長性が選択されると、CMC は、PSU ユニットが特定の PSU スロットの位置に存在するように要求しません。

✓ メモ: DPSE(動的電源供給)を使用すると、PSU をスタンバイ状態にできます。スタンバイ状態は、電源の状態ではなく、物理的状態を示します。DPSE を有効にすると、余剰 PSU がスタンバイモードになり、効率アップと節電につながります。

図 9-2 電源の冗長性:合計 4 台の PSU があり、そのうち 1 台が故障。

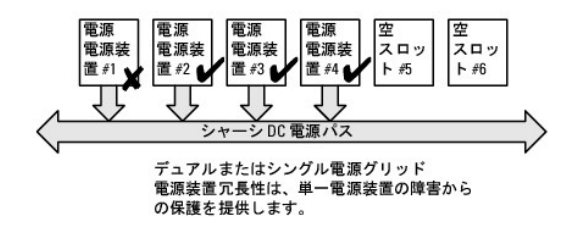

## 冗長性なしモード

冗長性なしモードは、3 台の PSU 構成の工場出荷時のデフォルトであり、シャーシに電源の冗長性が設定されていないことを示します。この構成のとき、シャーシの全体的な冗長性が常に **冗長性な** し であることを示します。

冗長性なし が設定されている場合、CMC は PSU ユニットが特定の PSU スロットの位置に存在することを要求しません。

メモ: DPSE が 冗長性なし モードで無効になっている場合、シャーシ内のすべての PSU は オンライン としてリストされています。DPSE が有効な場合、シャーシのすべてのアクティブな PSU は オンライン としてリストされ、追加の PSU は スタンバイ モードとなり、システムの電力効率が上昇します。

#### 図 9-3 シャーシにある冗長性なしモードの 3 台の PSU

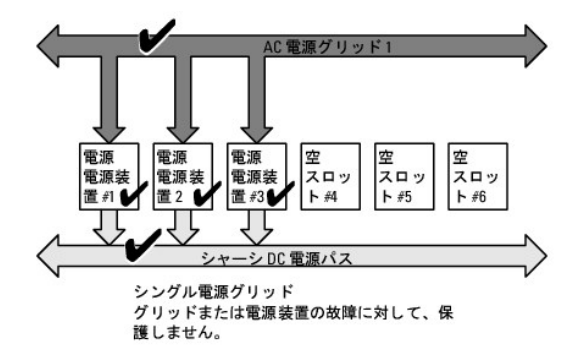

1 台の PSU で障害が発生すると、シャーシの電源割り当てをサポートするために、必要に応じて他の PSU はスタンバイモードが解除されます。PSU が 4 台あり、3 台のみ必要な場合、1 台が故障 すると 4 番目の PSU がオンラインとなります。シャーシは、全 6 台をオンラインにできます。

DPSE を有効にすると、余剰 PSU がスタンバイモードになり、効率アップと節電につながります。詳細については、「<u>電源装置の動的制御</u>」を参照してください。

# ハードウェアモジュールの電力バジェット

図 9-4 には、6 台の PSU 構成のシャーシが示されています。PSU は、エンクロージャの左端から1~6の番号が付けられています。

図 9-4 PSU6台構成のシャーシ

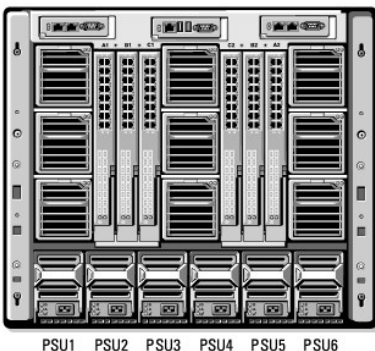

CMC は、設置されているすべてのサーバーとコンポーネントに必要なワット数を蓄えるエンクロージャの電力バジェットを維持します。

CMC は、電源をシャーシ内の CMC インフラストラクチャとブレードサーバーに割り当てます。CMC インフラストラクチャはファン、I/O モジュール、IKVM(存在する場合)などのシャーシ内のコンボー ネントから構成されています。シャーシには、iDRAC 経由でシャーシと通信する最大 16 台のサーバーを搭載できます。詳細については、support.dell.com/manuals にある『iDRAC ユーザー ズガイド』を参照してください。

iDRAC は、ブレードサーバーの電源を投入する前に、CMC に電力エンベローブ要件を渡します。電力エンベロープは、サーバーを作動し続けるために必要な最大 / 最小電力要件から構成されていま す。iDRAC の初期予測は、まずサーバーのコンポーネントを理解することにあります。動作が開始し、さらにコンポーネントが見つかると、iDRAC は初期電力要件を増加または減少します。

サーバーがエンクロージャで電源投入されると、iDRAC ソフトウェアは電源要件を推定し直して、電力エンベロープの変更を要求します。

CMC は要求された電力をブレードサーバーに供給し、割り当てられたワット量が使用可能なバジェットから減算されます。サーバーに電力要求量が与えられると、サーバーの iDRAC ソフトウェアは実 際の電力消費量を継続的に監視します。実際の電力要件に応じて、iDRAC 電力エンベローブは時間の経過に伴い変更される場合があります。iDRAC は、サーバーが割り当てられた電力を完全に消 費している場合にのみ、電力アップを要求します。

重い負荷の下では、サーバーのプロセッサのパフォーマンスは、電力消費がユーザーが設定したシステム入力電力の上限値の下に留まるように低下します。

PowerEdge M1000e エンクロージャは、ほとんどのサーバー設定で最高の性能を発揮するために十分な電力を供給できますが、利用可能なサーバー構成の多くでは、エンクロージャが供給可能 Fourier Luge Window エンフローン(A)、はといとの ダーン)、 設とし取用のに能とた時 なにのいっかな 絶力を供給 (こちょうれ)、村川市地は ダーン(市) (初めの) (スパンコン (スパンス) (ス な最大電力を消費することはありません。データセンター施設でエンクロージャの電力プロビジョニングを設定するとき、M1000e を使うと、ユーザーはシステム入力電力上限を指定して、全体的なシ ャーシの AC 電力が与えられたしまい値を超えないようにできます。CMC は最初に、ファン、IO モジュール、IKVM(存在する場合)、および CMC の稼動に十分な電力を確保します。この電力の割当 ては、シャーシ インフラに割当てた入力電力と呼びます。シャーシインフラストラクチャの後に、エンクロージャのサーバーの電源が入ります。システム入力電力の上限値を実際の消費量より下に 設定しようとすると、失敗します。

総電力バジェットをシステム入力電力上限の値より低くする必要がある場合は、CMC がサーバーの値を要求された最大電力より低い値に割り当てます。サーバーには個々のサーバーの優先度設定に基づいて電力が割り当てられます。たとえば、優先度1のサーバーは最大電力を取得し、優先度2のサーバーは優先度1のサーバーの後に電力を取得する、というようになります。システム入 カの男大電力容量とユーザーが設定したシステム入力電力上限によっては、優先度が低いサーバーが取得する電力量は、優先度1のサーバーよりも少ない場合があります。

シャーシにサーバーを追加するなどの構成上の変更を行う場合は、システム入力電力上限を上げる必要があることがあります。モジュラエンクロージャに必要な電力は、温度条件が変わり、ファンを 高速で運転する必要がある場合、つまり電力消費量を増やす必要が発生した場合にも増加します。また、1/0 モジュールや IKVMを追加する場合にも、モジュラエンクロージャの必要電力が増加しま す。サーバーの電源が入っていない場合でも、管理コンリールへの電源供給を維持するため、サーバーはり極めて少ない量の電力を消費します。供給電力が十分ある場合のみ、追加サーバーへの電 源投入をモジュラエンクロージャ内で行うことができます。システム入力電力上限をいつでも最大 11637 ワットまで増量して、追加サーバーに電力を供給することができます。

電力の割り当てを削減するモジュラエンクロージャの変更項目は、次のとおりです。

- 1 サーバーの電源オフ
- 1 サーバー
- 1 1/0 モジュール
- i iKVM の削除
- 」 シャーシの雷源オフ状態への移行

シャーシがオンの場合にもオフの場合にも、システム入力電力上限を再設定できます。

## サーバー スロットの電力プロパティの設定

CMC では、エンクロージャの 16 個のサーバー スロットのそれぞれの電力プロパティをユーザーが設定できます。プロパティ設定は、1(優先度高)~9(優先度低)です。この設定は、シャーシのスロ ットに割り当てられ、スロットの優先度は、そのスロットに挿入されるサーバーに継承されます。CMC はスロットの優先度を使ってエンクロージャの優先度の高いサーバーに電力パジェットを割り当てます。

デフォルトのサーバースロット優先度設定に従って、電力はすべてのスロットに均等に割り当てられます。スロットの優先度を変更することで、システム管理者はどのサーバーに電力供給が必要か優先 順位を付けることができます。より重要なシレッジーをジュールの優先度をデフォルトの1にしたまま、それほど重要でないサーバーモジュールの優先度を2 以上に設定すると、優先度が1 のサーバーには最大電力が割り当てられますが、優先度の低いサーバーには最大の性能を発揮するために必要な電力が共有されない、ま パーモジュールに先に電力が供給されます。優先度の高いサーバーには最大電力が割り当てられますが、優先度の低いサーバーには、最大の性能を発揮するために必要な電力が共有されない、ま たは全く電力が供給されない場合があります。これは、設定された優先度の度合いとサーバーが必要とする電力量に依存します。

優先度の高いサーバーが電力を割り当てられる前に、システム管理者が優先度の低いサーバーの電力を手動でオンにすると、優先度の低いサーバーモジュールは、最初に電力を割り当てられます が、優先度の高いサーバーに電力を割り当てるため、割当量は最少値に減少します。電力割り当てを消耗すると、CMCは、最低限の電力レベルになるまで、優先度の低いまたは同程度のサーバーか ら電力を再要求します。

✓ メモ: 1/○ モジュール、ファン、および IKVM(存在する場合)に最も高い優先度が指定されます。CMC は、優先度の高いモジュールまたはサーバーの電力ニーズを満たすためのみ、優先度の低いデバイスから電力を再要求します。

### 電源装置の動的制御

DPSE(動的電源供給)モードは、デフォルトで無効に設定されています。DPSE は、電源からシャーシへの PSU のサーバー管理者を最適化して電力を保存します。この結果、PSU の寿命が高まり、 発熱を減らします。

CMC は、エンクロージャ全体の電力割り当てを監視し、PSU をスタンパイ状態にすることで、シャーシの総合電力割り当てを少数の PSU で賄います。オンライン PSU の利用率が高いほどより効率 的であるため、効率の向上につながると同時に、スタンバイ PSU の寿命も延長できます。

残りのPSUを最大効率で動作するには、

- 1 DPSE の 冗長性なし モードでは、最適なPSUオンラインであるため、高い電力効率が得られます。必要のない PSU はスタンバイモードになります。
- 1 DPSE の PSU 冗長性 モードでも、電力効率を得ることができます。最低 2 台の PSU をオンラインにし、1 台には電源設定を行い、もう 1 台には PSU の障害に備えて冗長性を設定しま す。PSU 冗長性 モードでは 1 台の PSU の故障に対して保護を提供しますが、AC グリッドを喪失した場合は保護されません。
- 1 DPSE の AC 冗長性 モードは、6 台のうち最低 2 台をアクティブ(各電力グリッドに 1 台ずつ)にして、部分的に負荷のかかるモジュラエンクロージャ構成の効率と最大電力供給のバランス を保ちます。
- 1 DPSE を無効にすると、6 台すべてを稼働して付加を分散させるため効率性が下がるため、各電源装置の利用率も低下します。

DPSE は、ここで説明された3 つのすべての電源装置冗長性構成(冗長性なし、電源装置冗長性、AC の冗長性)を有効にできます。

- 1 DPSE の 冗長性なし構成では、M1000e は スタンパイ 状態で最大 5 台の電源ユニットを保持できます。PSU 6 台の構成では、一部の PSU ユニットを使用しないでスタンパイ状態にしておくことで、電力効率を向上させます。この構成でオンライン PSU を取り外したり、障害が発生したりすると、スタンパイ 状態の PSU は オンライン に切り替わります。ただし、スタンドパイ PSU をアクティブにするために最大 2 秒間かかるため、サーバーモジュールが 冗長性なし 構成に移行する間、電力が供給されない場合があります。
- ✓ メモ: このの PSU 3 台の構成では、サーバー負荷によって PSU が スタンバイ に移行できないことがあります。
  - 1 電源装置冗長性 構成では、エンクロージャは電源投入に必要な PSU 以外に、追加 PSU の電源を常にオンに保ち、オンライン のマークを付けます。電源使用量を監視し、システム全体の 負荷に応じて、最大 4 台の PSU を スタンパイ 状態に移行できます。PSU 6 台の構成では、最低 2 台の電源ユニットが常にオンに保たれます。
    - 源装置冗長性 構成のエンクロージャでは、常に1 台の余剰 PSU がオンになっているため、オンライン PSU の1 台に障害が発生しても、設置されているサーバーモジュールに十分に電源を供給することができます。オンライン PSU に障害が発生すると、スタンバイ PSU がオンラインになります。複数の PSU に同時に障害が発生すると、スタンバイ PSU を立ち上げている間、いくつかのサーバーモジュールに電源が供給されない場合があります。
  - 1 AC 冗長性 構成では、シャーシの電源投入時にすべての電源装置がオンになります。電源利用状況は監視され、システム設定と電力利用状況によっては、PSU は スタンパイ 状態に移行 します。グリッドにある PSU の オンライン 状態はミラーしているため、エンクロージャは、グリッドへの電力を喪失してもエンクロージャへの電力に支障なく電力を維持することができます。

AC冗長性 設定で電力需要が増加すると、スタンパイ 状態にある PSU が使用されます。こうして、デュアルグリッド冗長性に必要なミラー構成が維持されます。

💋 メモ: DPSE を有効にすると、電力需要が 3 つのすべての電源冗長性ポリシーモードで高まった場合、スタンパイ PSU が オンライン になり、電力を供給します。

# 冗長性ポリシー

冗長性ポリシーは、CMC がシャーシへの電力供給をどのように管理するか決定付ける一連の設定可能なプロパティです。以下の冗長性ポリシーは、PSU の動的制御の有無にかかわらず設定可能で す。

- 1 AC 冗長性
- 電源装置冗長性
- 1 冗長性なし

シャーシのでデフォルト冗長性構成は、表 9-1に示す通り、構成する PSU の数に依存します。

#### 表 9-1 デフォルトの冗長構成

| PSU 構成  | デフォルトの冗長性ポリシー | デフォルトの PSU 動的制御設定 |
|---------|---------------|-------------------|
| PSU 6 台 | AC 冗長性        | 無効                |
| PSU 3 台 | 冗長性なし         | 無効                |

# AC 冗長性

PSU 6 台の AC 冗長性モードでは、6 台の PSU はすべてアクティブです。 左側の PSU 3 台を 1 つの AC 電源グリッドに、そして右側の 3 台を別の電源グリッドに接続する必要があります。

ー方の AC グリッドが故障した場合、まだ機能している AC グリッドに接続されている 3 台の PSU でサーバーやインフラストラクチャに支障なく引き続き電力を供給します。

△ 注意: AC 冗長性モードでは、パランスのとれた台数の PSU セットが必要です(各グリッドに少なくとも 1 台の PSU が必要)。この条件を満たさない場合、AC 冗長性を実現できない可能性があります。

## 電源装置冗長性

電源装置冗長性を有効にすると、シャーシの PSU を 1 台予備として保持して、どの 1 台の PSU に障害が発生してもサーバーやシャーシへの電力が低下しないようにしています。電源装置冗長性モ ードでは、最大 4 台の PSU が必要です。追加の PSU が存在する場合、DPSE が有効な場合にはそれらを使って電力効率を上げます。冗長性を喪失した後に障害が発生すると、シャーシ内のサー バーの電源が低下する可能性があります。

## 冗長性なし

3 台までの PSU の電源を使用して、シャーシ全体に電力を供給します。したがって、6 台の PSU シャーシでは、どの 3 台の PSU に障害が発生した場合でも、シャーシは引き続きフル稼働します。

△ 注意: 冗長性なしモードは、バックアップがない最低数の PSU のみを使用します。使用されている 3 台の PSU のうち 1 台に障害が発生すると、サーバーの電源とデータが 失われる可能性があります。

## 節電と電力バジェットの変更

ユーザー設定の電力上限値に達したときに、CMC は節電を実行することができます。電力需要がユーザー設定の システム入力電力上限 を超えると、CMC は優先度の低い順にサーバーへの電 力供給を低減することで、シャーシ内の優先度の高い方のサーバー用に電力が解放されることになり、

シャーシ内のすべてまたは複数のスロットが同じ優先順位を持つ設定になっている場合、CMC はサーバーのスロット番号の小さい順にサーバーへの電力を低減させます。たとえば、スロット1と2に あるサーバーが同じ優先順位を持つ場合、スロット1のサーバーの電力の方がスロット2のサーバーの電力より先に低減されます。

メモ:シャーシ内のサーバーにそれぞれ1~9の番号を与えることで優先順位を割り当てることができます。すべてのサーバーのデフォルト優先順位は1です。低い番号の方が優先順位が 高くなります。

サーバーの優先順位を割り当てる手順は、「RACADM の使用」を参照してください。

GUI を使用してサーバーの優先順位を割り当てることができます。

- 1. システムツリーで **サーバー** をクリックします。
- 2. 電源→優先順位 をクリックします。

### 節電と最大節電モード

CMCは、以下の場合に最大節電モードを実行します。

- 1 ユーザーが、ウェブインタフェースまたは RACADM を使用して最大節電モードを選択する場合。
- 1 UPS デバイスにより発行された自動コマンドラインスクリプトが、最大節電モードを選択する場合。

最大節電モードで、全サーバーが最低電力レベルで機能を起動し、その後のサーバー電力割り当て要求がすべて拒否される場合。このモードでは、電源がオンのサーバーのパフォーマンスの質が低 下します。追加サーバーは、サーバーの優先順位にかかわらず、電源がオンにできません。

ユーザーまたは自動コマンドラインスクリプトが最大節電モードをクリアすると、システムはフルパフォーマンスに復元されます。

#### ウェブインタフェースの使用

最大節電モードは、GUI を使用して選択、または選択解除できます。

- 1. システムツリーで シャーシの概要 をクリックします。
- 2. 電源→設定をクリックします。
- 3. 最大節減モードボックスを選択して最大節減モードを有効にしてから、適用をクリックします。
- 4. 最大節減モードをクリアし、通常の動作を復元してから、適用をクリックします。

#### RACADM の使用

CMC へのシリアル /Telnet/SSH コンソールを開いて、ログインします。

1 最大節電モードを有効にするには、以下を入力します。

racadm config -g cfgChassisPower -o cfgChassisMaxPowerConservationMode 1

1 通常の動作を復元するには、以下を入力します。

racadm config -g cfgChassisPower -o cfgChassisMaxPowerConservationMode 0

#### 110Vの PSU の動作

PSU には、110V の AC 入力で動作する機種があります。この入力は、分岐回路で許容されている数値を超える場合があります。PSU が 110V に接続される場合、ユーザーは CMC にエンクロー ジャの通常の動作を設定する必要があります。上記が設定されていない場合に 110V の PSU が検出されると、その後のサーバー電力割り当ての要求が拒否されます。この場合、追加されるサーバ ーは、優先順位に関係なく電力がオンになりません。110VのPSUを使用するには、ウェブインターフェースまたはRACADMを使ってCMCを設定します。

#### ウェブインタフェースの使用

110Vの回路が予測電流に定格されていることを確認してから、以下の手順を実行します。

- 1. システムツリーで シャーシの概要 をクリックします。
- 2. 電源→設定をクリックします。
- 3. 110 VAC 動作を許可するを選択してから、適用をクリックします。

#### RACADM の使用

110V の回路が予測電流の定格になっていることを確認してから、以下の手順を実行します。

- 1. CMC へのシリアル /Telnet/SSH テキスト コンソールを開いて、ログインします。
- 2. 110 VAC PAC を有効にする:

racadm config -g cfgChassisPower -o cfgChassisAllow110VACOperation 1

#### 冗長性ポリシーが低下またはない状態の PSU 障害

節電モードでは、PSU 障害などの電力不足イベントが発生した場合に、CMC はサーバーへの電力を低減します。サーバーへの電力を低減した後、CMC はシャーシの電力必要量を再算出します。電 力要件をまだ満たしていない場合、CMC は低優先順位のサーバーの電源をオフにします。

電力必要量が電力バジェット内の間、高優先順位サーバーへの電力供給が増分的に復元されます。

✓ メモ: 冗長ポリシーを設定するには、「<u>電力バジェットと冗長性の設定</u>」を参照してください。

### 新規サーバーの制御ポリシー

新しいサーバーに電源が投入され、新しいサーバーの追加によってシャーシの電力必要量が使用可能な電力を超える場合、CMC は新しいサーバーに十分な電力を供給するために、優先順位が低い サーバーへの電力を低減させる必要があるかもしれません。これは、システム管理者がサーバーをフルパワーで稼動させるのに必要な電力量より低い電力上限値をシャーシに設定した場合、またはシ ャーシ内のすべてのサーバーに必要なワーストケース電力に満たない電力しか利用できない場合に発生する可能性があります。優先度の低いサーバーへの電力を低減させることで十分な電力が解放 されない場合は、新しいサーバーを起動できないことがあります。

シャーシと新しいサーバーを含むすべてのサーバーをフルパワーで稼動させるのに必要な最大持続電力がワーストケース電力必要量です。この電力量が利用可能な場合、ワーストケース電力必要量 より低い電力がサーバーに割り当てられることはなく、新しいサーバーを起動することが可能です。

ワーストケース電力必要量を満たすことができない場合、新しいサーバーを起動するために必要な電力が解放されるまで、優先度の低いサーバーへの電力は低減されます。

表 9-2 は、上記シナリオにて、新しいサーバーに電源投入されたときに行われた操作を説明しています。

#### 表 9-2 サーバーの電源投入が試行されたときの CMC の対応

| ワーストケース電力が使用可能 | CMC <b>の対応</b>                                                                        | サーバー電源 オン |
|----------------|---------------------------------------------------------------------------------------|-----------|
| はい             | 節電は不要                                                                                 | 許可        |
| いいえ            | <ul> <li>節電を実施</li> <li>1 新しいサーバーに必要な電力が使用可能</li> <li>1 新しいサーバーに必要な電力が使用不可</li> </ul> | 許可        |

PSU が失敗すると、非重要な正常性状態になり、PSU 障害イベントが生成されます。PSU を取り外すと、PSU の取り外しイベントが発生します。

いずれかのイベントが発生した結果、冗長性が喪失した場合は、電力割り当てに基づいて、冗長性の喪失イベントが生成されます。

後続の電力容量またはユーザーの電力容量がサーバーの割り当てよりも大きい場合は、サーバーのパフォーマンスが低下するか、ひどい場合には、サーバーの電源が切断される恐れがあります。こ れらの電源切断は優先順の逆順に行われます。つまり、優先順位の低いサーバーから電源が切断されます。

表 9-3では、さまざまな PSU 冗長構成における PSU の電源切断または PSU の取り外しに対するファームウェアの対応を示します。

#### 表 9-3 PSU の障害または取り外しによるシャーシへの影響

| PSU 構成      | PSU動<br>的<br>制御 | ファームウェアの対応                                                                                         |
|-------------|-----------------|----------------------------------------------------------------------------------------------------|
| AC 冗長性      | 無効              | CMC はユーザーに AC 冗長性の喪失をアラートします。                                                                      |
| 電源装置冗長<br>性 | 無効              | CMC はユーザーに電源装置冗長性の喪失をアラートします。                                                                      |
| 冗長性なし       | 無効              | 必要に応じて、優先度の低いサーバーへの電力を低減します。                                                                       |
| AC 冗長性      | 有効              | CMC はユーザーに AC 冗長性の喪失をアラートします。PSU の障害または取り外しにより失われた電力バジェットを補うために、スタンバイの PSU(存在する場合)の電源がオンになります。     |
| 電源装置冗長<br>性 | 有効              | CMC はユーザーに電源装置冗長性の喪失をアラートします。PSU の障害または取り外しにより失われた電力パジェットを補うために、スタンパイの PSU(存在する<br>場合)の電源がオンになります。 |
| 冗長性なし       | 有効              | 必要に応じて、優先度の低いサーバーへの電力を低減します。                                                                       |

#### 冗長性ポリシーが低下またはない状態の PSU 障害

ユーザーが PSU または PSU の AC コードを取り外すと、CMC は電力の節約を開始します。CMC は、電力消費量がシャーシ内の残りの PSU でまかなうことができるようになるまで優先順位の低 いサーバーへの電力を低減させます。複数台の PSU を取り外した場合、CMC は 2 台目の PSU が取り外されたときに電力必要量を再計算して、ファームウェアの対応を決定します。電源条件が満 たされていない場合、CMC は低優先順位ブレードサーバーの電源を切断する場合があります。

#### 制限値

- 1 CMC は、優先順位の高いサーバーに電源投入するために優先順位の低いサーバーの電源を自動的に切ることはありませんが、ユーザーが電源を切ることはできます。
- 1 PSU 冗長性ポリシーの変更は、シャーシ内の PSU の台数によって制限されます。 冗長性ポリシーに記載されている 3 つの PSU 冗長構成のうち、いずれかを選択することもできます。

## システム イベント ログの電源供給および冗長性ポリシーの変更

電源供給状態および電力冗長性ポリシーの変化はイベントとして記録されます。システム イベントログ(SEL)に記録される電源供給関連のイベントは、電力供給の追加と削除、電力供給入力の追加と 削除、電源供給出力の追加と削除、およびアサート停止です。<u>表 9-4</u>下の一覧は、電源供給の変化に関連する SEL 項目です。

#### 表 9-4 電源供給の変化に対する SEL イベント

| 電源供給イベント            | システムイベントログ(SEL)の項目       |
|---------------------|--------------------------|
| 差し込み                | 電源供給の存在がアサートされた          |
| 取り外し                | 電源供給の存在のアサートが停止された       |
| AC 入力受信             | 電源供給入力喪失のアサートが停止された      |
| AC 入力喪失             | 電源供給入力喪失がアサートされた         |
| DC 出力生成             | 電源供給不良のアサートが停止された        |
| DC 出力喪失             | 電源供給不良がアサートされた           |
| 非承認の 110V の動作が検出された | 電源の低入力電力(110)がアサートされた    |
| 110V 動作が確認された       | 電源の低入力電力(110)のアサートが解除された |

SEL で項目を記録する電源冗長性状態の変更に関連するイベントは、AC 冗長 電力ポリシー、または 電源装置冗長 電力ポリシーのいずれかに設定されているモジュラエンクロージャに対する冗長 性の喪失および冗長性の回復です。表 9-5 には、電源供給の変化に関連する SEL をリストしています。

#### 表 9-5 電源冗長性状態変化の SEL イベント

| 電力ポリシーイベント | システムイベントログ(SEL)の項目 |
|------------|--------------------|
| 冗長性喪失      | 冗長性喪失がアサートされた      |
| 冗長性上昇      | 冗長性喪失のアサートが解除された   |

## 冗長性状態と全体的な電源正常性

冗長性状態は全体的な電源正常性を決定する要素です。たとえば、電源冗長性ポリシーが AC 冗長性などに設定され、冗長性がある状態でシステムが稼動している場合は、全体的な電源正常性は通 常、OK になります。しかし、AC 冗長性がある状態で稼動するための条件を満たすことができない場合は、冗長性状態は いいえ になり、全体的な電源正常性は 重要になります。これは、設定され ている冗長性ポリシーに従ってシステムを動作できないためです。 ✓ メモ: CMC では、冗長性ポリシーを AC 冗長性に変更したり、AC 冗長性から変更したりする場合に、こうした条件を事前に確認しません。そのため、冗長性ポリシーを設定すると、すぐに冗長性が喪失したり、冗長性が回復する可能性があります。

# 電源の設定と管理

ウェブベースまたは RACADM インタフェースを使って CMC 上の電源制御の管理と設定を行うことができます。具体的には、以下のことが可能です。

- 1 シャーシ、サーバーおよび PSU への電力割り当て、消費量およびステータスの表示
- 1 シャーシのシステム入力電力上限と冗長性ポリシーの設定
- 1 シャーシの電源制御操作(電源投入、電源切断、システムリセット、パワーサイクル)の実行

### PSU の正常性状態の表示

電源装置ステータスページには、シャーシに関連付けられている PSU の状態が表示されます。

#### ウェブインタフェースの使用

PSU の正常性状態は、2 つの方法で表示させることができます。1 つは シャーシステータス ページの シャーシグラフィックス セクション、もう 1 つは 電源装置ステータス ページです。シャー シグラフィックス ページは、シャーシに取り付けられたすべての PSU のグラフィック表示を提供します。

シャーシグラフィックス を使用してすべての PSU の正常性状態を表示するには

- 1. CMC ウェブインタフェースにログインします。
- 2. シャーシステータスページが表示されます。シャーシグラフィックスの下側のセクションには、シャーシの背面図とすべての PSU の正常性状態が表示されます。PSU の正常性状態は、 PSU サブグラフィックの色で示されます。
  - 1 緑色 PSU が存在し、電源がオンで CMC と通信中。悪条件の兆候なし。
  - 1 黄色 PSU 障害を示します。エラー状態の詳細については、CMC ログを参照してください。
  - 1 グレー PSU の取り付け中、シャーシの電源を投入時または PSU の挿入中に PSU がスタンバイに設定されると生じます。 PSU が存在し、電源がオフ。悪条件の兆候はありませ
- 3. 個別の PSU サブグラフィック上にマウスのカーソルを移動すると、該当するテキストヒントまたは画面ヒントが表示されます。テキストヒントは、対象 PSU に関する追加情報を提供します。
- 4. PSU サブグラフィックは、該当する CMC GUI ページにハイパーリンクされており、すべての PSU の 電源装置ステータス ページに即座に移動できます。

電源装置ステータス を使用して PSU の正常性状態を表示するには

- 1. CMC ウェブインタフェースにログインします。
- 2. システムツリーで電源装置を選択します。電源装置ステータスページが表示されます。

表 8-6 と表 8-7 では、電源装置ステータスページで提供される情報について説明しています。

## 表 9-6 電源装置

Г

| 項目       | 説り                                                                                     | 9          |                                                                                                    |
|----------|----------------------------------------------------------------------------------------|------------|----------------------------------------------------------------------------------------------------|
| 名前       | 電源                                                                                     | 装置ユ        | ニットの名前 PS-[n] を表示します。[n] は電源装置番号です。                                                                     |
| 存在       | PSU                                                                                    | が <b>存</b> | 在 または 不在 かを示します。                                                                                        |
| 正常性      | 8                                                                                      | ОК         | PSU が存在し、CMC を通信を行っていることを示します。CMC と電源装置間で通信エラーが発生した場合は、CMC で PSU の正常性の状態を取得または表示できません。                  |
|          | Δ                                                                                      | 警告         | 警告のみが発行されたこと、および対応処置を取る必要があることを示します。システム管理者が対応処置を取らなかった場合は、シャーシの保全性に影響するような重要または重大な電源エラーを引き起こす可能性があります。 |
|          | *                                                                                      | 重大         | 少なくとも 1 件の障害アラートが電源供給に対して発行されたことを示します。重大度状態は、シャーシの電源エラーを示し、 <b>直ちに対応処置を取る必要があります。</b>                   |
| 電源状<br>態 | :<br>電源装置の電源状態を示します(次のいずれか1つ): <b>初期化中、オンライン、スタンパイ、診断中、故障、オフライン、不明</b> または <b>不在</b> 。 |            |                                                                                                    |
| 容量       | 電源                                                                                     | 容量が        | ワット単位で表示されます。                                                                                           |

1

表 9-7 システム電源の状態

Т

| 項目        | 説明                                              |
|-----------|-------------------------------------------------|
| 全体的な電源正常性 | シャーシ全体の電源管理の正常性状態(OK、非重要、重要、回復不可、その他、不明)を示します。  |
| システム電源の状態 | シャーシの電源状態( <b>オン</b> 、オフ、電源オン、電源オフ)を示します。       |
| 冗長性       | 電源装置冗長性の状態を示します。有効値は次のとおりです。<br>いいえ:電源装置は非冗長です。 |
|           | はい - 完全冗長化されています。                               |

## RACADM の使用

CMC へのシリアル /Telnet/SSH テキスト コンソールを開いて、ログイン後、以下を入力します。

racadm getpminfo

出力詳細を含む getpminfo の詳細については、デルサポートサイト support.dell.com の『Chassis Management Controller 管理者リファレンスガイド』を参照してください。

## 消費電力ステータスの表示

CMC は、システム全体で実際に消費している入力電力を消費電力ステータスページに表示します。

## ウェブインタフェースの使用

💋 メモ:電力の管理を行うには、シャーシ制御システム管理者の権限が必要です。

- 1. CMC ウェブインタフェースにログインします。
- 2. システムツリーで シャーシの概要を選択します。
- 3. 電源→消費電力をクリックします。消費電力ページが表示されます。

<u>表 9-8</u>から <u>表 9-11</u>では、消費電力ページに表示される情報について説明します。

💋 メモ: システム ツリー→ ステータス タブにある 電源装置 から電力冗長性ステータスを表示することもできます。

### RACADM の使用

CMC へのシリアル /Telnet/SSH テキスト コンソールを開いて、ログイン後、以下を入力します。

racadm getpminfo

#### 表 9-8 リアルタイム電力統計

| 項目                            | 説明                                                                                                    |
|-------------------------------|----------------------------------------------------------------------------------------------------|
| システム入<br>力電力                  | PSU の AC 入力側から測定したシャーシ内のすべてのモジュールの現在の累積電力消費量を示します。 システム入力電力の値は、ワットおよび BTU/時単位で示されます。                                                                                                    |
| ピークシス<br>テム電力                 | 値が最後にクリアされてから消費された最大システムレベル入力電力を表示します。このプロパティによって、経時的に記録されているシステムごと(シャーシとモジュール)の最大電力<br>消費量を追跡できます。表の下にある <b>ビーク / 最少電力統計のリセット</b> ボタンをクリックして、この値をクリアします。ピークシステム電力の値は、ワットおよび BTU/時単位で示さ<br>れます。                                                                                     |
| ピークシス<br>テム電力の<br>開始時間        | ビークシステム電力消費量の値が最後にクリアにされた日時を表示します。タイムスタンプは、hh:mm:ss MM/DD/YYYY の形式で表示されます。hh は時間(0~24)、mm は<br>分(00~60)、ss は秒(00~60)、MM は月(1~12)、DD は日(1~31)、そして YYYY は年を表します。ビーク / 最小電力統計のリセットポタンのクリック時、CMC のリセッ<br>ト時、またはフェイルオーバー時にこの値はリセットされます。                                                  |
| ピークシス<br>テム電力の<br>タイムスタン<br>プ | 記録期間中に記録されたビークシステム電力消費の発生日時を示します。タイムスタンプは hh:mm:ss MM/DD/YYYY 形式で表示されます。ここで、hh は時間(0〜24)、mm<br>は分(00〜60)、ss は秒(00〜60)、MM は月(1〜12)、DD は日(1〜31)、YYYY は年を表します。                                                                                                    |
| 最小システ<br>ム電力                  | ユーザーが前回この値をクリアした後の最小システムレベルの AC 電力消費量をワット単位で表示します。このプロパティによって、経時的に記録されているシステムごと(シャーシと<br>モジュール)の最小電力消費量を追跡できます。表の下にある <b>ピーク / 最少電力統計のリセット</b> ボタンをクリックして、この値をクリアします。最小システム電力の値は、ワットおよ<br>び BTU/時単位で示されます。 <b>ピーク / 最小電力統計のリセット</b> ボタンのクリック時、CMC のリセット時、またはフェイルオーバー時にこの値はリセットされます。 |
| 最小システ<br>ム電力の開<br>始時間         | 最小システム電力消費量の値が最後にクリアにされた日時を表示します。タイムスタンプは、hh:mm:ss MM/DD/YYYY の形式で表示されます。hh は時間(0~24)、mm は分<br>(00~60)、ss は秒(00~60)、MM は月(1~12)、DD は日(1~31)、そして YYYY は年を表します。ピーク / 最小電力統計のリセットボタンのクリック時、CMC のリセット<br>時、またはフェイルオーバー時にこの値はリセットされます。                                                   |
| 最小システ                         | 記録機間中に記録された最小システム電力消費の発生日時を示します。タイムスタンプの形式は、 <b>ピークシステム電力のタイムスタンプ</b> で説明したとおりです。                                                                                                    |

| ム電力のタ<br>イムスタン<br>プ |                                                                                                    |
|---------------------|----------------------------------------------------------------------------------------------------|
| システムア<br>イドル電力      | シャーシのアイドル状態の推定電力消費量が表示されます。アイドル状態とは、シャーシの電源がオンで、すべてのモジュールが電力を消費しているシャーシの状態のことを指します。<br>これは、推定値であり、測定値ではありません。この推定値は、シャーシ基盤コンボーネント(1/O モジュール、ファン、IKVM、IDRAC コントローラおよび前面パネル LCD)に割り当て<br>られた電力、および電源がオンの状態にあるすべてのサーバーに割り当てられた最小電力要件の累積値として算出されます。システムアイドル電力の値は、ワットおよび BTU/時単位<br>で示されます。                                  |
| システム潜<br>在電力        | シャーシが最大出力で動作している場合の推定電力消費量を表示します。最大電力消費量は、シャーシの電源がオンで、すべてのモジュールが最大出力で電力を消費しているシャー<br>シの状態を示します。この値は、システム構成の履歴データ(総電力消費量)の推定値であり、測定値ではありません。この推定値は、シャーシ基盤コンポーネント(1/O モジュール、フ<br>アン、IKVM、IDRAC コントローラおよびフロントパネル LCD)に割り当てられた電力、そして電源がオンの状態になっているすべてのサーバーに割り当てられた最小電力要件の累積値<br>として算出されます。システム潜在電力の値は、ワットおよび BTU/時単位で示されます。 |
| システム入<br>力電流測定<br>値 | シャーシ内の各 PSU モジュールの入力電流消費量の合計値に基づいて、シャーシの総入力電流消費量を表示します。システム入力電流測定値は、アンプ(Amp)単位で表示されます。<br>す。                                                                                                    |

## 表 9-9 リアルタイムエネルギー統計ステータス

| 項目                          | 説明                                                                                                    |
|-----------------------------|----------------------------------------------------------------------------------------------------|
| システムエネル<br>ギー消費量            | PSU の AC 入力側から測定したシャーシ内のすべてのモジュールの現在の累積エネルギー消費量を示します。 この値は、累積値で KWh 単位で表示されます。                                                                                                    |
| システム エネル<br>ギー消費開始時<br>間    | システムエネルギー消費量の値が最後にクリアされ、新しい測定サイクルが開始された日時を表示します。タイムスタンプは、hh:mm:ss MM/DD/YYYY の形式で表示され<br>ます。hh は時間(0~24)、mm は分(00~60)、ss は秒(00~60)、MM は月(1~12)、DD は日(1~31)、そして YYYY は年を表します。この値は、エネルギー統計<br>のリセットボタンでリセットされますが、CMC リセット時またはフェイルオーバー時にはリセットされません。 |
| システムエネル<br>ギー消費量タイ<br>ムスタンプ | システムエネルギー消費量が表示するために算出された日時を表示します。タイムスタンブは、hh:mm:ss MM/DD/YYYY の形式で表示されます。hh は時間(0~24)、<br>mm は分(00~60)、ss は秒(00~60)、MM は月(1~12)、DD は日(1~31)、そして YYYY は年を表します。                                                                                   |

### 表 9-10 システム電源の状態

| 項目        | 説明                                                                                            |
|-----------|-----------------------------------------------------------------------------------------------|
| 全体的な電源正常性 | シャーシの電源サブシステムの正常性状態を示します。 1 緑色のチェックアイコンは OK 1 黄色の感嘆符のアイコンは <b>非重要</b> 1 赤色の X アイコンは <b>重要</b> |
| システム電源の状態 | シャーシの電源状態(オン、オフ、電源オン、電源オフ)を示します。                                                              |
| 冗長性       | 冗長性の状態を示します。有効値は次のとおりです。<br>いいえ - PSU は非冗長です。                                                 |
|           | はい - 完全冗長化されています。                                                                             |

### 表 9-11 サーバーモジュール

| 項目              | 説明                                                                                          |
|-----------------|---------------------------------------------------------------------------------------------|
| スロット            | サーバーモジュールの場所を表示します。 <b>スロット</b> は、サーバー モジュールをシャーシ内の場所で識別する連番(1 ~ 16)です。                     |
| 名前              | サーバー名を表示します。サーバー名はユーザーによって再定義できます。                                                          |
| 存在              | サーバーがスロットにあるかどうかを示します(はいまたはいいえ)。フィールドに拡張 #(#は1-8)が表示される場合、それに続く番号がマルチスロットサーバーのメインスロットとなります。 |
| 実測值(AC)         | サーバーが実際に消費する電力をリアルタイムで計測した値です。測定値は、ワット数で表示されます。                                             |
| 電流累積開始時間        | 開始時間フィールドに指定された時刻移行にサーバーが実際に消費した電力をリアルタイムで測定した値です。測定値は、キロワット時(kWh)で表示されます。                  |
| ピーク消費時間スタン<br>プ | サーバーが一度に消費するピーク電力を表示します。ピーク消費電力の発生時間は、タイムスタンプフィールドに記録されます。測定値は、ワット単位で表示されます。                |

# 電力バジェット状態の表示

CMC は 電力バジェットステータスページに電源サブシステムの電源状態の概要を表示します。

# ウェブインタフェースの使用

💋 メモ: 電力の管理を行うには、シャーシ制御システム管理者の権限が必要です。

- 1. CMC ウェブインタフェースにロ**グイ**ンします。
- 2. システムツリーで シャーシの概要 を選択します。
- 電源→ パジェットステータス をクリックします。

電力パジェットステータス ページが表示されます。

表 9-12から表 9-15では、電力パジェットステータスページに表示される情報について説明します。

この情報の設定を行うには、「<u>電力バジェットと冗長性の設定」</u>を参照してください。

### RACADM の使用

CMC へのシリアル /Telnet/SSH テキスト コンソールを開いて、ログイン後、以下を入力します。

racadm getpbinfo

出力詳細を含む、getpbinfoの詳細については、『Chassis Management Controller 管理者リファレンスガイド』の getpbinfo コマンドの項を参照してください。

### 表 9-12 システム電源のポリシー設定

| 項目                   | 說明                                                                                                    |
|----------------------|----------------------------------------------------------------------------------------------------|
| システム入力<br>電力の上限<br>値 | システム全体(シャーシ、CMC、サーバー、I/O モジュール、電源装置、IKVM、ファン)のユーザー定義による電力消費上限値を示します。CMC は、サーバーへの電力割り当てを低<br>減することで、または優先度の低いサーバーモジュールの電源を落とすことで、この上限値を守ります。システム入力電力の上限値は、ワット、BTU/時およびパーセント単位で表示さ<br>れます。                      |
|                      | シャーシの電力消費量が <b>システム入力電力上展値</b> を超える場合、総電力消費量が上限値を下回るまで、優先度の低いサーバーのパフォーマンスが低減されます。                                                                                                    |
|                      | サーバーが同じ優先度に設定されている場合は、サーバーのスロット番号の順序に基づいて、電力低減または電源オフされるサーバーが選択されます。たとえば、スロット 1 のサー<br>バーは最初に選択され、スロット 16 のサーバーは最後に選択されます。                                                                                    |
| 冗長性ポリシ<br>一          | 現在の冗長性の設定: AC <b>冗長性、電源装置冗長性、冗長性なし</b> を示します。                                                                                                    |
|                      | AC 冗長性 - 入力電力はすべての PSU 間で負荷分散されます。このうち半分は 1 つの AC グリッドに配続され、残り半分は別のグリッドに配続されます。システムが AC 冗長性<br>モードで最適運用されているとき、電源はアクティブな電源装置すべての間で負荷分散されています。AC グリッドに障害が発生した場合は、機能している AC グリッドに接続されてい<br>る PSU が 中断せずに引き継ぎます。 |
|                      | <b>電源装置冗長性</b> - どの PSU が故障してもサーバーモジュールやシャーシの電源障害が引き起こされないように、シャーシ内で最大定格の PSU 容量がスペアとして保たれます。                                                                                                    |
|                      | <b>電力装置冗長性</b> は、6 台全部の PSU を使用しない場合もあります。必要分の PSU を使用して 1 台に障害が発生した場合に、残り の PSU がシャーシに電源を引き続き供給でき<br>るようにします。DPSE が有効な場合、他の PSU をスタンバイモードにできます。                                                              |
|                      | <b>冗長性なし</b> - すべてのアクティブの PSU からの電力は、シャーシ、サーバー、1/O モジュール、iKVM、CMC など、シャーシ全体に電源を供給するのに十分です。DPSE が有効<br>な場合、残りの PSU をスタンバイモードにできます。                                                                             |
|                      | △ 注意: 冗長性なしモードは、パックアップなしで、最低限必要な PSU 数を使用します。使用している 1 台に障害が発生すると、サーバーモジュールの電源とデ<br>ータが消失する可能性があります。                                                                                                    |
| 電源装置の<br>動的制御        | 電源装置の動的制御が有効か無効かを示します。この機能を有効にすると、冗長性ポリシーとシステムの電源要件に基づいて、CMC はあまり使用されていない CMC をスタンパ<br>イモードにします。使用量の少ない PSU をスタンパイモードにすることで、オンライン PSU の使用率と効率を上げることができ、節電につながります。                                             |

#### 表 9-13 電力パジェット

т

Г

| 項目                             | 説明                                                                                                    |
|--------------------------------|----------------------------------------------------------------------------------------------------|
| システム入力最大電力容量                   | 利用可能な電源装置がシステムに供給できる最大入力電力(ワット)。                                                                                 |
| 予備の入力冗長電力                      | AC グリッドや PSU が故障した場合に利用できる予備の冗長電力量(ワット)を示します。                                                                    |
|                                | シャーシが AC 冗長性 モードで作動するように設定されている場合、予備の入力冗長電力 は AC グリッドが故障した場合に利用できる予備の電力量となります。                                   |
|                                | シャーシが 電源装置冗長性 モードで作動するように設定されている場合、予備の入力冗長電力 は特定の PSU に障害が発生した場合に利用できる予備<br>の電力量となります。                           |
| サーバーに割り当てられた入力電力               | 設定に基づいて CMC がサーバーに割り当てる累積入力電力(ワット)を表示します。                                                                        |
| シャーシインフラストラクチャに割り<br>当てられた入力電力 | CMC がシャーシインフラストラクチャ(サーバー上のファン、IO モジュール、iKVM、CMC、スタンバイ CMC および iDRAC)に割り当てる累積入力電力(ワット)を表示します。                     |
| 割り当て可能な総入力電力                   | 割り当て可能な総シャーシ電力をワットで表示します。                                                                                        |
| スタンバイ入力電力容量                    | 電源装置が故障、またはシステムから電源装置が取り外された場合に、利用できるスタンパイ入力電力(ワット)を表示します。システムに複数の電源装置が搭載され、動的制御が有効になっている場合に、このフィールドに測定値が表示されます。 |

#### 表 9-14 サーバーモジュール

| 項目                  | 説明                                                                                                    |
|---------------------|----------------------------------------------------------------------------------------------------|
| スロット                | ー<br>サーバーモジュールの場所を表示します。 <b>スロット</b> は、サーバー モジュールをシャーシ内の場所で識別する連番(1 ~ 16)です。                                                                    |
| 名前                  | サーバー名を表示します。サーバー名はユーザーが定義します。                                                                                                    |
| タイプ                 | サーバーのタイプが表示されます。                                                                                                    |
| 優先度                 | シャーシの電力バジェットの目的で、サーバースロットに割り当てられた優先順位を示します。CMC は、電力制限値に基づいて電力を低減させたり再割り当てする必要がある場<br>合や電源装置や電源グリッドが故障した場合の再計算にこの値を使用します。                        |
|                     | <b>優先順位:</b> 1(最高)から9(最低)                                                                                                    |
|                     | デフォルト:1                                                                                                    |
|                     |                                                                                                    |
|                     | メモ:サーバースロットの優先順位は、スロットに差し込まれたサーバーではなくサーバースロットに関連付けられています。サーバーをシャーシ内の別のスロット、または別の<br>シャーシに移動すると、そのサーバーの優先順位はそれが新しく差し込まれたスロットに割り当てられている優先順位になります。 |
| 電源状態                | サーバーの電源状態を表示します。                                                                                                    |
|                     | <ul> <li>         ・</li></ul>                                                                                                    |
| パジェット割り当<br>て - 実測値 | サーバーモジュールへの電力バジェットの割り当てを示します。                                                                                                    |
|                     | 1 <b>実測値:</b> 各サーバーに割り当てられている電力パジェット                                                                                                    |

## 表 9-15 シャーシの電源装置

| 項目   | 説明                                                   |
|------|------------------------------------------------------|
| 名前   | PSU の名前が PS-n の形式で表示されます。ここで、n は電源装置番号です。            |
| 電源状態 | PSU の 電源状態:初期化中、オンライン、スタンパイ、診断中、故障、不明、または不在(欠如)を示します |
| 入力電圧 | 電源装置の現在の入力電圧(ボルト)を表示します。                             |
| 入力電流 | 電源装置の現在の入力電流を表示します。                                  |
| 定格出力 | 電源装置の最大定格出力を表示します。                                   |

# 電力バジェットと冗長性の設定

CMC の電力管理サービスはシャーシ全体(シャーシ、サーバー、IOM、IKVM、CMC、PSU)の電力消費量を最適化し、電力需要に基づいて別のモジュールに電力を再割り当てします。

## ウェブインタフェースの使用

💋 メモ:電力の管理を行うには、シャーシ制御システム管理者の権限が必要です。

- 1. CMC ウェブインタフェースにロ**グイ**ンします。
- 2. システムツリーで シャーシの概要を選択します。
- 3. 電源→ 設定をクリックします。

パジェット / 冗長性の設定 ページが表示されます。

- 必要に応じて、「<u>表 9-16」</u>に記載されるプロパティの一部またはすべてを設定します。
- 5. 適用をクリックして変更を保存します。

パジェット / 冗長性の設定ページの内容を更新するには、更新をクリックします。内容を印刷するには、印刷をクリックします。

### 表 9-16 設定可能な電力パジェット / 冗長性のプロパティ

| 項目                              | 說明                                                                                                    |
|---------------------------------|----------------------------------------------------------------------------------------------------|
| システム入<br>力電力の上<br>限値            | システム入力電力の上限値は、システムがサーバーおよびシャーシインフラストラクチャに割り当てることができる最大 AC 電力です。ユーザーは、電源がオンになったサーバーお<br>よびシャーシインフラストラクチャの最小必要電力を <b>超える</b> 値に設定することができます。この値より低い上限値に設定することはできません。                                                                                                    |
|                                 | サーバーおよびシャーシ インフラストラクチャに割り当てた電力は、 <b>電力バジェット</b> セクションにある <b>シャーシの概要→ 電源 → 電力バジェット</b> ステータス ページのユーザー イ<br>ンタフェース、またはCLI RACADM ユーティリティ コマンド(racadm getphbinfo)を介して確認することができます。                                                                                                    |
|                                 | 現在の電源割り当てを低減するために 1 台以上のサーバーの電源をオフにし、システム入力電力容量 を低い値に再設定する、またはサーバーに電源を投入する前に容量限界を<br>設定することができます。                                                                                                    |
|                                 | この設定を変更する際は、どの単位の値も入力することができます。インタフェースは、最後に設定した単位フィールドの値が利用されます。                                                                                                    |
|                                 | メモ: 容量計画については、www.dell.com/calc の Datacenter Capacity Planner(DCCP)ツールを参照してください。                                                                                                    |
|                                 | メモ:値の変更がワット単位で指定された場合は、実際に適用される値と同じになります。しかし、BTU/時またはパーセント単位で指定した変更は、実際に適用される値と異なる場合があります。これは、これらの値をワット数に変換してたから適用し、丸め誤差が発生するためです。                                                                                                    |
| 冗長性ポリ<br>シー                     | 以下のオブションから選択できます。<br>1 <b>冗長性なし</b> :電源装置からの電力は、シャーシ、サーバー、I/O モジュール、IKVM、CMC を含むシャーシ全体の電源投入に使用されます。電源装置は予備に保存できま<br>せん。                                                                                                    |
|                                 | メモ: 冗長性なしモードは、一度に必要な最低限度の電源装置数を使用します。PSUの最低台数が取り付けられると、バックアップはできません。3 台のうち 1 台の電源装置に障害が発生すると、サーバーの電源が落ち、データを損失する恐れがあります。複数の PSU 最低必要数が表示されると、追加の PSU がスタンバイモードとなり、DPSE が有効になると電力効率が上昇します。                                                                                                    |
|                                 | 1 <b>電源装置冗長性</b> : どの電源装置 が故障してもサーバーモジュールやシャーシの電源が切れないように、シャーシ内で最大定格の電源装置がスペアとして保持されます(ホットスペア)。                                                                                                    |
|                                 | <b>電源装置の冗長性</b> モードは、取り付けられたすべての電源装置を利用するわけではありません。追加の電源装置が存在する場合は、スタンパイモードにすると、DPSE が<br>有効な場合に電力効率を上げることができます。 <b>電源装置冗長性</b> モードは、シャーシの電力消費量が定格電力を超える場合、サーバーモジュールが起動しないようにしま<br>す。このモードで2 <b>台</b> の電源装置が故障すると、シャーシ内の一部またはすべてのサーバーモジュールの電源が切れてしまう可能性があります。サーバーモジュールの性<br>能はこのモードでは低下しません。 |
|                                 | AC 冗長性: このモードでは、6 台の PSU が 2 つの電力グリッドに分けられます(PSU 1-3 を電力グリッド 1 に、PSU 4-6 を電力グリッド 2 に接続)。PSU が故障したり、AC 電力を失ったりした場合は、冗長性ステータスは喪失状態になります。                                                                                                    |
| 電源装置の<br>動的制御の<br>有効化           | オプションで、動的電力制御を有効にします。 <b>動的制御</b> モードでは、消費電力に基づいて電源装置の電源を <b>オン</b> (オンライン)または <b>オフ</b> (スタンバイ)にし、シャーシ全体の電力消費<br>量を最適化します。                                                                                                    |
|                                 | たとえば、電力バジェットが 5000 ワットで、冗長ポリシーが AC 冗長性モードに設定され、6 台の電源装置があると仮定します。CMC は、4 台の電源装置が AC 冗長性を保ち、残<br>りの 2 台をスタンバイモードにすることを判断します。新しくインストールしたサーバーにさらに 2000W の電力が必要な場合や、既存のシステム設定の電力効率を向上させる必要<br>がある場合は、2 台のスタンバイ状態の電源装置が追加されます。                                                                    |
| シャーシ <b>電</b><br>源ボタンを無<br>効にする | オプションで、シャーシの電力ボタンを無効にします。チェックボックスがオンになっているときに、シャーシの電源ボタンを押してシャーシの電源状態を変更しようとすると、このアクショ<br>ンは無視されます。                                                                                                    |
| 110 VAC<br>動作を許可<br>する          | 電源装置ユニットが 110V AC 入力に接続されると、オブションで通常の動作が許可されます。詳細については、 <u>110V の PSU の動作</u> を参照してください。                                                                                                    |
| 最大節電モ<br>ード                     | オプションで、ただちに最大節電モードを入力します。詳細については、「 <u>節電と最大節電モード</u> 」を参照してください。                                                                                                    |

## RACADM の使用

冗長性を有効にして冗長性ポリシーを設定するには:

- 💋 メモ: 電力の管理を行うには、シャーシ制御システム管理者の権限が必要です。
- 1. CMC へのシリアル /Telnet/SSH テキスト コンソールを開いて、ログインします。
- 2. 必要に応じてプロパティを設定します。
  - 1 冗長性ポリシーを選択するには、次のように入力します。

racadm config -g cfgChassisPower -o cfgChassisRedundancyPolicy <値>

ここで、<値>は O(冗長性なし)、1(AC 冗長性)、2(電源装置冗長性)です。デフォルトは O です。

例えば、次のコマンド

racadm config -g cfgChassisPower -o cfgChassisRedundancyPolicy 1

は、冗長性ポリシーを 1 に設定します。

1 PSU の動的制御を有効または無効にするには、次のように入力します。

racadm config -g cfgChassisPower -o cfgChassisDynamicPSUEngagementEnable <値>

ここでの<値>は0(無効)あるいは1(有効)です。デフォルトは0です。

例えば、次のコマンド

racadm config -g cfgChassisPower -o cfgChassisDynamicPSUEngagementEnable 0

は、PSU の動的制御を無効にします。

シャーシ電源の RACADM コマンドの詳細については、『CMC 管理者リファレンス ガイド』の config、getconfig、getpbinfo、cfgChassisPower の項を参照してください。

## サーバーに優先度を割り当てる方法

サーバーの優先度により、必要とされる電力が増えたときに CMC がどのサーバーから電力を受けるかが決まります。

✓ メモ: サーバーに割り当てる優先度は、サーバー自体ではなく、そのスロットにリンクされます。サーバーを新しいスロットに移動した場合、新しいスロットの場所の優先度を再設定する必要があ ります。

💋 メモ: 電力の管理を行うには、シャーシ設定システム管理者の権限が必要です。

### ウェブインタフェースの使用

- 1. CMC ウェブインタフェースにログインします。
- 2. システムツリーで サーバーの概要を選択します。サーバーステータスページが表示されます。
- 電源→サーバーの優先順位をクリックします。

サーバーの優先度ページが表示され、シャーシ内のすべてのサーバーが一覧表示されます。

- 4. 1 台、複数台、またはすべてのサーバーに対する優先度(1 ~ 9、1 が最高の優先度)を選択します。デフォルト値は 1 です。複数のサーバーに同一の優先度を割り当てることも可能です。
- 5. 適用をクリックして変更を保存します。

#### RACADM の使用

CMC へのシリアル /Telnet/SSH テキスト コンソールを開いて、ログイン後、以下を入力します。 racadm config -g cfgServerInfo -o cfgServerPriority -i <スロット番号> <優先順位> ここで、<スロット番号>(1~16)はサーバーの位置を表し、<優先順位> は 1~9 の数値です。 例えば、次のコマンド racadm config -g cfgServerInfo -o cfgServer Priority -i 5 1 スロット 5 に装着されたサーバーに 1 の優先順位を設定します。

## 電力バジェットの設定

💋 メモ: 電力の管理を行うには、シャーシ制御システム管理者の権限が必要です。

## ウェブインタフェースの使用

- 1. CMC ウェブインタフェースにログインします。
- 2. システムツリーで シャーシの概要 をクリックします。シャーシの正常性ページが表示されます。

3. 電源 タブをクリックします。

消費電力ステータス ページが表示されます。

4. **設定** サブタブをクリックします

バジェット / 冗長性の設定ページが表示されます。

- 5. 11637 ワットまでのバジェット値をシステム入力電力の上限値 テキストフィールドに入力します。
  - 🜌 メモ: シャーンの電力容量は 11637 ワットに制限されます。お使いのシャーンの電力容量を超える AC 電力パジェット値を設定しようとすると、エラーメッセージが表示されます。
  - メモ:値の変更がワット単位で指定された場合は、実際に適用される値と同じになります。しかし、BTU/時またはパーセント単位で指定した変更は、実際に適用される値と異なる場合があります。これは、これらの値をワット数に変換してたから適用し、丸め誤差が発生するためです。
- 6. 適用をクリックして変更を保存します。

#### RACADM の使用

CMC へのシリアル /Telnet/SSH テキスト コンソールを開いて、ログイン後、以下を入力します。

racadm config -g cfgChassisPower -o cfgChassisPowerCap <値>

ここで、<値>は2715~11637の範囲の数値で、電源の上限値をワット数で表します。デフォルトは11637です。

例えば、次のコマンド

racadm config -g cfgChassisPower -o cfgChassisPowerCap 5400

は、最大電力バジェットを 5400 ワットに設定します。

💋 メモ: シャーシの電力容量は 11637 ワットに制限されます。お使いのシャーシの電力容量を超える AC 電力バジェット値を設定しようとすると、エラーメッセージが表示されます。

## 電源バジェットを維持するためのサーバー電力の低減

システムの消費電力量をユーザー設定のシステムの入力電力の上限値の範囲内に保つために、さらに電力が必要な場合は、優先順位の低いサーバーへの電力割り当てが低減されます。たとえ ば、新しいサーバーが追加された場合§CMC は優先順位が低いサーバーへの電力を低減し、新しいサーバーに供給する電力を増やすことができます。優先順位の低いサーバーへの電力割り当てを 低減した後も電力量が不十分である場合は、CMC は新しいサーバーへの電力投入が実行できるたけの十分な電力が確保されるまで、サーバーの性能を低減します。

CMC は次の 2 つの場合にサーバーの電力割り当てを低減します。

- 1 合計消費電力量が設定可能なシステムの入力電力の上限値を超える場合(「<u>電力バジェットの設定」</u>を参照)
- 1 非冗長構成で電力故障が発生した場合

サーバーへの優先レベルの割り当ての詳細については、「シャーシに対する電力制御操作の実行」を参照してください。

### シャーシに対する電力制御操作の実行

💋 メモ:電力の管理を行うには、シャーシ制御システム管理者の権限が必要です。

✓ メモ:電源制御操作はシャーシ全体に影響します。IOM に対する電力制御操作については、「<u>IOM 上で電源制御操作の実行</u>」を参照してください。サーバーに対する電力制御操作については、「<u>サーバーに対する電力制御操作の実行</u>」を参照してください。

CMCは、ユーザーが順を追ったシャットダウンなどシャーシ全体(シャーシ、サーバー、IOM、IKVM、PSU)におけるいくつかの電源管理操作をリモート実行できるようにします。

#### ウェブインタフェースの使用

- 1. CMC ウェブインタフェースにログインします。
- 2. システムツリーで シャーシの概要 を選択します。
- 3. 電源 タブをクリックします。

消費電力 ステータス ページが表示されます。

4. **制御** サブタブをクリックします。

シャーシ電力制御ページが表示されます。

- 5. 対応するラジオボタンをクリックして、以下の電力制御操作のうちひとつを選択します。
  - 1 システムの電源を入れる シャーシの電源を入れます(シャーシの電源がオフのときに電源ボタンを押す操作と同じ)。シャーシの電源がすでにオンの場合は、このオブションが無効 になっています。
  - 💋 メモ: この操作は、シャーシおよびその他のサブシステム(サーバー上の iDRAC、IOM および iKVM)の電源をオンにします。 サーバーの電源はオンになりません。
    - 1 システムの電源を切る シャーシの電源を切ります。シャーシの電源がすでにオフの場合は、このオプションが無効になっています。
  - メモ:この操作は、シャーシ(シャーシ、サーバー、ION、iKVM および電源装置)の電源をオフにします。CMC は電源オンのままですが、仮想スタンバイ状態になります。電源装置およびファンがこの状態にある CMC を冷却します。また、電源装置は、低速で動作するファンに対しても電力を供給します。
    - システムの電源を入れなおす(コールドブート)-サーバーの電源を切ってから再起動します。シャーシの電源がすでにオフの場合は、このオプションが無効になっています。
  - 🜠 メモ: この操作は、シャーシ全体(シャーシ、常に電源オンに設定されているサーバー、IOM、iKVM および電源装置)の電源をオフにし、再起動します。
    - 1 CMC のリセット 電源を切ることなく CMC をリセットします(ウォームリブート)(CMC の電源がすでにオフ の場合は、このオプションは無効になっています)。
  - ✓ メモ: この操作では CMC のみがリセットされます。その他のコンポーネントは影響されません。
    - 1 強制シャットダウン この操作は、シャーシ全体(シャーシ、サーバー、IOM、IKVM および電源装置)を強制的に電源オフにします。この場合、電源をオフにする前に、サーバーのオ ベレーティングシステムを正常に終了させることはしません。
- 1 適用をクリックします。確認を求めるダイアログボックスが表示されます。
- 1 OK をクリックして、電力管理の操作(システムのリセットなど)を行います。

#### RACADM の使用

CMC へのシリアル /Telnet/SSH テキスト コンソールを開いて、ログイン後、以下を入力します。

racadm chassisaction -m chassis <操作>

ここで、<操作> は、powerup、 powerdown、 powercycle、 nongraceshutdownまたは resetを指します。

## IOM 上で電源制御操作の実行

各 IOM でリセットやパワーサイクルをリモート実行できます。

```
メモ:電力の管理を行うには、シャーシ制御システム管理者の権限が必要です。
```

### ウェブインタフェースの使用

- 1. CMC ウェブインタフェースにログインします。
- 2. 1/O モジュールの概要を選択します。

I/O モジュールのステータスページが表示されます。

3. 電源 タブをクリックします。

電力制御ページが表示されます。

- 4. リストで IOM の隣にあるドロップダウンメニュから実行する操作(リセット または パワーサイクル)を選択します。
- 5. 適用をクリックします。

確認を求めるダイアログボックスが表示されます。

6. 電力の管理操作を実行するには、OK をクリックします(たとえば、IOM をパワーサイクルする場合)。

#### RACADM の使用

CMC へのシリアル /Telnet/SSH テキスト コンソールを開いて、ログイン後、以下を入力します。

racadm chassisaction -m switch-<n> <操作>

ここで <n> は、1 ~ 6の数値で IOM(A1, A2, B1, B2, C1, C2)を指定し、<操作>は、powercycleまたは resetのどちらかの実行したい操作を示します。

# サーバーに対する電力制御操作の実行

💋 メモ:電力の管理を行うには、シャーシ制御システム管理者の権限が必要です。

CMC は、ユーザーがシャーシ上の個別のサーバー上で順を追ったシャットダウンなどの電源管理操作をリモート実行できるようにします。

### ウェブインタフェースの使用

- 1. CMC ウェブインタフェースにログインします。
- 2. システムツリー内の サーバーの概要 を展開し、電力制御操作の対象とするサーバーを選択します。サーバーステータスページが表示されます。
- 3. 電源 タブをクリックします。
  - サーバーの電力管理ページが表示されます。
- 4. 電源ステータスは、以下で示すサーバーの電源ステータスを表示します。
  - 1 N/A: CMC はサーバーの電源状態を特定できていません。
  - 1 オフ サーバーまたはシャーシのどちらかの電源がオフです。
  - 1 オン シャーシおよびサーバーともに電源がオンです。
  - 1 電源投入中 電源オフおよび電源オンの間の一時的な状態です。操作が完了すると、電源状態はオンになります。
  - 1 電源切断中 電源オンおよび電源オフの間の一時的な状態です。操作が完了すると、電源状態はオフになります。
- 5. 以下の 電源制御操作 のいずれかのラジオボタンをクリックして選択します。
  - 1 サーバーの電源を入れる サーバーの電源を入れます(サーバーの電源がオフのときに電源ボタンを押す操作と同じ)。サーバーの電源がすでにオンの場合は、このオプションが無効になっています。
  - 1 サーバーの電源を切る サーバーの電源を切ります(サーバーの電源がオンのときに電源ボタンを押す操作と同じ)。
  - 1 **正常なシャットダウン** サーバーの電源を切ってから再起動します。
  - 1 サーバーをリセットする(ウォームブート)-サーバーの電源を切らないで再起動します。サーバーの電源がオフの場合は、このオプションは無効になっています。
  - 1 サーバーの電源を入れなおす(コールドブート)-サーバーの電源を切ってから再起動します。サーバーの電源がオフの場合は、このオプションは無効になっています。
- 6. 適用をクリックします。確認を求めるダイアログボックスが表示されます。
- 7. OK をクリックして、電源管理の操作(サーバーのリセットなど)を行います。

💋 メモ: すべての電源管理の操作は、サーバー→電源管理→管理ページで複数のサーバーに対して行えます。

#### RACADM の使用

CMC へのシリアル /Telnet/SSH テキスト コンソールを開いて、ログイン後、以下を入力します。

racadm serveraction -m <モジュール> <処置>

ここで、<モジュール>はシャーシ内のスロット番号 1~16 でサーバーを指定し、<操作>は実行する操作(電源投入、電源切断、パワーサイクル、正常シャットダウン、ハードリセットを指定します。

#### 110V 動作

電源装置(PSU)には、220Vと110Vをメインにして動作する機種もあります。110Vの電力は容量が制限されています。したがって、110Vの接続が検出されると、シャーシはユーザーが110Vの電力設定プロバラィを変更して動作を承認するまで、サーバー電力の追加要求を許可しません。ユーザーは、使用中の110Vの回路が、承認前にシャーシ設定で必要な電力を供給可能であることを確認しなければなりません。承認後、シャーシは今後の適切なサーバー電力要求を許可し、利用可能な電源容量を使用します。

ユーザーは、初めてインストールした後、いつでも GUI または RACADM から 110V の承認をリセットできます。電源装置のエントリは、110V 電源が検出されたときと除去されたときに、SEL ログに記録されます。エントリは、ユーザーによる承認時と非承認時にも、SEL ログに記録されます。

全体的な電力の正常性は、シャーシが 110V モードで動作し、ユーザーがその動作を承認しない場合、少なくとも非重要状態にあります。非重要状態の時は、GUI メインページに警告アイコンが表示 されます。

110V と 220V が混在する動作はサポートされていません。CMC が両方の電圧が使用中であることを検出した場合、片方の電圧が選択され、他の電圧に接続されている電源装置の電源はオフとなり、故障中と表示されます。

# トラブルシューティング

電源供給および電力に関連する問題のトラブルシューティングは、「<u>トラブルシューティングとリカバリ</u>」を参照してください。

<u>目次ページに戻る</u>

目次ページに戻る

# RACADM コマンドラインインタフェースの使用

Dell Chassis Management Controller ファームウェア パージョン 3.0 ユーザーガイド

- シリアル、Telnet、SSH コンソールの使用
- RACADM の使用
- RACADM を使用した CMC の設定
- CMC ネットワークプロパティの設定
- RACADM を使用したユーザーの設定
- <u>複数シャーシ内の複数 CMC の設定</u>

   <u>RACADM を使用して iDRAC でプロパティを設定する方法</u>

● SNMP と電子メールアラートの設定

トラブルシューティング

RACADMは、テキストベースのインタフェースを通して CMC の設定と管理を行えるコマンド群を提供します。RACADM には、Telnet/SSH またはシリアル接続の使用、iKVM 上で Dell CMC コンソ ールの使用、あるいは管理ステーションにインストールされた RACADM コマンドラインインタフェースのリモート使用によってアクセスできます。

RACADM による SSH 経由の公開キー認証の設定

RACADM インタフェースは、以下のように分類されます。

💋 メモ: リモート RACADM は、『Dell Systems Management Tools and Documentation DVD』に含まれており、管理ステーションにインストールされます。

- 1 リモート RACADM - r オプションと CMC の DNS 名または IP アドレスを使って、管理ステーション上で RACADM コマンドを実行できます。
- 1 ファームウェア RACADM Telnet、SSH、シリアル接続、または iKVM を使って CMC にログインできます。ファームウェア RACADM では、CMC ファームウェアの一部である RACADM を実行することになります。

リモート RACADM コマンドをスクリプトで使用して、複数 CMC を設定することができます。CMC はスクリプトに対応していないため、スクリプトを直接 CMC で実行することはできません。複数の CMC を設定する方法については、「複数シャーシ内の複数 CMC の設定」を参照してください。

# シリアル、Telnet、SSH コンソールの使用

シリアルまたは Telnet/SSH 接続、あるいは iKVM 上の Dell CMC コンソールを使って CMC にログインできます。CMC のシリアルまたはリモートアクセスを設定するには、「<u>CMC にコマンドライン</u> コンソールの使用を設定する方法」を参照してください。一般的に使用されるサブコマンドのオプションは、「<u>表 4-2</u>」に記載されています。全 RACADM サブコマンドの一覧表は、『Dell Chassis Management Controller 管理者リファレンス ガイド』の RACADM サブコマンドの章を参照してください。

## CMC へのログイン

管理ステーションのターミナルエミュレータソフトウェアおよび管理下ノード BIOS を設定した後、次の手順に従って CMC にログインします。

- 1. 管理ステーションのターミナルエミュレーションソフトウェアを使って、CMC に接続します。
- 2. CMC ユーザー名とパスワードを入力して、<Enter > を押します。

これで、CMC にログインできます。

## テキストコンソールの起動

ネットワーク、シリアルポート、または iKVM を通して Dell CMC コンソールから Telnet または SSH を使用して CMC にログインできます。Telnet または SSH セッションを開いて、CMC に接続 し、ログインします。

iKVM を介した CMC への接続方法については、「<u>iKVM モジュールの使用</u>」を参照してください。

# RACADM の使用

RACADM サブコマンドは、シリアル、Telnet、SSH コンソールのコマンドプロンプト、または通常のコマンドプロンプトから、リモート実行できます。

RACADM サブコマンドを使って、CMC プロパティを設定し、リモート管理タスクを実行します。RACADM サブコマンドのリストを表示するには、次のように入力します。

racadm help

オブションやサブコマンドなしで実行する場合、RACADMは構文情報、およびサブコマンドとヘルプへのアクセス方法を表示します。個々のサブコマンドの構文とコマンドラインオブションを表示するに は、次のように入力します。

racadm help <サブコマンド>

## RACADM サブコマンド

<u>表 4-1</u> に、RACADM の一般的なサブコマンドを簡単に示します。構文または有効な入力値などを含む RACADM サブコマンドの完全なリストは、『Dell Chassis Management Controller 管理 者リファレンス ガイド』の RACADM サブコマンドの章を参照してください。 メモ: connect コマンドは RACADM コマンドとビルトインの CMC コマンドの両方で使用できます。connect、exit、quit、および logout コマンドは CMC のビルトインコマンドで、 RACADM コマンドではありません。これらのコマンドはリモート RACADM で使用することはできません。これらコマンドの使用に関する詳細は、接続コマンドでサーバーまたは 1/0 モジュール に接続するを参照してください。

Т

### 表 4-1 RACADM サブコマンド

| コマンド              | 説明                                                                                                    |
|-------------------|----------------------------------------------------------------------------------------------------|
|                   |                                                                                                    |
| help              | CMC サブコマンドの説明を一覧表示します。                                                                                                    |
| help <サブコマンド>     | 指定したサフコマンドの使用方法の概要を一覧表示します。                                                                                                |
| ?                 | CMC サブコマンドの説明を一覧表示します。                                                                                                    |
| ?<サブコマンド>         | 指定したサブコマンドの使用方法の概要を一覧表示します。                                                                                                |
| arp               | ARP テーブルの内容を表示します。ARP エントリの追加や削除はできません。                                                                                    |
| chassisaction     | シャーシ、スイッチ、KVM の電源投入、電源切断、リセット、パワーサイクルを実行します。                                                                               |
| closessn          | セッションを閉じます。                                                                                                    |
| clrraclog         | CMC ログをクリアして、ログをクリアしたユーザーと時刻を示すエントリを 1 つ作成します。                                                                             |
| cirsel            | システムイベントログのエントリをクリアします。                                                                                                    |
| cmcchangeover     | 冗長 CMC 環境で CMC のステータスをアクティブとスタンバイの間で切り替えます。                                                                                |
| config            | CMC の設定を行います。                                                                                                    |
| connect           | サーバーまたは I/O モジュールのシリアル コンソールに接続します。connect サブコマンドの使用に関するヘルプは、「 <u>接続コマンドでサーバーまたは I/O モジュール</u><br><u>に接続する</u> 」を参照してください。 |
| deploy            | 必要なプロパティを指定することでサーバーを導入します。                                                                                                |
| feature           | アクティブな機能および無効になっている機能を表示します。                                                                                               |
| featurecard       | 機能カードのステータス情報を表示します。                                                                                                    |
| fwupdate          | システムコンポーネントのファームウェアアップデートを実施し、ファームウェアのアップデートステータスを表示します。                                                                   |
| getassettag       | シャーシの管理タグを表示します。                                                                                                    |
| getchassisname    | シャーシの名前を表示します。                                                                                                    |
| getconfig         | 現在の CMC 設定のプロパティを表示します。                                                                                                    |
| getdcinfo         | 一般的な 1/0 モジュールとドーターカードの誤設定情報を表示します。                                                                                        |
| getflexaddr       | スロット / ファブリックごとに、FlexAddress の有効 / 無効化ステータスを表示します。-i オブションと共に使用した場合、このコマンドは特定スロットの WWN および<br>MAC アドレスを表示します。              |
| getioinfo         | 一般 I/O モジュール情報を表示します。.                                                                                                    |
| getkvminfo        | iKVM についての情報を表示します。                                                                                                    |
| getled            | モジュールの LED 設定を表示します。                                                                                                    |
| getmacaddress     | サーバーの MAC アドレスを表示します。                                                                                                    |
| getmodinfo        | モジュールの構成とステータス情報を表示します。                                                                                                    |
| getniccfg         | コントローラの現在の IP 設定を表示します。                                                                                                    |
| getpbinfo         | 電力バジェット状態の情報を表示します。                                                                                                    |
| getpminfo         | 電力バジェット状態の情報を表示します。                                                                                                    |
| getraclog         | CMC ログを表示します。                                                                                                    |
| getractime        | CMC 時間を表示します。                                                                                                    |
| getredundancymode | CMC の冗長性モードを表示します。                                                                                                    |
| getsel            | システムイベントログ(ハードウェアログ)を表示します。                                                                                                |
| getsensorinfo     | システムセンサーについての情報を表示します。                                                                                                    |
| getslotname       | シャーシ内のスロットの名前を表示します。                                                                                                    |
| getssninfo        | アクティブセッションに関する情報を表示します。                                                                                                    |
| getsvctag         | サービスタグを表示します。                                                                                                    |
| getsysinfo        | CMC とシステムの一般情報を表示します。                                                                                                    |
| gettracelog       | CMCtrace ログを表示します。-iと共に使用すると、CMCトレースログ内のエントリ数を表示します。                                                                       |
| getversion        | 現在使用するソフトウェアのバージョン、モデル情報、更新可能なデバイスかどうかなどの情報を表示します。                                                                         |
| ifconfig          | 現在の CMCの IP 設定を表示します。                                                                                                    |
| krbkeytabupload   | Kerberos Keytab をCMCにアップロードします。                                                                                            |
| netstat           | ルーティングテーブルと現在の接続を表示します。                                                                                                    |
| ping              | 送信先の IPv4 アドレスが現在のルーティングテーブルの内容で CMC から到達可能かどうかを確認します。                                                                     |
| ping6             | 送信先の IPv6 アドレスが現在のルーティングテーブルの内容で CMC から到達可能かどうかを確認します。                                                                     |
| racdump           | 包括的なシャーシステータスおよび構成状況の情報と共に、イベントログの履歴を表示します。導入後の構成検証およびデバッグ時に使用します。                                                         |
| racreset          | CMC をリセットします。                                                                                                    |
| racresetcfg       | CMC をデフォルト設定にリセットします。                                                                                                    |
|                   |                                                                                                    |

| remoteimage     | リモートサーバー上のメディアファイルを接続、切断、または導入します。                                                                                       |
|-----------------|----------------------------------------------------------------------------------------------------|
| serveraction    | 管理下システムの電源管理を行います。                                                                                                    |
| setassettag     | シャーシの管理タグを設定します。                                                                                                    |
| setchassisname  | シャーシの名前を設定します。                                                                                                    |
| setflexaddr     | シャーシ上で FlexAddress が有効になった際に、特定のスロット / ファブリック上で FlexAddress を有効 / 無効にします。                                                |
| setled          | モジュールの LED 設定を設定します。                                                                                                    |
| setniccfg       | コントローラの IP 設定を指定します。                                                                                                    |
| setractime      | CMC 時間を設定します。                                                                                                    |
| setslotname     | シャーシ内のスロットの名前を設定します。                                                                                                    |
| setsysinfo      | シャーシの名前と場所を設定します。                                                                                                    |
| sshpkauth       | 最大 6 個の SSH 公開キーをアップロードし、既存のキーを削除してから、CMC にあるキーを表示します。                                                                   |
| ssicertdownload | 認証局が署名した証明書をダウンロードします。                                                                                                   |
| ssicertupload   | 認証局が署名した証明書またはサーバー証明書を CMC にアップロードします。                                                                                   |
| sslcertview     | 認証局が署名した証明書またはサーバー証明書を CMC で表示します。                                                                                       |
| ssicsrgen       | SSL CSR を生成してダウンロードします。                                                                                                  |
| sslresetcfg     | CMC ウェブ GUI で使用される自己署名の証明書を再生成します。                                                                                       |
| testemail       | CMC NIC で CMC に電子メールを送信させます。                                                                                             |
| testfeature     | 指定の機能の設定パラメータを確認できます。たとえば、簡易認証(ユーザー名とパスワード)または認証(シングルサインオンまたは Smart Card ログイン)によって<br>Active Directory の設定をテストすることができます。 |
| testtrap        | CMC のネットワークインタフェース経由で CMC に SNMP を送信させます。                                                                                |
| traceroute      | IPv4 パケットがコマンドネットワークノードに到達するまでの経路を印刷します。                                                                                 |
| traceroute6     | IPv6 パケットがコマンドネットワークノードに到達するまでの経路を印刷します。                                                                                 |

# RACADM へのリモートアクセス

## 表 4-2 リモート RACADM サブコマンドオプション

| オプション                                       | 説明                                                                                                |
|---------------------------------------------|---------------------------------------------------------------------------------------------------|
| -r <racipaddr></racipaddr>                  | コントローラのリモート IP アドレスを指定します。                                                                        |
| -r <racipaddr>:&lt;ポート<br/>&gt;</racipaddr> | CMC のボート番号がデフォルトのボート(443)と異なる場合は、<ボート番号>を使用します。                                                   |
| -i                                          | インタラクティブにユーザーのユーザー名とパスワードを問い合わせるように RACADM に指示します。                                                |
| -u <ユーザー名>                                  | コマンドのトランザクションの認証に使用するユーザー名を指定します。-u オプションを使用すると、-p オプションも必要になり、-i オプション(インタラクティブ)は使用<br>できなくなります。 |
| -p <パスワード>                                  | コマンドのトランザクションを認証するパスワードを指定します。-p オブションを使用すると、-i オプションは使用できなくなります。                                 |

RACADM にリモートアクセスするには、以下のコマンドを入力します。

racadm -r <CMC IP アドレス> -u <ユーザー名> -p <パスワード> <サブコマンド> <サブコマンドオプション>

racadm -i -r <CMC IP アドレス> <サブコマンド> <サブコマンドオプション>

✓ メモ: - | オブションは、RACADM にユーザー名とパスワードの入力をインタラクティブにプロンプトするよう指示します。- i オブションを指定しない場合は、- u と - p オブションを使ってコマンド内 でユーザー名とパスワードを指定する必要があります。

#### 例:

racadm -r 192.168.0.120 -u root -p calvin getsysinfo

racadm -i -r 192.168.0.120 getsysinfo

CMC の HTTPS ポート番号をデフォルトポート(443)からカスタムポートに変更した場合は、次の構文を使用する必要があります。

racadm -r <CMC IP アドレス>:<ポート> -u <ユーザー名> -p <パスワード> <サブコマンド> <サブコマンドオプション>

# racadm リモート機能の有効 / 無効化

💋 メモ: デルでは、これらのコマンドをシャーシで実行することを推奨しています。

CMC 上での RACADM リモート機能はデフォルトで有効になっています。以下のコマンドでは、-g はオブジェクトが属する設定グループを指定し、-o は設定する設定オブジェクトを指定します。

RACADM リモート機能を無効にするには、次を入力します。

racadm config -g cfgRacTuning -o cfgRacTuneRemoteRacadmEnable 0

RACADM リモート機能を再び有効にするには、次を入力します。

racadm config -g cfgRacTuning -o cfgRacTuneRemoteRacadmEnable 1

## RACADM のリモート使用

🜠 メモ: RACADM のリモート機能を使用する前に、CMC の IP アドレスを設定してください。CMC の設定に関する詳細は、「<u>CMC のインストールと設定</u>」を参照してください。

RACADM コンソールのリモートオプション (-r) を使うと、管理下システムに接続してリモートコンソールまたは管理ステーションから RACADM サブコマンドを実行できます。リモート機能を使用するに は、有効なユーザー名 (-u オプション)、パスワード(-p オプション)、および CMC IP アドレスが必要です。

RACADM へのリモートアクセスを試みる前に、それにアクセスする権限があることを確認してください。ユーザー権限を表示するには、次を入力します。

racadm getconfig -g cfguseradmin -i N

ここで、n はユーザー ID(1~16)です。

ユーザー ID がわからない場合は、異なる n 値を試してください。

✓ メモ: RACADM リモート機能は、対応ブラウザを通して管理ステーション上でのみ使用できます。詳細については、デルサポートサイト support.dell.com/manuals の『Dell システムソフトウェアサポートマトリックス』の「対応ブラウザ」の項を参照してください。

🜠 メモ: RACADM リモート機能を使用する場合には、次に示すようなファイル操作で RACADM サブコマンドを使っているフォルダへの書き込み権限が必要になります。例:

racadm getconfig -f <ファイル名> -r <IP アドレス>

または

racadm sslcertupload -t 1 -f c:\cert\cert.txt

リモート RACADM を使用して設定グループをファイル内に取り込むときに、グループ内のキープロパティが設定されていない場合は、設定グループは設定ファイルの一環として保存されません。これら の設定グループを別の CMC にクローンする必要がある場合は、キープロパティを設定してから、getconfig -f コマンドを実行する必要があります。あるいは、getconfig -f コマンドを実行した後 に、必要なプロパティを設定ファイルに手動で入力することもできます。これは、racadm インデックス化されたすべてのグループに対して適用されます。

以下は、この動作と対応するキープロパティを示したインデックス化されたグループを一覧にしたものです。

cfgUserAdmin - cfgUserAdminUserName

cfgEmailAlert - cfgEmailAlertAddress

cfgTraps - cfgTrapsAlertDestIPAddr

cfgStandardSchema - cfgSSADRoleGroupName

cfgServerInfo - cfgServerBmcMacAddress

## RACADM エラーメッセージ

RACADM CLI エラーメッセージの詳細については、「トラブルシューティング」を参照してください。

# RACADM を使用した CMC の設定

✓ メモ:初めて CMC を設定する場合、リモートシステムで RACADM コマンドを実行するには、root ユーザーとしてログインします。別のユーザーを作成して、CMC の設定許可を与えることもできます。

CMC を最も迅速に設定する方法は、CMC ウェブインタフェースを利用することです(「<u>CMC ウェブインタフェースの使用」</u>を参照)。ただし、CLI またはスクリプト設定を使用したり、複数の CMC の 設定をする場合は、管理ステーションに CMC と一緒にインストールされる リモート RACADM を使用してください。

# CMC ネットワークプロパティの設定

CMC の設定を始める前に、まず CMC ネットワーク設定を指定し、CMC がリモート管理できるようにする必要があります。この初期設定によって、CMC へのアクセスを可能にするための TCP/IP ネ ットワークパラメータが割り当てられます。

## CMC への初期アクセスの設定

ここでは、RACADM コマンドを使って CMC ネットワークの初期設定を行う手順を説明します。ここで説明するすべての設定は、フロントパネル LCD を使って行うことができます。「<u>LCD 設定ウィザード を使用したネットワーク設定</u>」を参照してください。

#### △ 注意: CMC ネットワーク設定画面の設定を変更すると、現行のネットワーク接続が遮断されることがあります。

ネットワークのサブコマンドの詳細については、『Dell Chassis Management Controller 管理者リファレンス ガイド』の RACADM サブコマンド、プロパティデータベースグループ、オブジェクト定 義の章を参照してください。

✓ メモ: CMC ネットワーク設定を指定するには、シャーシ設定システム管理者の権限が必要です。

CMC では、IPv4 とIPv6 の両方のアドレス指定モードがサポートされています。IPv4 とIPv6 の設定は、互いから独立しています。

### 現在の IPv4 ネットワーク設定の表示

NIC、DHCP、ネットワーク速度、デュプレックス設定の概要を表示するには、次を入力します。

racadm getniccfg

または

racadm getconfig -g cfgCurrentLanNetworking

### 現在の IPv6 ネットワーク設定の表示

ネットワーク設定の概要を表示するには、次を入力します。 racadm getconfig -g cfgIpv6LanNetworking シャーシタイブの IPv4 と IPv6 アドレス指定情報を表示するには、次を入力します。 racadm getsysinfo CMC はデフォルトで DHCP サーバーから自動的に CMC IP アドレスを要求して取得します。 この機能を無効にして、CMC の静的 IP アドレス、ゲートウェイ、サブネットマスクを指定することもできます。 DHCP を無効にして、CMC の静的 IP アドレス、ゲートウェイ、サブネットマスクを指定するには、次を入力します。 racadm config -g cfgLanNetworking -o cfgNicUseDHCP 0 racadm config -g cfgLanNetworking -o cfgNicIpAddress <静的 IP アドレス> racadm config -g cfgLanNetworking -o cfgNicIpAddress <静的 ゲートウェイ>

## 現在のネットワーク設定の表示

NIC、DHCP、ネットワーク速度、デュプレックス設定の概要を表示するには、次を入力します。 racadm getniccfg または racadm getconfig -g cfgCurrentLanNetworking シャーシの IP アドレスと DHCP、MAC アドレス、DNS 情報を表示するには、次を入力します。 racadm getsysinfo

#### ネットワーク LAN の設定

- メモ:以下の手順を行うには、シャーシ設定システム管理者の権限が必要です。
- 💋 メモ: コミュニティ文字列や SMTP サーバー IP アドレスなどの LAN 設定は、CMC およびシャーシの外部設定に影響します。
- メモ:シャーシに CMC が 2 つあり(アクティブとスタンバイ)、ネットワークに接続されている場合は、フェイルオーバーが生じた場合、スタンバイ CMC は自動的にアクティブ CMC のネットワーク設定を引き継ぎます。

✓ メモ: IPv6 が起動時に有効になると、3 つのルーターの要請が 4 秒ごとに送信されます。外部ネットワークのスイッチがスパニングツリーブロトコル(SPT)を実行している場合、外部スイッチ ポートが 12 秒超ブロックされ、IPv6 の要請が送信されます。このような場合、ルーター広告が IPv6 ルーターによって送信されるまで、接続が制限される期間があります。

#### CMC ネットワークインタフェースの有効化

CMC ネットワークインタフェースで IPv4 と IPv6 を有効 / 無効にするには、以下を入力します。

racadm config -g cfgLanNetworking -o cfgNicEnable 1

racadm config -g cfgLanNetworking -o cfgNicEnable 0

✓ メモ: CMC NIC はデフォルトで有効になっています。

#### CMC IPv6 アドレス指定を有効 / 無効にするには、以下を入力します。

racadm config -g cfgLanNetworking -o cfgNicIPv4Enable 1

racadm config -g cfgLanNetworking -o cfgNicIPv4Enable 0

#### ✓ メモ: CMC IPv4 アドレス設定 はデフォルトで有効になっています。

#### CMC IPv6 アドレス指定を有効 / 無効にするには、次を入力します。

racadm config -g cfgIpv6LanNetworking -o cfgIPv6Enable 1

racadm config -g cfgIpv6LanNetworking -o cfgIPv6Enable 0  $\,$ 

#### ✓ メモ: CMC IPv6 アドレス指定はデフォルトで無効になっています。

IPv4 では、CMC はデフォルトで DHCP サーバーから自動的に CMC IP アドレスを要求して取得します。この機能を無効にして、CMC の静的 IP アドレス、ゲートウェイ、サブネットマスクを指定 マacadm config -g cfgLanNetworking -o cfgNicUseDHCP 0 racadm config -g cfgLanNetworking -o cfgNicUseDHCP 0 racadm config -g cfgLanNetworking -o cfgNicGateway <静的 げートウェイ> racadm config -g cfgLanNetworking -o cfgNicRetmask <静的サブネットマスク> デフォルトで、IPv6 では、CMC は IPv6 自動設定メカニズムを使用して CMC IP アドレスを自動的に要求し取得します。 IPv6 ネットワークにおいて、自動設定機能を無効にし、静的 CMC IPv6 アドレス、ゲートウェイ、ブレフィックス長を指定するには、次を入力します。 racadm config -g cfgIPv6LanNetworking -o cfgIPv6Address <IPv6 アドレス> racadm config -g cfgIPv6LanNetworking -o cfgIPv6Address <IPv6 アドレス>

#### CMC ネットワークインタフェースアドレスの DHCP を有効または無効にする

有効にすると、CMC の DHCP を使って NIC アドレスを取得する機能は、動的ホスト構成プロトコル (DHCP)サーバーから自動的に IP アドレスを要求して取得します。この機能はデフォルトでは有効 になっています。

DHCP を使って NIC アドレスを取得する機能を無効にして、静的 IP アドレス、サブネットマスク、ゲートウェイを指定することもできます。詳細については、「<u>CMC への初期アクセスの設定</u>」を参照して ください。

#### DHCP を使用した DNS IP アドレスの取得機能の有効 / 無効化

CMC の DHCP を使って DNS アドレスを取得する機能はデフォルトで無効になっています。この機能を有効にすると、プライマリとセカンダリ DNS サーバーアドレスが DHCP サーバーから取得され ます。この機能を使用すると、DNS サーバーの静的 IP アドレスを設定する必要はありません。

DHCP を使用した DNS アドレスの取得機能を無効にして、プライマリとセカンダリ DNS サーバーの静的アドレスを指定するには、次を入力します。

racadm config -g cfgLanNetworking -o cfgDNSServersFromDHCP 0

IPv6 で DHCP を使用した DNS アドレスの取得機能を無効にして、プライマリとセカンダリ DNS サーバーの静的サーバーアドレスを指定するには、次を入力します。

racadm config -g cfgIPv6LanNetworking -o cfgIPv6DNSServersFromDHCP6 0

#### DNS の静的 IP アドレスの設定

メモ:静的 DNS IP アドレス設定は、DNS アドレス機能が無効ではない場合は、有効ではありません。
 IPv4 でブライマリとセカンダリ DNS IP サーバーアドレスを設定するには、次を入力します。
 racadm config -g cfgLanNetworking -o cfgDNSServer1 <IP アドレス>
 IPv6 でブライマリとセカンダリ DNS IP サーバーアドレスを設定するには、次を入力します。
 IPv6 でブライマリとセカンダリ DNS IP サーバーアドレスを設定するには、次を入力します。
 racadm config -g cfgIPv6LanNetworking -o cfgIPv6DNSServer1 <IPv6 アドレス>
 racadm config -g cfgIPv6LanNetworking -o cfgIPv6DNSServer2 <IPv6 アドレス>

#### DNS 設定のセットアップ(IPv4 と IPv6)

1 CMC 設定 - DNS サーバーで CMC を登録するには、以下を入力します。

racadm config -g cfgLanNetworking -o cfgDNSRegisterRac 1

💋 メモ: DNS サーバーによっては、31 文字以内の名前しか登録できません。指定する名前が DNS で要求される上限以下であることを確認してください。

✓ メモ: 以下の設定は、cfgDNSRegisterRacを1に設定することでDNSサーバー上にCMCを登録した場合にのみ有効です。

1 CMC 名 デフォルトでは、DNS サーバー上の CMC 名は cmc-<サービスタグ> です。DNS サーバー上の CMC の名前を変更するには、次を入力します。

racadm config -g cfgLanNetworking -o cfgDNSRacName <名前>

ここで、<名前>は63文字以内の英数字とハイフンを使って指定します。例:cmc-1、d-345

1 DNSドメイン名 デフォルトの DNSドメイン名は空白文字 1 文字です。DNSドメイン名を設定するには、次を入力します。

racadm config -g cfgLanNetworking -o cfgDNSDomainName <名前>

ここで、<名前>は254文字以内の英数字とハイフンを使って指定します。例:p45、a-tz-1、r-id-001

#### オートネゴシエーション、二重モード、ネットワーク速度の設定(IPv4 と IPv6)

オートネゴシエーション機能は、有効にした場合、最も近いルーターまたはスイッチと通信することで CMC が自動的に二重モードとネットワーク速度を設定するかどうかを判定します。オートネゴシエー ションはデフォルトで有効になっています。

オートネゴシエーションを無効にして、二重モードとネットワーク速度を指定するには、次を入力します。

racadm config -g cfgNetTuning -o cfgNetTuningNicAutoneg 0

racadm config -g cfgNetTuning -o cfgNetTuningNicFullDuplex <二重モード> ここで、

<二重モード>は0(半二重)または1(全二重、デフォルト)です。

ここで、

<速度>は10または100(デフォルト)です。

### CMC VLANの設定(IPv4 と IPv6)

1. 外部シャーシ管理ネットワークの VLAN 機能を有効にします。

racadm config -g cfgLanNetworking -o cfgNicVLanEnable 1

2. 外部シャーシ管理ネットワークの VLAN ID を指定します。

racadm config -g cfgLanNetworking -o cfgNicVlanID <VLAN id>

<VLAN id>の有効値は 1-4000 と 4021-4094 です。デフォルトは 1 です。 たとえば、次のとおりです。

racadm config -g cfgLanNetworking -o cfgNicVlanID 1

#### 3. 次に、外部シャーシ管理ネットワークの VLAN 優先順位を指定します。

racadm config -g cfgLanNetworking -o cfgNicVLanPriority <VLAN 優先順位> <VLAN 優先順位> の有効値は 0-7 です。デフォルトは 0 です。 例: racadm config -g cfgLanNetworking -o cfgNicVLanPriority 7 また、1つのコマンドで VLAN ID と VLAN 優先順位を指定できます。 racadm setniccfg -v <VLAN id> <VLAN 優先順位> 例: racadm setniccfg -v 1 7

#### CMC VLAN の削除

CMC VLAN を削除するには、外部シャーシ管理ネットワークの VLAN 機能を無効にします。 racadm config -g cfgLanNetworking -o cfgNicVLanEnable 0 以下のコマンドを使用しても、CMC VLAN を削除できます。 racadm setniccfg -v

## VLAN の設定

以下のコマンドで、特定のサーバーの VLAN ID と優先順位を指定します。 racadm setniccfg -m server-<n> -v <VLAN id> <VLAN 優先順位> <n> の有効値は 1-16 です。 <VLAN id> の有効値は 1 - 4000 と 4021 - 4094 です。デフォルトは 1 です。 <VLAN 優先順位> の有効値は 0-7 です。デフォルトは 0 です。 例: racadm setniccfg -m server-1 -v 1 7

## サーバー VLAN の削除

サーバー VLAN を削除するには、指定したサーバーのネットワークの VLAN 機能を無効にします。 racadm setnicofg -m server-<n> -v <n> の有効値は 1-16 です。 例:

#### racadm setniccfg -m server-1 -v

#### 最大転送単位(MTU)の設定(IPv4とIPv6)

MTU プロパティでは、インタフェースを通して渡すことができるパケットの最大サイズを設定できます。MTU を設定するには、次を入力してください。

racadm config -g cfgNetTuning -o cfgNetTuningMtu <mtu>

ここで、<mtu> は 576~1500 の数値です(デフォルトは 1500)。

🜠 メモ: IPv6 では最低 1280 の MTU が必要です。IPv6 が有効であり、cfgNetTuningMtu が低い値に設定されている場合は、1280 の MTU を使用します。

# SMTP サーバーの IP アドレスの設定(IPv4 と IPv6)

CMC を有効にして、Simple Mail Transfer Protocol(SMTP)を使って指定した IP アドレスに電子メールアラートを送信できます。この機能を有効にするには、次を入力します。

racadm config -g cfgRemoteHosts -o cfgRhostsSmtpServerIpAddr <SMTP IP  $\mathcal{TF}$ 

ここで、<SMTP IP アドレス> はネットワーク上の SMTP サーバーの IP アドレスです。

✓ メモ: ネットワークに、IP アドレスのリースを定期的に発行したり更新したりする SMTP サーバーがあり、アドレスが異なる場合は、指定した SMTP サーバー IP アドレスの変更によって、この プロパティ設定が機能しない期間があります。そのような場合は、DNS 名を使用してください。

## ネットワークセキュリティ設定のセットアップ(IPv4のみ)

💋 メモ: 以下の手順を行うには、シャーシ設定システム管理者の権限が必要です。

### IP 範囲チェックの有効化(IPv4のみ)

IP フィルタは受信ログインの IP アドレスを、次の cfgRacTuning プロパティで指定する IP アドレス範囲と比較します。

- 1 cfgRacTuneIpRangeAddr
- 1 cfgRacTuneIpRangeMask

受信 IP アドレスを使ってログインできるのは、以下の両方のアドレスが同一である場合に限られます。

- 1 cfgRacTunelpRangeMask(ビットワイズ)および受信 IP アドレス
- 1 cfgRacTuneIpRangeMask(ビットワイズ)および cfgRacTuneIpRangeAddr で指定された IP アドレス

## RACADM を使用したユーザーの設定

## はじめに

CMC のプロパティデータベースには 16 のユーザーを設定できます。CMC ユーザーを手動で有効にする前に、現在のユーザーが存在するか確認します。新しい CMC を設定している場合や、 RACADM の racresetcfg コマンドを実行した場合、現在のユーザーは、パスワードが calvin の root のみが存在します。racresetcfg サブコマンドは、CMC を元のデフォルトにリセットしま す。

△ 注意: racresetcfg コマンドをすべての設定パラメータとして使用すると、元のデフォルトにリセットされるので注意してください。それまでに行った変更がすべて失われます。

💋 メモ: ユーザーをいつでも有効および無効に切り替えられますが、ユーザーを無効にしてもそのユーザーはデータベースから削除されません。

ユーザーが存在するかどうかを確認するには、CMC への Telnet/SSH テキストコンソールを開き、ログインしてから、1-16 のインデックスごとに、以下のコマンドを一度入力します。

racadm getconfig -g cfgUserAdmin -i <インデックス>

複数のパラメータとオブジェクト ID が現在値と一緒に表示されます。対象オブジェクトは次の2 つです。

# cfgUserAdminIndex=XX

cfgUserAdminUserName=

cfgUserAdminUserName オブジェクトに値がない場合は、cfgUserAdminIndex オブジェクトで示されるそのインデックス番号を使用できます。「=」(等号)の後に名前が表示される場合は、インデ ックスがそのユーザーによって使用されています。

✓ メモ: RACADM config サブコマンドを使ってユーザーを手動で追加または削除する場合は、-はブジョンでインデックスを指定する必要があります。前の例に表示された cfgUserAdminIndex オブジェクトに「#」文字があることに注意してください。また、グルーブ / オブジェクトを書き込むことを指定するために racadm config -f racadm.cfg コマンドを使 用する場合は、インデックスは指定できません。最初に使用可能な索引に新しいユーザーが追加されます。この動作によって、プライマリ CMC と同じ設定を持つセカンダリ CMC を設定すると きの実軟性が得られます。

## CMC ユーザーの追加

新しいユーザーを CMC 設定に追加する場合は、基本的なコマンドをいくつか使用できます。以下の手順を実行します。

- 1. ユーザー名を設定します。
- 2. パスワードを設定します。
- 3. ユーザー権限を設定します。ユーザー権限の詳細については、『Dell Chassis Management Controller 管理者リファレンス ガイド』のデータベースプロパティの章の<u>表 5-40、表 5-41</u> を参照してください。
- 4. ユーザーを有効にします。

例

次の例は、パスワードが「123456」で CMC へのログイン権限を持つ「John」という新しいユーザーを追加する方法を示しています。

✓ メモ:特定のユーザー権限に対する有効なビットマスク値の一覧については、『Dell Chassis Management Controller ファームウェア管理者リファレンス ガイド』のデータベース ブロパティの章の表 3-1 を参照してください。デフォルトの権限値は 0 で、これはユーザーの権限が有効になっていないことを示します。

racadm config -g cfgUserAdmin -o cfgUserAdminUserName -i 2 john

racadm config -g cfgUserAdmin -o cfgUserAdminPassword -i 2 123456

racadm config -g cfgUserAdmin -i 2 -o cfgUserAdminPrivilege 0x00000001

racadm config -g cfgUserAdmin -i 2 -o cfgUserAdminEnable 1

正しい権限を持つユーザーが追加されたことを確認するには、次のいずれかのコマンドを使用します。

racadm getconfig -g cfgUserAdmin -i 2

# RACADM による SSH 経由の公開キー認証の設定

## 作業を開始する前に

SSH インタフェース経由のサービスユーザー名には、最大 6 つの公開キーを設定できます。公開キーを追加または削除する前に、表示コマンドを使って設定済みのキーを確認してください。これは、 キーを誤って上書きしたり削除したりするのを防ぐためです サービスユーザー名は、SSH 経由で CMC にアクセスする場合に使用できる特殊なユーザーアカウントです。SSH 経由の PKA が正しく設 定された場合、CMC にログインするためにユーザー名やパスワードを入力する必要はなくなります。この機能は、各種機能を実行するために自動化されたスクリプトを設定するときに大変便利です。

この機能の設定準備をする際は、以下の点に気をつけてください。

- 1 この機能を管理するための GUI サポートは用意されていません。使用できるのは RACADM のみです。
- 1 新しい公開キーを追加する場合は、追加時に既存のキーがインデックスにないことを確認します。CMC では、新しいキーを追加する前に、前のキーが削除されているかどうかの確認作業は行われません。新しいキーを追加すると、SSH インタフェースが有効な間、自動的に有効になります。
- 1 公開キーの公開キーコメントセクションを使用する場合は、最初の 16 文字のみが CMC によって使用されることに注意してください。 すべての PKA ユーザーはサービスユーザー名を使用してログインします。 そのため、RACADM getssninfo コマンドを使用する場合は、SSH ユーザーを識別できるように公開キーコメントが使用されます。

たとえば、コメント PC1 およびコメント PC2 を持つ 2 つの公開キーが設定されている場合は、次のようになります。

racadm getssninfo

種類(Type) ユーザー(User) IP アドレス(IP Address) ログイン日時 (Login Date/Time)

SSH PC1 x.x.x.x 06/16/2009 09:00:00

SSH PC2 x.x.x.x 06/16/2009 09:00:00

sshpkauth の詳細については、『Dell Chassis Management Controller 管理者リファレンスガイド』を参照してください。

## Windows 用の公開キーの生成

公開キーは、アカウントを追加する前に SSH 経由で CMC にアクセスするシステムで必要になります。公開 / 秘密キーペアを生成する方法には、Windows が稼動するクライアントの PuTTY キー 生成アプリケーションを使用する方法と Linux を実行しているクライアントの ssh-keygen を使用する方法の 2 通りあります。

本項では、両方のアプリケーションで使用する公開 / 秘密キーペアを生成する簡単な手順について説明します。これらのツールの使用法の詳細については、アプリケーションヘルプを参照してください。

Windows クライアント用の PuTTY キー生成を使用して基本キーを作成するには、次の手順に従います。

- 1. アプリケーションを起動し、生成するキーの種類として、SSH-2 RSA または SSH-2 DSA を選択します(SSH-1 はサポートされていません)。
- 2. キーのビット数を入力します。数字は 788~4096 の間で指定します。

💋 メモ: 768 より小または 4096 より大のキーを追加すると CMC ではメッセージが表示されない場合がありますが、ログインしようとするとこれらのキーは失敗します。

3. 生成をクリックし、指示に従ってマウスポインタをウィンドウ内で移動します。

キーを作成したら、キーコメントフィールドを変更できます。

パスフレーズを入力すると、キーをセキュリティ保護することもできます。秘密キーを保存したことを確認します。

4. 公開キーの使用方法には 2 つのオプションがあります。

- 1 公開キーをファイルに保存し、後でアップロードする
- 1 テキストオプションを使用してアカウントを追加する場合に、公開キーの貼り付け ウィンドウからテキストをコピーして貼り付ける

## Linux 用の公開キーの生成

Linux クライアント用の ssh-keygen アプリケーションは、グラフィカルユーザーインタフェースのないコマンドラインツールです。ターミナルウィンドウを開き、シェルプロンプトで次を入力します。

ssh-keygen -t rsa -b 1024 -C testing

ここで、

- t オプションは、dsa または rsa でなければなりません。

-b オプションは 768~4096 のビット暗号化サイズを指定します。

-c オプションを使用すると、公開キーコメントを変更できます。これはオプションです。

パスフレーズはオプションです。

手順に従ってください。コマンドを完了したら、パブリックファイルを使用してファイルをアップロードするために RACADM に渡します。

## CMC の RACADM 構文メモ

racadm sshpkauth コマンドを使用する場合、以下を確認します。

- 1 -i オプションでは、パラメータが svcacct でなければなりません。-i の他のパラメータは、CMC で失敗します。svcacct は、CMC の SSH で公開キー認証を行うための特殊なアカウントで
- 1 CMC にログインするには、ユーザーはサービスである必要があります。他のカテゴリのユーザーは、sshpkauth コマンドを使用して入力した公開キーにアクセスできません。

## 公開キーの表示

CMC に追加した公開キーを表示するには、次を入力します。

racadm sshpkauth -i svcacct -k all -v

キーを一度に1 つずつ表示するには、すべてのキーを1~6 の数字で置き換えます。たとえば、キー2 を表示するには、次を入力します。

racadm sshpkauth -i svcacct -k 2 -v

## 公開キーの追加

ファイルのアップロード(-f)オプションを使用して公開キーを CMC に追加するには、以下を入力します。

racadm sshpkauth -i svcacct -k 1 -p 0xfff -f <公開キーのファイル>

🜠 **メモ:** リモート RACADM ではファイルのアップロードオブションのみを使用できます。詳細については、<u>RACADM へのリモートアクセス</u>とその後の項を参照してください。

公開キーの権限については、『Dell Chassis Management Controller 管理者リファレンスガイド』のデータベースプロパティの章にある表 3-1 を参照してください。

テキストのアップロードオプションを使用して公開キーを追加するには、次を入力します。

racadm sshpkauth -i svcacct -k l -p 0xfff -t "<

## 公開キーの削除

公開キータイプを削除するには、次を入力します。

racadm sshpkauth -i svcacct -k l -d 公開キータイプをすべて削除するには、次を入力します。

racadm sshpkauth -i svcacct -k all -d

## 公開キー認証を使用したログイン

公開キーをアップロードすると、パスワードを入力せずに、SSH 経由で CMC にログインできるようになります。また、1 つの RACADM コマンドをコマンドライン引数として SSH アプリケーションに送信 することも可能です。コマンドラインオプションは、セッションがコマンドの完了時に終了するという点で、リモート RACADM と同じように動作します。例: ログイン

ssh service@<ドメイン>

または

ssh service@<IP アドレス>

ここで、<IP アドレス> には CMC の IP アドレスを指定します。

racadm コマンドの送信

ssh service@< $F \times 1 >$  racadm getversion

ssh service@<FXT> racadm getsel

サービスアカウントへのログイン時に、バスフレーズが公開 / 秘密キーペアを作成するときに設定された場合は、そのパスフレーズの再入力を求めるメッセージが表示される場合があります。パスフレ ーズをキーと一緒に使用している場合は、Windows および Linux の両方のクライアントには、その操作を自動化する方法が用意されています。Windows クライアントでは、Pageant アプリケー ションを使用できます。このアプリケーションはバックグラウンドで実行され、パスフレーズの入力操作は透過的に行われます。Linux クライアントでは、ssh-agent を使用できます。これらのいずれか のアプリケーションを設定および使用するには、そのアプリケーションに付属のマニュアルを参照してください。

## CMC ユーザーの権限を有効にする方法

特定のシステム管理許可(ロールベースの権限)を持つユーザーを有効にするには、まず「<u>はじめに</u>」のステップを実行して使用可能なユーザーインデックスを探します。次に、新しいユーザー名とパス ワードを使って次のコマンドラインを入力します。

racadm config -g cfgUserAdmin -o cfgUserAdminPrivilege -i <**インデックス**> <**ユーザー権限ビットマスク値**>

✓ メモ:特定のユーザー権限に対する有効なビットマスク値のリストについては、『Dell Chassis Management Controller 管理者リファレンス ガイド』のデータベースプロパティの章の表 3-1 を参照してください。デフォルトの権限値は0で、これはユーザーの権限が有効になっていないことを示します。

# CMC ユーザーの無効化

RACADM を使って、CMC ユーザーだけを個別に手動で無効にすることができます。設定ファイルを使ってユーザーを無効にすることはできません。

次の例は、CMC ユーザーを削除するときに使用できるコマンド構文です。

racadm config -g cfgUserAdmin -i 2 cfgUserAdminPrivilege 0x0

# SNMP と電子メールアラートの設定

シャーシ上で特定のイベントが発生した際に、SNMP イベントトラップ や電子メールアラートを送信するように CMC を設定できます。詳細および手順については、「<u>SNMP アラートの設定</u>」および「<u>電子</u> メールアラートの設定」を参照してください。

トラップ送信先は適切な形式の数値アドレス(IPv6 または IPv4)、または完全修飾されたドメイン名(FQDN)で指定できます。お使いのネットワーキング技術 / インフラストラクチャと一貫性のあるフォ ーマットを選択します。

💋 メモ: テストトラップ 機能では、現在のネットワーク設定に不適切な選択項目は検出されません (IPv4 専用の環境で IPv6 送信先を使用する場合など)。

# 複数シャーシ内の複数 CMC の設定

RACADM を使用すると、同じプロパティで1 つまたは複数の CMC を設定できます。

グループ ID とオブジェクト ID を使って特定の CMC をクエリすると、RACADM は取得した情報から racadm.cfg 設定ファイルを作成します。ファイルを 1 つまたは複数の CMC にエクスポートし て、同じプロパティのコントローラを最短の時間で設定できます。

🜠 メモ: 一部の設定ファイルには、他の CMC にファイルをエクスポートする前に変更しなければならない固有の CMC 情報(静的 IP アドレスなど)が含まれています。

1. 適切な設定を含むターゲット CMC に RACADM を使ってクエリします。

💋 メモ: 生成される設定ファイルは myfile.cfg です。このファイル名は変更できます。

💋 🗚 モ: .cfg ファイルにはユーザー バスワードは含まれません。新しい CMC に .cfg ファイルをにアップロードしたら、必ずすべてのパスワードを再度追加してください。

2. CMC への Telnet/SSH テキストコンソールを開いて、ログイン後、以下を入力します。

racadm getconfig -f myfile.cfg

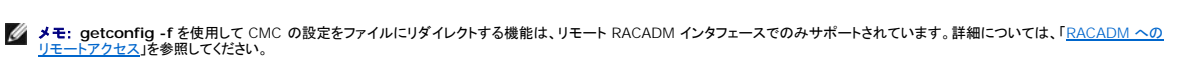
- 3. テキストのみのエディタ(オプション)を使用して設定ファイルを変更します。設定ファイルに特殊なフォーマット文字を使用すると、RACADM データベースが破損する可能性があります。
- 4. 新しく作成した設定ファイルを使ってターゲット CMC を変更します。

コマンドプロンプトで、次のコマンドを入力します。

racadm getconfig -f myfile.cfg

5. 設定されたターゲット CMC をリセットします。コマンドプロンプトで、次のコマンドを入力します。

racadm reset

getconfig -f myfile.cfg サブコマンド(手順 1)は、アクティブ CMC の設定を要求し、myfile.cfg ファイルを生成します。必要に応じて、ファイル名を変更したり、別の場所に保存することができま す。

getconfig コマンドを使用して、次の操作を実行できます。

- 1 グループのすべての設定プロパティを表示する(グループ名とインデックスで指定)
- 1 ユーザーのすべての設定プロパティをユーザー名別に表示する

config サブコマンドは、この情報をその他の CMC にロードします。サーバー管理者は config コマンドを使ってユーザーとパスワードのデータベースを同期します。

# CMC 設定ファイルの作成

CMC 設定ファイル <ファイル名>.cfg をracadm config -f <ファイル名>.cfg コマンドと併用してテキストファイルを作成します。このコマンドを使うと、(.ini ファイルに類似した)設定ファイルを 作成し、このファイルから CMC を設定することができます。

ファイル名は自由に指定できます。ここでは拡張子 .cfg を付けて説明していますが、その必要はありません。

💋 メモ: getconfig サブコマンドの詳細については、『Dell Chassis Management Controller 管理者リファレンス ガイド』を参照してください。

RACADMは、CMCに初めてロードされたときに.cfgをパースして有効なグループとオブジェクト名が存在し、簡単な構文に適合していることを確認します。エラーには、検出された行番号のフラグと、 その問題を説明したメッセージが付きます。ファイル全体の整合性についての解析が終わると、すべてのエラーが表示されます。.cfgファイルにエラーが発見された場合は、CMCへの書き込みコマン ドは送信されません。ユーザーは、設定を行う前に、すべてのエラーを訂正する必要があります。

設定ファイルを作成する前にエラーをチェックするには、-c オブションを config サブコマンドで使用します。-c オブションを使うと、configは構文を確認するだけで、CMC への書き込みは行いません。

.cfg ファイルを作成するときは、次のガイドラインに従ってください。

1 パーサーがインデックス付けされたグループを見つけた場合、さまざまなインデックスの違いはアンカー付きオブジェクトの値で示されます。

パーサーは、CMC からそのグループのすべてのインデックスを読み取ります。グループ内のオブジェクトは、CMC が設定されたときに修正されたものです。修正されたオブジェクトが新しいイ ンデックスを表す場合、設定中 CMC にそのインデックスが作成されます。

1 ユーザーは .cfg ファイルの必要なインデックスを指定できません。

インデックスを作成したり、削除することができます。時間と共に、使用済みおよび未使用のインデックスでグループがフラグメント化される可能性があります。インデックスが存在する場合は、変 更されます。インデックスが存在しない場合は、最初に使用できるインデックスが使用されます。この方法では、管理しているすべての CMC 間でインデックスの一致をとる必要がないので、イン デックス エントリを柔軟に追加できます。新しいユーザーは、最初に使用可能なインデックスに追加されます。1 つの CMC で正しくパースおよび実行される.cfg ファイルは、すべてのインデッ クスが一杯で新しいユーザーを追加しなければならない場合に、別の CMC では正しく実行されない場合があります。

1 同等のプロパティを持つ CMC を両方共に設定するには、racresetcfg サブコマンドを使用します。

racresetcfg サブコマンドを使って CMC をデフォルトにリセットして、racadm config -f <ファイル名>.cfg コマンドを実行します。.cfg ファイルに、必要なオブジェクト、ユーザー、イン デックス、およびその他のパラメータがすべて含まれていることを確認します。全オブジェクトとグループの完全なリストは、『Dell Chassis Management Controller 管理者リファレンス ガ イド』の「データベース プロパティ」の章を参照してください。

 注意: racresetcfg サブコマンドを使用すると、データベースと CMC NIC は元のデフォルトの設定にリセットされ、ユーザーとユーザー設定はすべて削除されます。 root (ル ート)ユーザーは使用可能ですが、その他のユーザーの設定もデフォルトにリセットされます。

# 構文解析規則

ハッシュ文字(#)で始まる行はコメントとして取り扱われます。

コメント行は一列目から記述する必要があります。その他の列の「#」文字は単に # 文字として扱われます。

モデムパラメータでは文字列に # 文字が含まれている場合があります。エスケーブ文字は必要ありません。racadm getconfig -f <ファイル名>.cfg コマンドで .cfg を生成し、エスケー ブ文字を追加せずに、racadm config -f <ファイル名>.cfg コマンドを異なる CMC 上で実行します。

例:

```
"
# This is a comment (これはコメントです。)
[cfgUserAdmin]
```

cfgUserAdminPageModemInitString=<Modem init # not a comment>

1 グループエントリはすべて大カッコ([と])で囲む必要があります。

グループ名を示す右カッコ([)は一列目になければなりません。このグループ名は、そのグループ内の他のオブジェクトよりも前に指定する必要があります。関連するグループ名が含まれていな いオブジェクトは、エラーを生成します。構成データは、『Dell Chassis Management Controller 管理者リファレンス ガイド』のデータベースプロパティの章の定義に従って、グループにま とめられます。

次に、グループ名、オブジェクト、およびオブジェクトのプロパティ値の使用例を示します。

[cfgLanNetworking] -{グループ名}

cfgNicIpAddress=143.154.133.121 {オブジェクト名} {オブジェクト値}

1 すべてのパラメータは、「object(オブジェクト)」、「=」、または「value(値)」の間に空白を入れずに「object=value」のペアとして指定されます。

値の後にあるスペースは無視されます。値の文字列内にあるスペースは変更されません。'='の右側の文字はそのまま使用されます(例:2つ目の「=」、「#」、「[」、「]」、など)。これらの文字 は、有効なモデムチャットスクリプト文字です。

[cfgLanNetworking] -{グループ名} cfgNicIpAddress=143.154.133.121 {オブジェクト値}

1 .cfg パーサーはインデックスオブジェクトエントリを無視します。

ユーザーは、使用するインデックスを指定できません。索引が既に存在する場合は、それが使用されます。索引がない場合は、そのグループで最初に使用可能な索引に新しいエントリが作成さ れます。

racadm getconfig -f <ファイル名>.cfg コマンドは、インデックスオブジェクトの前にコメントを配置するため、ここでコメントを確認できます。

💋 メモ:次のコマンドを使用すると、インデックスグループを手動で作成できます。

racadm config -g <グループ名> -o <アンカーオブジェクト> -i <インデックス 1-16> <一意のアンカー名>

1 インデックスグループの行は、.cfg ファイルからは削除できません。この行をテキストエディタで削除すると、RACADM は設定ファイルをパースするときに停止し、エラーをアラートします。

次のコマンドを使用して、手動でインデックスオブジェクトを削除する必要があります。

racadm config -g <グループ名> -o <オブジェクト名> -i <インデックス 1-16> ""

✓ メモ: NULL 文字列(2 つの " 文字で示される)は、指定したグループの索引を削除するように CMC に命令します。

インデックス付きグループの内容を表示するには、次のコマンドを使用します。

racadm getconfig -g <グループ名> -i <インデックス 1~16>

1 インデックス付きグループの場合、オブジェクトアンカーは[]の組の後にくる最初のオブジェクトでなければなりません。

次は、現在のインデックス付きグループの例です。

[cfgUserAdmin]

cfgUserAdminUserName=<ユーザー名>

racadm getconfig -f <例>.cfg と入力すると、現在の CMC 設定用の .cfg ファイルが構築されます。この設定ファイルは、固有の .cfg ファイルの使用例または開始点として利用できます。

# CMC IP アドレスの変更

設定ファイルの CMC IP アドレスを変更するには、不要な <変数>=<値> のエントリをすべて削除します。IP アドレス変更に関連する 2 つの <変数>=<値> エントリを含め、"["と"]" が付いた実際 の変数グループのラベルのみが残ります。

例:

```
# Object Group "cfgLanNetworking" (オブジェクトグループ"cfgLanNetworking")
```

```
#
```

[cfgLanNetworking]

cfgNicIpAddress=10.35.10.110

cfgNicGateway=10.35.10.1

Object Group "cfgLanNetworking" (このファイルは次のようにアップデートされます。)

# オブジェクトグループ"cfgLanNetworking"

#

[cfgLanNetworking]

cfgNicIpAddress=10.35.9.143

# comment, the rest of this line is ignored (コメント、以下の行は無視されます)

```
cfgNicGateway=10.35.9.1
```

racadm config -f <ファイル>.cfg コマンドは、このファイルをパースし、行番号ごとにエラーを探します。ファイルが正しければ、該当するエントリがその内容で更新されます。さらに、前の例の getconfig コマンドを使用して、更新を確認できます。

このファイルを racadm getconfig -f <ファイル>.ofgと併用して、全社的な変更をダウンロードしたり、新しいシステムをネットワーク経由で設定することができます。

✓ メモ:「アンカー」は予約語のため、.cfg ファイルでは使用しないでください。

# RACADM を使用して iDRAC でプロパティを設定する方法

RACADM config/getconfig コマンドでは、次の設定グループに対する -m <モジュール> オプションがサポートされています。

- 1 cfgLanNetworking
- 1 cfgIPv6LanNetworking
- 1 cfgRacTuning
- 1 cfgRemoteHosts
- 1 cfgSerial
- 1 cfgSessionManagement

# メモ: プロパティのデフォルト値と範囲の詳細については、『Integrated Dell Remote Access Controller 6 (iDRAC6) Enterprise for Blade Servers ユーザーガイド』を参照してください。

ブレードサーバー上のファームウェアによって機能がサポートされていない場合は、その機能に関連するプロパティを設定するとエラーが表示されます。たとえば、RACADM を使用して非対応の iDRAC でリモート syslog を有効にしようとすると、エラーメッセージが表示されます。

同様に、RACADM getconfig コマンドを使用して iDRAC プロパティを表示しようとすると、ブレードサーバーで非対応の機能に対するプロパティ値には 該当なし と表示されます。

#### たとえば、次のとおりです。

- \$ racadm getconfig -g cfgSessionManagement -m server-1
- # cfgSsnMgtWebServerMaxSessions=N/A
- # cfgSsnMgtWebServerActiveSessions=N/A
- # cfgSsnMgtWebServerTimeout=N/A
- # cfgSsnMgtSSHMaxSessions=N/A
- # cfgSsnMgtSSHActiveSessions=N/A
- # cfgSsnMgtSSHTimeout=N/A
- # cfgSsnMgtTelnetMaxSessions=N/A
- # cfgSsnMgtTelnetActiveSessions=N/A
- # cfgSsnMgtTelnetTimeout=N/A

# トラブルシューティング

表 4-3は、リモート RACADM に関する一般的な問題を掲載しています。

#### 表 4-3 シリアル /RACADM コマンドの使用:よくあるお問い合わせ(FAQ)

| 質問                                                                          | 回答                                     |
|-----------------------------------------------------------------------------|----------------------------------------|
| CMC リセットを実行した後<br>(RACADM racreset サブコマンドを使用)、コマンドを入力すると次のメ<br>ッセージが表示されます。 | CMC のリセットが完了するまで待ってから、別のコマンドを発行してください。 |
| racadm <サブコマンド> Transport: ERROR: (RC=-1)                                   |                                        |
| このメッセージは何を意味しますか?                                                           |                                        |

| RACADM サブコマンドを使用するとき、理解できないエラーが発生します。                 | RACADM を使用するとき、次のようなエラーが 1 つまたは複数発生することがあります。                                                    |
|-------------------------------------------------------|--------------------------------------------------------------------------------------------------|
|                                                       | 1 ローカルエラーメッセージ - 構文、入力ミス、誤った名前などの問題。例:                                                           |
|                                                       | ERROR: <メッセージ>                                                                                   |
|                                                       | RACADM <b>help</b> サブコマンドを使って、正しい構文と使用方法を表示します。                                                  |
|                                                       | 1 CMC 関連のエラーメッセージ - CMC が対処できないエラー。"racadm command failed" (「racadm コマ<br>ンドエラー」) と表示されることもあります。 |
|                                                       | デバッグ情報を取得するには、racadm gettracelog と入力します。                                                         |
| リモート RACADM を使用しているとき、プロンプトが「>」に変わって「\$」に<br>戻せません。   | コマンドに一致しない二重引用符(")または引用符(')を入力すると、CLIは「>」プロンプトに変化し、すべてのコマンドをク<br>エリします。                          |
|                                                       | 「\$」のプロンプトに戻すには、 <ctrl>-dと入力します。</ctrl>                                                          |
| 以下のコマンドの利用を試みましたが、"Not Found" (「見つかりません」)のエラーが返されました。 | logout および quit コマンドは、CMC CLI インタフェースでサポートされていません。                                               |
| \$ logout                                             |                                                                                                  |
| \$ quit                                               |                                                                                                  |

## <u>目次ページに戻る</u>

<u>目次ページに戻る</u>

# トラブルシューティングとリカバリ

Dell Chassis Management Controller ファームウェアパージョン 3.0 ユーザーガイド

- 概要
- シャーシ監視ツール
- リモートシステムのトラブルシューティングの最初のステップ
- シャーシ上の電源監視と電源制御コマンドの実行
- <u>電源のトラブルシューティング</u>
- シャーシサマリの表示
- シャーシとコンポーネントの正常性状態の表示
- <u>イベントログの表示</u>

- <u>診断コンソールの使用</u>
- コンポーネントのリセット
- ネットワークタイムプロトコル(NTP)問題のトラブルシューティング
- LED の色と点滅パターンの解釈
- 無応答 CMC のトラブルシューティング
- <u>ネットワーク問題のトラブルシューティング</u>
- ⑤ 忘れたシステム管理者パスワードのリセット
- アラートのトラブルシューティング

# 概要

本項では、リモートシステムで問題が発生した場合に CMC ウェブインタフェースを使って行うリカバリとトラブルシューティングに関連したタスクの実行方法について説明します。

- 1 設定情報、エラーステータス、エラーログの収集
- 1 リモートシステムの電源管理
- 1 シャーシ情報の表示
- 1 イベントログの表示
- 1 診断コンソールの使用
- 1 コンポーネントのリセット
- 1 ネットワーク タイム プロトコル (NTP) 問題のトラブルシューティング
- 1 ネットワーク問題のトラブルシューティング
- 1 アラート問題のトラブルシューティング
- 1 忘れたシステム管理者パスワードのリセット
- 1 エラーコードおよびログ

# シャーシ監視ツール

# 設定情報、シャーシステータス、ログの収集

racdump サブコマンドは、全般的なシャーシステータス、設定状況情報、イベントログの履歴を収集するコマンドを提供します。

# 用途

racadm racdump

racdump サブコマンドは、以下の情報を表示します。

- システム / RAC の一般情報
- 1 CMC 情報
- 1 シャーシの情報
- 1 セッション情報
- 1 センサー情報
- 1 ファームウェアビルド情報

# 対応インタフェース

- 1 CLI RACADM
- 1 リモート RACADM
- 1 Telnet RACADM

RACDUMP コマンドは、シリアル、Telnet、SSH コンソールのコマンドプロンプト、または通常のコマンドプロンプトからリモートで実行できます。

RACDUMP サブコマンドの構文とコマンドラインオプションを表示するには、次のように入力します。

racadm help <racdump>

# **CLI RACDUMP**

Racdump には、以下のサブシステムが含まれ、以下の RACADM コマンドを集約します。

| サブシステム                  | RACADM コマンド       |
|-------------------------|-------------------|
| <b>システム</b> / RAC の一般情報 | getsysinfo        |
| セッション情報                 | getssinfo         |
| センサー情報                  | getsensorinfo     |
| スイッチ情報(IO モジュール)        | getioinfo         |
| メザニンカード情報(ドーターカード)      | getdcinfo         |
| すべてのモジュール情報             | getmodinfo        |
| 電力バジェット情報               | getpbinfo         |
| KVM 情報                  | getkvminfo        |
| NIC 情報(CMC モジュール)       | getniccfg         |
| 冗長性情報                   | getredundancymode |
| トレースログ情報                | gettracelog       |
| RAC イベントログ              | gettraclog        |
| システムイベントログ              | getsel            |

#### 用途

racadm racdump

# リモート RACDUMP

リモート RACADM はクライアント側のユーティリティで、管理ステーションから帯域外ネットワークインタフェースを使用して実行できます。管理下システムに接続して、リモートコンソールまたは管理ス テーションから RACADM サブコマンドを実行できるリモート機能のオブション(-r)があります。リモート機能を使用するには、有効なユーザー名(-u オプション)、パスワード(-p オプション)、および CMC IP アドレスが必要です。

🜠 メモ: RACADM リモート機能を使用する場合は、次に示すようなファイル操作に関連して RACADM サブコマンドを使用するフォルダへの書き込み権限が必要になります。

- O racadm getconfig -f <ファイル名>
- O racadm sslcertdownload -t <種類> [-f <ファイル名>]

## リモート RACDUMP の使用

RACDUMP サブコマンドをリモートで使用するには、以下のコマンドを入力します。

racadm -r <CMC IP アドレス> -u <ユーザー名> -p <パスワード>

<サブコマンド> <サブコマンドオプション>

racadm -i -r <CMC IP アドレス> <サブコマンド> <サブコマンド

オプション>

✓ メモ: -i オブションは、RACADM にユーザー名とバスワードの入力をインタラクティブにプロンプトするよう指示します。-i オブションを指定しない場合は、-u と -p オプションを使ってコマンド内 でユーザー名とバスワードを指定する必要があります。

#### 例:

racadm -r 192.168.0.120 -u root -p calvin racdump

racadm -i -r 192.168.0.120 racdump

CMC の HTTPS ポート番号をデフォルトポート(443)からカスタムポートに変更した場合は、次の構文を使用する必要があります。

racadm -r <CMC IP アドレス>:<ボート> -u <ユーザー名> -p <パスワード> <サブコマンド> <サブコマンドオプション> racadm -i -r <CMC IP アドレス>:<ボート> <サブコマンド> <サブコマンドオプション>

# **Telnet RACDUMP**

SSH/Telnet RACDUMP は、SSH または Telnet プロンプトから RACDUMP コマンドの使用状況を参照するために使用されます。 RACDUMP の説明に関する詳細は、<u>RACADM コマンドラインインタフェースの使用</u>セクションと『CMC管理者リファレンスガイド』を参照してください。

# シャーシ上のコンポーネントを識別するための LED の設定

すべてのまたは個別のコンポーネント(シャーシ、サーバー、IOM)のコンポーネント LED を点滅させてシャーシ上のコンポーネントを識別することができます。

M メモ: これらの設定を変更するには§シャーシ設定システム管理者の権限が必要です。

#### ウェブインタフェースの使用

1 つ、複数、またはすべてのコンポーネント LED を点滅させるには:

- 1. CMC ウェブインタフェースにログインします。
- 2. システムツリーで シャーシ をクリックします。
- 3. トラブルシューティング タブをクリックします。
- 4. 識別 サブタブをクリックします。識別 ページが開いて、シャーシ上のすべてのコンポーネントの一覧が表示されます。
- 5. 特定のコンポーネント LED の点滅を有効にするには、そのデバイス名の横のボックスを選択し、点滅をクリックします。
- 6. 特定のコンポーネント LED の点滅を無効にするには、そのデバイス名の横のボックスを選択し、**点滅解除**をクリックします。

#### RACADM の使用

CMC へのシリアル /Telnet/SSH テキスト コンソールを開いて、ログイン後、以下を入力します。

racadm setled -m <モジュール> [-l <LED 状態>]

ここで、<モジュール>はLEDの設定を行うモジュールを指定します。設定オプション:

- 1 server- $n(n=1\sim 16)$
- 1 switch- $n(n=1\sim 6)$
- 1 cmc-active

および <LED の状況> は LED を点滅させるかどうかを指定します。設定オプション:

- 1 0-点滅なし(デフォルト)
- 1 1-点滅

# SNMP アラートの設定

シンプル ネットワーク 管理プロトコル(SNMP)トラップまたは イベント トラップ は、電子メール イベントアラートと似ています。CMC から一方的に送信されるデータを管理ステーションが受信するため に使用します。

CMC でイベントトラップを生成するように設定できます。 <u>表 12-2</u>は、SNMP および電子メールアラートをトリガーするイベントの概要を提供します。電子メールアラートの詳細は、「<u>電子メールアラート</u> <u>の設定</u>」を参照してください。

🜠 メモ: CMC バージョン 2.10 以降、SNMP では IPv6 を使用できるようになりました。イベントアラートの宛先として IPv6 アドレスまたは完全修飾されたドメイン名 (FQDN)を入力できます。

| 表 | 12- <b>2</b> | SNMP | を生成 | するシ | ノャーシー | イベント |
|---|--------------|------|-----|-----|-------|------|
|---|--------------|------|-----|-----|-------|------|

| イベント | 説明 |
|------|----|
|      |    |

| ファンプローブエラー        | ファンの稼動速度が遅すぎるか、稼動していません。       |
|-------------------|--------------------------------|
| バッテリプローブ警告        | バッテリが機能停止しました。                 |
| 温度プローブ警告          | 温度が高温、低温の限界に近づいています。           |
| 温度プローブエラー         | 温度が高すぎるか低すぎて適切な操作が行えません。       |
| 冗長性低下             | ファンおよび / または電源装置の冗長性が少なくなりました。 |
| 冗長性喪失             | ファンまたは電源装置に冗長性がありません。          |
| 電源装置警告            | 電源装置がエラー状態に近づいています。            |
| 電源装置エラー           | 電源装置が故障しました。                   |
| 電源装置がありません        | あるはずの電源装置がありません。               |
| ハードウェアログエラー       | ハードウェアのログが機能していません。            |
| ハードウェアログ警告        | ハードウェアログがほとんど一杯です。             |
| サーバーの不在           | 存在するはずのサーバーがありません。             |
| サーバーエラー           | サーバーが機能していません。                 |
| KVM の不在           | 存在するはずの KVM がありません。            |
| KVM エラー           | KVM が機能していません。                 |
| IOM の不在           | 存在するはずの IOM がありません。            |
| IOM エラー           | IOM が機能していません。                 |
| ファームウェア バージョンの不一致 | シャーシまたはサーバーのファームウェアが一致していません。  |
| シャーシ電力しきい値エラー     | シャーシ内の電力消費量がシステム入力電力上限を超えました。  |

ウェブインタフェースまたは RACADM を使って SNMP アラートを追加、設定できます。

# ウェブインタフェースの使用

✓ メモ: SNMP アラートを追加または設定するには、シャーシ設定システム管理者の権限が必要となります。

- ✓ メモ:セキュリティを強化するために、root(ユーザー1)アカウントのデフォルトパスワードを変更することを強くお勧めします。rootアカウントは、CMC に付属のデフォルト管理者アカウントです。ルートアカウントのデフォルトパスワードを変更するには、ユーザーID 1 をクリックしてユーザー設定ページを開きます。そのページのヘルプには、ページの右上にあるヘルプリンクからアクセスできます。
- 1. CMC ウェブインタフェースにログインします。
- 2. システムツリーで シャーシ を選択します。
- 3. アラート タブをクリックします。シャーシイベント ページが表示されます。
- 4. アラートの有効化:
  - a. アラートを有効にするイベントのチェックボックスを選択します。すべてのイベントのアラートを有効にするには、すべて選択チェックボックスを選択します。
  - b. 適用をクリックして設定を保存します。
- 5. トラップ設定 サブタブをクリックします。シャーシイベントアラート送信先 ページが表示されます。
- 6. 空の送信先 フィールドに有効なアドレスを入力します。

✓ メモ: 有効なアドレスとは、トラップアラートを受信するアドレスを指します。「ドットで4 つに区切られた」 IPv4 フォーマット、標準 IPv6 アドレス表記、または FQDN を使用します。例: 123.123.123.123.2001:db8:85a3::8a2e:370:7334、dell.com

- 7. 送信先管理ステーションが属する SNMP コミュニティ文字列 を入力します。
  - メモ:シャーシイベントアラート送信先ページのコミュニティ文字列は、シャーシ→ ネットワーク→サービスページのコミュニティ文字列とは異なります。SNMPトラップのコミュニティ文字列は、CMC が管理ステーションが CMC の SNMP デーモンにクエリする際に使用されます。
- 8. 適用をクリックして変更を保存します。

アラート送信先へのイベントトラップをテストするには

- 1. CMC ウェブインタフェースにログインします。
- システムツリーで シャーシ を選択します。
- 3. アラート タブをクリックします。シャーシイベント ページが表示されます。
- 4. トラップ設定 タブをクリックします。シャーシイベントアラート送信先 ページが表示されます。

5. 送信先の隣にある テストトラップ 行の送信をクリックします。

メモ:トラップ送信先は適切にフォーマットされた数値アドレス(IPv6 または IPv4)、または完全修飾されたドメイン名(FQDN)で指定できます。お使いのネットワーキング技術 / インフラストラ クチャとー 貫性のあるフォーマットを選択します。テストトラップ機能では、現在のネットワーク設定に不適切な選択項目は検出されません(IPv4 専用の環境で IPv6 送信先を使用する場合 など)。

#### RACADM の使用

1. CMC へのシリアル /Telnet/SSH テキスト コンソールを開いて、ログインします。

💋 メモ: SNMP と電子メールアラートの両方に設定できるフィルタマスクは 1 つだけです。既にフィルタマスクを選択している場合は、手順 2 をスキップできます。

2. アラートを有効にするには、次を入力します。

racadm config -g cfgAlerting -o cfgAlertingEnable 1

3. CMC に生成させたいイベントを指定するには、次を入力します。

racadm config -g cfgAlerting -o cfgAlertingFilterMask <マスク値>

ここで、<マスク値> は 0x0 ~ 0x017fffdf の 16 進値です。

マスク値を得るには、科学計算用電卓を 16 進モードで使い、<OR> キーで各マスクの第 2 値(1、2、4、...)を追加します。

たとえば、バッテリプローブ警告(0x2)、電源装置エラー(0x1000)、KVM エラー(0x80000)用トラップ警告を有効にするには、2 <OR> 1000 <OR> 200000 を入力して <=> キーを 押します。

結果の 16 進値は 208002 で、RACADM コマンドのマスク値は 0x208002 です。

#### 表 12-3 イベントトラップのフィルタマスク

| イベント              | フィルタマスク値   |
|-------------------|------------|
| ファンプローブエラー        | 0x1        |
| バッテリプローブ警告        | 0x2        |
| 温度プローブ警告          | 0x8        |
| 温度プローブエラー         | 0x10       |
| 冗長性低下             | 0x40       |
| 冗長性喪失             | 0x80       |
| 電源装置警告            | 0x800      |
| 電源装置エラー           | 0x1000     |
| 電源装置の不在           | 0x2000     |
| ハードウェアログエラー       | 0x4000     |
| ハードウェアログ警告        | 0x8000     |
| サーバーの不在           | 0x10000    |
| サーバーエラー           | 0x20000    |
| KVM の不在           | 0x40000    |
| KVM エラー           | 0x80000    |
| IOM <b>の不</b> 在   | 0x100000   |
| IOM エラー           | 0x200000   |
| ファームウェア バージョンの不一致 | 0x00400000 |
| シャーシ電力しきい値エラー     | 0x01000000 |

#### 4. トラップアラートを有効にするには、次を入力します。

racadm config -g cfgTraps -o cfgTrapsEnable 1 -i <インデックス>

ここで、<インデックス> は 1~4 の値です。インデックス番号は、CMC によりトラップアラートの送信先として設定可能な 4 つまでの送信先 IP の識別に使用されます。送信先は適切にフォーマットされた数値アドレス(IPv6 または IPv4)、または完全修飾されたドメイン名(FQDN)で指定できます。

#### 5. トラップアラートの送信先 IP アドレスを指定するには、次を入力します。

racadm config -g cfgTraps -o cfgTrapsAlertDestIPAddr <IP アドレス> -i <インデックス>

ここで、<IP アドレス> は有効な IP アドレスで、<インデックス> は手順 4 で指定したインデックス値です。

6. コミュニティ名を指定するには、次を入力します。

racadm config -g cfgTraps -o cfgTrapsCommunityName <コミュニティ名> -i <インデックス>

ここで <コミュニティ名> はシャーシが属する SNMP コミュニティの名前で、<インデックス> は手順 4 および 5 で指定したインデックス値です。

トラップアラートの送信先 IP アドレスを 4 つまで設定できます。送信先をさらに追加するには、手順 2 ~6 を繰り返します。

✓ メモ: 手順 2~6のコマンドは、指定するインデックス(1~4)の既存の設定をすべて上書きします。インデックスに既に値が設定されているかを調べるには、racadm getconfig -g cfgTraps -i < インデックス > を入力します。インデックスが設定されていると、その値が cfgTrapsAlertDestIPAddr と cfgTrapsCommunityName オブジェクトに表示されます。

アラート送信先へのイベントトラップをテストするには、以下を入力します:

racadm testtrap -i <インデックス>

ここで、<インデックス>は1~4の値で、テストするアラート送信先を表します。インデックス番号がわからない場合は、次を入力します。

racadm getconfig -g cfgTraps -i <インデックス>

# 電子メールアラートの設定

CMC が環境についての警告やコンポーネント エラーなどのシャー シイベントを検出した場合、電子メールアラートを1 つまたは複数の電子メールアドレスに送信するように設定できます。

表12-2は、SNMP および電子メールアラートをトリガーするイベントの概要を提供します。電子メールアラートの詳細については、「<u>SNMP アラートの設定」</u>を参照してください。

ウェブインタフェースまたは RACADM を使って SNMP アラートを追加および設定できます。

## ウェブインタフェースの使用

🜠 メモ: 電子メール警告を追加または設定するには、シャーシ設定管理者の権限が必要です。

- 1. CMC ウェブインタフェースにログインします。
- 2. システムツリーで シャーシ を選択します。
- 3. アラート タブをクリックします。シャーシイベント ページが表示されます。
- 4. アラートの有効化:
  - a. アラートを有効にするイベントのチェックボックスを選択します。すべてのイベントのアラートを有効にするには、すべて選択チェックボックスを選択します。
  - b. 適用をクリックして設定を保存します。
- 5. 電子メールアラート設定サブタブをクリックします。電子メールアラートの送信先ページが表示されます。
- 6. SMTP サーバー IP アドレスを指定します。
  - a. SMTP(電子メール)サーバーフィールドを見つけて、SMTPホスト名または IP アドレスを入力します。

✓ メモ: CMC の IP アドレスから送信された電子メールを受け入れるように SMTP 電子メールサーバーを設定する必要があります。この機能は通常、セキュリティ上、ほとんどのメール サーバーでオフになっています。この設定をセキュアに行う手順は、SMTP サーバーのマニュアルを参照してください。

b. アラートを発信する送信元電子メールアドレスを入力します。デフォルトの送信元電子メールアドレスを使用する場合は、空白のままにします。デフォルトのアドレスは、cmc@<IP アドレス> です。ここで、<IP アドレス> は、CMC の IP アドレスを指します。値を入力する場合は、電子メールアドレスの構文は、<電子メール名>[<@ドメイン>] です。電子メールドメインは、オブションで指定することができます。

@<ドメイン>を指定せず、かつアクティブな CMC ネットワークドメインが存在する場合、送信元電子メールアドレスとして <電子メール名> @<cmc. ドメイン> が使用されます。 @<ド メイン> を指定せず、かつアクティブな CMC ネットワークドメインが存在しない場合、CMC の IP アドレスが使用されます(例:<電子メール名>@<IP アドレス>)。

- c. 適用をクリックして変更を保存します。
- 7. アラートを受け取る電子メール アドレスを指定します。
  - a. 空白の送信先電子メールアドレスフィールドに有効な電子メールアドレスを入力します。
  - b. オプションで 名前 も入力できます。この名前は、電子メールを受信するエンティティとなります。無効な電子メール アドレスに入力された名前は、無視されます。
  - c. 適用をクリックして設定を保存します。

テストメールをアラートの送信先電子メール アドレスに送信するには、以下を行います。

- 1. CMC ウェブインタフェースにログインします。
- 2. システムツリーで **シャーシ**を選択します。
- 3. アラート タブをクリックします。シャーシイベント ページが表示されます。
- 4. 電子メールアラート設定サブタブをクリックします。電子メールアラートの送信先ページが表示されます。
- 5. 送信先の隣にある送信先電子メールアドレス行の送信をクリックします。

#### RACADM の使用

- 1. CMC に対応するシリアル/Telnet/SSH テキスト コンソールを開いて、ログインします。
- 2. アラートを有効にするには、次を入力します。

racadm config -g cfgAlerting -o cfgAlertingEnable 1

💋 メモ: SNMP と電子メールアラートの両方に設定できるフィルタマスクは 1 つだけです。既にフィルタマスクを選択している場合は、手順 3 をスキップできます。

3. CMC に生成させたいイベントを指定するには、次を入力します。

racadm config -g cfgAlerting -o cfgAlertingFilterMask <マスク値>

ここで、<マスク値>は 0x0~ 0x017ffdf の 16 進数値で、0x で始まる形式でなければなりません。麦<u>12-3</u>は、各イベントタイプのフィルタマスクを提供します。有効にするフィルター マス クの 16 進値の計算方法は、「<u>RACADM の使用</u>」の手順 3 を参照してください。

4. 電子メールアラートを有効にするには、以下を入力します。

racadm config -g cfgEmailAlert -o cfgEmailAlertEnable 1 -i <インデックス>

ここで、<インデックス>は1~4の値です。インデックス番号は、CMCにより4つまでの設定可能な電子メール送信先の識別に使用されます。

5. 電子メールアラートを受け取る送信先電子メールアドレスを指定するには、以下を入力します。

racadm config -g cfgEmailAlert -o cfgEmailAlertAddress <電子メールアドレス> -i <インデックス>

ここで、<電子メールアドレス> は有効な電子メールアドレスで、<インデックス> は <u>手順 4</u> で指定したインデックス値です。

6. 電子メールアラートの受信者の名前を指定するには、以下を入力します。

racadm config -g cfgEmailAlert -o cfgEmailAlertAddress <電子メール名> -i <インデックス>

ここで、<電子メール名>は、電子メールアラートを受信する人またはグループの名前で、<インデックス>は手順<u>手順4</u>と<u>手順5</u>で指定したインデックス値です。電子メール名は、32文字 以内の英数字、ハイフン、下線、ピリオドで指定します。スペースは使用できません。

7. cfgRhostsSmtpServerIpAddr データベース プロパティを設定してSMTP ホストを設定するには、以下を入力します。

racadm config -g cfgRemoteHosts -o cfgRhostsSmtpServerIpAddr host.domain

ここで、host.domain は、正式なドメイン名です。

電子メールアラートを受け取る送信先電子メールアドレスは、最大4件設定できます。さらに電子メールアドレスを追加するには、<u>手順6</u>~ 手順2</u>を繰り返します。

✓ メモ: 手順 2~6 のコマンドは、指定するインデックス(1~4)の既存の設定をすべて上書きします。インデックスに既に値が設定されているかを調べるには、racadm getconfig -g cfgEmailAlert -i < インデックス> を入力します。インデックスが設定されていると、その値が cfgEmailAlertAddress と cfgEmailAlertEmailName オブジェクトに表示されます。

# リモートシステムのトラブルシューティングの最初のステップ

以下は、管理下システムで発生する複雑な問題をトラブルシューティングする際に確認すべき事項です。

- 1. システムの電源はオンになっていますか、オフになっていますか?
- 2. 電源がオンの場合は、オペレーティングシステムが正しく機能していますか、それともクラッシュまたはフリーズしていますか?
- 3. 電源がオフの場合は、突然オフになりましたか?

# シャーシ上の電源監視と電源制御コマンドの実行

ウェブインタフェースまたは RACADM を使用して、以下を行うことができます。

- システムの現在の電源状態の表示。
- 1 再起動するとき、オペレーティングシステムから正常なシャットダウンを実行して、システムをオンまたはオフにします。

CMC 上での電源管理、および電力バジェット、冗長性、電源制御の設定の詳細は、「<u>電源管理</u>」を参照してください。

# 電力バジェット状態の表示

ウェブインタフェースまたは RACADM を使ってシャーシ、サーバー、PSU の電力バジェット状態を表示する方法は、「<u>消費電力ステータスの表示</u>」を参照してください。

# 電源制御操作の実行

CMC ウェブインタフェースまたは RACADM を使ってシステムの電源オン、電源オフ、リセットまたは電源サイクルを行う手順は、「シャーシに対する電力制御操作の実行」、「<u>IOM 上で電源制御操作</u> の実行」および「サーバーに対する電力制御操作の実行」を参照してください。

# 電源のトラブルシューティング

電源ユニットおよび電源関係の問題のトラブルシューティングには下の項目をお使いください。

- 1 問題: 電源の冗長性ポリシーに AC 冗長性に設定し、電源装置の冗長性喪失イベントが生じました。
  - 保決策 A:この設定では、モジュラエンクロージャ内のサイド 1(左の 3 つのスロット)とサイド 2(右の 3 つのスロット)で電源装置が最低1つずつ必要です。さらに、各サイトは、AC 、兄長性を維持するために、シャーシの総電源割り当てをサポートするのに十分な容量が必要です。(完全な AC 冗長性を実現するには、6 つの電源装置から成る、完全な PSU 構成に なっていることを確認します。
  - の 解決策 B: すべての電源装置が 2 つの AC グリッドに正しく接続されていることを確認します。サイド 1 の電源装置は一方の AC グリッドに、サイド 2 の電源装置は他方の AC グリッドに接続し、両方の AC グリッドが機能していることが必要です。AC グリッドのどちらかが機能しない場合、AC 冗長性は失われます。
- 1 問題: ACコードが接続されており、電力配分装置もAC に電力を送っているのにも関わらず、PSU にエラー(AC なし)が表示されます。
  - **解決策** A: AC コードを確認して交換してください。電力配分装置が供給する電力が十分であるかを点検および確認してください。それでも不具合が解消されない場合は、デルのカスタ マサービスに電源装置装置の交換を依頼してください。
  - 保決策 B:PSU が他の PSU と同じ電圧で接続されていることを確認します。CMC が異なる電圧で PSU が作動していることを検出すると、PSU の電源はオフとなり、障害として表示されます。
- 1 問題:電源装置の動的制御を有効にしても、どの電源装置もスタンドバイ状況として表示されない。
  - **解決策** A:余剰電力が十分ではありません。エンクロージャで利用できる余剰電力が最低1つの電源装置の容量を超える場合のみ、1つまたは複数の電源装置がスタンバイ状況に 移行します。
  - の 保決策 B:エンクロージャにある電源装置では、電源装置の動的制御が完全にサポートされていません。このケースが該当するか確認するには、ウェブインタフェースを使用して電源 装置の動的制御をオフにしてから、再びオンにします。電源装置の動的制御が完全にサポートされない場合は、メッセージが表示されます。
- 1 間題:新しいサーバーを十分な電源装置があるエンクロージャに挿入しましたが、電源がオンになりません。
  - **解決策** A: システムの電源入力設定を確認します。追加サーバーに電源を供給するには低すぎる電源構成になっているかもしれません。

  - の

     保決策
     C:最大節電設定を参照してください。これが設定されている場合、サーバーの電源はオンになりません。詳細については、電源設定を参照してください。
  - **解決策** D: 新しく挿入したサーバーと関連付けられるスロットの電源優先度を確認し、他のサーバースロットの電源優先度と比べて低く設定されていないかを確認してください。
- 1 問題:モジュラエンクロージャ構成を変更していないのに、利用可能な電力の表示が頻繁に変わります。
  - の 解決策: CMC 1.2 以降のパージョンには、エンクロージャがユーザーが設定した電力容量のピークに近づくとサーバーへの電力割当を一時的に減少させるダイナミックファン電源管 理機能が搭載されています。これは、ファンに電力を割り当てる際に、電力入力がシステム入力電力上限を超えないようにするため、サーバーのパフォーマンスを下げる原因になって います。これは、正常な状態です。
- 1 問題: ピーク時の余剰電力に 2000 W と表示されます。
  - の 保決策:現行の構成ではエンクロージャに 2000 W の余剰電力があり、システム入力電力上限はサーバーの性能に影響を与えることなくこの報告された量まで安全に下げることができます。
- 1 問題: シャーシが 6 台の電源装置による AC 冗長性構成で動作しているにも関わらず、AC グリッドにエラーが発生した後、サーバーのサブセットに電力が供給されなくなりました。
  - の 解決策: この現象は、AC グリッドのエラーが発生したときに電源装置が適切に AC グリッドに接続されていない場合に発生します。AC 冗長性ポリシーでは、左側の3 台の電源装置 を1つのAC グリッドに接続し、右側の 3 台の電源装置を別の AC グリッドに接続することが必要です。PSU3 と PSU4 が間違った AC グリッドに接続されている場合など、2 台の PSU が適切に接続されていないと、AC グリッドのエラーにより、優先順位が最も低いサーバーへの電源装置を失う原因になります。
- 1 問題: PSU にエラーが発生した後、優先順位の低いサーバーに電力が供給されなくなった。
  - **保決策**: これは、エンクロージャの電力ポリシーが
     **冗長性なし** に設定されている場合には正常な動作です。今後サーバーの電源がオフになる電源装置エラーを回避するには、シャ ーシを 4 台以上の電源装置構成にし、電源装置
     **尻長性ポリシー**を
     PSU
     障害がサーバーの運用に影響しない設定にしてください。
- 1 問題: データセンターの周囲温度が上がるとサーバー全体の性能が低下します。
  - **解決策**: これは、システム入力電力上限がサーバーへの割り当て電力を減らすことでファンに電力を供給しなければならない電源構成に設定されている場合に発生する可能性があ

# シャーシサマリの表示

CMCは、シャーシ、アクティブとセカンダリCMC、iKVM、ファン、温度センサー、I/Oモジュール(IOM)のロールアップ概要を表示します。

# ウェブインタフェースの使用

シャーシ、CMC、iKVM、IOM のサマリを表示するには:

- 1. CMC ウェブインタフェースにログインします。
- 2. システムツリーで **シャーシ**を選択します。
- サマリタブをクリックします。シャーシサマリページが表示されます。

<u>表 12-4、表 12-5、表 12-6</u>および <u>表 12-7</u>に、提供される情報を説明しています。

| 項目                   | 説明                                                                                           |
|----------------------|----------------------------------------------------------------------------------------------|
| 名前                   | シャーシの名前を表示します。この名前は、ネットワーク上のシャーシを識別します。シャーシの名前の設定に関する詳細は、「「 <u>スロット名の編集」</u> 」を参照してく<br>ださい。 |
| モデル                  | シャーシのモデルまたはメーカーを表示します。例:PowerEdge 2900                                                       |
| サービスタグ               | シャーシのサービスタグを表示します。サービスタグはサポートとメンテナンスのためにメーカーが提供する一意の識別子です。                                   |
| 管理タグ                 | シャーシの管理タグを表示します。                                                                             |
| 場所                   | シャーシの場所を表示します。                                                                               |
| CMC フェールオーパー準備完<br>了 | フェールオーバー状態の場合、スタンバイ CMC (存在する場合)が引き継がれるかどうか( <b>はい</b> または <b>いいえ</b> )が表示されます。              |
| システム電源の状態            | システムの電源状態を表示します。                                                                             |

## 表 12-5 CMC サマリ

| 項目 | 説明 |
|----|----|
|    |    |

# アクティブ CMC の情報

| 名前                                           | CMC の名前を表示します。例:アクティブ CMC、スタンバイCMC                                                                           |
|----------------------------------------------|----------------------------------------------------------------------------------------------------|
| 説明                                           | CMC の目的を簡単に説明します。                                                                                            |
| 日時                                           | アクティブ CMC で現在設定されている日時を表示します。                                                                                |
| アクティブ CMC ロケーション                             | アクティブ CMC のスロットの場所を表示します。                                                                                    |
| 冗長性モード                                       | スタントバイ CMC がシャーシに存在するかどうかを表示します。                                                                             |
| プライマリファームウェアバージョン                            | アクティブ CMC のファームウェアバージョンを表示します。                                                                               |
| ファームウェア最終更新日                                 | ファームウェアが最後に更新された日付を表示します。アップデートが行われていない場合は、このプロパティには なし と表示されます。                                             |
| ハードウェアパージョン                                  | アクティブ CMC のハードウェアバージョンを表示します。                                                                                |
| MAC <b>アドレス</b>                              | CMC ネットワークインタフェースの MAC アドレスを表示します。MAC アドレスはネットワーク上の CMC の一意の識別子です。                                           |
| IP <b>アドレス</b>                               | CMC ネットワークインタフェースの IP アドレスを表示します。                                                                            |
| ゲートウェイ                                       | CMC ネットワークインタフェースのゲートウェイを表示します。                                                                              |
| サブネットマスク                                     | CMC ネットワークインタフェースのサブネットマスクを表示します。                                                                            |
| DHCP を使用 (ネットワークインタフェース<br>IP <b>アドレス用</b> ) | CMC が動的ホスト構成プロトコル(DHCP)サーバーに IP アドレスを自動的に要求して取得できるかどうかを示します( <b>はい</b> または いいえ)。こ<br>のプロパティのデフォルト設定は いいえ です。 |
| プライマリ DNS サーバー                               | プライマリ DNS サーバーの名前を表示します。                                                                                     |
| 代替 DNS サーパー                                  | 代替 DNS サーバーの名前を表示します。                                                                                        |
| DNS ドメイン名に DHCP を使用                          | DNSドメイン名を取得するために DHCP を使用するかどうかを表示します(はい、いいえ)。                                                               |
| DNS ドメイン名                                    | DNS ドメイン名を表示します。                                                                                             |
|                                              |                                                                                                    |

#### 表 12-4 シャーシサマリ

# スタンパイ CMC 情報

| 存在                | セカンダリ(スタンバイ) CMC が設置されているかを示します(はい または いいえ)。 |
|-------------------|----------------------------------------------|
| スタンパイファームウェアパージョン | スタンバイ CMC にインストールされているファームウェアバージョンを表示します。    |

## 表 12-6 iKVM サマリ

| 項目                           | 説明                                                                 |
|------------------------------|--------------------------------------------------------------------|
| 存在                           | iKVM モジュールが存在するかどうかを表示します(はい または いいえ)。                             |
| 名前                           | iKVM の名前を表示します。名前はネットワーク上の iKVM を識別します。                            |
| メーカー                         | iKVM のモデルまたはメーカーを表示します。                                            |
| パーツ番号                        | iKVMのパーツ番号を示します。パーツ番号は、ベンダーが提供する一意の識別子です。パーツ番号の命名規則はベンダーによって異なります。 |
| ファームウェアパージョン                 | iKVM のファームウェアバージョンを表示します。                                          |
| ハードウェアバージョン                  | iKVM のハードウェアバージョンを表示します。                                           |
| 電源状態                         | iKVM の電源状態:オン、オフ、なし(不在)を表示します                                      |
| 前面パネルの USB / ビデオを有効にする       | 前面パネルの VGA または USB コネクタが有効になっているかどうかを表示します(はい または いいえ)。            |
| CMC CLI への iKVM からのアクセスを許可する | iKVM 上で CLI アクセスが有効になっているどうかを示します( <b>はい</b> または <b>いいえ</b> )。     |

# 表 12-7 IOM サマリ

| 項目     | 説明                                                                                               |
|--------|--------------------------------------------------------------------------------------------------|
| 場所     | IOM が占有するスロットを示します。6 つのスロットがグループ名(A、B、C)とスロット番号(1 または 2)によって識別されます。スロット名:A-1、A-2、B-1、B-2、C-1、C-2 |
| 存在     | IOM が存在するかどうかを示します(はいまたはいいえ)。                                                                    |
| 名前     | IOM 名を表示します。                                                                                     |
| ファブリック | ファブリックの種類を表示します。                                                                                 |
| 電源状態   | IOM の電源状態:オン、オフ、なし(不在)を示します。                                                                     |
| サービスタグ | IOM のサービスタグを表示します。サービスタグはサポートとメンテナンス用にデルが提供する一意の識別子です。                                           |

#### RACADM の使用

- 1. CMC へのシリアル /Telnet/SSH テキスト コンソールを開いて、ログインします。
- 2. シャーシと CMC のサマリを表示するには、次を入力します。

racadm getsysinfo

3. iKVM サマリを表示するには、次を入力します。

racadm getkvminfo

4. IOM サマリを表示するには、次を入力します。

racadm getioinfo

# シャーシとコンポーネントの正常性状態の表示

# ウェブインタフェースの使用

シャーシとシャーションポーネントの正常性を表示するには、次を入力します。

- 1. CMC ウェブインタフェースにログインします。
- 2. システムツリーで シャーシを選択します。シャーシの正常性ページが表示されます。

**シャーシグラフィックス** セクションは、シャーシの前面および背面図をグラフィック表示します。この表示により、シャーシに内蔵されたコンボーネントおよびステータスの概要を視覚的に把握す ることができます。

各グラフィックは、取り付けられたコンポーネントをリアルタイムに表します。コンポーネントの状態は、コンポーネントのサブグラフィックの色で示されます。

- 1 色なし コンポーネントが存在し、電源がオンで CMC と通信中で、悪条件の兆候はありません。
- 1 黄色の警告サイン 警告アラートが発行され、是正措置を取る必要があります。
- 1 赤色のX-最低1つのエラー条件が存在します。つまり、CMCはまだコンポーネントと通信できますが、正常性に関する重要な状態が報告されています。
- 1 グレー表示 コンポーネントが存在しますが、電源がオンではありません。CMC と通信しておらず、悪条件の兆候なし。

コンポーネントのサブグラフィックにマウスのカーソルを移動すると、該当するテキストヒントまたは画面ヒントが表示されます。コンポーネントステータスは動的に更新され、現在の状態を反映す るように、コンポーネントのサブグラフィックの色およびテキストヒントも自動的に変更します。

コンポーネントのサブグラフィックをクリックすると、シャーシグラフィックスの下にコンポーネント情報とクイックリンクが表示されます。

CMC ハードウェアログのセクションは、参考として CMC ハードウェアログの最新の 10 エントリを表示します。(ハードウェアログの表示を参照)。

#### RACADM の使用

CMC へのシリアル /Telnet/SSH テキスト コンソールを開いて、ログイン後、以下を入力します。

racadm getmodinfo

# イベントログの表示

ハードウェアログと CMC ログ ページに、管理下システムで発生したシステムの重要イベントが表示されます。

# ハードウェアログの表示

CMC は、シャーシで発生したイベントのハードウェアログを生成します。ハードウェアログは、ウェブインタフェースとリモート RACADM を使用して表示できます。

💋 メモ: ハードウェアログをクリアするには、ログのクリアシステム管理者の権限が必要です。

✓ メモ:特定のイベントが発生したときに電子メールまたは電子メール SNMP トラップを送信するように CMC を設定できます。アラートを送信するように CMC を設定する方法については、 「SNMP アラートの設定」および「電子メールアラートの設定」を参照してください。

#### ハードウェアログのエントリ例

critical System Software event: redundancy lost

Wed May 09 15:26:28 2007 normal System Software event: log cleared was asserted

Wed May 09 16:06:00 2007 warning System Software event: predictive failure was asserted

Wed May 09 15:26:31 2007 critical System Software event: log full was asserted

Wed May 09 15:47:23 2007 unknown System Software event: unknown event

#### ウェブインタフェースの使用

CMC ウェブインタフェースではハードウェアログの表示や削除、テキストファイルバージョンの保存が可能です。

表 12-8 に、CMC ウェブインタフェースのハードウェアログ ページに表示される情報とその説明を示します。

ハードウェアログを表示するには:

- 1. CMC ウェブインタフェースにログインします。
- 2. システムツリーで シャーシ をクリックします。
- 3. **ログ**タブをクリックします。
- 4. ハードウェアログ サブタブをクリックします。ハードウェアログ ページが表示されます。

ハードウェアログのコピーを管理ステーションまたはネットワークに保存するには:

1. **ログの保存**をクリックします。

ダイアログボックスが開きます。

2. ログのテキストファイルの場所を選択します。

メモ:ログはテキストファイルとして保存されるため、ユーザーインタフェースで重大度を示すのに使用されるグラフィックイメージは表示されません。重大度は、テキストファイルで OK、情報、 不明、警告、重大と示されます。 日付 / 時刻のエントリは昇順で表示されます。<システム起動> が 日付 / 時刻列に表示される場合は、日時を記録できないモジュールのシャットダウンまたはスタートアップ中にイベントが発生したという意味です。

ハードウェアログをクリアするには、ログのクリア をクリックします。

✓ メモ: CMC はログがクリアされたことを示す新しいログエントリを作成します。

#### 表 12-8 ハードウェアログ情報 項目 説明 $\checkmark$ 重大度 ОК 対応処置を必要としない正常なイベントを示します。 0 情報 重大度の状態が変化していないイベントに関する情報のエントリを示します。 0 システムエラーを防ぐために早めに対応処置を講じる必要のある非重要イベントを示します。 不明 ▲ 警告 システムエラーを防ぐために直ちに対応処置を講じる必要のある重要イベントを示します。 \* 重大 システムエラーを防ぐために、直ちに対応処置を講じる必要のある重要イベントを示します。 日時 イベントが発生した正確な日時を示します(例:Wed May 02 16:26:55 2007)。日付 / 時刻が空白の場合は、システム起動時にイベントが発生しました。 説明 CMC が生成したイベントについて短い説明を提供します(例:Redundancy lost, Server inserted(冗長性喪失、サーバー挿入など。))

#### RACADM の使用

- 1. CMC へのシリアル /Telnet/SSH テキスト コンソールを開いて、ログインします。
- 2. ハードウェアログタイプを表示するには、次を入力します。

racadm getsel

ハードウェアログをクリアするには、次を入力します。

racadm clrsel

# CMC ログの表示

CMC は、シャーシ関連のイベントのログを生成します。

🜠 メモ: ハードウェアログをクリアするには、ログのクリアシステム管理者の権限が必要です。

#### ウェブインタフェースの使用

CMC ウェブインタフェースでは、ハードウェアログの表示や削除、テキストファイルバージョンの保存が可能です。

ログは、行見出しをクリックすることにより、ソース、日付 / 時刻、または 説明 を基準に並べ替えできます。再度、行見出しをクリックすると、並ぶ順序が逆になります。

表 12-9 に、CMC ウェブインタフェースの CMC ログ ページに表示される情報とその説明を示します。

CMC ログを表示するには:

- 1. CMC ウェブインタフェースにログインします。
- 2. システムツリーで シャーシ をクリックします。

- 3. **ログ**タブをクリックします。
- 4. CMC ログ サブタブをクリックします。CMC ログ ページが表示されます。
- 5. CMC ログのコピーを管理下ステーションまたはネットワークに保存するには、ログを保存 をクリックします。

ダイアログボックスが開いたら、ログのテキストファイルの保存場所を選択します。

#### 表 12-9 CMC ログ情報

| コマンド | 結果                                                          |
|------|-------------------------------------------------------------|
| ソース  | イベントを引き起こしたインタフェースを示します(例:CMC)。                             |
| 日時   | イベントが発生した正確な日時を示します(例:Wed May 02 16:26:55 2007)。            |
| 説明   | 処置について短い説明を表示します(例:ログアウト、ログインエラー、ログクリア)。説明は CMC によって生成されます。 |

#### RACADM の使用

- 1. CMC へのシリアル /Telnet/SSH テキスト コンソールを開いて、ログインします。
- 2. ハードウェアログタイプを表示するには、次を入力します。

racadm getraclog

ハードウェアログをクリアするには、次を入力します。

racadm clrraclog

# 診断コンソールの使用

診断コンソール ページは、上級ユーザーやをテクニカルサポートを受けているユーザーが CLI コマンドを使って CMC ハードウェアに関連した問題を診断するために使用します。

✓ メモ: これらの設定を変更するには§デバッグコマンドシステム管理者の権限が必要です。

診断コンソールページにアクセスするには、次の手順を行います。

- 1. CMC ウェブインタフェースにログインします。
- 2. システムツリーで シャーシ をクリックします。
- 3. トラブルシューティング タブをクリックします。
- 4. 診断 サブタブをクリックします。診断コンソール ページが表示されます。

診断 CLI コマンドを実行するには、RACADM コマンドの入力 フィールドにコマンドを入力して 送信 をクリックします。診断結果ページが表示されます。

診断コンソールページに戻るには、診断コンソールページに戻るまたは更新をクリックします。

診断こーソールは、RACADM コマンドと共に、「<u>表 12-10</u>」に記載されるコマンドをサポートしています。

## 表 12-10 対応診断コマンド

| コマンド                          | 結果                                                                                                    |  |  |  |
|-------------------------------|----------------------------------------------------------------------------------------------------|--|--|--|
| arp                           | アドレス解決プロトコル(ARP) テーブルの内容を表示します。ARP エントリの追加や削除はできません。                                                                                                    |  |  |  |
| ifconfig                      | 、ットワークインタフェーステーブルの内容を表示します。                                                                                                    |  |  |  |
| netstat                       | ルーティングテーブルの内容を表示します。                                                                                                    |  |  |  |
| ping <ip アドレ<br="">ス&gt;</ip> | 送信先の <ip アドレス=""> が現在のルーティングテーブルの内容で CMC から到達可能かどうかを確認します。このオプションの右側のフィールドに送信先の IP アドレスの入力<br/>が必要です。現在のルーティングテーブルの内容に基づいて、ICMP(インターネットコントロールメッセージプロトコル)エコーパケットが宛先 IP アドレスに送信されます。</ip> |  |  |  |
| gettracelog                   | トレースログを表示します(ログが表示されるまでに数秒かかることがあります)。gettracelog -i コマンドはトレースログ内のコード数を返します。                                                                                                    |  |  |  |
|                               |                                                                                                    |  |  |  |

# コンポーネントのリセット

コンボーネントのリセット ページで、ユーザーは、アクティブ CMC をりセットしたり、仮想的にサーバーを装着し直すことができます。シャーシにスタンドバイ CMC がある場合にアクティブ CMC をり セットすると、フェールオーバーが発生し、スタンドバイ CMC がアクティブになります。

💋 メモ: コンポーネントをリセットするには、デバッグ コマンド管理者の権限が必要です。

診断コンソール ページにアクセスするには、次の手順を行います。

- 1. CMC ウェブインタフェースにログインします。
- 2. システムツリーで シャーシ をクリックします。
- 3. トラブルシューティング タブをクリックします。

-

4. コンポーネントのリセット サブタブをクリックします。 更新可能なコンポーネント ページが表示されます。コンポーネントのリセット ページの CMC サマリの部分には以下の情報が表示されます。

| 属性                   |                                                                                   | 説明 |                                                                                                    |  |  |  |
|----------------------|-----------------------------------------------------------------------------------|----|----------------------------------------------------------------------------------------------------|--|--|--|
| 正常性                  | 8                                                                                 | ок | CMC が存在し、コンポーネントで通信が行われています。                                                                                            |  |  |  |
|                      | 0                                                                                 | 情報 | 正常性の状態(OK、警告、重大)に変化がない場合にサーバーについての情報を表示します。                                                                             |  |  |  |
|                      | ▲                                                                                 | 警告 | 警告アラートが発行されたこと、および <b>対応処置を取る必要がある</b> ことを示します。管理者が指定した時間内に対応処置を取らなかった場合は、CMC<br>の保全性に影響するような重要または重大なエラーを引き起こす可能性があります。 |  |  |  |
|                      | *                                                                                 | 重大 | 少なくとも 1 つのエラーアラートが発行されたことを示します。重大な状態はCMCのシステム エラーを示し、 <b>直ちに対応処置を取る必要があります。</b>                                         |  |  |  |
| 日時                   | CMC の日付と時刻を MM/DD/YYYY の形式で表示します。このとき、MM は月、DD は日、YYYY は年を示します。                   |    |                                                                                                    |  |  |  |
| アクティブ CMC ロ<br>ケーション | アクティブ CMC の場所を表示します。                                                              |    |                                                                                                    |  |  |  |
| 冗長性モード               | シャーシにスタンドバイ CMC がある場合は <b>冗長</b> を表示し、シャーシにスタンドバイ CMC がない場合は <b>冗長なし</b> が表示されます。 |    |                                                                                                    |  |  |  |

#### 表 12-11 CMC サマリ

#### 5. コンポーネントのリセットページの仮想サーバーの装着の部分には以下の情報が表示されます。

#### 表 12-12 仮想サーバーの装着

| 属性        |                                                                                                    | 説明                                                                                         |                                                                                                    |  |  |  |
|-----------|----------------------------------------------------------------------------------------------------|--------------------------------------------------------------------------------------------|----------------------------------------------------------------------------------------------------|--|--|--|
| スロット      | シャー                                                                                                    | ーシで                                                                                        | サーバーが装着されているスロットを示します。スロット名は、1 ~16 の連番 ID で、シャーシでサーバーが装着されている場所を示します。                                           |  |  |  |
| 名前        | 各スロ                                                                                                    | コットの                                                                                       | )サーバー名を表示します。                                                                                                   |  |  |  |
| 存在        | サー                                                                                                    | バーが                                                                                        | スロットにあるかどうかを示します( <b>ある</b> または <b>ない</b> )。                                                                    |  |  |  |
| 正常性       | 8                                                                                                    | OK サーバーが存在し CMC と通信していることを示します。CMC とサーバー間で通信エラーが発生した場合は、CMC でサーバーの正常性の状態を取得または<br>表示できません。 |                                                                                                    |  |  |  |
|           | 0                                                                                                    | 情<br>報                                                                                     | 正常性の状態(OK、警告、重大)に変化がない場合にサーバーについての情報を表示します。                                                                     |  |  |  |
|           | Δ                                                                                                    | 警告                                                                                         | 警告アラートが発行されたこと、および対応処置を取る必要があることを示します。管理者が指定した時間内に対応処置を取らなかった場合は、サーバーの保<br>全性に影響するような重要または重大なエラーを引き起こす可能性があります。 |  |  |  |
|           | *                                                                                                    | 重大                                                                                         | 少なくとも 1 つのエラーアラートが発行されたことを示します。重大な状態はCMCのシステム エラーを示し、 <b>直ちに対応処置を取る必要があります。</b>                                 |  |  |  |
|           | iDRAC に管理コントローラを内蔵するサーバーの状態を表示します。                                                                                                    |                                                                                            |                                                                                                    |  |  |  |
| idrac ステー | <ol> <li>該当なし - サーバーがない、またはシャーシの電源が入っていません</li> <li>レディ - iDRAC が利用可能状態であり、正常に動作しています</li> <li>障害あり - iDRAC ファームウェアが破損しています。iDRAC ファームウェア更新ユーティリティを使ってファームウェアを修復します。</li> </ol> |                                                                                            |                                                                                                    |  |  |  |

| 97<br>97 | <ul> <li>エラー - iDRAC と通信できません。仮想装着チェックボックスを使ってエラーを消去します。これがうまくできない場合は、手動でサーバーを削除および交換してエラーを消去してださい。</li> <li>FW 更新 - iDRAC ファームウェアを更新しています。更新が完了するまで別の操作をしないでください。</li> <li>初期化 - iDRAC をりセットしています。コントローラの電源サイクルが完了するまで別の操作をしないでください。</li> </ul>                                                                                                    |
|----------|----------------------------------------------------------------------------------------------------|
| 電源状態     | <ul> <li>サーバーの電源状態を表示します。</li> <li>              i 該当なし: CMC はサーバーの電源状態を特定できていません。             i オフ:サーバーまたはシャーシに電源がオフです。             i オフ: シャーシおよびサーバーともに電源がオフです。             i オン:シャーシおよびサーバーともに電源がオンです。             i 電源投入中 - 電源オフおよび電源オンの間の一時的な状態です。電源サイクルが完了すると、電源状態は オン になります。             i 電源切断中 - 電源オンおよび電源オフの間の一時的な状態です。電源サイクルが完了すると、電源状態は オフ になります。      </li> </ul> |
| 仮想装着     | チェックボックスを選択して仮想的にサーバーの抜き差しを行います。                                                                                                    |

- 6. サーバーを仮想的に抜き差しするには、対象のサーバーのチェックボックスを選択して**選択の適用**を選択します。この操作を行うと、サーバーの抜き差し動作が可能になります。
- 7. CMC のリセット / フェールオーバーを選択すると、アクティブ CMC をリセットします。スタンバイ CMC が存在し、シャーシが完全冗長化されている場合は、フェールオーバーが発生し、ス タンバイ CMC がアクティブになります。

# ネットワークタイムプロトコル(NTP)問題のトラブルシューティング

CMC をネットワーク経由でリモートタイムサーバーの時間と同期するよう設定した後は、日付と時刻が変更されるまで数分かかる場合があります。その後も変更されない場合は、トラブルシューティング を行ってください。CMC が時計と同期しない理由には以下が考えられます。

- 1 NTP Server 1、NTP Server 2、NTP Server 3 の設定に問題がある
- 1 間違ったホスト名または IP アドレスが入力された
- 1 ネットワークに CMC と設定された NTP サーバーとの通信を妨げる接続性の問題がある
- 1 NTP サーバーホストの解決を妨げる DNS の問題がある

CMC は、このような問題を解決するためのツール、およびトラブルシューティングの貴重な情報源となる CMC トレース ログを提供しています。このログには、NTP に関連するエラーに関するエラー メ ッセージが含まれます。CMC が設定されているリモート NTP サーバーのいずれかと同期できない場合は、ローカル システム クロックからそのタイミングを取得します。

CMC がリモートタイムサーバーではなくてローカルシステムクロックと同期する場合は、トレースログに以下のような情報が記録されます。

Jan 8 20:02:40 cmc ntpd[1423]: synchronized to LOCAL(0), stratum 10

次の racadm コマンドを入力することで、ntpd ステータスを確認することもできます。

racadm getractime -n

設定されているいずれかのサーバーに対して `\*' が表示されていない場合は、設定が正しくない可能性があります。上記コマンドの出力には、サーバーが同期しない原因をデバッグする場合に役立つ 詳細な NTP 統計も含まれています。Windows ベースの NTP サーバーを設定しようとする場合は、ntpd の MaxDist バラメータを増やすと問題が解決される場合があります。このパラメータを変 更する場合は、事前に変更に伴う影響について読んで理解しておいてください。特に、デフォルト設定は、ほとんどの NTP サーバーを動作するのに十分な大きさを持っています。パラメータを変更する には、次のコマンドを入力します。

racadm config -g cfgRemoteHosts -o cfgRhostsNtpMaxDist 32

変更後は、NTP を無効にして ntpd を再起動し、5~10 秒後に NTP を再度有効にします。

🌌 メモ: NTP を再同期するにはさらに 3 分かかることがあります。

NTP を無効にするには、次を入力します。

racadm config -g cfgRemoteHosts -o cfgRhostsNtpEnable 0

NTP を有効にするには、次を入力します。

racadm config -g cfgRemoteHosts -o cfgRhostsNtpEnable 1

NTP サーバーが正しく設定され、このエントリがトレースログに表示される場合、CMC は設定された NTP サーバーと同期できないことを意味します。

問題解決に役立つその他の NTP 関連のトレースログエントリが存在する可能性もあります。NTP サーバーの IP アドレス設定ミスの場合は、以下のような記録が残されます。

Jan 8 19:59:24 cmc ntpd[1423]: Cannot find existing interface for address 1.2.3.4 Jan 8 19:59:24 cmc ntpd[1423]: configuration of 1.2.3.4 failed

NTP サーバーの設定に間違ったホスト名があると、以下のようなトレース ログが記録されます。

Aug 21 14:34:27 cmc ntpd\_initres[1298]: host name not found: blabla Aug 21 14:34:27 cmc ntpd\_initres[1298]: couldn't resolve `blabla', giving up on it

CMC GUI から gettracelog コマンドを入力してトレース ログを表示する方法については、「診断コンソールの使用」を参照してください。

# LED の色と点滅パターンの解釈

シャーシ上の LED は、色および点滅 / 点滅なしで情報を提供します。

1 緑色の LED の点灯は、コンボーネントの電源がオンであることを示します。緑色の LED の点滅は、ファームウェアアップデートなど、重要ではあるが日常的なイベントを示します。この間、装置は作動していません。これはエラーではありません。

\_

1 モジュール上のオレンジの LED の点滅は、モジュールのエラーを示します。

1 青色の LED の点滅は、ユーザーによって設定可能で、識別に利用できます(「シャーシ上のコンポーネントを識別するための LED の設定」を参照)。

# 表 12-13 LED の色と点滅パターン

| コンポーネント      | LED の色、点滅パターン            | 意味                                            |
|--------------|--------------------------|-----------------------------------------------|
| CMC          | 緑色、点灯                    | 電源オン                                          |
|              | 緑色、点滅                    | ファームウェアのアップロード中                               |
|              | 緑色、無灯                    | 電源オフ                                          |
|              | 青色、点灯                    | アクティブ                                         |
|              | 青色、点滅                    | ユーザー設定のモジュールの識別                               |
|              | オレンジ色、点灯                 | 不使用                                           |
|              | 黄色の点滅                    | エラー                                           |
|              | 青色、無灯                    | スタンバイ                                         |
| iKVM         | 緑色、点灯                    | 電源オン                                          |
|              | 緑色、点滅                    | ファームウェアのアップロード中                               |
|              | 緑色、無灯                    | 電源オフ                                          |
|              | オレンジ色、点灯                 | 不使用                                           |
|              | 黄色の点滅                    | エラー                                           |
|              | オレンジ色、無灯                 | エラーなし                                         |
| サーバー         | 緑色、点灯                    | 電源オン                                          |
|              | 緑色、点滅                    | ファームウェアのアップロード中                               |
|              | 緑色、無灯                    | 電源オフ                                          |
|              | 青色、点灯                    | 正常                                            |
|              | 青色、点滅                    | ユーザー設定のモジュールの識別                               |
|              | オレンジ色、点灯                 | 不使用                                           |
|              | 黄色の点滅                    | エラー                                           |
|              | 青色、無灯                    | エラーなし                                         |
| IOM(共通)      | 緑色、点灯                    | 電源オン                                          |
|              | 緑色、点滅                    | ファームウェアのアップロード中                               |
|              | 緑色、無灯                    | 電源オフ                                          |
|              | 青色、点灯                    | 正常 / スタックマスター                                 |
|              | 青色、点滅                    | ユーザー設定のモジュールの識別                               |
|              | オレンジ色、点灯                 | 不使用                                           |
|              | 黄色の点滅                    | エラー                                           |
|              | 青色、無灯                    | エラーなし / スタックスレーブ                              |
| 10M(パススルー)   | 緑色、点灯                    | 電源オン                                          |
|              | 緑色、点滅                    | 不使用                                           |
|              | 緑色、無灯                    | 電源オフ                                          |
|              | 青色、点灯                    | 正常                                            |
|              | 青色、点滅                    | ユーザー設定のモジュールの識別                               |
|              | オレンジ色、点灯                 | 不使用                                           |
|              | 黄色の点滅                    | IJ-                                           |
|              | 青色、無灯                    | エラーなし                                         |
| ファン          | 緑色、点灯                    | ファン作動中                                        |
|              | 緑色、点滅                    | 不使用                                           |
|              | 緑色、無灯                    | 電源オフ                                          |
|              | オレンジ色、点灯                 | <br>ファンタイプを認識できません。CMC ファー ハウェアをアップデート! イノださい |
|              | 黄色の占減                    | ファンエラー、タコメーターの範囲外です。                          |
|              | スープ (111/17)<br>オレンジ色、無灯 | 不使用                                           |
| 雷源ユニット       | (楕円)緑色, 点灯               | AC OK                                         |
| - <u></u> /1 | (橋田)緑色、占減                | 不使用                                           |
|              | (橋田)緑色 無灯                |                                               |
|              | (1月11)7家巴、米万             |                                               |

| オレンジ色、点灯 | 不使用    |
|----------|--------|
| 黄色の点滅    | エラー    |
| オレンジ色、無灯 | エラーなし  |
| (円)緑色、点灯 | DC OK  |
| (円)緑色、無灯 | DC エラー |

# 無応答 CMC のトラブルシューティング

✓ メモ: シリアルコンソールを使ってスタンバイ CMC にログインすることはできません。

どのインタフェース(ウェブインタフェース、Telnet、SSH、リモート RACADM、シリアルなど)を使用しても CMC にログインできない場合は、CMC 上の LED を観察し、DB-9 シリアルポートを使ってリ カバリ情報を取得するか、CMC ファームウェアイメージを回復することで、CMC の機能性を確認できます。

# LED を観察して問題を特定する

シャーシに取り付けられている CMC の前面に向かって、カードの左側に LED が 2 つあります。

上部の LED - 上部の緑の LED は電源の状態を示します。オンでない場合:

- 1. AC 電源があり、少なくとも1 台の電源装置があることを確認してください。
- CMC カードが正しく取り付けられていることを確認してください。取り出しハンドルを引き、CMC を取り外してから挿入し直し、ボードがしっかり挿入されて、ラッチが正しく開まっていることを確認 します。

下部の LED - 下部の LED はマルチカラーです。CMC がアクティブで作動しており、問題がないときは青色です。問題が検出されると、オレンジ色になります。これらの問題は、次の 3 つのいずれかのイベントによって引き起こされたものです。

- 1 コアエラー この場合、CMC ボードを取り替える必要があります。
- 1 セルフテストエラー この場合、CMC ボードを取り替える必要があります。
- 1 イメージの破損 このエラーは、CMC ファームウェアイメージをアップロードすることで回復できます。

✓ メモ: 標準の CMC 起動およびリセットには、CMC が OS に完全に読み込まれ、ログインできるまでに 1 分以上かかります。アクティブ CMC では青色 LED が点灯しています。 冗長 2 台の CMC 構成の場合は、スタンバイ CMC では上部の緑色の LED だけが点灯しています。

# リカバリ情報は DB-9 シリアルポートから入手します。

下部の LED がオレンジ色の場合、リカバリ情報が CMC の前面にある DB-9 シリアル ポートから利用できます。

リカバリ情報を得るには:

- 1. CMC とクライアントコンピュータの間に NULL モデムケーブルを取り付けます。
- 2. 任意のターミナルエミュレータ(ハイパーターミナル や Minicom など)を開けます。8 ビット、パリティなし、フロー制御なし、ボーレート 115200 に設定します。

5 秒おきにコアメモリエラーのエラーメッセージが表示されます。

3. <Enter>を押します。リカパリプロンプトが表示されたら、追加情報が利用できます。プロンプトはCMC スロット番号とエラータイプを示します。

問題の原因といくつかのコマンドの構文を表示するには、次を入力します。

recover

その後 <Enter> を押します。プロンプト例:

recover1[self test] CMC 1 self test failurere cover2[Bad FW images] CMC2 has corrupted images

- 1 プロンプトがセルフテストエラーを示している場合、CMC 上には修理可能なコンポーネントはありません。この CMC は故障しているため、デルに返品する必要があります。
- 1 プロンプトが FW イメージ不良 を示している場合は、「ファームウェアイメージのリカパリ」の手順に従って問題を解決してください。

# ファームウェアイメージのリカバリ

CMC は、正常な CMC OS 起動が可能でない場合、リカバリモードになります。リカバリモードでは、少数のコマンドのサブセットを使用してファームウェアアップデートファイルの firmimg.cmc をア ップロードすることでフラッシュデバイスを再プログラムできます。これは、正常のファームウェアアップデートで使用されるのと同じファームウェアイメージファイルです。リカバリプロセスでは、現在の進 行状況を示し、回復が完了後、CMC OS を起動します。 リカバリ プロンプトで recover と入力して <Enter> を押すと、回復理由と使用可能なサブコマンドが表示されます。リカバリシーケンス例:

recover getniccfg

recover setniccfg 192.168.0.120 255.255.255.0 192.168.0.1

recover ping 192.168.0.100

recover fwupdate -g -a 192.168.0.100

💋 メモ: ネットワークケーブルを左端 RJ45 に接続します。

✓ メモ: リカバリモードでは、アクティブなネットワークスタックがないため、CMC を ping することはできません。recover ping <TFTP サーバー IP アドレス> コマンドを使うことで、TFTP サーバーを ping して LAN 接続を確認できます。一部のシステムでは、setniccfg 後に recover reset コマンドを使う必要があるかもしれません。

# ネットワーク問題のトラブルシューティング

内部 CMC トレースログを使うと、CMC の警告とネットワークのデバッグを行うことができます。CMC ウェブインタフェース(「<u>診断コンソールの使用</u>」を参照)または RACADM(「<u>RACADM コマンドライ</u> <u>ンインタフェースの使用</u>」および「Dell Chassis Management Controller 管理者リファレンスガイド」の gettracelog コマンドを参照)を使ってトレースログにアクセスできます。

トレースログは次の情報を追跡します。

- 1 DHCP DHCP サーバーから送受信したパケットを追跡します。
- 1 DDNS DNS の動的アップデート要求と応答をトレースします。
- 1 ネットワークインタフェースへの設定変更。

トレースログには、管理下システムのオペレーティングシステムではなく、CMC の内部ファームウェアに関連する CMC ファームウェア固有のエラーコードが含まれている場合もあります。

# 忘れたシステム管理者パスワードのリセット

# △ 注意:修理作業の多くは、認定されたサービス技術者のみが行うことができます。製品マニュアルで許可されている範囲に限り、またはオンラインサービスもしくはテレホンサービスとサポートチームの指示によってのみ、トラブルシューティングと簡単な修理を行うようにしてください。デルで認められていない修理による損傷は、保証の対象となりません。製品に付属しているマニュアルの「安全にお使いいただくために」をお読みになり、指示に従ってください。

管理操作を行うには、**システム管理者**の権限が必要となります。CMC ソフトウェアには、ユーザーアカウントをパスワード保護するセキュリティ機能が搭載されていますが、システム管理者アカウント のパスワードをお忘れになった場合、この機能を無効にすることができます。システム管理者アカウントのパスワードを忘れた場合、CMC ボードの PASSWORD\_RSET ジャンパを利用して回復するこ とができます。

CMC ボードには、「<u>図 12-1</u>」で示すように、2 ピンのパスワードリセットコネクタが搭載されています。リセットコネクタにジャンパが取り付けられている場合、デフォルトのシステム管理者アカウントおよ びパスワードが有効になり、**ユーザー名:** root および **パスワード:** calvin に設定されます。システム管理者アカウントは、アカウントが削除された場合やパスワードが変更された場合でも、リセット されます。

✓ メモ:作業を開始する前に、CMC モジュールがパッシブ状態にあることを確認してください。

管理操作を行うには、システム管理者 の権限が必要となります。システム管理者アカウントのパスワードを忘れた場合、CMC ボードの PASSWORD\_RSET ジャンパを利用して回復することができま す。

PASSWORD\_RST ジャンパは 図 12-1 で表示されているように 2 ピンコネクタを使用します。

PASSWORD\_RST ジャンパが取り付けられている場合、デフォルトのシステム管理者アカウントとパスワードは以下のデフォルト値に設定されます。

username : root

password : calvin

システム管理者アカウントは、削除されている場合、またはパスワードが変更された場合でも、一時的にリセットされます。

💋 メモ: PASSWORD\_RST ジャンパが取り付けられると、以下のように(設定プロパティ値ではなく)デフォルトのシリアルコンソールの設定が使用されます。

- cfgSerialBaudRate=115200
- cfgSerialConsoleEnable=1
- cfgSerialConsoleQuitKey=^\
- cfgSerialConsoleIdleTimeout=0

cfgSerialConsoleNoAuth=0

- cfgSerialConsoleCommand=""
- cfgSerialConsoleColumns=0

1. ハンドルに付いている CMC リリースラッチを押し、ハンドルを回してモジュールの前面パネルから離します。CMC モジュールをエンクロージャから引き出します。

✓ メモ: 静電気障害(ESD)イベントが CMC に生じることがあります。その状況によっては、ESD は人体や物体に蓄積され、CMC などの別の物体に放出されることがあります。シャーシ外部で CMC を取り扱う場合は、ESD による損傷を避けるために、静電気を体から放出する必要があります。

- 2. パスワードリセットコネクタからジャンパプラグを取り外し、2 ピンのジャンパを取り付けて、デフォルトのシステム管理者アカウントを有効にします。CMC ボード上のパスワードジャンパの位置については、「図 12-1」を参照してください。
- 図 12-1 パスワードリセットジャンパの位置

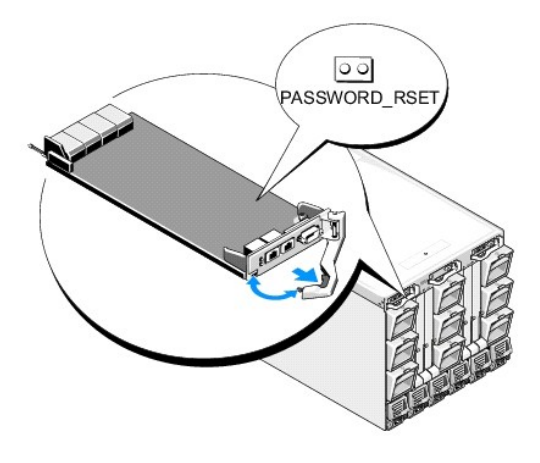

#### 表 12-14 CMC パスワードジャンパの設定

| PASSWORD_RSET | 00 | (デフォルト) | パスワードリセット機能は無効です。 |
|---------------|----|---------|-------------------|
|               | 00 |         | パスワードリセット機能は有効です。 |

3. CMC モジュールをエンクロージャの中に入れます。切断したケーブルをすべて再接続します。

💋 メモ: CMC モジュールがアクティブになり、残りの手順が終了するまで CMC がアクティブであることを確認します。

- 4. ジャンパを取り付けた CMC モジュールが唯一の CMC である場合、再起動が終了するまでお待ちください。シャーシに冗長 CMC がある場合は、ジャンパを取り付けた CMC モジュールをア クティブに切り替えます。GUI インタフェースを使って以下の手順を行います。
  - a. シャーシページに移動し、電源 タブ→コントロール サブタブの順にクリックします。
  - b. CMC のリセット(ウォームブート) ボタンを選択します。
  - c. 適用をクリックします。

CMC が自動的に冗長モジュールにフェールオーバーし、そのモジュールがアクティブになります。

- 5. デフォルトのシステム管理者ユーザー名 (root) およびパスワード (calvin)を使用してアクティブ CMC にログインします。必要に応じて、ユーザーアカウントの設定を復元します。既存のアカ ウントおよびパスワードは無効にならず、アクティブなままとなります。
- 6. 忘れてしまったシステム管理者パスワードを新しく作成するなど、必要な管理操作を行います。
- 7. 2 ピン PASSWORD\_RST ジャンパを取り外し、ジャンパプラグを元に戻します。
  - a. ハンドルに付いている CMC リリースラッチを押し、ハンドルを回してモジュールの前面パネルから離します。CMC モジュールをエンクロージャから引き出します。
  - b. 2 ピンジャンパを取り外し、ジャンパプラグを元に戻します。
  - C. CMC モジュールをエンクロージャの中に入れます。切断したケーブルをすべて再接続します。手順を繰り返して、<u>手順4</u>ジャンパを取り付けていない CMC モジュールをアクティブにします。

# アラートのトラブルシューティング

CMC アラートのトラブルシューティングを行う際は、CMC ログおよびトレースログを使用します。電子メールまたは SNMP トラップの配信のすべての試み(成功または失敗)は、CMC ログに記録され ます。特定のエラーに関する追加情報は、トレースログに記録されます。ただし、SNMP ではトラップの配信を確認できないため、ネットワークアナライザや Microsoft の snmputil などのツールを使 って、管理下システム上のパケットをトレースすることをお勧めします。

ウェブインタフェースを使って SNMP アラートを設定できます。詳細については、「SNMP アラートの設定」を参照してください。

<u>目次ページに戻る</u>

#### 目次ページに戻る

# CMC ウェブインタフェースの使用

Dell Chassis Management Controller ファームウェアパージョン 3.0 ユーザーガイド

- <u>CMC ウェブインタフェースへのアクセス</u>
- <u>CMC の基本設定</u>
- シャーシの正常性ページ
- シャーションポーネントの概要
- 選択したコンポーネントの情報
- システム正常性状態の監視
- LCD ステータスの表示
- <u>ワールドワイドネーム/メディアアクセスコントロール(WWN/MAC)IDの表示</u> <u>電力バジェットの</u>設定
- CMC ネットワークプロパティの設定
- <u>VLAN の設定</u>
- CMC ユーザーの追加と設定
- Microsoft Active Directory 証明書の設定と管理
- <u>Active Directory</u> 証明書の管理
- Kerberos Kevtab

- ③ 汎用 Lightweight Directory Access Protocol Services の設定と管理
- LDAP サーバーの選択
- LDAP グループ設定の管理
- LDAP セキュリティ証明書の管理
- SSL とデジタル証明書を使用した CMC 通信のセキュリティ確保
- セッションの管理
- <u>サービスの設定</u>
- ファームウェアアップデートの管理
- IDRAC の管理
- FlexAddress
- リモートファイル共有
- よくあるお問い合わせ(FAQ)
- <u>CMC のトラブルシューティング</u>
- CMCは、CMCプロパティとユーザーの設定、リモート管理タスクの実行、障害に対してリモート(管理下)システムのトラブルシューティングが可能なウェブインタフェースを提供します。日常のシ ャーシ管理には CMC ウェブインタフェースをご使用ください。本章では、CMC ウェブインタフェースを使って一般的なシャーシ管理タスクを行う方法について説明します。

すべての設定タスクはローカル RACADM コマンドまたはコマンド ライン コンソール (シリアル コンソール、Telnet、または SSH)を使って実行することもできます。ローカル RACADM の使い方 の詳細については、「RACADM コマンドラインインタフェースの使用」を参照してください。コマンドラインコンソールの使い方の詳細については、「CMC にコマンドラインコンソールの使用を設定する方法」を参照してください。

🜠 メモ: Microsoft Internet Explorer でプロキシ経由で接続する際、エラーメッセージ「XML ページを表示できません」が表示される場合、プロキシを無効にする必要があります。

# CMC ウェブインタフェースへのアクセス

IPv4 経由で CMC ウェブインタフェースにアクセスするには

1. サポートされているウェブブラウザのウィンドウを開きます。

対応ウェブブラウザの最新情報については、デルのサポートサイト support.dell.com/manuals にある『Dell システムソフトウェアサポートマトリックス』を参照してください。

2. アドレス フィールドに次の URL を入力し、 <Enter > を押します。

https://<CMC の IP アドレス>

デフォルトの HTTPS ポート番号 (ポート 443) が変更されている場合は、次のように入力します。

https://<CMC の IP アドレス>:<ポート番号>

<CMC の IP アドレス> は CMC の IP アドレスで、<ポート番号> は HTTPS のポート番号です。

CMC のログイン ページが表示されます。

IPv6 経由で CMC ウェブインタフェースにアクセスするには

1. サポートされているウェブブラウザのウィンドウを開きます。

対応ウェブブラウザの最新情報については、デルのサポートサイト support.dell.com/manuals にある『Dell システムソフトウェアサポートマトリックス』を参照してください。

2. アドレス フィールドに次の URL を入力し、 <Enter > を押します。

https://[<CMC の IP アドレス>]

✓ メモ: IPv6 を使用する場合は、<CMC の IP アドレス> を角かっこ([])で囲む必要があります。

デフォルト値(443)をまだ使用している場合は、URL で HTTPS ポート番号を指定しなくてもかまいません。そうでない場合は、ポート番号を指定してください。ポート番号が指定された IPv6 CMC URL の構文は以下のとおりです。

https://[<CMC の IP アドレス>1:<ポート番号>

<CMC の IP アドレス> は CMC の IP アドレスで、<ポート番号> は HTTPS のポート番号です。

CMC の ログイン ページが表示されます。

# ログイン

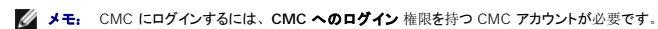

- メモ: デフォルトの CMC ユーザー名は root、パスワードは calvin です。root アカウントは、CMC に付属のデフォルト管理者アカウントです。セキュリティを強化するために、初期設定時に root アカウントのデフォルトパスワードを変更することを強くお勧めします。
- 💋 メモ: CMC では、, , , などの拡張 ASCII 文字、および英語以外の言語で主に使用されるその他の文字がサポートされていません。
- 💋 メモ: 1 台のワークステーション上で複数のブラウザウィンドウを開き、異なるユーザー名を利用してウェブインタフェースにログインすることはできません。

CMC ユーザーまたは Microsoft Active Directory ユーザーとしてログインしてください。

#### ログインするには:

- 1. **ユーザー名 フィー**ルドにユーザー名を入力します。
  - 1 CMC ユーザー名: <ユーザー名>
  - 1 Active Directory ユーザー名: <ドメイン><ユーザー名>, <ドメイン>/<ユーザー名> または <ユーザー>@<ドメイン>
  - 1 LDAP ユーザー名: <ユーザー名>

💋 メモ: このフィールドでは大文字と小文字が区別されます。

- 2. パスワード フィールドに CMC ユーザーのパスワードまたは Active Directory ユーザーのパスワードを入力します。
  - 🌽 メモ: このフィールドでは大文字と小文字が区別されます。
- 3. オプションとしてセッションタイムアウトを選択します。これは、自動的にログアウトするまで操作を行わずにログインしたままにできる時間を指します。デフォルト地は、ウェブサービスアイドル タイムアウトです。詳細については、サービスの設定を参照してください。
- 4. OK をクリックするか、 <Enter> キーを押します。

# ログアウト

ウェブインタフェースにログインした後、各ページの右上の角にあるログアウトをクリックすることでいつでもログアウトできます。

💋 メモ: ページ上で入力した設定や情報は忘れず適用(保存)してください。変更を適用せずにログアウトしたりそのページから移動すると、変更内容は失われます。

# CMC の基本設定

## シャーシ名の設定

ネットワーク上のシャーシを識別するために使用する名前を設定できます。(デフォルト名は「Dell Rack System」です。)たとえば、シャーシ名の SNMP クエリでが、ここで設定した名前が返 されます。

シャーシ名を設定するには:

- CMC ウェブインタフェースにログインします。コンポーネントの正常性ページが表示されます。
- 2. 設定 タブをクリックします。シャーシー般設定 ページが表示されます。
- 3. シャーシ名 フィールドに新しい名前を入力して、適用 をクリックします。

# CMC の日時の設定

日付や時刻を手動で設定でき、あるいはネットワーク時間プロトコル (NTP) サーバーと日付と時刻を同期させることができます。

1. CMC ウェブインタフェースにログインします。コンポーネントの正常性ページが表示されます。

- 2. 設定 タブをクリックします。シャーシー般設定 ページが表示されます。
- 3. 日付 / 時刻 サブタブをクリックします。日付 / 時刻 ページが表示されます。
- 4. 日付および時刻をネットワーク時間プロトコル (NTP) サーバーと同期させるには、NTP を有効にするをチェックして、最大 3 台まで NTP サーバーを指定します。
- 5. 日付や時刻を手動で設定するには、, NTP を有効にするのチェックを外して、日付と時刻 フィールドを編集し、ドロップダウンメニューから タイムゾーン を選択して 道用 をクリックしま

コマンドラインインタフェースを使って日付と時刻を設定するには、『Dell Chassis Management Controller 管理者リファレンスガイド』の config コマンドと cfgRemoteHosts データベース ブロバティグループの項を参照してください。

# シャーシの正常性ページ

CMC にログインすると、シャーシの正常性ページ(シャーシの概要→プロパティ→正常性)が表示されます。最も頻繁に必要な情報と操作は、このページに表示されます。

シャーシの正常性 ページでは、シャーシとコンポーネントのグラフィック表示およびコンポーネントの詳細が表示されます。選択されたコンポーネントに応じて、各種の操作や他のページへのリンク が利用できます。さらに、CMC ハードウェアログの最新イベントも表示されます。

シャーシの正常性ページに掲載される全情報は、動的に更新されます。このページには、シャーシのコンポーネントの概要が上部に、最新のCMCハードウェアログイベントのリストが下部に 記載されています。

シャーシのコンポーネントの概要の項(シャーシ全体の情報が表示されるときは、シャーシの正常性というタイトルになります)では、図と関連情報が表示されます。この項全体を非表示にするに は、閉じるアイコンをクリックします。

シャーシのコンポーネントの概要の項の左半分には、図とシャーシのクイックリンクが表示されます。この項の右半分には、選択されたコンポーネント関連の情報、リンク、操作が表示されます。 コンポーネントを選択するには、図の該当する部分をクリックしてください。選択した後、図が青色に変わります。

**景新のCMCハードウェアログイベント**リストでは、このログの最新の10イベントが表示されます。この項のコンテンツは動的に更新され、リストの上部の最新イベントに表示されます。CMC ハードウェアログ入力の詳細については、<u>イベントログの表示</u>を参照してください。

# シャーションポーネントの概要

## シャーシの図解

シャーシは、正面図と背面図で表示されます(上部と下部のイメージ)。サーバーと LCD は正面図で、残りのコンボーネントは背面図で表示されます。コンボーネントを選択するとブルーで表示さ れ、必要なコンボーネントイメージをクリックするとコントロールできます。シャーシにコンボーネントがある場合、そのコンボーネントのタイプのアイコンが、コンボーネントが設置されている場所(スロ ット)を示す図に表示されます。空の場所は、背景色がチャコールグレーで表示されます。コンボーネントアイコンは、コンボーネントの状態を視覚的に示します。サーバーのアイコンは、例として を、5-1で使用されます。その他のコンボーネントでは、物理コンボーネントを認定的に表すアイコンが表示されます。ダブルサイズのコンボーネントが設置されると、サーバーと IOM のアイコンは、 複数のスロットにまたがります。コンボーネントとにカーソルを移動すると、そのコンボーネントに関するツールチップが表示されます。

## 表 5-1 サーバーアイコンの状況

| アイコン           | 説明                     |
|----------------|------------------------|
|                | サーバーの電源が入り、正常に動作しています。 |
|                | サーバーの電源がオフです。          |
| N. S. Constant | サーバーは非重要なエラーを報告しています。  |

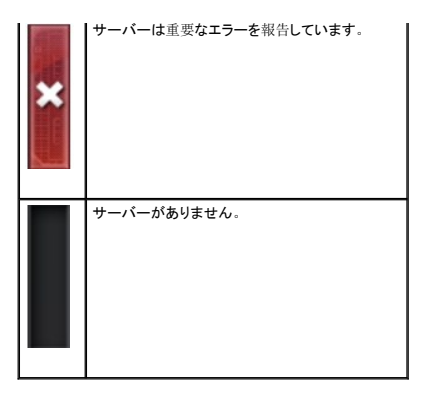

シャーシクイックリンクは、シャーシの図の下にあります。

## 表 5-2 シャーシクイックリンク

| フィールド            | 説明                                    |
|------------------|---------------------------------------|
| ユーザーの設定          | シャーシの概要→ユーザー認証→ローカルユーザー に移動します。       |
| <b>ネットワーク</b> 設定 | シャーシの概要→ネットワーク→ネットワークに移動します。          |
| 電源構成             | シャーシの概要→電源→構成 に移動します。                 |
| ファームウェアアップデート    | シャーシの概要→アップデート→ファームウェアのアップデート に移動します。 |

# シャーシの正常性

ページが最初に表示されると、ページの右側にはシャーシレベルの情報とアラートが含まれます。すべての重要および非重要アラートが表示されます。

コンポーネントをクリックすると、シャーシレベルの情報は選択したコンポーネントの情報に変わります。シャーシレベル情報に戻るには、右上隅の シャーシの正常性に戻る をクリックします。

#### 表 5-3 シャーシページの情報

| フィールド        | 説明                                                                  |  |  |
|--------------|---------------------------------------------------------------------|--|--|
| モデル          | シャーシ LCD パネルのモデルが表示されます。                                            |  |  |
| ファームウェア      | アクティブ CMC のファームウェアバージョンが表示されます。                                     |  |  |
| サービスタグ       | シャーシのサービスタグを表示します。サービスタグは、サポートとメンテナンスのためにメーカーが提供する一意の識別子です。         |  |  |
| 管理 <b>タグ</b> | シャーシの管理タグを表示します。                                                    |  |  |
| 入力電源         | シャーシが現在消費する電力量。                                                     |  |  |
| 電力キャップ       | ユーザーが割り当てる最大消費電力量。シャーシがこの限度に達すると、サーバーが必要な入力電源でこれ以上上昇しないように制御を開始します。 |  |  |
| 電源ポリシー       | 複数の電源装置を調整するためにユーザーが割り当てる設定                                         |  |  |
| 正常性          | シャーシ電源サブシステムの全体的な正常性が表示されます。                                        |  |  |

# 選択したコンポーネントの情報

選択したコンポーネントの情報は、以下の3つの独立した項で表示されます。

- 1 正常性、パフォーマンス、プロパティです。
- ハードウェアログで表示されるアクティブな重要および重要ではないイベントは、存在する場合ここに表示されます。時間により推移するパフォーマンスデータもここに表示されます。
- 1 プロパティ

時間により推移またはほとんど変化しないコンポーネントプロパティは、ここに表示されます。

1 クイックリンク

クイックリンクの項では、最も頻繁にアクセスするページと最も頻繁に実行する操作へ移動する方法が示されます。選択したコンポーネントに適用されるリンクのみが、この項に表示されます。

## 表 5-4 正常性とパフォーマンスの情報-サーバー

| 項目        | 説明                                                       |
|-----------|----------------------------------------------------------|
| 電源状況      | サーバーのオン / オフ状況 電源状況の各種タイプについては、 <u>表 5-23</u> を参照してください。 |
| 正常性       | 正常性アイコンのテキストが表示されます。                                     |
| 電力消費      | 現在サーバーが消費する電力量。                                          |
| 割り当てられた電力 | サーバーに割り当てられた電力量。                                         |
| 温度        | サーバー温度センサーが示す温度。                                         |

# 表 5-5 サーバープロパティ

| 項目     | 説明                                                                              |
|--------|---------------------------------------------------------------------------------|
| 名前     | ユーザーが割り当てたスロット名:                                                                |
| モデル    | サーバーモデル。たとえば、「PowerEdge M600」、「PowerEdge M605」                                  |
| サービスタグ | サーバーのサービスタグ サービスタグは、サポートとメンテナンスのためにメーカーが提供する一意の識別子です。サーバーが不在の場合、このフィールドは空になります。 |
| OS     | サーバー上のオペレーティングシステム                                                              |
| ホスト名   | オペレーティングシステムに設定されたサーバー名                                                         |
| IDRAC  | サーバー上の iDRAC ファームウェアのバージョン                                                      |
| BIOS   | サーバー BIOS のバージョン                                                                |
| CPLD   | サーバーの Complex Programmable Logic Device(CPLD)のバージョン番号。                          |

# 表 5-6 クイックリンクーサーバー

| 項目              | 説明                                                     |
|-----------------|--------------------------------------------------------|
| サーバーステータス       | <b>サーバーの概要→</b> <選択したサーバー>→ <b>プロパティ→ステータス</b> に移動します。 |
| リモートコンソールの起動    | サーバーがこの操作をサポートしている場合、キーボードービデオーマウス(KVM)セッションを起動します。    |
| iDRAC GUI の起動   | サーバーの iDRAC 管理コンソールを起動します。                             |
| サーバーの電源を入れる     | オフ状況にあるサーバーの電源をオンにします。                                 |
| サーバーの電源を切る      | オン状況にあるサーバーの電源をオフにします。                                 |
| リモートファイル共有      | サーパーの概要→設定→リモートファイル共有に移動します。                           |
| iDRAC ネットワークの導入 | <b>サーバーの概要→設定→iDRAC</b> (iDRACの導入)に移動します。              |

# 表 5-7 IOM の正常性とパフォーマンス

| 項目       | 說明                                                                                                    |
|----------|----------------------------------------------------------------------------------------------------|
| 電源状<br>況 | 1/O モジュールの電源状況が表示されます:オン、オフ、不明(不在)                                                                                        |
| 役割       | I/O モジュールをリンク付けしているときにモジュールのスタックメンバーシップが表示されます。メンバーは、モジュールがスタック セットの一部であることを示します。マスターは、モジ<br>ュールがプライマリアクセスポイントであることを示します。 |

# 表 5-8 IOM プロパティ

\_\_\_\_

| 項目     | 説明                                                                  |
|--------|---------------------------------------------------------------------|
| モデル    | 1/O モジュール製品名が表示されます。                                                |
| サービスタグ | 1/O モジュールのサービスタグが表示されます。サービスタグは、サポートおよびメンテナンス用に Dell が提供する固有の識別子です。 |

# 表 5-9 クイックリンクー1/Oモジュール

| 項目              | 説明                                                                                                    |
|-----------------|----------------------------------------------------------------------------------------------------|
| IOM ステータス       | I/O モジュール→<選択した IOM>→プロパティ→ステータス に移動します。                                                                 |
| IOM GUI の起<br>動 | 特定の I/O モジュール用の IOM GUI の起動 リンクが存在する場合は、リンクををクリックすると、新しいプラウザウィンドウまたはタブで その I/O モジュールの IOM 管理コンソールが起動します。 |

# 表 5-10 アクティブ CMC の正常性とパフォーマンス

| 項目    | 說明                                                                                      |
|-------|-----------------------------------------------------------------------------------------|
| 冗長性モー | スタンパイ CMC のフェールオーバーの準備状態が表示されます。CMC ファームウェアが一致しない場合、または CMC が管理ネットワークに正しくケーブル接続されてない場合、 |

| ۲            | 冗長性がないことが示されます。                                                              |
|--------------|------------------------------------------------------------------------------|
| MAC アドレ<br>ス | CMC ネットワークインターフェースカード(NIC)の MAC アドレスが表示されます。MAC アドレスはネットワーク上の CMC の一意の識別子です。 |
| IPv4         | CMC ネットワークインターフェースの現在の IPv4 アドレスが表示されます。                                     |
| IPv6         | CMC ネットワークインターフェースカードの最初の IPv6 アドレスが表示されます。                                  |

# 表 5-11 CMC プロパティ

| 項目               | 説明                                                                                                |
|------------------|---------------------------------------------------------------------------------------------------|
| ファームウェア          | アクティブ CMC のファームウェアバージョンが表示されます。                                                                   |
| スタンバイファームウェ<br>ア | スタンパイ CMC にインストールされているファームウェアバージョンが表示されます。2 番目の CMC が取り付けられていない場合、このフィールドには NA (該当なし)<br>が表示されます。 |
| 最終更新日            | ファームウェアが最後に更新された日付を示します。更新されない場合、このフィールドには NA(該当なし)が表示されます。                                       |
| ハードウェア           | アクティブ CMC のハードウェアバージョンが表示されます。                                                                    |

# 表 5-12 クイックリンクーCMC

| 項目            | 説明                                           |
|---------------|----------------------------------------------|
| CMC ステータス     | <b>シャーシコントローラ→プロパティ→ステータス</b> に移動します。        |
| ネットワーク        | シャーシコントローラ→ネットワーク→ネットワーク に移動します。             |
| ファームウェアアップデート | <b>シャーシの概要→アップデート→ファームウェアのアップデート</b> に移動します。 |

# 表 5-13 iKVM の正常性とパフォーマンス

| 項目          | 説明                                                     |
|-------------|--------------------------------------------------------|
| OSCAR コンソール | CMC へのアクセスに対して、リアパネル VGA コネクタが有効(はいまたはいいえ)かどうかが表示されます。 |

## 表 5-14 iKVM プロパティ

| 項目      | 説明                                                                  |
|---------|---------------------------------------------------------------------|
| 名前      | iKVM の名前を表示します。                                                     |
| パーツ番号   | iKVM のパーツ番号を示します。パーツ番号は、ベンダーが提供する一意の識別子です。パーツ番号の命名規則はベンダーによって異なります。 |
| ファームウェア | iKVM のファームウェアバージョンを表示します。                                           |
| ハードウェア  | iKVM のハードウェアバージョンを表示します。                                            |

# 表 5-15 クイックリンクーiKVM

| 項目            | 説明                                           |
|---------------|----------------------------------------------|
| iKVM ステータス    | iKVM→ <b>プロパティ→ステータス</b> に移動します。             |
| ファームウェアアップデート | <b>シャーシの概要→アップデート→ファームウェアのアップデート</b> に移動します。 |

# 表 5-16 ファンの正常性とパフォーマンス

| 項目 | 説明                          |
|----|-----------------------------|
| 速度 | ファンの速度を1分あたりの回転数(RPM)で示します。 |

# 表 5-17 ファンのプロパティ

| 項目        | 説明                         |
|-----------|----------------------------|
| 重要な下限しきい値 | この速度を下回ると、ファンが故障したと見なされます。 |
| 重要な上限しきい値 | この速度を上回ると、ファンが故障したと見なされます。 |

#### 表 5-18 クイックリンクーファン

| 項目       | 説明                             |
|----------|--------------------------------|
| ファンステータス | <b>ファン→プロパティ→ステータス</b> に移動します。 |

#### 表 5-19 PSU の正常性とパフォーマンス

| 項目      | 説明                                                                   |
|---------|----------------------------------------------------------------------|
| 電源ステータス | 電源装置の電源状況を示します(次のいずれか1つ):初期化中、オンライン、スタンバイ、診断中、故障、アップデート中、オフラインまたは不在。 |

## 表 5-20 PSU プロパティ

| 166 18 | 影明                   |
|--------|----------------------|
| - A H  | HPG 74               |
| 容量     | 電源装置の容量(ワット単位)を示します。 |

#### 表 5-21 クイックリンク-PSU

| 項目         | 説明                                   |
|------------|--------------------------------------|
| 電源装置のステータス | <b>電<i>瀬</i>→プロパティ→ステータス</b> に移動します。 |
| 電力消費       | <b>シャーシの概要→電力→電力消費</b> に移動します。       |
| システムのバジェット | <b>シャーシの概要→電力→パジェットステータス</b> に移動します。 |

#### 表 5-22 LCD の正常性とパフォーマンス

| 項目               | 説明                       |
|------------------|--------------------------|
| LCD <b>の</b> 正常性 | LCD パネルの存在と正常性を示します。     |
| シャーシの正常性         | シャーシの正常性のテキストによる説明を示します。 |

LCD のクイックリンクはありません。

# システム正常性状態の監視

# シャーシとコンポーネント概要の表示

CMC はシャーシのグラフィック表示を シャーシグラフィックス ページに表示し、取り付けられたコンポーネントのステータスの概要を視覚的に提供します。シャーシグラフィックス ページは動的に 更新され、現在の状況を反映するようにコンポーネントサブグラフィックの色およびテキストヒントも自動的に変更されます。

#### 図 5-1 ウェブインタフェースにおけるシャーシグラフィックスの例

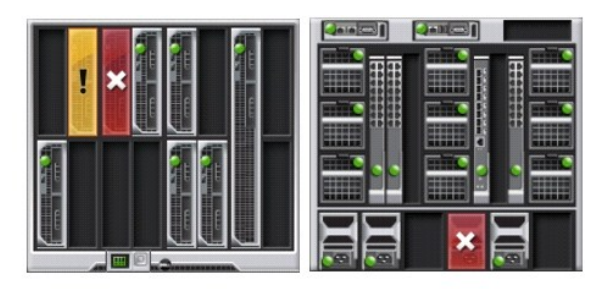

コンボーネンの正常性ページには、シャーシ、アクティブおよびスタンドバイ CMC、サーバーモジュール、IO モジュール(IMO)、ファン、iKVM、電源装置(pSU)、および LCD アセンブリの全体的な正常性が表示されます。各コンボーネントの詳細情報は、そのコンボーネントをクリックすると表示されます。シャーシおよびこコンボーネントの概要を表示する手順については、「シャーシサマリの表示」を参照してください。

# 電力バジェットステータスの表示

電力パジェットステータスページには、シャーシ、サーバー、およびシャーシ電源装置の電力パジェットのステータスが表示されます。

電力パジェットステータスを表示する手順については、「<u>消費電力ステータスの表示</u>」を参照してください。CMC 電力管理の詳細については、「<u>電源管理</u>」を参照してください。

# サーバー モデル名とサービス タグの表示

各サーバーのモデル名とサービスタグは、次の手順で簡単に入手することができます。

- 1 システム ツリーで サーバー を展開します。展開されたサーバーリストにすべてのサーバー(0~16)が表示されます。サーバーなしのスロットは名前が灰色で表示されます。
- 1 カーソルをサーバーのスロット名またはスロット番号の上に重ねると、ツールチップとしてサーバーのモデル名とサービスタグ番号が表示されます(存在する場合)。

# すべてのサーバーの正常性状態の表示

シャーシの正常性 ページまたは サーバーステータス ページのシャーシの シャーシグラフィックス の項で、全サーバーの正常性の状態を表示できます。

シャーシグラフィックスには、シャーシに取り付けられた全サーバーが図で表示されます。

シャーシグラフィックスを使用してすべてのサーバーの正常性状態を表示するには

1. CMC ウェブインタフェースにログインします。

シャーシの正常性ページが表示されます。シャーシグラフィックスの左のセクションには、シャーシの正面図と全サーバーの正常性状態が表示されます。サーバーの正常性状態は、サ ーバーサブグラフィックの色で示されます。

- 1 色なし サーバーが存在し、電源がオンで CMC と通信中。悪条件の兆候はありません。
- 1 黄色の警告サイン-警告アラートが発せられているため、対応措置を取る必要があります。
- 1 赤色の X-最低1つエラー条件が存在することを示します。つまり、CMC はまだコンポーネントと通信できますが、正常性に関する深刻な状態が報告されています。
- 1 グレー表示-コンポーネントが存在していますが、電源がオンではありません。CMC と通信しておらず、悪条件の兆候なし。

サーバーステータスページには、シャーシ内のサーバーの概要が表示されます。サーバーステータスページで全サーバーの正常性ステータスを表示するには、

1. CMC ウェブインタフェースにログインします。

2. システムツリーで サーバーの概要を選択します。サーバーステータスページが表示されます。

#### 表 5-23 すべてのサーバーステータス情報

| 項目               | 説明                                                                                                    |                                                                     |                                                                                                    |  |
|------------------|----------------------------------------------------------------------------------------------------|---------------------------------------------------------------------|----------------------------------------------------------------------------------------------------|--|
| スロット             | サーバ                                                                                                    | 一の場所                                                                | 所を表示します。スロット番号はシャーシ内の場所に基づいてサーバーを識別するシリアル番号です。                                                         |  |
| 名前               | サーバ                                                                                                    | サーバー名を示します。サーバー名はデフォルトで <b>スロット名(</b> SLOT-01 ~ SLOT-16)によって識別されます。 |                                                                                                    |  |
|                  | メモ:                                                                                                    | デフォノ                                                                | レトのサーバー名を変更できます。手順については、「 <u>スロット名の編集</u> 」を参照してください。                                                  |  |
| モデル              | サーバーのモデル名を表示します。このフィールドが空白の場合は、サーバーは存在しません。このフィールドに # の拡張子(ここで、# の値は 1~8)が表示された場合<br>は、その番号 # がマルチスロットサーバーの主なスロットになります。 |                                                                     |                                                                                                    |  |
|                  | >                                                                                                    | ок                                                                  | サーバーが存在し CMC と通信していることを示します。                                                                           |  |
|                  | 0                                                                                                    | 情報                                                                  | 正常性の状態に変化がない場合は、サーバーに関する情報が表示されます。                                                                     |  |
| 正常性              |                                                                                                    | 警告                                                                  | 警告アラートが発行されたこと、および対応処置を取る必要があることを示します。対応措置が取られない場合、装置の整合性に影響を与える可能性がある<br>重大な障害が生じる場合があります。            |  |
|                  | *                                                                                                    | 重要                                                                  | 少なくとも 1 つのエラーアラートが発行されたことを示します。重要な状態はサーバーのシステムエラーを示し、 <b>直ちに対応処置を取る必要があります。</b>                        |  |
|                  |                                                                                                    | 値なし                                                                 | サーバーがスロットにない場合は、正常性情報は表示されません。                                                                         |  |
|                  | クリックして、新しいブラウザまたはタブでサーバーのキーボードービデオーマウス(KVM)セッションを起動します。このアイコンは、サーバーが次のすべての条件を満たした<br>場合に限り表示されます。                       |                                                                     |                                                                                                    |  |
| リモートコンソー<br>ルの起動 | 1<br>1<br>1                                                                                                    | サーバ<br>シャー<br>サーバ<br>iDRAC                                          | ーが PowerEdge M610、M610X、M710、M710HD または M910<br>シの電源が入っている<br>ーの LAN インタフェースが有効である<br>このバージョンが 2.20 以降 |  |

|              | この機能は、以下の条件を満たした場合のみ、正常に動作します。                                                                                                    |
|--------------|----------------------------------------------------------------------------------------------------|
|              | <ol> <li>このホストシステムには、JRE (Java Runtime Environment) 6 アップデート16 以降がインストールされている</li> <li>ホストシステム上のブラウザで、ボッブアップウィンドウが許可されている<br/>(ボップアップブロッキングが無効)</li> </ol>                                                                                                    |
|              | ボタンを左クリックして、新しいブラウザウィンドウまたはタブでサーバー用の iDRAC 管理コンソールを起動します。このアイコンは、サーバーが次のすべての条件を満たした<br>場合に限り表示されます。                                                                                                    |
|              | 1 サーバーが存在する<br>1 シャーシの電源が入っている<br>1 サーバーの LAN インタフェースが有効である                                                                                                    |
| iDRAC GUI の起 | この機能は、以下の条件を満たした場合のみ正常に動作します。                                                                                                    |
| 现            | <ol> <li>ホストシステム上のブラウザで、ボップアップウィンドウが許可されている<br/>(ボップアップブロッキングが無効)</li> </ol>                                                                                                    |
|              | メモ: サーバーがシャーシから取り外された、iDRAC の IPアドレスが変更された、または iDRAC のネットワーク接続に問題が発生した場合は、iDRAC GUI の起動 ア<br>イコンをクリックすると、iDRAC LAN インタフェースのエラーページが表示される場合があります。                                                                                                    |
|              | サーバーの電源状態を表示します。                                                                                                    |
| 電源状況         | <ol> <li> <b>該当なし:</b> CMC はサーバーの電源状況を特定していません。         <i>オフ</i> - サーバーまたはシャーシのどちらかの電源がオフです。         <i>オン</i> - シャージおよびサーバーともに電源がオンです。         <b>電源投入中</b> - 電源オフおよび電源オンの間の一時的な状態です。操作が完了すると、<b>電源状況は オン</b>になります。         <b>電源切断中</b> - 電源オンおよび電源オフの間の一時的な状態です。操作が完了すると、電源状況は オフ になります。         </li> </ol> |
| サービスタグ       | サーバーのサービスタグを表示します。サービスタグは、サポートとメンテナンスのためにメーカーが提供する一意の識別子です。サーバーが不在の場合、このフィールドは空になります。                                                                                                    |

iDRAC 管理コンソールを起動する方法およびシングル サインオンに関する詳細は、「 シングルサインオンを使って iDRAC を起動する」を参照してください。

# スロット名の編集

スロット名 ページでは、シャーシのスロット名を更新できます。スロット名は個別のサーバーを識別するために使用します。スロット名を選択するとき、次のルールが適用されます。

- 1 名前には、非拡張 ASCII 文字 (ASCII コード 32 から 126 まで)を最大 15 文字含めることができます。
- 1 スロット名はシャーシ内で一意でなければなりません。複数のスロットに同じ名前を割り当てることはできません。
- 1 スロット名では大文字と小文字は区別されません。Server-1、server-1、SERVER-1はすべて同じ名前と見なされます。
- 1 スロット名には、次の文字列で始まる名前を付けることはできません。
  - 1 Switch-
  - l Fan-
  - 1 PS-
  - 1 KVM
  - I DRAC-
  - 1 MC-
  - 1 Chassis
  - 1 Housing-Left
  - 1 Housing-Right
  - 1 Housing-Center

1 Server-1から Server-16 までの文字列を使用することはできますが、対応するスロットに割り当てる必要があります。たとえば、Server-3 はスロット 3 では有効ですが、スロット 4 では無効です。ただし、Server-03 は、どのスロットに対しても有効な名前です。

✓ メモ: スロット名の変更は、必ずシャーシ設定管理者の権限で行ってください。

- 💋 メモ: ウェブインタフェースでのスロット名の設定は、CMC 内でのみ保存されています。サーバーがシャーシから取り外されても、スロット名の設定はスロットに残ります。
- 💋 メモ: スロット名の設定は、オプションの iKVM に対応していません。スロット名の情報は、iKVM FRU から入手可能です。
- 💋 メモ: CMC ウェブインタフェースで設定したスロット名の設定は、iDRAC インタフェースに表示されている名前の変更に常に優先します。

スロット名を編集するには:

1. CMC ウェブインタフェースにログインします。

- 2. システムツリーの シャーシメニューで サーバーの概要 を選択します。
- 3. 設定→スロット名 をクリックします。スロット名 ページが表示されます。
- 4. スロット名 フィールドにスロットの新しい名前を入力します。名前を変更するスロットすべてに対してこの操作を繰り返します。
- 5. 遺用 をクリックします。
- 6. サーバーに対してデフォルトのスロット名 (サーバーのスロット位置に応じて SLOT-01 ~ SLOT-16)に戻すには、デフォルト値に戻す を押します。

# サーバーのホスト名をスロット名として使用

スロット名 ページでは、静的なスロット名をサーバーのホスト名(またはシステム名)で上書きできます。この操作には、サーバーに OMSA エージェントをインストールすることが必要です。 OMSA エージェントの詳細については、『Dell OpenManage Server Administrator ユーザーズガイド』を参照してください。

サーバーのホスト名をスロット名として使用するには、

- 1. CMC ウェブインタフェースにログインします。
- 2. システムツリーの シャーシメニューで、サーバーの概要 を選択します。
- 3. **設定→スロット名**をクリックします。スロット名ページが表示されます。
- 4. スロット名をホスト名として使用 チェックボックスを選択します。
- 5. 遺用 をクリックします。

# サーバーの第1起動デバイスの設定

景初の起動デバイスページでは、各サーバーの CMC の最初の起動デバイスを指定できます。これは対象のサーバーの実際の最初の起動デバイスではない場合があり、またそのサーバー上に 存在するデバイスではない場合もあります。これは、そのサーバーに関して、CMC がサーバーへ送信するデバイスで、最初の起動デバイスとして利用するデバイスを表しています。

デフォルト起動デバイスを設定できるほか、診断の実行や OS の再インストールなどのタスクを実行するための特別なイメージから起動できるように、1 回限りの起動デバイスを設定することも可能です。

指定する起動デバイスは存在するもので、ブータブルメディアを含む必要があります。

#### 表 5-24 起動デバイス

| 起動デバイ<br>ス      | 説明                                                                                                    |
|-----------------|----------------------------------------------------------------------------------------------------|
| PXE             | ネットワークインタフェースカードの PXE(プレブート実行環境)プロトコルから起動します。                                                                                    |
| ハードドライブ         | サーバーのハードドライブから起動します。                                                                                                    |
| ローカル<br>CD/DVD  | サーバー上の CD/DVD ドライブから起動します。                                                                                                    |
| 仮想フロッピー         | 仮想フロッピードライブから起動します。フロッピードライブ(またはフロッピーディスクイメージ)は管理ネットワーク上の別のコンピュータ上にあり、iDRAC GUI コンソールビュ<br>ーアで接続されます。                            |
| 仮想 CD/DVD       | 仮想 CD/DVD ドライブまたは CD/DVD ISO イメージから起動します。この光学式ドライブまたは ISO イメージファイルは管理ネットワーク上の別のコンピュータまたはディスク<br>上にあり、iDRAC GUI コンソールビューアで接続されます。 |
| iSCSI           | インターネット SCSI(小型コンピュータシステムインタフェース)から起動します。                                                                                        |
| ローカル SD カ<br>ード | ローカル SD(セキュア デジタル)カードから起動します。M610/M710/M805/M905 システムにのみ対応しています。                                                                 |
| フロッピー           | ローカル フロッピー ディスク ドライブにあるフロッピー ディスクから起動します。                                                                                        |

#### 🜠 メモ: サーバーの最初の起動デバイスを設定するには、サーバー管理者特権またはシャーシ設定システム管理者特権および iDRAC ログイン特権がなければなりません。

シャーシ内の一部またはすべてのサーバーの第 1 起動デバイスを設定するには、以下の手順を実行します。

1. CMC ウェブインタフェースにログインします。

2. システムツリーの サーバーの概要 をクリックし、次に 設定 → 最初の 起動デバイス の順にクリックします。サーバーのリストが1行に1台ずつ表示されます。

- 3. 各サーバーに使用する起動デバイスをリストボックスから選択します。
- 選択した同じデバイスから毎回起動するようにサーバーを設定するには、そのサーバーの ブートワンス チェックボックスの選択を解除します。
   選択したデバイスから次回のみ起動するようにサーバーを設定するには、そのサーバーの ブートワンス チェックボックスを選択します。
- 5. 遺用をクリックします。

# 個別のサーバーの正常性状態の表示

個々のサーバーの正常性状態は、2 つの方法で表示することができます。1 つは シャーシの正常性 ページの シャーシグラフィックス セクション、もう1 つは サーバーステータス ページで す。

シャーシの正常性ページは、シャーシに取り付けられた個々のサーバーのグラフィック表示を提供します。

シャーシグラフィックスを使用して個々のサーバーの正常性状態を表示するには

1. CMC ウェブインタフェースにログインします。

シャーシの正常性 ページが表示されます。シャーシグラフィックスの上部セクションは、シャーシの正面図を表しており、個々のサーバーの正常性状態が表示されます。サーバーの正 常性状態は、サーバーサブグラフィックの色で示されます。

- 1 色なしーサーバーが存在し、電源が入り、CMCと通信していることを示します。悪条件の兆候はありません。
- 1 黄色の警告サイン-警告アラートが発せられているため、対応措置を取る必要があります。
- 1 赤色の X-最低1つエラー条件が存在することを示します。つまり、CMC はまだコンポーネントと通信できますが、正常性に関する深刻な状態が報告されています。
- 1 グレー表示ーコンポーネントが存在していますが、電源がオンではありません。CMCと通信しておらず、悪条件の兆候なし。
- 1 カーソルをそれぞれのサーバーのサブグラフィックに置きます。

対応するテキストのヒントまたはスクリーンのヒントが表示されます。テキストヒントは、対象サーバーに関する追加情報を提供します。

3. サーバーのサブグラフィックをクリックしてそのサーバーの情報を選択すると、シャーシのグラフィックスの右にクイックリンクが表示されます。

サーバーステータスページ(サーバー ステータスページとは別)には、サーバーの概要、およびサーバーの管理に使用されるファームウェアである Integrated Dell Remote Access Controller (iDRAC) 用のウェブインタフェースの起動ポイントが表示されます。

✓ メモ: iDRAC ユーザーインタフェースを使用するには、iDRAC ユーザー名とパスワードが必要です。iDRAC および iDRAC ウェブ インタフェースの使い方の詳細は、『Integrated Dell Remote Access Controller ファームウェアの ユーザーズガイド]を参照してください。

個々のサーバーの正常性状態を表示するには:

Т

- 1. CMC ウェブインタフェースにログインします。
- 2. システムツリーでサーバーの概要を展開します。すべてのサーバー(1~16)が展開されたサーバーリストに表示されます。
- 3. 表示するサーバー (スロット)をクリックします。サーバーステータスページが表示されます。

また、サーバーステータスのページは、ページの右側にあるサーバーのクイックリンクでステータスリンクをクリックして表示することができます。

#### 表 5-25 個別 サーバー ステータス - プロパティ

| 項目    |           | 説明                                                                                              |                                                                                                |  |
|-------|-----------|-------------------------------------------------------------------------------------------------|------------------------------------------------------------------------------------------------|--|
| スロット  | シャ-<br>を識 | シャーシでサーバーを装着するスロットを示します。スロット番号は 1~16(シャーシには使用できるスロットが 16 側あります)の連番 ID で、シャーシのサーバーの場所<br>を識別します。 |                                                                                                |  |
| スロット名 | サー        | サーバーがあるスロットの名前を示します。                                                                            |                                                                                                |  |
| 存在    | サー<br>ん)  | サーバーがスロットにあるかどうかを示します(あるまたはない)。サーバーが不在の場合、サーバーの正常性、電源状態、サービスタグ情報は不明です(表示されません)。                 |                                                                                                |  |
|       | 8         | ок                                                                                              | サーバーが存在し CMC と通信していることを示します。CMC とサーバー間で通信エラーが発生した場合は、CMC でサーバーの正常性の状態を取得または<br>表示できません。        |  |
|       | 1         | 情報                                                                                              | 正常性の状態(OK、警告、重要)に変化がない場合に、サーバーについての情報が表示されます。                                                  |  |
| 正常性   | Δ         | 警告                                                                                              | 警告アラートが発行されたこと、および対応処置を取る必要があることを示します。対応措置が取られない場合、サーバーの整合性に影響を与える可能性があ<br>る深刻なエラーが生じる場合があります。 |  |
|       | *         | 重要                                                                                              | 少なくとも1 つのエラーアラートが発行されたことを示します。重大な状態はサーバーのシステムエラーを示し、直ちに対応処置を取る必要があります。                         |  |

| 1                 | -                                                                                     |                                                      |                                |  |
|-------------------|---------------------------------------------------------------------------------------|------------------------------------------------------|--------------------------------|--|
|                   |                                                                                       | 値な<br>し                                              | サーバーがスロットにない場合は、正常性情報は表示されません。 |  |
| サーバーモデル           | シャー                                                                                   | シャーシ内のサーバーのモデルを示します。例:PowerEdge M600、PowerEdge M605。 |                                |  |
| サービスタグ            | サーバーのサービスタグを表示します。サービスタグは、サボートとメンテナンス用にデルが提供する一意の識別子です。サーバーが不在の場合、このフィールドは空になり<br>ます。 |                                                      |                                |  |
| iDRAC ファームウ<br>ェア | 現在サーバーにインストールされている iDRAC のバージョンを表示します。                                                |                                                      |                                |  |
| CPLD バージョン        | サーバーの Complex Programmable Logic Device(CPLD)のパージョン番号を表示します。                          |                                                      |                                |  |
| BIOS バージョン        | サーノ                                                                                   | い-の                                                  | BIOS バージョンを示します。               |  |
| OS                | サーノ                                                                                   | (一のオ                                                 | ーペレーティングシステムを示します。             |  |

## 表 5-26 個別サーバーステータス - iDRAC システムイベントログ

| 項目 | 説明                                                |    |                                            |
|----|---------------------------------------------------|----|--------------------------------------------|
| 重大 | 8                                                 | ОК | 対応処置を必要としない正常なイベントを示します。                   |
|    | 0                                                 | 情報 | 重大度 の状態が変化していないイベントに関する情報のエントリを示します。       |
|    | 0                                                 | 不明 | 不明 / 未分類 <b>のイベントを</b> 示します。               |
|    | Δ                                                 | 警告 | システムエラーを防ぐために早めに対応処置を講じる必要のある非重要イベントを示します。 |
|    | *                                                 | 重要 | システムエラーを防ぐために直ちに対応処置を講じる必要のある 重要イベントを示します。 |
| 日時 | イベントが発生した正確な日時を示します(例: Wed May 02 16:26:55 2007)。 |    |                                            |
| 説明 | イベントの簡単な説明を示します。                                  |    |                                            |

# 表 5-27 個別サーバーステータス - iDRAC ネットワークの設定

| 項目     | 説明                                        |
|--------|-------------------------------------------|
| LAN 有効 | LAN チャンネルが有効 (オン) と無効 (オフ) のどちらであるかを示します。 |

# 表 5-28 個別サーパーステータス - IPv4 iDRAC ネットワークの設定

| 項目                       | 説明                                                                                                    |
|--------------------------|----------------------------------------------------------------------------------------------------|
| 有効                       | IPv4 プロトコルが LAN 上で使用されている (オン) かどうかを示します。サーバーで IPv6 がサポートされていない場合、IPv4 プロトコルは常に有効になり、この設定は表示されません。                                                                                                    |
| DHCP <b>の</b> 有効         | DHCP (動的ホスト設定プロトコル) が有効( <b>はい</b> )または無効( <b>いいえ</b> ) のどちらであるか示します。<br>このオプションが有効( <b>はい</b> )の場合、サーバーは IP 設定(IP アドレス、サブネットマスク、ゲートウェイ)をネットワーク上の DHCP サーバーから自動的に取得し<br>ます。サーバーには常に、ネットワーク上で割り当てられた固有の IP アドレスがあります。 |
| IPMI オーバー LAN を<br>有効にする | IPMI LAN チャネルが有効 (オン)または無効 (オフ) のいずれかを示します。                                                                                                    |
| IP アドレス                  | iDRAC ネットワーク インタフェースの IP アドレスを指定します。                                                                                                    |
| サブネットマスク                 | iDRAC ネットワーク インタフェースのサブネットマスクを指定します。                                                                                                    |
| ゲートウェイ                   | iDRAC ネットワーク インタフェースの ゲートウェイを指定します。                                                                                                    |

# 表 5-29 個別サーバーステータス - IPv6 iDRAC ネットワークの設定

| 項目                    | 説明                                                                                                    |
|-----------------------|----------------------------------------------------------------------------------------------------|
| 有効                    | IPv6 プロトコルが LAN 上で使用されている(オン)かどうかを示します。                                                                                                    |
| 自動設定 <b>の</b> 有<br>効化 | IPv6 の自動設定機能が有効 (オン) であるかどうかを示します。<br>自動設定が有効である場合は、サーバーはネットワーク上の IPv6 ルータから IPv6 設定 (IPv6 アドレス、プレフィックス長、IPv6 ゲートウェイ) を自動的に取得しま<br>す。サーバーには常に、ネットワーク上で割り当てられた一意の IPv6 アドレスがあり、最大 16 の IPv6 アドレスを持つことができます。 |
| リンクのローカ<br>ルアドレス      | CMC の MAC アドレスに基づいて CMC に割り当てられた IPv6 アドレス。                                                                                                    |
| ゲートウェイ                | iDRAC ネットワークインタフェースの IPv/6 ゲートウェイを表示  ます                                                                                                    |

「ゲートウェイ」 IDRAC ネットワークインタフェースの IPv6 ゲートウェイを表示します。
| IPv6 アドレス | IDRAC ネットワークインタフェースの IPv6 アドレスを表示します。最大 16 のアドレスを表示できます。プレフィックス長はゼロ以外の場合は、前方スラッシュ("/")の後に指 |
|-----------|--------------------------------------------------------------------------------------------|
|           | 定されます。                                                                                     |

#### 表 5-30 個別サーバー ステータス - WWN/MAC アドレス

| 項目                | 説明                                                                                                    |  |
|-------------------|----------------------------------------------------------------------------------------------------|--|
| スロット              | シャーシでサーバーが装着されているスロットを表示します。                                                                                                    |  |
| 場所                | 入出力モジュールが装着されている場所を表示します。グループ名(A、B、またはC)およびスロット番号(1または2)の組み合わせで6箇所が識別されます。ロケーション名:<br>A1、A2、B1、B2、C1、またはC2                                                                                                    |  |
| ファブリ<br>ック        | 入出力 <b>ファブリックの</b> 種類 <b>を</b> 表示 <b>します</b> 。                                                                                                    |  |
| <b>サーバ</b><br>一指定 | -<br>コントローラのハードウェアに埋め込まれたサーバー指定の WWN/MAC アドレスを表示します。「該当なし」と表示される WWN/MAC アドレスは、指定されたファブリックのインタフェ<br>ースがインストールされていないことを示します。                                                                                                    |  |
|                   | 特定のスロットで使用されるシャーシ指定の WWN/MAC アドレスを表示します。「該当なし」と表示される WWN/MAC アドレスは、FlexAddress 機能がインストールされていないことを示します。                                                                                                    |  |
| <b>シャー</b><br>シ指定 | <b>メモ: サーバー指定</b> または <b>シャーシ指定</b> のカラムの緑色のチェックマークは、アクティブなアドレスの種類を示します。                                                                                                    |  |
|                   | メモ: FlexAddress を有効にすると、サーバーがインストールされていないスロットに、内蔵型 Ethernet コントローラ(ファブリック A)に対するシャーシ指定 MAC/WWN 割り当<br>てを表示します。スロットに装着されたサーバーでファブリックを使用しない限り、ファブリック Bおよび C 用のシャーシ指定アドレスに「該当なし」を表示します。これは、未使用のスロッ<br>トに同じタイプのファブリックを使用することを仮定しています。 |  |

iDRAC 管理コンソールを起動する方法およびシングルサインオンに関する詳細は、「シングルサインオンを使って iDRAC を起動する」を参照してください。

# IOM の正常性状態の表示

IOM の正常性の状態は、2 つの方法で確認することができます。1 つは シャーシの正常性 ページの シャーシコンポーネントの概要 セクション、もう1 つは I/O モジュールステータス ページです。シャーシの正常性 ページには、シャーシに取り付けられた IOM の図の概要が表示されます。

シャーシグラフィックスを使用して IOM の正常性の状態を閲覧するには

1. CMC ウェブインタフェースにログインします。

シャーシの正常性ページが表示されます。シャーシグラフィックスの下方のセクションには、シャーシの背面図とIOMの正常性の状態が表示されます。IOMの正常性の状態は、IOMのサブグラフィックの色で示されます。

- 1 色なし IOM が存在し、電源がオンで CMC と通信中です。悪条件の兆候はありません。
- 1 黄色の警告サインー警告アラートが発せられているため、対応措置を取る必要があります。
- 1 赤色の X-最低1つエラー条件が存在することを示します。つまり、CMC はまだコンポーネントと通信できますが、正常性に関する深刻な状態が報告されています。
- 1 グレー表示-IOM が存在してますが、電源がオンではありません。CMC と通信しておらず、悪条件の兆候なし。
- 2. カーソルをそれぞれの IOM のサブグラフィックに置きます。

テキストヒントまたはスクリーンのヒントが表示されます。テキストヒントは、IOMに関する追加情報を提供します。

3. IOM のサブグラフィックをクリックすると、その IOM の情報とク イックリンクがシャーシのグラフィックスの右側に表示されます。

I/O モジュールステータス ページには、シャーシに関連付けられているすべての IOM の概要が表示されます。ウェブインタフェースまたは RACADM を使って IOM の正常性を表示する手順 は、「IOM 正常性の監視」を参照してください。

### ファンの正常性状態の表示

✓ メモ: サーバーの CMC または iDRAC ファームウェアを更新中に、シャーシ内のファンの一部またはすべてが 100 パーセントの速度で回転します。これは正常な動作です。 ファンのサーバーの正常性状態は、2 つの方法で表示することができます。1 つは シャーシの正常性ページの シャーシのコンポーネントの振要 セクション、もう1 つは ファンステータスペ ージです。シャーシの正常性ページには、シャーシに取り付けられたファンの図が表示されます。シャーシグラフィックスを使用してすべてのファンの正常性状態を表示するには

1. CMC ウェブインタフェースにログインします。

シャーシの正常性ページが表示されます。シャーシグラフィックスの下方のセクションには、シャーシの背面図とファンの正常性状態が表示されます。ファンの正常性状態は、ファンのサ ブグラフィックの色で示されます。

1 色なし-ファンが存在し、実行しています。悪条件の兆候はありません。

- 1 黄色の警告サイン-警告アラートが発せられているため、対応措置を取る必要があります。
- 1 赤色の X-最低1つエラー条件が存在することを示します。すなわち、正常性の状態が重要であることが報告されています。
- 1 グレー表示-ファンが存在していますが、電源がオンではありません。悪条件の兆候は報告されていません。

#### 2. カーソルをそれぞれのファンのサブグラフィックに置きます。

テキストヒントまたはスクリーンのヒントが表示されます。テキストヒントは、対象ファンに関する追加情報を提供します。

3. ファンのサブグラフィックをクリックして、そのファンの情報とクイックリンクがシャーシのグラフィックスの右側に表示されます。

ファンス テータスページには、シャーシ内のファンの状態と速度の測定値(RPM)が表示されます。ファンは1台または複数台です。CMCはファンの速度を調整するために、システム全体のイベントに基づいてファンの速度を自動的に増減します。次のようなイベントが起きた場合、CMCはアラートを生成し、ファン速度を上げます。

- 1 CMC の周辺温度しきい値を超えた場合
- 1 ファンが故障した場合
- 1 シャーシからファンが取り外された場合

ファン装置の正常性状態を表示するには

- 1. CMC ウェブインタフェースにログインします。
- 2. システムツリーで ファン を選択します。ファンステータス ページが 表示されます。

# また、ページの右側にあるファン情報のクイックリンクでステータスリンクをクリックしても、ファンステータスが表示されます。

| 項目      | 説明                                 |    |                                                                                                    |  |
|---------|------------------------------------|----|----------------------------------------------------------------------------------------------------|--|
| 名前      | ファンの名前を FAN-n 形式で表示します(n はファンの番号)。 |    |                                                                                                    |  |
| 存在      | ファン装置が存在するかどうかを示します(はいまたはいいえ)。     |    |                                                                                                    |  |
| 正常<br>性 | 8                                  | ок | ファン装置が存在し CMC と通信していることを示します。CMC とファン装置間で通信エラーが発生した場合は、CMC でファン装置の正常性状態を取得または表示できません。                        |  |
|         | *                                  | 重要 | 少なくとも 1 つのエラーアラートが発行されたことを示します。重要状態とは、ファンユニット上のシステムの障害を示し、過熱やシステムのシャットダウンを避けるために 直ち<br>に対応処置を取る必要があることを示します。 |  |
|         | Ø                                  | 不明 | シャーシが最初に電源が入ったときに表示されます。CMC とファン装置間で通信エラーが発生した場合は、CMC でファン装置の正常性状態を取得または表示できません。                             |  |
| 速度      | ファン内の速度を RPM で表示します。               |    |                                                                                                    |  |

## iKVM ステータスの表示

Dell M1000e サーバーシャーシのローカルアクセス KVM モジュールは Avocent 内蔵 KVM スイッチモジュールまたは iKVM と呼ばれます。シャーシに関連付けられた iKVM の正常性状態 は、シャーシの正常性ページで閲覧できます。シャーシグラフィックス を使用して iKVM の正常性状態を表示するには

1. CMC ウェブインタフェースにログインします。

シャーシの正常性ページが表示されます。シャーシグラフィックスの下方のセクションには、シャーシの背面図とiKVMの正常性状態が表示されます。iKVMの正常性状態は、iKVMサ ブグラフィックの色で示されます。

- 1 色なし ikVM が存在し、電源がオンで CMC と通信中です。悪条件の兆候はありません。
- 1 黄色の警告サイン-警告アラートが発せられているため、対応措置を取る必要があります。
- 1 赤色の X-最低 1 つエラー条件が存在することを示します。つまり、CMC はまだ ikVM と通信できますが、正常性に関する深刻な状態が報告されています。
- 1 グレー表示-iKVM が存在してますが、電源がオンではありません。CMC と通信しておらず、悪条件の兆候なし。

2. カーソルを iKVM のサブグラフィックに置きます。

テキストヒントまたはスクリーンのヒントが表示されます。テキストヒントは、対象の iKVM に関する追加情報を提供します。

3. iKVM のサブグラフィックをクリックすると、その iKVM の情報とク イックリンクがシャーシのグラフィックスの右側に表示されます。

また、ページの右側にある iKVM 情報のクイックリンクでステータスリンクをクリックしても、iKVM ステータスが表示されます。iKVM ステータスの表示と iKVM のプロパティの設定手順について は、以下を参照してください。

- 1 <u>iKVM のステータスとプロパティの表示</u>
- 1 フロントパネルの有効または無効
- 1 <u>iKVM を介した Dell CMC コンソールの</u>有効化
- ı <u>iKVM ファームウェアのアップデート</u>

iKVM の詳細については、「<u>iKVM モジュールの使用</u>」を参照してください。

### PSU の正常性状態の表示

シャーシに関連付けられた PSU の正常性状態は、シャーシの正常性ページのシャーシのコンポーネントの概要セクションと電源装置ステータスページに表示できます。シャーシグラフィックスページは、シャーシに取り付けられたすぺての PSU のグラフィック表示を提供します。シャーシグラフィックスを使用してすべての PSU の正常性状態を表示するには

1. CMC ウェブインタフェースにログインします。

シャーシの正常性ページが表示されます。シャーシグラフィックスの下方のセクションには、シャーシの背面図とすべての PSU の正常性状態が表示されます。PSU の正常性状態は、 PSU サブグラフィックの色で示されます。

- 1 色なし PSU が存在し、電源がオンで CMC と通信中です。悪条件の兆候はありません。
- 1 黄色の警告サイン-警告アラートが発せられているため、対応措置を取る必要があります。
- 1 赤色の X-最低1つエラー条件が存在することを示します。つまり、CMC はまだ PSU と通信できますが、正常性に関する深刻な状態が報告されています。
- 1 グレー表示-PSU が存在してますが、電源がオンではありません。CMC と通信しておらず、悪条件の兆候なし。
- 2. それぞれの PSU のサブグラフィックにマウスのカーソルを移動すると、該当するテキストヒントまたは画面ヒントが表示されます。テ キストヒントは、対象 PSU に関する追加情報を提供しま

3. PSU のサブグラフィックをクリックすると、その PSU の情報とク イックリンクがシャーシのグラフィックスの右側に表示されます

**電源装置ステータス ページには、シャーシに**関連付けられている PSU の状態が表示されます。CMC 電力管理の詳細については、「<u>電源管理</u>」を参照してください。PSU の正常性状態を表示 するには

1. CMC ウェブインタフェースにログインします。

2. システムツリーで 電源装置 を選択します。電源装置ステータスページが表示されます。

#### また、シャーシグラフィックスの右側の PSU クイックリンクのステータスリンクをクリックすることで、PSU ステータスページを表示できます。 表 5-32 電源装置の正常性状態の情報

| 項目       | 説明                                     |    |                                                                                                    |
|----------|----------------------------------------|----|----------------------------------------------------------------------------------------------------|
| 名前       | PSU の名前 PS-n が表示されます。ここで n は電源装置番号です。  |    |                                                                                                    |
| 存在       | 電源装置 が存在するかどうかを示します(はいまたはいいえ)。         |    |                                                                                                    |
| 正常性      | >                                      | ок | PSU が存在し、CMC と通信を行っていることを示します。PSU の正常性が OK であることを示します。CMC とファン装置間で通信エラーが発生した場合は、CMC で<br>PSUの正常性の状態を取得または表示できません。 |
|          | *                                      | 重要 | PSU が故障しており、正常性が深刻な状態にあることを示します。 <b>速やかな対応処置が必要です。</b> 早急に対応処置を行わないと、電源喪失によりコンポーネントはシャッ<br>トダウンしてしまう可能性があります。     |
|          | 0                                      | 不明 | シャーシが最初に電源が入ったときに表示されます。CMC と PSU 間で通信エラーが発生した場合には、CMC は PSU の正常性状態を取得または表示できません。                                 |
| 電源状<br>態 | PSU の電源状態(オンライン、オフ、または スロットが空)が表示されます。 |    |                                                                                                    |
| 容量       | 電源容量がワット単位で表示されます。                     |    |                                                                                                    |

#### 表 5-33 システム電源の状態

| 項目        | 説明                                             |
|-----------|------------------------------------------------|
| 全体的な電源正常性 | シャーシ全体の電源管理の正常性状態(OK、非重要、重要、回復不可、その他、不明)を示します。 |
| システム電源の状態 | シャーシの電源状態(オン、オフ、電源オン、電源オフ)を示します。               |
|           |                                                |

| 冗長性 | 電源装置冗長性の状態を示します。有効値は次のとおりです。 |
|-----|------------------------------|
|     | いいえ:電源装置は非冗長です。              |
|     | はい - 完全冗長化されています。            |

## 温度センサ状態の表示

**温度センサーステータス**ページでは、シャーシ全体(シャーシとサーバー)の温度プローブのステータスと値が表示されます。 メモ: 温度プローブ値は編集できません。しきい値を超えると警告が生成され、ファン速度が変化します。たとえば、CMC 周囲温度プローブがしきい値を超えると、シャーシ内のファンの速 度が上昇します。 温度プローブの正常性状態を表示するには

1. CMC ウェブインタフェースにログインします。

2. システムツリーで 温度センサー を選択します。温度センサーステー タスページが表示されます。

|                    | 表 5-34 温度センサーの正常性状態の情報                |                   |                                                                                                    |
|--------------------|---------------------------------------|-------------------|----------------------------------------------------------------------------------------------------|
| 項目                 |                                       |                   | 説明                                                                                                  |
| ID                 | 温度                                    | 温度プローブの場所が表示されます。 |                                                                                                    |
| 名前                 | シャ                                    | -シと               | ナーバー用の各温度プローブの名前が表示されます。                                                                            |
| 存在                 | モジ                                    | ュール               | がシャーシ内に存在する(はい)か、存在しない(いいえ)かを示します。                                                                  |
| 正常性                | 8                                     | ок                | モジュールが存在し CMC と通信していることを示します。CMC とサーバー間で通信エラーが発生した場合は、CMC でサーバーの正常性の状態を取得または表示できません。                |
|                    | Δ                                     | 警告                | 警告アラートが発行されたこと、および対応処置を取る必要があることを示します。対応措置が取られない場合、サーバーの整合性に影響を与える可能性がある重要また<br>は重大なエラーが生じる場合があります。 |
|                    | *                                     | 重大                | 少なくとも 1 つのエラーアラートが発行されたことを示します。重大な状態はモジュールのシステムエラーを示し、直ちに対応処置を取る必要があります。                            |
|                    | Ø                                     | 不明                | モジュールとの通信が確立されていないことを示します。シャーシがオフまたはシャーシが初期化を完了していないため、この状態は普通です。                                   |
| 読み取り<br>値          | 現在の温度を摂氏(°C)および華氏(°F)で示します。           |                   |                                                                                                    |
| 最大 <b>しきい</b><br>値 | エラーアラートが発行される最高温度を(°C)および華氏(°F)で示します。 |                   |                                                                                                    |

# LCD ステータスの表示

LCD ステータスは、シャーシの正常性ページでシャーシに関連した図を使用して表示できます。LCD の正常性のステータスを表示するには

1. CMC ウェブインタフェースにログインします。

シャーシの正常性 ページが表示されます。シャーシグラフィックの情報のセクションでは、シャーシの正面図が表示されます。LCDの正常性の状態は、LCDのサブグラフィックの色で示されます。

- 1 色なしーLCD が存在し、電源がオンであり、CMC と通信中であることを表示します。悪条件の兆候はありません。
- 1 黄色の警告サイン-警告アラートが発せられているため、対応措置を取る必要があります。
- 1 赤色の X-最低1つエラー条件が存在することを示します。正常性ステータスは重要です。
- 1 グレー表示-LCD が存在してますが、電源がオンではありません。CMC と通信しておらず、悪条件の兆候はありません。
- 1 カーソルを LCD のサブグラフィックに移動します。対応するテキストのヒントまたはスクリーンのヒントに、LCD の追加情報が表示されます。
- 1 LCD サブグラフィックをクリックし、LCD 情報を選択すると、 シャーシの図の右側に表示されます。

# ワールドワイドネーム/メディアアクセスコントロール(WWN/MAC) ID の表示

WWN/MAC サマリページは、シャーシ内のスロットの WWN 設定および MAC アドレスを表示します。

ファブリック構成

ファブリック構成 セクションでは、ファブリック A、ファブリック B およびファブリック C に取り付けられた入力/出力ファイブリックの種類が表示されます。緑色のチェックマークは、ファブリックが FlexAddress が有効になっていることを示します。FlexAddress 機能は、シャーシ指定およびスロット固定の WWN/MAC アドレスをシャーシ内のさまざまなファイブリックおよびスロットに展開す るために使用します。この機能は、ファブリックおよびスロットごとに有効にすることができます。

✓ メモ: FlexAddress 機能の詳細については、「<u>FlexAddress の使用</u>」を参照してください。

## WWN/MAC アドレス

WWN/MAC アドレス の部分は、サーバースロットが現在空の状態の場合でも、全サーバーに割当てられた WWN/MAC の情報を表示します。 位置は、I/O モジュールが取り付けられたスロ ットの位置を表示します。6 つのスロットがグルーブ名(A、B または C) およびスロット番号(1 または 2) の組み合わせで識別され、A1、A2、B1、B2、C1 または C2 のスロット名で示されま す。IDRAC はサーバーの統合管理コントローラです。ファブリックでは、I/O ファブリックの種類が表示れます。サーバー指定 は、コントローラのハードウェアに埋め込まれたサーバー指定の WWN/MAC アドレスを表示します。シャーシ指定 は、特定のスロットで使用されるシャーシ指定の WWN/MAC アドレスを表示します。サーバー指定 または シャーシ指定 のカラムの緑色の チェックマークは、アクティブなアドレスの種類を示します。シャーシ指定アドレスは、シャーシの FlexAddress が有効でスロット持続アドレスを示す場合に割当てられます。シャーシ指定アドレスが 選択されている場合は、サーバーが別のサーバーと交換された場合でもそのアドレスを使用します。

# CMC ネットワークプロパティの設定

🜠 メモ: ネットワーク設定を変更すると、現在のネットワークにログインするときに接続が失われる場合があります。

## CMC への初期アクセスの設定

CMC の設定を始める前に、まず CMC ネットワーク設定を指定し、CMC がリモート管理できるようにする必要があります。この初期設定によって、CMC へのアクセスを可能にするための TCP/IP ネットワークパラメータが割り当てられます。

✓ メモ: CMC ネットワーク設定を指定するには、シャーシ設定システム管理者の権限が必要です。

- 1. ウェブインタフェースにログインします。
- 2. システムツリーで シャーシの概要 を選択します。
- 3. ネットワーク タブをクリックします。ネットワーク設定ページが表示されます。
- 4. DHCP を使用(CMC NIC IP アドレス用)チェックボックスをオン またはオフにすることで、CMC の DHCP を有効または無効にします。
- 5. DHCP を無効にした場合は、IP アドレス、ゲートウェイ、サブネットマスクを入力します。
- 6. ページの下部の 変更の適用 をクリックします。

## ネットワーク LAN の設定

- ✓ メモ: CMC ネットワーク設定を指定するには、シャーシ設定システム管理者の権限が必要です。
- 🜠 メモ: コミュニティ文字列や SMTP サーバー IP アドレスなどネットワーク設定 ページ上の設定は、CMC とシャーシの外部設定の両方に影響します。
- ✓ メモ: シャーシに2つのCMC(アクティブとスタンバイ)があり、両方ともネットワークに接続していると、アクティブCMCが故障した場合にスタンバイCMCが自動的にそのネットワーク 設定を引き継ぎます。

ウェブインタフェースにログインします。

- 2. **ネットワーク**タブをクリックします。
- 3. <u>表 5-35</u>~表 5-37で説明されている CMC ネットワーク設定を指定します。
- 4. 変更の遺用 をクリックします。

IP 範囲および IP ブロック設定を設定するには、詳細設定ボタンをクリックします( 「CMC ネットワークセキュリティの設定」を参照)。

ネットワーク設定ページの内容を更新するには、更新をクリックします。

ネットワーク設定ページの内容を印刷するには、印刷をクリックします。

#### 表 5-35 ネットワークの設定

| 設定         | 説明                                                    |
|------------|-------------------------------------------------------|
| CMC MAC 75 | シャーシの MAC アドレスを表示します。これはネットワーク上でこのシャーシを識別する一意の ID です。 |

| レス                       |                                                                                                    |  |
|--------------------------|----------------------------------------------------------------------------------------------------|--|
| CMC ネットワー<br>クインタフェース    | CMC ネットワークインタフェースを有効にします。                                                                                                    |  |
| の有効化                     | <b>デフォルト:</b> 有効 このオプションがオンの場合                                                                                                    |  |
|                          | <ol> <li>CMC はコンピュータネットワークと通信するので、ネットワーク経由でアクセスできます。</li> <li>ウェブインタフェース、CLI(リモート RACADM)、WSMAN、Telnet、CMC に関連付けられた SSH が使用可能です。</li> </ol>                                                                                                    |  |
|                          | このオプションがオフの場合                                                                                                    |  |
|                          | 1 CMC ネットワークインタフェースは、ネットワーク経由で通信できません。                                                                                                    |  |
|                          | 1 CMCからシャーシへの通信はできません。<br>1 ウェブインタフェース、CLI(リモート RACADM)、WSMAN、Telnet、および CMC に関連付けられた SSH は使用できません。                                                                                                    |  |
|                          | 1 サーハー IDRAC ウェノインダフェース、ローカル CL1、I/O モンユール、IKVM は通常とおり使用可能です。<br>1 iDRAC と CMC のネットワークアドレスを取得できます。この場合は、シャーシの LCD から取得します。                                                                                                    |  |
|                          |                                                                                                    |  |
|                          | <b>メモ</b> , シャーシ内の他のネットワークアクセス可能なコンポーネントへのアクセスは、シャーシ上のネットワークが無効になった(または失われた)場合でも影響はありません。                                                                                                    |  |
| DNS への CMC<br>の登録        | このプロパティは DNS サーバーに CMC 名を登録します。                                                                                                    |  |
|                          | <b>デフォルト</b> : デフォルトでオフ (無効)                                                                                                    |  |
|                          |                                                                                                    |  |
|                          | メモ: 一部の DNS サーバーでは、31 文字以内の名前しか登録できません。指定する名前が DNS で要求される上限以下であることを確認してください。                                                                                                    |  |
| DNS の CMC<br>名           | DNS への CMC の登録 を選択している場合にのみ CMC 名が表示されます。デフォルトの CMC 名は CMC_service_tag で、service_tag はシャーシのサービスタ<br>グ番号です。例: CMC-00002。最大文字数は 63 文字です。最初の文字は英字(a-z、A-Z)で、英数字(a-z、A-Z、O-9)またはハイフン(-)が続く必要がありま<br>す。                                                              |  |
| DNS ドメイン名                | デフォルトの DNSドメイン名を使用します。このチェックボックスは、DHCP を使用(NIC IP アドレス用)が選択されている場合にのみ使用できます。                                                                                                    |  |
| 用<br>用                   | <b>デフォルト:</b> 有効                                                                                                    |  |
| DNS <b>ドメイン</b> 名        | デフォルトの DNS ドメイン名は空白になっています。このフィールドは、DNS ドメイン名の DHCP を使用 のチェックボックスが選択されている場合にのみ編集可能です。                                                                                                    |  |
| オートネゴシエ<br>ーション(1<br>Gb) | CMC が一番近くのルーターまたはスイッチと通信して、二重モードとネットワーク速度を自動設定するか(オン)、二重モードとネットワーク速度をユーザーが手動で設定可能<br>にするかを決定します(オフ)。                                                                                                    |  |
|                          | <b>デフォルト</b> : オン                                                                                                    |  |
|                          | オートネゴシエーションがオンの場合は、CMC が自動的に最も近いルーターと通信するか、または 1 Gbの速度に切り替わり実行されます。                                                                                                    |  |
|                          | <b>オートネゴシエーションがオフの場合は、</b> 二重モードとネットワーク速度を手動で設定する必要があります。                                                                                                    |  |
| ネットワーク速度                 | 使用しているネットワーク環境に応じて、ネットワーク速度を 100 Mbps、または 10 Mbps に設定します。                                                                                                    |  |
|                          |                                                                                                    |  |
|                          | メモ。ネットワークのスループットを効果的にするには、ネットワーク速度の設定をネットワーク設定に合わせる必要があります。ネットワーク速度をネットワーク設定の速度<br>より下げると、帯域幅の消費が増えてネットワーク通信が遅くなります。使用しているネットワークがネットワーク速度を超える速度をサポートしているかどうかを判断<br>し、それに従って設定してください。ネットワーク設定がこれらの値のどれにも一致しない場合は、オートネゴシェーションを使用するか、ネットワーク装置のメーカーに問<br>い合わせてください。 |  |
|                          |                                                                                                    |  |
| 二重モード                    | アモ: 1000 mil よには 「GD の迷皮にするには、オードネージョンで超かします。 ネットワーク環境に応じて、二重モードを全二重または半二重に設定します。                                                                                                    |  |
|                          | <b>意味: オートネゴシェーション</b> が1つのデバイスに対してオンになっているが、他のデバイスではオフであるような場合、オートネゴシェーションを使用しているデバイスは                                                                                                    |  |
|                          | 他のデバイスのネットワーク速度を判別できますが、二重モードは判別できません。この場合、オートネゴシエーション時に、二重モードはデフォルトで半二重になります。このような二重モードの不一致によって、ネットワーク接続が低速になります。                                                                                                    |  |
|                          |                                                                                                    |  |
|                          | メモ: ネットワーク速度と二重モードの設定は、オートネゴシェーション がオン に設定されている場合は使用できません。                                                                                                    |  |
| мти                      | 最大伝送単位(MTU)のサイズまたはインタフェースを通して渡すことのできる最大のパケットサイズを設定します。                                                                                                    |  |
|                          | <b>設定範囲:</b> 576~1500                                                                                                    |  |
|                          | <b>デフォルト:</b> 1500                                                                                                    |  |
|                          |                                                                                                    |  |
|                          | メモ: IPv6 では最低 1280 の MTU が必要です。IPv6 が有効であり、cfgNetTuningMtu が低い値に設定されている場合は、1280 の MTU を使用します。                                                                                                    |  |
|                          |                                                                                                    |  |

# 表 5-36 IPv4 設定

| 設定          | 説明                                                                                  |
|-------------|-------------------------------------------------------------------------------------|
| IPv4 を有効にする | CMC が IPv4 プロトコルを使ってネットワーク上で通信できるようにします。このボックスをクリアしても、IPv6 ネットワークの導入が阻止されることはありません。 |

|                      | デフォルト・オン(有効)                                                                                                    |
|----------------------|----------------------------------------------------------------------------------------------------|
| DHCP 有効              | CMC が IPv4 動的ホスト構成プロトコル (DHCP) サーバーから自動的に IP アドレスを要求して取得できるようになります。 デフォルト:オン (有効)                                                                                                    |
|                      | このオプションがオンの場合、CMC は IPv4 設定(IP アドレス、サブネットマスク、ゲートウェイ)をネットワーク上の DHCP サーバーから自動的に取得します。<br>CMC には常に、ネットワーク上で割り当てられた一意の IP アドレスがあります。                                                     |
|                      | メモ: この機能を有効にすると、静的 IP アドレス、静的サーブネットマスク、静的ゲートウェイの各プロパティフィールド(ネットワーク設定 ページ上の このオプションに隣接)は無効になり、これらのプロパティに前回入力した値は無視されます。                                                               |
|                      | このオプションがオンでない場合は、 <b>ネットワーク設定</b> ページ上の このオプションのすぐとなりにあるテキストフィールドに 静的 IP <b>アドレ</b> ス、静的サーブネット<br>マスク、静的ゲートウェイを手動で入力する必要があります。                                                       |
| 静的 IP <b>アドレス</b>    | CMC NIC の IPv4 アドレスを指定します。                                                                                                    |
| 静的サプネットマスク           | CMC NIC の静的 IPv4 サブネットマスクを指定します。                                                                                                    |
| 静的ゲートウェイ             | CMC NIC の IPv4 ゲートウェイを指定します。                                                                                                    |
|                      | メモ: 静的 IP アドレス、静的サーブネットマスク、静的ゲートウェイの谷フィールドは、DHCP 有効(これらのフィールドの前にあるブロパティフィールド)<br>が無効(オフ)である場合にのみアクティブです。この場合、ネットワーク上で使用するには CMC の静的 IP アドレス、静的サーブネットマスク、静的ゲート<br>ウェイを手動で入力する必要があります。 |
|                      | メモ: 静的 IP <b>アドレス、静的サーブネットマスク、静的ゲートウェイ</b> の各フィールドは、シャーシデバイスのみに適用されます。これらのフィールドは、サー<br>パーネットワーク、ローカルアクセス、I/O モジュール、IKVM など、シャーシソリューション内の他のネットワークアクセス可能なコンポーネントには影響しません。              |
| DHCP を使用して DNS       | 静的設定ではなく、DHCP サーバーから一次と二次の INS サーバーアドレスを取得します。                                                                                                    |
| 6                    | <b>デフォルト</b> : デフォルトでオン(有効)                                                                                                    |
|                      |                                                                                                    |
|                      | メモ: DHCP を使用(NIC IP <b>アドレス用)</b> が有効になっている場合は、DHCP を使用して DNS サーパーアドレスを取得する プロパティを有効にします。                                                                                            |
|                      | このオプションがオンの場合、CMC はネットワーク上の DHCP サーバーから自動的にその DNS IP アドレスを取得します。                                                                                                    |
|                      | メモ: このプロパティを有効にすると、静的優先 DNS サーバーと静的代替 DNS サーバーのプロパティフィールド (ネットワーク設定 ページ上のこのオプションの直後にある) は非アクティブになり、これらのプロパティに対してそれまでに入力された値はすべて無視されます。                                               |
|                      | このオプションが <b>選択されていない場合</b> 、CMC は静的優先 DNS サーバーと静的代替 DNS サーバーから DNS IP アドレスを取得します。これらのサーバーの<br>アドレスは、 <b>ネットワーク設定</b> ページ上のこのオプションの直後にあるテキストフィールドで指定します。                              |
| 静的優先 DNS <b>サーパー</b> | 優先 DNS サーバーの静的 IP アドレスを指定します。静的優先 DNS サーバーは、DHCP を使用して DNS サーバーアドレスを取得する が無効になってい<br>るときにのみ組み込まれます。                                                                                  |
| 静的代替 DNS サーパー        | 代替 DNS サーバーの静的 IP アドレスを指定します。静的代替 DNS サーバーは、DHCP を使用して DNS サーバーアドレスを取得する が無効になっているときにのみ組み込まれます。代替 DNS サーバーがない場合は、0.0.0.0 の IP アドレスを入力してください。                                         |

# 表 5-37 IPv6の設定

| 設定               | 説明                                                                                                    |
|------------------|----------------------------------------------------------------------------------------------------|
| IPv6 を有効<br>にする  | CMC が IPv6 プロトコルを使ってネットワーク上で通信できるようにします。 このボックスをクリアしても、IPv4 ネットワークの導入が阻止されることはありません。 デフォルト:<br>チェック済み(有効)                                                                              |
| 自動設定の有<br>効化     | CMC が IPv6 プロトコルを使って、この情報を提供するために設定された IPv6 ルータから、IPv6 関連のアドレスとゲートウェイ設定を取得できるようにします。CMC では、<br>ネットワーク上で一意の IPv6 アドレスが生成されます。<br>デフォルト: オン(有効)                                          |
|                  | メモ: この機能を有効にすると、静的 IPv6 アドレス、静的プレフィックス長、静的ゲートウェイの各プロパティフィールド(ネットワーク設定ページ上の このオブションに<br>隣接)は無効になり、これらのプロパティに前回入力した値は無視されます。                                                             |
|                  | このオプションがオンでない場合は、ネットワーク設定ページ上の このオプションに隣接するテキストフィールドに <b>静的 IPv6 アドレ</b> ス、静的プレフィックス長、静的ゲートウェイ<br>を手動で入力する必要があります。                                                                     |
| 静的 IPv6 ア<br>ドレス | 自動設定が有効でない場合に、CMC NIC の IPv6 アドレスを指定します。                                                                                                    |
| 静的プレフィッ<br>クス長   | 自動設定が有効でない場合に、CMC NIC の IPv6 プレフィックス長を指定します。                                                                                                    |
| 静的ゲートウェ<br>イ     | 自動設定が有効でない場合に、CMC NIC の静的 IPv6 ゲートウェイを指定します。                                                                                                    |
|                  | ステロ、新聞コアレジアドレス、新聞コンレン1992人で、新聞コンドフェージェコッロンコールドは、自動改定の有効化、これとのフィールドの前にのなフロハイオンイールド、が無<br>効(オフ)である場合にのみアクティブです。この場合、IPv6で使用するには CMC の静的 IPv6アドレス、静的プレフィックス長、静的ゲートウェイを手動で入力する<br>必要があります。 |

|                      | <b>メモ: 静的 IPv6 アドレス、静的プレフィックス長、静的ゲートウェイ</b> の各フィールドは、シャーシデバイスのみに適用されます。これらのフィールドは、サーバーネットワ<br>ーク、ローカルアクセス、I/O モジュール、IKVM など、シャーシソリューション内の他のネットワークアクセス可能なコンポーネントには影響しません。                       |
|----------------------|----------------------------------------------------------------------------------------------------|
| 静的優先<br>DNS サーパ<br>ー | 優先 DNS サーバーの静的 IPv6 アドレスを指定します。静的優先 DNS サーバーの項目を使用するのは、DHCP を使用して DNS サーバーアドレスを取得する が無効<br>またはオフになっている場合のみです。IPv4 および IPv6 設定エリアには、このサーバーの項目があります。                                             |
| 静的代替<br>DNS サーパ<br>ー | 代替 DNS サーバーの静的 IPv6 アドレスを指定します。代替 DNS サーバーがない場合は、"::"の IPv6 アドレスを入力します。静的代替 DNS サーバーの項目を使用す<br>るのは、DHCP を使用して DNS サーバーアドレスを取得する が無効またはオフになっている場合のみです。IPv4 および IPv6 設定エリアには、このサーバーの項目が<br>あります。 |

# CMC ネットワークセキュリティの設定

💋 メモ: 以下の手順を行うには、シャーシ設定システム管理者の権限が必要です。

- ウェブインタフェースにログインします。
- 2. **ネットワーク** タブをクリックします。

**ネットワーク設定**ページが表示されます。

3. 詳細設定 ボタンをクリックします。

**ネットワークセキュリティ**ページが表示されます。

4. CMC ネットワークセキュリティの設定

表 5-38に、ネットワークセキュリティページの設定について説明します。

🌽 メモ: IP 範囲と IP ブロック設定は、IPv4 のみに適用可能です。

## 表 5-38 ネットワークセキュリティページの設定

| 設定                         | 説明                                                                                                    |
|----------------------------|----------------------------------------------------------------------------------------------------|
| IP 範囲有効                    | IP 範囲のチェック機能を有効にします。この設定により、CMC にアクセスできる IP アドレスの範囲を定義できます。                                                                                                    |
| IP 範囲のアドレス                 | 範囲チェック用のベース IP アドレスを指定します。                                                                                                    |
| IP 範囲のマスク                  | CMC にアクセスできる IP アドレス範囲を定義します。このプロセスは IP 範囲チェックと呼ばれます。                                                                                                    |
|                            | IP 範囲チェックを使うと、IP アドレスがユーザー定義の範囲にあるクライアントまたは管理ステーションからのみ CMC にアクセスできるようになります。その他のログインは<br>すべて拒否されます。<br>ML                                                                                                    |
|                            | IP 範囲 <b>マスク:</b> 255.255.255.0 (111111111111111111111100000000)                                                                                                    |
|                            | IP 範囲 <b>のアドレス:</b> 192.168.0.255 (11000000.10101000.00000000.11111111)                                                                                                    |
|                            | 上記により、IP アドレス範囲は、192.168.0 を含む任意のアドレス、つまり 192.168.0.0~192.168.0.255 の任意のアドレスになります。                                                                                                    |
| IP <b>ブロック</b> 有効          | IP アドレスのブロック機能を有効にします。これにより、あらかじめ選択された時間帯に特定の IP アドレスからのログイン失敗回数を制限します。                                                                                                    |
| 1 IP プロック<br>エラーカウン<br>ト   | IP アドレスからのログイン失敗回数を設定して、それを超えた場合にそのアドレスからのログインを拒否します。                                                                                                    |
| 1 IP プロック<br>のエラーウィ<br>ンドウ | IP ブロックのペナルティ時間をトリガするために、IP ブロックのログイン失敗回数を数える時間枠を秒で指定します。                                                                                                    |
| 1 IP ブロック<br>のペナルテ<br>ィ時間  | ログイン失敗回数が刺限値を超えた IP アドレスからのセッションをすべて拒否する時間を秒で指定します。                                                                                                    |
|                            | メモ: IP ブロックのエラーカウント、IP ブロックのエラーウィンドウ、IP ブロックの ペナルティ時間 フィールドは、IP ブロック有効 チェックボックス (これらのフィールドの<br>前にある プロパティ フィールド)がオン (有効)の場合にのみアクティブです。この場合、IP ブロックのエラーカウント、IP ブロックのエラー ウィンドウ、IP ブロックのペナ<br>ルティ時間 プロパティを手動で入力する必要があります。 |

5. 遺用 をクリックして設定を保存します。

## VLAN の設定

VLAN を使用すると、複数の仮想 LAN が同じ物理ネットワーク上で共存でき、セキュリティやロード管理の目的でネットワークトラフィックを分離できます。VLAN 機能を有効にすると、各ネットワー クパケットに VLAN タグが割り当てられます。

- 1. ウェブインタフェースにログインします。
- 2. **ネットワーク** タブ→VLAN サブタブをクリックします。

VLAN タグ設定 ページが表示されます。VLAN タグはシャーシプロパティです。このタグは、コンポーネントを削除した後もシャーシに残ります。

3. CMC/iDRAC VLAN 設定を行います。

表 5-39に、ネットワークセキュリティページの設定について説明します。

表 5-39 VLAN タグ設定

| 設定       | 説明                                                                                                    |
|----------|----------------------------------------------------------------------------------------------------|
| スロッ<br>ト | シャーシでサーバーが装着されているスロットを示します。スロット番号は 1~16(シャーシには使用できるスロットが 16 個あります)の連番 ID で、シャーシのサーバーの場所を識別します。                               |
| 名前       | 各スロットのサーバー名を表示します。                                                                                                    |
| 有効       | チェックボックスが選択されている場合は、VLAN を有効にします。VLAN はデフォルトで無効になっています。                                                                      |
| 優先<br>度  | フレームの優先順位レベルを示します。このレベルは、異なるタイプのトラフィック(音声、ビデオ、データ)の優先順位を決定するのに使用できます。有効な優先順位は 0~7 です。0<br>(デフォルト)は最も低い優先順位を示し、7 は最も高い優先順位です。 |
| ID       | VLAN ID を表示します。有効な VLAN ID は 1~4000 および 4021~4094 です。デフォルトの VLAN ID は 1 です。                                                  |

#### 4. 遺用 をクリックして設定を保存します。

#### シャーシの概要→ サーバー→ 設定 タブ→ VLAN サブタブから、このページにアクセスすることもできます。

# CMC ユーザーの追加と設定

CMC を使用してシステムを管理し、システムのセキュリティを確保するには、適切な管理者権限(ロールベースの権限)を持つ一意のユーザーを作成してください。セキュリティを強化するために、特定のシステムイベントが発生したときに特定のユーザーに電子メールで警告を送るように設定することもできます。

### ユーザータイプ

CMC ユーザーと iDRAC ユーザーの 2 つのユーザータイプがあります。CMC ユーザーは「シャーシューザー」とも呼ばれます。また、iDRAC がサーバー上に介在するため、iDRAC ユーザー は「サーバーユーザー」とも呼ばれます。CMC ユーザーは、ローカルユーザーまたはディレクトリサービスユーザーにすることができます。また、iDRAC ユーザーも、ローカルユーザーまたは ディレクトリサービスユーザーにすることができます。サーバーユーザーは CMC ユーザーとは独立して作成されるため、CMC ユーザーが**サーバー管理者権限**を持つ場合を除き、CMC ユーザ ーに与えられる権限はサーバー上の同じユーザーに自動的に転送されるわけではありません。つまり、CMC ACtive Directory ユーザーと iDRAC Active Directory ユーザーは、Active Directory ツリーの異なるブランチに位置することになります。ローカルサーバーユーザーを作成するには、ユーザー設定システム管理者は直接サーバーにログインする必要があります。ユーザー 設定システム管理者は、CMC からサーバーユーザーまたはその逆を作成できません。このルールにより、サーバーのセキュリティと整合性は保護されます。

#### 表 5-40 ユーザータイプ

| 権限                  | 説明                                                                                                    |
|---------------------|----------------------------------------------------------------------------------------------------|
| CMC <b>ログインユーザー</b> | ユーザーは CMC にログインし、全 CMC データを表示できますが、データの追加や修正、またはコマンドの実行はできません。                                                                                                    |
|                     | ユーザーは、CMC ログインユーザー権限を持たずに他の権限を持つこともできます。この機能は、ユーザーが一時的にログインを禁止されている場合に便利です。<br>そのユーザーの CMC ログインユーザー権限が復元した場合にも、その前に与えられていたその他のすべての権限を保持できます。                                                                                                    |
| シャーシ設定システム管<br>理者   | <ul> <li>ユーザーは、以下のデータの追加や変更ができます。         <ol> <li>シャーシを識別する(シャーシ名やシャーシの位置など)</li> <li>シャーシに特別に割り当てられている(静的または DHCP IP モード、静的 IP アドレス、静的ゲートウェイ、静的サブネットマスクなど)</li> <li>シャーシにサービスを提供する(日時、ファームウェアァブデート、CMC リセットなど)</li> <li>シャーシに関連している(スロット名やスロットの優先順位など) これらのプロパティはサーバーに適用されますが、正確にはサーバーそのものでなくスロット<br/>に関連付けられるシャーシブロパティです。このため、スロット名とスロットの優先順位は、サーバーがスロットにあるなしに関係なく、追加または変更することができます。</li> </ol> </li> <li>サーバーが別のシャーシに移動されると、サーバーは新しいシャーシのそのスロットに割り当てられているスロット名と優先順位を継承します。前のスロット名と優先順位はそのまま前のシャーシに残ります。</li> </ul> |
| ユーザー設定システム<br>管理者   | ユーザーは以下の操作ができます。                                                                                                    |

|                                | 1 新規 <b>ユーザーの</b> 追加<br>1 <i>新規ユーザーの追加</i>                                                                                                    |
|--------------------------------|----------------------------------------------------------------------------------------------------|
|                                | 1 元子のユーサーの洞床<br>1 ユーザーのパスワードの変更                                                                                                    |
|                                | 1 ユーザー権限の変更<br>1 ユーザーのログイン権限を有効または無効にしますが、ユーザーの名前やデータベース内のその他の権限は保持されます。                                                                                         |
| ログのクリアシステム管<br><sup>理 会</sup>  | ユーザーはハードウェアログと CMC ログをクリアできます。                                                                                                    |
| <sup> 生 7</sup><br>シャーシ制御システム管 | シャーシ電源管理者の権限を持つ CMC ユーザーは、電源関連の操作をすべてを行うことができます。                                                                                                    |
| 理者(電源コマンド)                     | 1 電源オン、電源オフ、パワーサイクルなどのシャーシ電力操作の制御                                                                                                    |
|                                |                                                                                                    |
| サーパー管理者                        | これは、CMC ユーザーにシャーシ内に存在する任意のサーバー上の任意の操作を実行する全権利を与える包括的な権限です。                                                                                                    |
|                                | CMC サーバー管理者の権限を持つユーザーがサーバー上で実行するアクションを発行すると、CMC ファームウェアはサーバー上のユーザーの権限を確認せず<br>に、コマンドを対象のサーバーに送信します。つまり、CMC サーバー管理者はサーバーにシステム管理者権限がない場合でも、それを無視してコマンドを送信でき<br>ます。 |
|                                | <b>サーバー管理者</b> 権限がない場合、シャーシで作成されたユーザーは以下のすべての条件が満たされた場合にのみ、サーバー上でコマンドを実行することができます。                                                                               |
|                                | 1 同じユーザー名がサーバー上に存在する<br>1 サーバー上の同じユーザー名に全く同じパスワードが指定されている<br>1 ユーザーはコマンドを実行する権限を持っている                                                                            |
|                                | <b>サーバー管理者</b> 権限のない CMC ユーザーがサーバー上で実行するアクションを発行すると、CMC はユーザーのユーザー名とパスワードを入力して、対象のサー<br>バーにコマンドを送信します。ユーザーがサーバー上に存在しない、またはパスワードが一致しない場合は、ユーザーは操作を実行することができません。   |
|                                | ユーザーが対象のサーバーに存在し、パスワードが一致する場合は、サーバーはサーバー上でユーザーに与えられた権限で応答します。CMC ファームウェアはサ<br>ーバーから返された権限に基づいてユーザーが操作を実行する権利があるかどうかを判断します。                                       |
|                                | 以下のリストに、サーバー管理者が持つサーバー上の権限と実行できる操作を示します。これらの権限は、シャーシューザーがシャーシ上でのサーバーシステム管<br>理者権限を持っていない場合にのみ適用されます。                                                             |
| サーバー管理者(続き)                    | サーバー設定システム管理者:                                                                                                    |
|                                | 1 IP アドレスの設定                                                                                                    |
|                                | 1 ゲートウェイの設定<br>1 サブネットマスクの設定                                                                                                    |
|                                | 1 最初の起動デバイスの設定                                                                                                    |
|                                | ユーザーの設定                                                                                                    |
|                                | 1 iDRAC ルートパスワードの設定                                                                                                    |
|                                | 1 iDRAC のリセット                                                                                                    |
|                                | サーバー制御システム管理者:                                                                                                    |
|                                | 1 電源オン<br>、 生源オコ                                                                                                    |
|                                | 1 电ボイン・<br>1 パワーサイクル                                                                                                    |
|                                | 1 止常なシャットダウン<br>1 サーバーの再起動                                                                                                    |
| テストアラートユーザー                    | ユーザーはテストアラートメッセージを送信できます。                                                                                                    |
| コマンドのデパッグシス<br>テム管理者           | ユーザーはシステム診断コマンドを実行できます。                                                                                                    |
| ファブリック A システム<br>管理者           | ユーザーは、I/O スロットのスロット A1 またはスロット A2 に存在するファブリック A IOM を設定できます。                                                                                                    |
| ファプリック B システム<br>管理者           | ユーザーは、I/O スロットのスロット B1 またはスロット B2 に存在するファブリック B IOM を設定できます。                                                                                                    |
| ファブリック C システム<br>管理者           | ユーザーは、I/O スロットのスロット C1 またはスロット C2 に存在するファブリック C IOM を設定できます。                                                                                                    |
| スーパーユーザー                       | ユーザーは CMC にルートアクセスがあり、ユーザー設定システム管理者と CMC ユーザーへのログイン権限を持っています。スーパーユーザー権限を持つユ<br>ーザーのみが、新規または既存ユーザーのデバッグコマンド管理者とスーパーユーザーの権限を与えられます。                                |

CMC ユーザーグループは、あらかじめ割り当てられたユーザー権限を持つ一連のユーザーグループを提供します。

✓ メモ: システム管理者、パワーユーザー、またはゲストユーザーを選択してから、事前定義されている権限に新しい権限を追加したりいずれかの権限を削除したりすると、CMC グループは自動的にカスタムに変更されます。

表 5-41 CMC グループ権限

| ユーザーグループ | 与えられる権限                                                                        |
|----------|--------------------------------------------------------------------------------|
| 管理者      | <ol> <li>CMC ログインユーザー</li> <li>シャーシ設定システム管理者</li> <li>ユーザー設定システム管理者</li> </ol> |

|                   | <ol> <li>ログのクリアシステム管理者</li> <li>サーバー管理者</li> <li>テストアラートユーザー</li> <li>コマンドのデバッグシステム管理者</li> <li>ファブリック A システム管理者</li> <li>ファブリック C システム管理者</li> <li>ファブリック C システム管理者</li> </ol>                                                                                 |
|-------------------|----------------------------------------------------------------------------------------------------|
| パワーユーザー           | <ol> <li>ログイン</li> <li>ログのクリアシステム管理者</li> <li>シャーシ制御システム管理者(電源コマンド)</li> <li>サーバー管理者</li> <li>テストアラートユーザー</li> <li>ファブリック A システム管理者</li> <li>ファブリック C システム管理者</li> </ol>                                                                                        |
| ゲストコーザー           | ログイン                                                                                                    |
| 7 AP - 9 -        | - / 12                                                                                                    |
| 7,7,7 <u>-</u> 9- | 以下の権限を任意の組み合わせで選択します。<br>1 CMC ログインユーザー<br>1 シャーン設定システム管理者<br>1 ローザー設定システム管理者<br>1 ログのクリアシステム管理者<br>1 シャーン制御システム管理者(電源コマンド)<br>1 スーパーユーザー<br>1 サーパー管理者<br>1 テストアラートユーザー<br>1 コマンドのデバッグシステム管理者<br>1 ファブリック A システム管理者<br>1 ファブリック B システム管理者<br>1 ファブリック C システム管理者 |

# 表 5-42 CMCシステム管理者、パワーユーザー、ゲストユーザー間の権限の比較

|                       | システム管理者のアクセス権 | パワーユーザー<br>アクセス権 | ゲストユーザー<br>アクセス権 |
|-----------------------|---------------|------------------|------------------|
| 権限セット                 |               |                  |                  |
| CMC ログインユーザー          | 4             | 8                | 8                |
| シャーシ設定システム管理者         | ~             | *                | *                |
| ユーザー設定システム管理者         | *             | *                | *                |
| ログのクリアシステム管理者         | 4             | 8                | *                |
| シャーシ制御システム管理者(電源コマンド) | 4             | 8                | *                |
| スーパーユーザー              | 4             | *                | *                |
| <b>サーバー</b> 管理者       | 4             | 8                | ×                |
| テストアラートユーザー           | 4             | 8                | ×                |
| コマンドのデバッグシステム管理者      | 4             | *                | *                |
| ファブリック A システム管理者      | 4             | 8                | ×                |
| ファブリック B システム管理者      | 4             | 8                | *                |
| ファブリック C システム管理者      | 4             | 8                | *                |

ユーザーの追加と管理

ウェブインタフェースの ユーザー と ユーザー被定 ページで、CMC ユーザーについての情報の表示、新しいユーザーの追加、既存のユーザーの設定の変更を行うことができます。16 人までの ローカルユーザーを設定できます。他にユーザーが必要で、かつ Microsoft Active Directory または汎用 Lightweight Directory Access Protocol (LDAP) サービスを使用している場 合、このアブリケーションを設定して CMC にアクセスできます。このように Active Directory を設定することによって、16 人のローカルユーザーに加えて、Active Directory ソフトウェアの既存 のユーザーに CMC ユーザー権限を追加して制御できます。詳細については、「IDRAC6 ディレクトリサービスの使用」 を参照してください。LDAP の詳細については、Lightweight Directory Access Protocol Services で CMC を使用セクションを参加してください。ユーザーは、ウェブインタフェース、Telnet シリアル、SSH、iKVM セッションからログインできます。最大 22 のアク ディブセッション (ウェブインタフェース、Telnet シリアル、SSH、iKVM などの任意の組み合わせ) をユーザー間で分割できます。

✓ メモ: セキュリティを強化するために、root (ユーザー1)アカウントのデフォルトパスワードを変更することを強くお勧めします。root アカウントは、CMC に付属のデフォルト管理者アカ ウントです。root アカウントのデフォルトパスワードを変更するには、ユーザー ID 1 をクリックして ユーザー設定 ページを開きます。そのページのヘルプには、ページの右上にある ヘ ルプ リンクからアクセスできます。

CMC ユーザーの追加と設定

💋 メモ: 次の手順を実行するには、 ユーザーの設定 権限が必要です。

ウェブインタフェースにログインします。

2. ユーザー認証 タブをクリックします。ローカルユーザーページが開いて、ルートユーザーを含む各ユーザーのユーザー ID、ユーザー 名、CMC 権限、ログイン状況が表示されます。設定に使用できる ユーザー ID には、ユーザー情報が一切表示されません。

3. 使用可能なユーザー ID 番号をクリックします。 ユーザー設定 ペー ジが表示されます。

ユーザーページの内容を更新するには、更新をクリックします。ユーザーページの内容を印刷するには、印刷をクリックします。

4. そのユーザーの一般設定を選択します。

## 表 5-43 では、新規または既存の CMC ユーザー名とパスワードを設定するための 一般 ユーザー設定について説明します。

| プロパティ          | 説明                                                                                                    |
|----------------|----------------------------------------------------------------------------------------------------|
| <b>ユーザー</b> ID | (読み取り専用) CLI のスクリプトに使用される 16 のプリセットの連番でユーザーを識別します。ユーザー ID は、CLI ツール (RACADM)を使用してユーザーを設定する際、特定のユーザーを識別するために使用します。ユーザー ID は編集できません。 |
|                | ユーザールートの情報を編集する場合、このフィールドは静的です。ルートのユーザー名は編集できません。                                                                                  |
| ユーザーを有<br>効にする | ユーザーの CMC へのアクセスを有効または無効にします。                                                                                                    |
| ユーザー名          | ユーザーに関連付けられている一意の CMC ユーザー名の設定または表示を行います。ユーザー名には 16 文字まで使用できます。 CMC ユーザー名には、前方スラッシュ<br>(/) やピリオド (.) を含むことはできません。                  |
|                | メモ: ユーザー名を変更した場合、新しい名前は次回のログインまでユーザーインタフェースに表示されません。新しいユーザー名を適用した直後、変更をチェックできるよう<br>に、すべてのユーザーログインが許可されます。                         |
| パスワードの変<br>更   | 既存のユーザーパスワードを変更できるようにします。新しいパスワード フィールドで新しいパスワードを設定します。<br>新しいユーザーを設定している場合は、パスワードの変更 チェックボックスは運択できません。既在のユーザーの設定を変更する場合にのみ運択できます。 |
| パスワード          | 既存のユーザーの新しいパスワードを設定します。パスワードを変更する場合は、パスワードの変更 チェックボックスも選択する必要があります。パスワードは 20 文字まで<br>指定でき、入力する際は各文字がドットで表示されます。                    |
| パスワードの確<br>認   | 新しいパスワード フィールドに入力したパスワードを確認します。<br>メモ、新しいパスワードと新しいパスワードの確認 フィールドは、(1)新しいユーザーを設定するとき、または(2)既存のユーザーの設定の編集を行うために パスワ                  |
|                | ートの変更 ナエックホックスを選択したとさにのみ漏集可能です。                                                                                                    |

5. ユーザーを CMC ユーザーグループに割り当てます。 <u>表 5-40</u>は、 CMC ユーザー権限について説明します。

CMC グループドロップダウンメニューからユーザー特権の設定を選択すると、そのグループについてあらかじめ定義された設定に従って、有効に設定された特権(リスト内のチェック ボックスにチェックが入った状態)が表示されます。各ユーザーの特権の設定は、チェックボックスのチェックを入れたり解除したりしてカスタマイズします。CMC グループを選択した り、またはカスタムユーザー特権の選択を行った後で、設定を保存するには 変更の適用 をクリックします。

#### 6. 変更の適用 をクリックします。

ユーザー設定ページの内容を更新するには、更新をクリックします。ユーザー設定ページの内容を印刷するには、印刷をクリックします。

# Microsoft Active Directory 証明書の設定と管理

💋 メモ: CMC に Active Directory を設定するには、シャーシ設定システム管理者の権限が必要です。

✓ メモ: Active Directory 設定および、Active Directory を標準スキーマまたは拡張スキーマで設定する方法の詳細に関しては、「iDRAC6 ディレクトリサービスの使用」を参照してください。

MicrosoftActive Directory サービスを使用して、CMC にアクセスできるようにソフトウェアを設定できます。Active Directory サービスを使用すると、既存ユーザーの CMC ユーザー権限を追加したり管理することができます。Active Directory メインメニュー ページにアクセスするには:

- ウェブインタフェースにログインします。
- 2. ユーザー認証 タブをクリックしてから、ディレクトリサービス サブ タブをクリックします。Microsoft Active Directory の標準スキーマま たは拡張スキーマのラジオボタンを選択します。 Active Directory の 表が表示されます。

٦

# 共通設定

このセクションでは、共通の CMC 向け Active Directory 設定の設定と表示ができます。

#### 表 5-44 共通設定

| フィールド                              | 説明                                                                                                    |
|------------------------------------|----------------------------------------------------------------------------------------------------|
| Active<br>Directory を<br>有効にする     | CMC で Active Directory ログインを有効にします。同じ認証局が署名した Active Directory サーバーの SSL 証明書をインストールしてから、CMC にアップロードする必要<br>があります。                                                                                                    |
| <b>スマートカード<br/>ログインの</b> 有効<br>化   | Dell が供給する自動インストールされたブラウザブラグインとスマートカードの使用により、Kerberos 認証に基づくActive Directory 相互使用を有効にします。スマートカード<br>を有効にするには、チェックボックスを選択します。スマートカードを無効にするには、チェックボックスを選択解除します。スマートカードを有効にするには、Microsoft<br>Windows Client Workstation を設定してスマートカードリーダーが正しく動作する必要があります。これには、使用中のスマートカードリーダーの適切なドライバと、実際に<br>使用されるスマートカードの適切なドライバのインストールが含まれます。スマートカードドライバは、ベンダーごとに異なります。スマートカードは、適切な Active Directory<br>Server により提供されるスマートカード登録サービスを使用して、必要な資格情報でプログラムする必要があります。 |
|                                    | メモ: スマートカードログインとシングルサインオンの選択は、相互に排他的です。一度に選択できるのは1つだけです。                                                                                                    |
| シングルサイン<br>オンを有効にす<br>る            | CMC を有効にするには、Active Directory を使用します。シングルサインオンを有効にするには、チェックボックスを選択します。シングルサインオンを無効にするには、<br>チェックボックスを選択解除します。シングルサインオンを有効にする場合、Active Directory プロパティを設定し、使用するスキーマを選択する必要があります。                                                                                                    |
|                                    | メモ: スマートカードログインとシングルサインオンの選択は、相互に排他的です。一度に選択できるのは1つだけです。                                                                                                    |
| SSL 証明書検<br>証を有効にする                | CMC の Active Directory SSL 接続の SSL 証明書検証を有効にします。SSL 証明書検証を無効にするには、チェックボックスを選択解除します。                                                                                                    |
| Am C 117731 = 7 0                  | <b>警告: この</b> 機能を無効にすると、認証が介入者攻撃にさらされる恐れがあります。                                                                                                    |
|                                    | ブラウザ操作では、CMC の完全修飾ドメインアドレス、すなわち、http://cmc-6g2wxf1.dom.net を含む CMC を HTTP URL 経由でアクセスすることが求められます。<br>CMC のプレイン IP アドレスでは、適切なシングルサインオン操作ができません。完全修飾ドメインアドレスをサポートするには、 Active Directory Server のドメイン名サービ<br>スを含む CMC を登録する必要があります。                                                                                                    |
|                                    | シングルサインオンのブラウザ認証ができない場合、通常のローカルまたは Active Directory のユーザー名 / パスワードによるブラウザ認証方式が自動的に表示されます。<br>同様に、シングルサインオンした後のログアウト操作には、ユーザー名 / パスワード方式が表示されます。シングルサインオンの使用は、便宜上のみで制限するためではありま<br>せん。                                                                                                    |
|                                    | メモ: スマートカードベースのブラウザ認証は、Microsoft Windows Clients と Internet Explorer ブラウザのみをサポートしています。                                                                                                    |
|                                    | Dell が供給する自動ロードするブラウザログイン(ActiveX コントロール)は、ランタイムコンポーネント Microsoft Visual C++ 2005 再配布可能パッケージ(x86)があら<br>かじめインストールされた Microsoft Windows Client オペレーティングシステムに依存します。以下のリンクでは、コンボーネントを探すのに役立ちます。<br>http://www.microsoft.com/downloads/details.aspx?FamilyID=32BC1BEE-A3F9-4C13-9C99-220B62A191EE&displaylang=en。<br>Windows Client では、ActiveX コントロールを正常にインストールするために昇格権限が必要です。同様に、ブラウザでも署名なしのActiveX コントロールのインストールを<br>受け入れる設定が必要です。                 |
|                                    | スマートカードを有効にすると、ブラウザ認証を行うためにスマートカード専用ポリシーが実施されます。ブラウザ認証の他の方法、たとえば、ローカルまたはActive Directory<br>のユーザー名 / パスワード認証は、禁止されています。スマートカードのみの使用ポリシーが採用される場合、CMC に対する他のアクセス法が無効になる前にスマートカードの<br>操作を完全に検証することが重要です。そうでない場合は、CMC へのすべてのアクセスが不注意でロックされる可能性があります。                                                                                                    |
| ルートドメイン名                           | Active Directory が使用するドメイン名を指定します。ルートドメイン名はフォレストの完全修飾ルートドメイン名です。                                                                                                    |
|                                    | メモ: ルートドメイン名は x.y という命名規則に従った有効なドメイン名でなければなりません。この x は文字間に空白文字が入っていない 1~256 文字 ASCII 文字列、y<br>は com、edu、gov、int、mil、net、org などの有効なドメインタイプで指定します。                                                                                                    |
| AD タイムアウ                           | 時間を秒単位で設定すると、Active Directory セッションが自動的に閉じます。                                                                                                    |
| ľ                                  | 有効值: 15-300 秒                                                                                                    |
|                                    | デフォルト: 90 秒                                                                                                    |
| 検索する AD<br>サーバーの指<br>定 (オプショ<br>ン) | (選択した場合、)ドメインコントローラとグローバルカタログ上の指示呼び出しを有効にします。このオプションを有効にする場合は、次の設定でドメインコントローラとグローバル<br>カタログの場所も指定する必要があります。                                                                                                    |
|                                    | メモ: Active Directory の CA 証明書に記載の名前は指定のActive Directory サーバーまたはグローバルカタログサーバーとは一致しません。                                                                                                    |
| ドメインコントロ<br>ーラ                     | Active Directory サービスのインストール先のサーバーを指定します。このオプションは、検索する AD サーバーの指定(オプション)が有効である場合にのみ使用できます。                                                                                                    |

グローバルカタ Active Directory ドメインコントローラにおけるグローバルカタログの場所を指定します。グローバルカタログは Active Directory フォレストを検索するためのリソースを提供し

## 標準スキーマ設定

Microsoft Active Directory (標準スキーマ)が選択されると、このセクションでは、関連名、ドメイン、すでに設定されている役割グループの権限を持つ役割グループが表示されます。役割グ ループの設定を変更するには、役割グループリストの役割グループ番号をクリックします。

✓ メモ: 指定した新しい設定を適用する前に役割グループリンクをクリックすると、設定の内容が失われます。新しい設定を失うことのないように、役割グループリンクをクリックする前に 違用 をクリックしてください。

役割グループの設定 ページが表示されます。

- 1 グループ名 -CMC カードに関連付けられている Active Directory の役割グループを識別する名前。
- 1 グループのドメイン グループが置かれているドメイン。
- 1 グループ権限 グループの権限レベル。

適用 をクリックして設定を保存します。

設定ページに戻るをクリックすると、ディレクトリサービスページに戻ります。

ディレクトリサービスページの内容を更新するには、更新をクリックします。

ディレクトリサービスページの内容を印刷するには、印刷をクリックします。

#### 拡張スキーマの設定

Microsoft Active Directory (拡張スキーマ)が選択されると、このセクションでは以下のプロパティが表示されます。

- 1 CMC デバイス名 CMC に対して作成した RAC デバイスオブジェクト名が表示されます。 CMC デバイス名 は Active Directory で CMC カードを一意に識別します。CMC デバイス 名 は、ドメインコントローラで作成した新しい CMC オブジェクトのコモンネーム (CN) と同じでなければなりません。名前には空白を含まない 1~254 文字の ASCII 文字列を使用しま す。RAC デバイスの詳細については、CMC ユーザーズガイドを参照してください。
- 1 CMC ドメイン名 Active Directory の RAC デパイスオブジェクトが存在するドメインの DNS 名 (文字列)を表示します。 名前は x.y からなる有効なドメイン名とします。 ここで、x は 空白を含まない 1~254文字の ASCII 文字列で、y は com、edu、gov、int、mil、net、org などの有効なドメインタイプです。

# Active Directory 証明書の管理

この項では、最近 CMC にアップロードされた Active Directory 証明書のプロパティが表示されます。証明書をアップロードした場合、この情報を使用して証明書が有効で、期限が切れていないことを確認します。

**ジ メモ:** デフォルトでは、認証局が発行した Active Directory 用のサーバー証明書は CMC にありません。認証局が署名した最新のサーバー証明書をアップロードする必要があります。 証明書の以下のプロパティが表示されます。

- 1 シリアル番号 証明書のシリアル番号。
- 1 対象者情報 証明書の対象者(証明対象の個人名または会社名) 。
- 1 発行者情報 証明書の発行者(証明機関名)。
- 有効期限開始日 証明書の開始日。
- 有効期限終了日 証明書の失効日。

この証明書をアップロード、ダウンロードするには、以下のコントロールを使用します。

- 1 アップロード 証明書のアップロードプロセスを初期化します。 Active Directory から取得するこの証明書によって CMC へのアクセスが許可されます。
- 1 ダウンロード ダウンロードプロセスを初期化します。ファイルを保存する場所を問われます。このオプションを選択して 次へをクリックすると、ファイルのダウンロード ダイアログボックス が表示されます。このダイアログボックスで、管理ステーションまたは共有ネットワークにサーバー証明書を保存する場所を指定します。

💋 メモ: デフォルトでは、認証局が発行した Active Directory 用のサーバー証明書は CMC にありません。認証局が署名した最新のサーバー証明書をアップロードする必要があります。

## **Kerberos Keytab**

Active Directory Server 関連で生成される Kerberos Keytab をアップロードできます。 ktpass.exe ユーティリティを実行すると、 Active Directory Server から Kerberos Keytab を生成できます。 この keytab は、 Active Directory Server と CMC の間の信頼関係を確立します。

 ジモ: CMC には、Active Directory 用の Kerberos Keytab はありません。現在生成された Kerberos Keytab をアップロードする必要があります。詳細については、「シングルサ <u>インオンの設定</u>」を参照してください。
 以下の操作を行えます。

```
1 参照 - 参照 ダイアログボックスを開き、アップロードするサーバー証明書を選択します。
```

1 アップロード - 指定するファイルパスを使用して、証明書のアップロードプロセスを初期化します。

# 汎用 Lightweight Directory Access Protocol Services の設定と管理

汎用 Lightweight Directory Access Protocol (LDAP) サービスを使用すると、CMC にアクセスできるようにソフトウェアを設定できます。LDAP を使用すると、既存ユーザーの CMC ユー ザー権限を追加したり管理することができます。

✓ メモ: CMC ILDAP を設定するには、シャーシ設定システム管理者の権限が必要です。 LDAP の表示と設定を行うには、

- ウェブインタフェースにログインします。
- 2. ユーザー認証 タブをクリックしてから、ディレクトリサービス サブ タブをクリックします。ディレクトリサービス ページが表示されます。
- 3. 汎用 LDAP に関連付けられるラジオボタンをクリックします。
- 4. 表示されているオプションを設定してから、**適用をクリックします**。

次の設定オプションが利用可能です。

#### 表 5-45 共通設定

| 設定                             | 説明                                                                                                    |
|--------------------------------|----------------------------------------------------------------------------------------------------|
| 汎用 LDAP を有効に<br>する             | CMC で汎用 LDAP サービスを有効にします。LDAP の詳細については、『CMC ユーザーガイド』を参照してください。                                                                                                    |
| 識別名を使用してグル<br>ープメンバーシップを検<br>索 | メンバーがデバイスにアクセスを許可されている LDAP グループの識別名(DN)を指定します。                                                                                                    |
| SSL 証明書検証を有<br>効にする            | チェックした場合、CMC は CA 証明書を使用して、SSL ハンドシェイク中に LDAP サーバー証明書を検証します。                                                                                                    |
| バインド DN                        | ログインユーザーの DN の検索時に、サーバーにバインドするユーザーの識別名を指定します。指定されていない場合は、匿名のバインドが使用されます。                                                                                                    |
| パスワード                          | バインド DN と併用するバインドパスワード。                                                                                                    |
|                                | バインドパスワードは機密データで、適切にセキュリティ保護されている必要があります。                                                                                                    |
| 検索するベース DN                     | すべての検索を開始するディレクトリの分岐の DN。                                                                                                    |
| ユーザーログイン属性                     | 検索対象の属性を指定します。設定されていない場合は、デフォルトで uid を使用します。選択したベース DN 内では一意であることを薦めます。そうでない場合、ログ<br>インユーザーの一意性を確保するために、検索フィルタを設定する必要があります。ユーザー DN が属性と検索フィルタの組み合わせを検索するときに一意に識別できな<br>い場合、ログインに失敗し、エラーが表示されます。 |
| <b>グループメンバーシ</b> ップ<br>属性      | グループメンバーシップのチェックに使用される LDAP 属性を指定します。これは、グループクラスの属性です。指定されていない場合は、member 属性と<br>uniquemember 属性が使用されます。                                                                                         |
| 検索フィルタ                         | 有効な LDAP 検索フィルタを指定します。ユーザー属性によって、選択した baseDN 内でログインユーザーを一意に識別できない場合に使用します。指定されていない<br>場合は、デフォルトで、値はツリー内のすべてのオブジェクトを検索する objectClass=* に設定されます。このプロパティの最大長は1024文字です。                             |
| <b>ネットワークタイムアウ</b><br>ト (秒)    | 時間を秒単位で設定すると、アイドルの LDAP セッションが自動的に閉じます。                                                                                                    |
| 検索 <b>タイムアウト</b><br>(秒)        | 時間を秒単位で設定すると、検索が自動的に閉じます。                                                                                                    |

# LDAP サーバーの選択

サーバーを設定して汎用 LDAP を使用するには、2 つの方法があります。静的サーバーでは、システム管理者がフィールド内に FQDN または IP アドレスを設定できます。代わりに、DN 内で SRV を検索して、LDAP サーバーリストを取得できます。以下に挙げるのは、LDAP サーバーセクションのプロパティです。

1 静的 LDAP サーバーの使用 - このオブションを使用すると、LDAP サービスは、指定したサーバーとポート番号を使用します(詳細は以下を参照してください)。

🂋 メモ: 静的 または DNS を選択します。

- 1 LDAP サーバーアドレス LDAP サーバーの FQDN または IP を指定します。同じドメインに使用する複数の冗長 LDAP サーバーを指定するには、すべてのサーバーのリストをカンマ区 切りで入力します。CMC は接続を確立できるまで、各サーバーへの接続を交代で試みます。
- 1 LDAP サーバーボート SSL オーバー LDAP のボート。設定されていない場合、デフォルトの 636 が使用されます。CMC バージョン3.0 では、SSL なしでパスワードを転送することが できないため、非 SSL ポートはサポートされていません。
- 1 DNS を使用して LDAP サーバーを検索 このオプションを選択すると、LDAP が DNS 経由で検索ドメインとサービス名を使用します。静的 または DNS を選択します。

以下の DNS クエリが SRV レコードに対して実行されます。

\_[Service Name].\_tcp.[検索ドメイン]

ここで、<検索ドメイン>は、クエリ内で使用するルートレベルドメインで、 <サービス名>はクエリ内で使用するサービス名です。例:

\_ldap.\_tcp.dell.com

ここで、ldap はサービス名、dell.com は検索ドメインです。

# LDAP グループ設定の管理

グループ管理セクションの表は、役割グループ、関連名、ドメイン、既に設定されている役割グループの権限を表示します。

- 1 新しい役割グループを設定するには、名前、ドメイン、権限がリストアップされていない役割グループ名をクリックします。
- 1 既存の役割グループの設定を変更するには、役割グループ名をクリックします。

役割グループ名をクリックすると、役割グループの設定ページが表示されます。そのページのヘルプには、ページの右上にある ヘルプ リンクからアクセスできます。

# LDAP セキュリティ証明書の管理

この項では、最近 CMC にアップロードされた LDAP 証明書のプロパティを表示します。証明書をアップロードした場合、この情報を使用して証明書が有効で、期限が切れていないことを確認します。

**✓** メモ: デフォルトでは、認証局が発行した Active Directory 用のサーバー証明書は CMC にありません。認証局が署名した最新のサーバー証明書をアップロードする必要があります。 証明書の以下のプロパティが表示されます。

- 1 シリアル番号 証明書のシリアル番号。
- 1 対象者情報 証明書の対象者(証明対象の個人名または会社名)。
- 発行者情報 証明書の発行者(証明機関名)。
- 1 有効期限開始日 証明書の開始日。
- 1 有効期限終了日 証明書の失効日。

この証明書をアップロード、ダウンロードするには、以下のコントロールを使用します。

- 1 アップロード 証明書のアップロードプロセスを初期化します。 LDAP サーバー から取得するこの証明書によって CMC へのアクセスが許可されます。
- 1 ダウンロード ダウンロードプロセスを初期化します。ファイルを保存する場所を問われます。このオプションを選択して 次へ をクリックすると、ファイルのダウンロード ダイアログボックス が表示されます。このダイアログボックスで、管理ステーションまたは共有ネットワークにサーバー証明書を保存する場所を指定します。

# SSL とデジタル証明書を使用した CMC 通信のセキュリティ確保

ここでは、CMC に組み込まれているデータセキュリティの機能について説明します。

- 1 セキュアソケットレイヤー (SSL)
- 1 証明書署名要求(CSR)
- 1 SSL メインメニューへのアクセス
- 1 新しい CSR の生成
- 1 サーバー証明書のアップロード
- サーバー証明書の表示

## セキュアソケットレイヤー (SSL)

CMC には、業界標準の SSL セキュリティプロトコルを使用してインターネットで暗号化データを送信するように設定された Web サーバーが含まれています。公開キーと秘密キーの暗号技術に基づ く SSL は、クライアントとサーバー間に認証と暗号化を備えた通信を提供してネットワーク上の盗聴を防止するセキュリティ方式として広く受け入れられています。SSL は、SSL を有効にしたシステム で次のタスクを実行します。

- 1 SSL 対応クライアントに自らを認証する
- 1 クライアントがサーバーに対して自らを認証できるようにする
- 1 両システムが暗号化接続を確立できるようにする

この暗号処理は高度なデータ保護を提供します。CMC では、北米のインターネットブラウザで一般的に使用されている最も安全な暗号化方式である 128 ビットの SSL 暗号化標準を採用しています。CMC Web サーバーには、デルが署名をした SSL デジタル証明書(サーバー ID)が含まれています。インターネットで高度なセキュリティを確保するには、新しい証明書署名要求(CSR)を生成する要求を CMC に送信して、ウェブサーバー SSL 証明書を置き換えてください。

## 証明書署名要求 (CSR)

CSR はセキュアサーバー証明書の認証局(ウェブインタフェースでは CA という)へのデジタル要求です セキュアサーバ証明書は、リモートシステムの身元を確認して、リモートシステムとやり取り する情報を他の人が閲覧または変更できないようにします。CMC のセキュリティを確保するため、CSR を生成して認証局に提出し、認証局から返された証明書をアップロードすることをお勧めしま す。認証局(CA)は、IT 薬界で認知されたビジネス組織で、高水準で信頼できる審査、身元確認、その他の重要なセキュリティ要件を提供しています。CA には、Thawte や VeriSign などが あります。認証局は CSR を受け取ると、CSR に含まれている情報を審査、検証します。申請者が認証局のセキュリティ標準を満たしていれば、ネットワークとインターネット上でトランザクションを行 う申請者を一意に識別する証明書を発行します。認証局が CSR を承認して証明書を送信したら、それを CMC ファームウェアにアップロードする必要があります。CMC ファームウェアに保管されて いる CSR 情報は、証明書に記載されている情報と一致する必要があります。

## SSL メインメニューへのアクセス

✓ メモ: CMC に SSL を設定するには、シャーシ設定システム管理者の権限が必要です。

💋 メモ: アップロードするサーバー証明書は最新で(期限が切れていない)、認証局が署名したものでなければなりません。

1. ウェブインタフェースにログインします。

2. ネットワーク タブをクリックしてから、SSL タブにクリックします。 SSL メインメニュー ページが表示されます。

SSL メインメニューページオプションを使って、認証局に送信する CSR を生成します。CSR 情報は CMC ファームウェアに保存されています。

#### 新しい証明書署名要求の生成

セキュリティ確保のため、セキュアサーバー証明書を取得して CMC にアップロードすることをお勧めします。セキュアサーバー証明書は、リモートシステムの ID を確認し、リモートシステムとやり 取りする情報を他者が表示したり変更したりできないようにします。セキュアサーバー証明書を使用しないと、CMC に許可のないユーザーが不正にアクセスする危険があります。

#### 表 5-46 SSL メインメニューオプション

| フィールド                             | 説明                                                                                                    |
|-----------------------------------|----------------------------------------------------------------------------------------------------|
| 新規証明書署名要求(CSR)の生成                 | このオプションを選択し、次へをクリックして証明書署名要求(CSR)の生成ページを表示されます。そこで安全なウェブ証明書を要求する CSR 要求を生成して認証局に送信できます。                                         |
|                                   | メモ: 新しい CSR は、ファームウェアにある古い CSR を上書きします。認証局が CSR を受け入れるには、CMC の CSR が、認証局から返される<br>証明書と一致する必要があります。                              |
| 生成された CSR に基づいたサーバー<br>証明書のアップロード | このオプションを選択し、次へをクリックして 証明書のアップロードページを表示します。そこで会社が所有している既存の証明書をアップロードし、<br>CMC へのアクセス制御に使用できます。                                   |
|                                   | メモ: CMC で受け入れられるのは、X509、Base 64 エンコードの証明書のみです。DER でエンコードされた証明書は受け入れられません。新しい証明書をアップロードすると、CMC で受け取ったデフォルトの証明書が置き換えられます。         |
| ウェブサーバーキーと証明書のアップ<br>ロード          | このオプションを選択し、 <b>次へ</b> をクリックして ウェブサーバーキーと証明書のアップロード ページを表示します。そこで会社が所有している既存の<br>ウェブサーバーキーとサーバー証明書をアップロードし、CMC へのアクセス制御に使用できます。 |
|                                   | メモ: CMC は、X.509、Base64 エンコードされた証明書のみ受け入れます。バイナリの DER でエンコードされた証明書は受け入れられません。新しい証明書をアップロードすると、CMC で受け取ったデフォルトの証明書が置き換えられます。      |
| サーバー証明書の表示                        | このオプションを選択し、次へ ボタンをクリックして サーバー証明書の表示 ページを表示されます。そこで現在のサーバー証明書を表示できます。                                                           |

CMC のセキュアサーバー証明書を取得するには、利用する認証局に証明書署名要求(CSR)を送信する必要があります。CSRとは、組織に関する情報と一意の識別キーが含まれた署名入りの セキュアサーバー証明書を申請するデジタル要求です。**歴明書署名要求の生成(CSR)ページから**CSRが作成されると、コピーを管理ステーションまたは共有ネットワークに保存するように指 示するメッセージが表示され、CSRの生成に使用した一意の情報が CMC に保存されます。この情報は、後で認証局から受け取るサーバー証明書の認証に使用されます。認証局からサーバー証 明書を受け取ったら、CMC にアップロードする必要があります。

✓ メモ: 認証局から返されたサーバー証明書を CMC が受け入れるには、新しい証明書内の認証情報が、CSR 生成時に CMC に保存された情報と一致する必要があります。

△ 注意:新しい CSR が生成されると、CMC に保管されている前回の CSR が上書きされます。つまり、認証局からサーバー証明書が付与される前に保留中の CSR が上書き された場合は、証明書の認証に使用する情報が失われるため、CMC がサーバー証明書を受け入れなくなります。CSR を生成するとき、保留中の CSR を上書きしないように 注意してください。

CSR を生成するには:

1. SSL メインメニューページで、新しい証明書署名要求(CSR)の生成を選択して、次へをクリックします。証明書署名要求(CSR)の生成ページが表示されます。

- 2. 各 CSR 属性値の値を入力します。
- 3. 生成をクリックします。ファイルのダウンロードダイアログボックスが表示されます。
- 4. csr.txt ファイルを管理ステーションまたは共有ネットワークに保存します。 (このままファイルを開いて、後で保存することも可能です。) このファイルを後で CA に提出することになりま

#### 表 5-47 証明書署名要求 (CSR)の生成ページのオプション

| フィー       | 説明                                                                                                    |
|-----------|----------------------------------------------------------------------------------------------------|
| 101       |                                                                                                    |
| 共通名       | 認証する名前(通常は www.xyzcompany.com/ のような ウェブ サーバーのドメイン名)。                                                              |
|           | <b>有効:</b> 英数字(A ~ Z、a ~ z、0 ~ 9)、 <b>ハイフン、</b> 下線、ピリオド。                                                          |
|           | <b>無効:</b> 上記の英数字以外の文字(@#\$%&*など)、主に英語以外の言語で使用される文字(、、、など)。                                                       |
| 組織名       | 自分の組織に関連付けられた名前(例:XYZ Corporation)。                                                                               |
|           | <b>有効</b> , 英数字(A ~ Z、a ~ z、O ~ 9)、 <b>ハイフン</b> 、下線、 <b>ピリオド</b> 、空白文字。                                           |
|           | <b>無効:</b> 上記の英数字以外の文字(@#\$%&*など)。                                                                                |
| 組織単位      | 部署など事業体に関連する名前(例: Kikakubu)。                                                                                      |
|           | <b>有効:</b> 英数字(A ~ Z、a ~ z、O ~ 9)、 <b>ハイフン</b> 、下線、 <b>ピリオド、</b> 空白文字。                                            |
|           | <b>無効:</b> 上記の英数字以外の文字(@#\$%&*など)。                                                                                |
| 地域        | 組織が所在する都市その他の場所(例:Kawasaki、Shibuya)。                                                                              |
|           | 有効: 英数字 (A ~ Z、a ~ z、0 ~ 9) と空白文字。                                                                                |
|           | <b>無効:</b> 上記の英数字以外の文字(@#\$%&*など)。                                                                                |
| 都道府県      | 証明書を申請している事業体の都道府県や地域例: Tokyo、Osaka、Kanagawa など)。                                                                 |
|           |                                                                                                    |
|           | メモ: 略語は使用しないでください。                                                                                                |
|           | <b>有効:</b> 英数字(大文字と小文字、0~9)と空白文字。                                                                                 |
|           | <b>無効:</b> 上記の英数字以外の文字(@#\$%&*など)。                                                                                |
| 国         | 証明書を申請している組織の所在国。                                                                                                 |
| 電子メー<br>ル | 会社の電子メールアドレス CSR と関連付ける任意の電子メールアドレスを入力できます。電子メールアドレスはアットマーク(@)を含む有効な電子メールアドレスでなければなりません (例: name@xyzcompany.com)。 |
|           |                                                                                                    |
|           | メモ: この電子メールアドレスはオプションフィールドです。                                                                                     |

# サーバー証明書のアップロード

1. SSL メインメニューページで、OSR に基づいて生成されたサーバー 証明書のアップロードを選択して次へ をクリックします。証明書の アップロードページが表示されます。

2. テキストフィールドにファイルのパスを入力するか、**参照**をクリックしてファイルを選択します。

3. 遺用 をクリックします。証明書が無効の場合は、エラーメッセージ が表示されます。

メモ: アップロードする証明書の相対ファイルパスがファイルパスの値に表示されます。フルパスと正しいファイル名とファイル拡張子を含む絶対ファイルパスを入力する必要があります。
証明書のアップロードページの内容を更新するには、更新をクリックします。証明書のアップロードページの内容を印刷するには、印刷をクリックします。

# ウェブサーバーキーと証明書のアップロード

1. ウェブサーバーキーと証明書のアップロードオプションを選択してから、次へをクリックします。

- 2. ブラウザメニューでプライベートキーファイルを入力します。
- 3. ブラウザメニューで証明書ファイルを入力します。
- 4. 両ファイルがアップロードされたら、**遺用**をクリックします。ウェブサーバーキーと証明書が一致しない場合、エラーメッセージが表示されます。

✓ メモ: CMC で受け入れられるのは、X509、Base 64 エンコードの証明書のみです。DERなど、他のエンコードスキームを使用している証明書は、受け入れられません。新しい証明書 をアップロードすると、CMC で受け取ったデフォルトの証明書が置き換えられます。

💋 メモ: ウェブサーバーキーとサーバー証明書をアップロードするには、シャーシ設定システム管理者権限が必要です。

✓ メモ: 証明書が正常にアップロードされると、CMC がリセットされ、一時的に使用できなくなります。リセット中に他のユーザーが切断されないように、CMC にログインしている可能性のある 権限を持つユーザーに通知し、セッションページを表示して、アクティブなセッションを確認してください。

## サーバー証明書の表示

SSL メインメニューページで、サーバー証明書の表示を選択して次へをクリックします。サーバー証明書の表示ページが表示されます。表 5-48 に、証明書ウィンドウに表示されるフィールドと説明を示します。

### 表 5-48 証明書情報

| フィールド    | 説明                 |
|----------|--------------------|
| シリアル     | 証明書のシリアル番号         |
| 対象者      | 対象者によって入力された証明書の属性 |
| 発行者      | 発行者によって返された証明書の属性  |
| 有効期限の開始日 | 証明書の発行日            |
| 有効期限の終了日 | 証明書の失効日            |

サーパー証明書の表示ページの内容を更新するには、更新をクリックします。

サーバー証明書の表示ページの内容を更新するには、印刷をクリックします。

# セッションの管理

セッションページにシャーシへの接続セッションをすべて表示し、どのアクティブ セッションを終了することもできます。 ダモ: セッションを終了するには、シャーシ設定システム管理者の権限が必要です。 セッションを管理または終了するには、

- 1. ウェブ経由で CMC にログインします。
- 2. **ネットワーク** タブをクリックしてから、セッション サブタブをク リックします。
- 3. セッションページで、終了するセッションを見つけ、適切なボタンをクリックします。

#### 表 5-49 セッションのプロパティ

| プロパティ          | 説明                                                                                                    |
|----------------|----------------------------------------------------------------------------------------------------|
| セッション ID       | ログインの各インスタンスに生成される連番の ID 番号を表示します。                                                                                                    |
| ユーザー名          | ユーザーのログイン名が表示されます(ローカルユーザーまたは Active Directory ユーザー)。Active Directory ユーザー名の例として、名前@domain.com、<br>domain.com/名前、domain.com\名前 などがあります。 |
| IP <b>アドレス</b> | ューザーの IP アドレスを表示します。                                                                                                    |
| セッションの<br>種類   | セッションの種類 (Telnet、シリアル、SSH、リモート RACADM、SMASH CLP、WSMAN、GUI セッション) が表示されます。                                                               |
| 終了             | 表示されているセッションはどれでも終了できます(自分のセッションを除く)。関連セッションを終了するには、ボタンをクリックします。この欄は、シャーシ設定システム管理<br>者 権限がある場合にのみ表示されます。                                |

# サービスの設定

CMC には、インターネット経由でクライアント間で暗号化されたデータを受け入れて転送する業界標準の SSL セキュリティプロトコルを設定したウェブサーバーが搭載されています。ウェブサーバー には、デルの自己署名 SSL デジタル証明書(サーバー ID)が含まれており、クライアントからのセキュア HTTP 要求を受け入れて応答します。このサービスは、ウェブインタフェースとリモート CLI ツールが CMC と通信するために必要です。

✓ メモ: リモート (RACADM) CLI ツールとウェブインタフェースはウェブサーバーを使用します。ウェブサーバーがアクティブではない場合、リモート RACDM とウェブインタフェースは動作しません。

メモ: ウェブサーバーがリセットされた場合は、サービスが再び利用可能になるまで少なくとも1分間お待ちください。ウェブサーバーリセットは通常、ネットワーク設定またはネットワークセキュリティブロバティが CMC ウェブユーザーインタフェースまたは RACADM を使って変更された、ウェブサーバーポートの設定がウェブインタフェースまたは RACADM を使って変更された、CMC がリセットされたた、新しい SSL サーバー証明書がアップロードされたなどのイベントの結果引き起こされます。

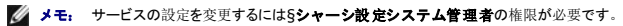

CMC サービスを設定するには:

1. CMC ウェブインタフェースにログインします。

2. **ネットワーク** タブをクリックします。

3. サービス サブタブをクリックします。サービス ページが表示されま す。

#### 4. 必要に応じて次のサービスを設定します。

- 1 CMC シリアルコンソール (表 5-50)
- ı ウェブサーバー (<u>表 5-51</u>)
- 1 SSH (<u>表 5-52</u>)
- 1 Telnet (<u>表 5-53</u>)
- 1 リモート RACADM(<u>表 5-54</u>)
- 1 SNMP(<u>表 5-55</u>)
- 1 Syslog の削除(<u>表 5-56</u>)
- 5. 遺用をクリックすると、デフォルトのタイムアウト値および最大タイムアウト制限値が更新されます。

# 表 5-50 CMC シリアルコンソールの設定

| 設定               | 説明                                                                                                    |
|------------------|----------------------------------------------------------------------------------------------------|
| 有効               | CMC の Telnet コンソールインタフェースを有効にします。                                                                                       |
|                  | <b>デフォルト</b> : オフ (無効)                                                                                                  |
| <b>リダイレクト</b> 有効 | CMC から シリアル/Telnet/SSH クライアント を使ってサーバーへのシリアル / テキスト コンソール リダイレクトを有効にします。CMC は、内部的にサーバーの COM2 ポー<br>トに接続する iDRAC に接続します。 |
|                  | <b>設定オプション: オン</b> (有効)、オフ(無効)                                                                                          |
|                  | テフォルト: チェック済み(有効)                                                                                                    |
| アイドルタイムア<br>ウト   | アイドル状態のシリアル セッションが自動的に切断されるまでの秒数を示します。 タイムアウト 設定の変更は、次回のログインで有効になります。現在のセッションには影響し<br>ません。                              |
|                  | タイムアウト範囲: 0 または 60 - 10800 秒。アイドルタイムアウト機能を無効にするには、0 を入力します。                                                             |
|                  | <b>デフォルト:</b> 1800 秒                                                                                                    |
| ボーレート            | CMC の外部シリアルポートのデータ速度を示します。                                                                                              |
|                  | <b>有効な設定オプション:</b> 9600、19200、28800、38400、57600、115200 bps                                                              |
|                  | <b>デフォルト:</b> 115200 bps                                                                                                |
| 認証無効             | CMC シリアルコンソールログイン認証を有効にします。                                                                                             |
|                  | テフォルト:オフ(無効)                                                                                                    |
| Esc +-           | connect または racadm connect コマンドを使用するときにシリアル / テキストコンソール リダイレクトを終了する Escape キーの組み合わせを指定できます。                             |
|                  | デフォルト: ^\                                                                                                    |
|                  | ( <ctrl> を押しながらバックスラッシュ (\) 文字を入力)</ctrl>                                                                               |
|                  | ✓ メモ: キャレット文字 ^ は、 <ctrl> キーを表しています。</ctrl>                                                                             |
|                  | 設定オプション:                                                                                                    |
|                  | 1 10 進值(例: 95)<br>1 16 進值(例: 0x12)                                                                                      |
|                  | 1 8 速值 (例: 007)<br>1 ASCII 值 (例: ^a)                                                                                    |
|                  | ASCII 値は以下 <b>のエスケープキーコードを</b> 使って表 <b>します</b> 。                                                                        |
|                  | <ol> <li>Esc の後に英字(a~z、A~Z)</li> <li>Esc の後に特殊文字[]\^_</li> <li>最大長:4</li> </ol>                                         |
| 履歴バッファサイ<br>ズ    | シリアルコンソールに最後に書き込まれた文字を格納しているシリアル履歴バッファの最大サイズを示します。                                                                      |
|                  | <b>デフォルト:</b> 8192 文字                                                                                                   |
| ログインコマンド         | ユーザーが CMC シリアルコンソールインタフェースにログインするときに自動的に実行するシリアルコマンドを指定します。                                                             |
|                  | 例: connect server-1                                                                                                    |
|                  | デフォルト: [Null]                                                                                                    |

# 表 5-51 ウェブサーバーの設定

| 設定                    | 説明                                                                                                    |
|-----------------------|----------------------------------------------------------------------------------------------------|
| 有効                    | CMC 用に Web Server サービスを有効にします(リモート RACADM と ウェブインタフェースからアクセス)。                                                                                                 |
|                       | <b>デフォルト: オン</b> (有効)                                                                                                    |
| 最大セッショ<br>ン数          | シャーシで許可される同時ウェブユーザーインタフェースセッションの最大数を示します。最大セッション数 プロパティの変更は次回のログインで有効になります。現在のアクティブセッション(自分自身のセッションを含む)には影響しません。リモート RACADM はウェブサーバーの 最大セッション数 プロパティの影響は受けません。 |
|                       | <b>許可範囲:</b> 1~4                                                                                                    |
|                       | デフォルト: 4                                                                                                    |
|                       |                                                                                                    |
|                       | メモ: 最大セッション数 プロパティを現在のアクティブ セッション数以下の値に変更してからログアウトした場合、他のセッションが終了するか期限切れになるまで再びログイン<br>できません。                                                                  |
| アイドルタイ<br>ムアウト        | アイドル状態の Web ユーザーインタフェースセッションが自動的に切断されるまでの秒数を示します。タイムアウト 設定の変更は、次回のログインで有効になります。現在のセ<br>ッションには影響しません。                                                           |
|                       | <b>タイムアウト範囲</b> : 60 ~ 10800 秒です。                                                                                                    |
|                       | <b>デフォルト:</b> 1800 秒                                                                                                    |
| HTTP <b>ポート</b><br>番号 | サーバー接続を受信待機中の CMC が使用するデフォルトポートを示します。                                                                                                    |
|                       |                                                                                                    |
|                       | メモ: ブラウザでHTTP アドレスを入力すると、ウェブサーバーは自動的にリダイレクトしてHTTPSを使用します。                                                                                                    |
|                       | デフォルト HTTPS ポート(80) を変更した場合は、ブラウザのアドレスフィールドのアドレスにボート番号を次のように入力する必要があります。                                                                                       |
|                       | http:// <ip <b="">アドレス&gt;:&lt;ポート番号&gt;</ip>                                                                                                    |
|                       | IP アドレス はシャーシの IP アドレスで、ポート番号 は、デフォルトの 80 以外の HTTP ポート番号です。                                                                                                    |
|                       | <b>設定範囲:</b> 10~65535                                                                                                    |
|                       | <b>デフォルト:</b> 80                                                                                                    |
| HTTPS ポー<br>ト番号       | セキュアサーバー接続を受信待機中の CMC が使用するデフォルトポートを示します。                                                                                                    |
|                       | デフォルト HTTPS ポート番号(443)を変更した場合は、ブラウザのアドレスフィールドのアドレスにポート番号を次のように入力する必要があります。                                                                                     |
|                       | https:// <ip <b="">アドレス&gt;:&lt;<b>ポート</b>番号&gt;</ip>                                                                                                    |
|                       | <ip アドレス=""> はシャーシの IP アドレスで、&lt;ポート番号&gt; はデフォルトの 443 以外の HTTPS ポート番号です。</ip>                                                                                 |
|                       | <b>設定範囲:</b> 10~65535                                                                                                    |
|                       | <b>ቻフォルト:</b> 443                                                                                                    |

# 表 5-52 SSHの設定

| 設定             | 説明                                                                                              |
|----------------|-------------------------------------------------------------------------------------------------|
| 有効             | CMC で SSH を有効にします。                                                                              |
|                | デフォルト・オン(有効)                                                                                    |
| 最大セッション数       | シャーシで同時に実行できる SSH セッションの最大数。このプロパティの変更は、次のログインで有効になります。現在の アクティブセッション(自分のセッションを含む)<br>には影響しません。 |
|                | 設定可能な範囲: 1~4                                                                                    |
|                | <b>デフォルト:</b> 4                                                                                 |
|                | メモ: 最大セッション数 プロパティを現在のアクティブ セッション数以下の値に変更してからログアウトした場合、他のセッションが終了するか期限切れになるまで再びロ<br>グインできません。   |
| アイドルタイムア<br>ウト | アイドル状態の SSH セッションが自動的に切断されるまでの秒数を示します。タイムアウト 設定の変更は、次回のログインで有効になります。現在のセッションには影響しません。           |
|                | タイムアウト範囲: 0 または 60~10800 秒 アイドルタイムアウト機能を無効にするには、0 を入力します。                                       |
|                | <br> デフォルト: 1800 秒                                                                              |

| ポート番号 | サーバーの接続を待機している CMC が使用するポート。 |
|-------|------------------------------|
|       | <b>設定範囲:</b> 10~65535        |
|       | <b>デフォルト:</b> 22             |

# 表 5-53 Telnetの設定

| 設定             | 説明                                                                                                  |
|----------------|----------------------------------------------------------------------------------------------------|
| 有効             | CMC の Telnet コンソールインタフェースを有効にします。                                                                   |
|                | デフォルト:オフ(無効)                                                                                        |
| 最大セッション数       | シャーシで同時に実行できる Telnet セッションの最大数を示します。このプロパティの変更は、次のログインで有効になります。現在の アクティブセッション(自分のセッションを含む)には影響しません。 |
|                | <b>許可範囲:</b> 1~4                                                                                    |
|                | デフォルト: 4                                                                                            |
|                |                                                                                                    |
|                | メモ: 最大セッション数 プロパティを現在のアクティブ セッション数以下の値に変更してからログアウトした場合、他のセッションが終了するか期限切れになるまで再びログインできません。           |
| アイドルタイムア<br>ウト | アイドル状態の Telnet セッションが自動的に切断されるまでの秒数を示します。タイムアウト設定の変更は、次回のログインで有効になります。現在のセッションには影響しません。             |
|                | タイムアウト範囲: 0 または 60~10800 秒 アイドルタイムアウト機能を無効にするには、0 を入力します。                                           |
|                | デフォルト: 1800 秒                                                                                       |
| ポート番号          | サーバー接続を受信待機中の CMC が使用するポートを示します。                                                                    |
|                | <b>デフォルト:</b> 23                                                                                    |

# 表 5-**54 リモート** RACADM の設定

| 設定             | 説明                                                                                                    |
|----------------|----------------------------------------------------------------------------------------------------|
| 有効             | CMC へのリモート RACADM ユーティリティのアクセスを有効にします。                                                                                      |
|                | デフォルト: オン(有効)                                                                                                    |
| 最大セッショ<br>ン数   | シャーシで同時に実行できる RACADM セッションの最大数を示します。このプロパティの変更は、次のログインで有効になります。現在の アクティブセッション(自分のセッショ<br>ンを含む)には影響しません。                     |
|                | <b>許可範囲:</b> 1~4                                                                                                    |
|                | デフォルト: 4                                                                                                    |
|                |                                                                                                    |
|                | メモ・ 最大セッション数 プロパティを現在のアクティブ セッション数以下の値に変更してからログアウトした場合、他のセッションが終了するか期限切れになるまで再びログインで<br>きません。                               |
| アイドルタイム<br>アウト | アイドル状態の racadm セッションが自動的に切断されるまでの秒数を示します。アイドルタイムアウト 設定の変更は、次回のログインで有効になります。現在のセッションには影響しません。アイドルタイムアウト 機能を無効にするには、0 を入力します。 |
|                | <b>タイムアウト範囲</b> : 0 または 10~1920 秒。 アイドルタイムアウト機能を無効にするには、0 を入力します。                                                           |
|                | <b>デフォルト:</b> 30 秒                                                                                                    |

٦

# 表 5-55 SNMP 設定

| 設定      | 説明                                           |
|---------|----------------------------------------------|
| 有効      | CMC で SNMP を有効にします。                          |
|         | <b>有効な値: オン</b> (有効)またはオフ(無効)                |
|         | テフォルト:オフ (無効)                                |
| コミュニティ名 | CMC の SNMP デーモンからデータを取得するのに使うコミュニティ文字列を示します。 |

表 5-56 リモートシスログ設定

| 設定             | 説明                                                                                                    |
|----------------|----------------------------------------------------------------------------------------------------|
| 有効             | CMC ログとハードウェアログエントリを指定のサーバーに転送し、リモートに取得できるようにします。                                                           |
|                | <b>有効な値: オン</b> (有効)またはオフ (無効)                                                                              |
|                | <b>デフォルト</b> :オフ (無効)                                                                                       |
| シスログサーパ<br>ー 1 | 3 つのサーバーのうち最初のサーバーが、CMC とハードウェアログエントリのコピーをホストします。ホスト名、IPv6 アドレス、または IPv4 アドレスで指定します。                        |
| シスログサーバ<br>ー 2 | 3 つのサーバーのうち 2 番目のサーバーが、CMC とハードウェアログエントリのコピーをホストします。ホスト名、IPv6 アドレス、または IPv4 アドレスで指定します。                     |
| シスログサーバ<br>ー 3 | 3 つのサーバーのうち 3 番目のサーバーが、CMC とハードウェアログエントリのコピーをホストします。ホスト名、IPv6 アドレス、または IPv4 アドレスで指定します。                     |
| シスログポート番<br>号  | CMC とハードウェアログエントリのコピーを受信するリモートサーバーでボート数を指定します。3 つのサーバーすべてに対して、同じボート番号が使用されます。有効なシス<br>ログボート番号は 10~65535 です。 |
|                | <b>デフォルト</b> : 514                                                                                          |

# 電力バジェットの設定

CMC では、シャーシへの電力のバジェットを設定して電源を管理することができます。電源管理サービスは電力消費を最適化し、需要に基づいてさまざまなモジュールに電力を割り当て直します。

CMC を介して電源を設定する手順については、「<u>電源の設定と管理</u>」を参照してください。

CMC の電力管理サービスの詳細については、「<u>電源管理</u>」を参照してください。

# ファームウェアアップデートの管理

本項では、ウェブインタフェースを使って CMC ファームウェアをアップデートする方法を説明します。以下のコンポーネントは、GUI または RACADM コマンドを使用してアップデートすることができ ます。

- 1 CMC アクティブとスタンバイ
- 1 iKVM
- 1 iDRAC
- 1 IOM インフラストラクチャデバイス

ファームウェアをアップデートするとき、アップデートに失敗した場合にもサービスが失われることを防止できる推奨プロセスがあります。本セクションの手順を利用する前に、「CMC ファームウェアの インストールまたはアップデート」のガイドラインを確認してください。

#### 現在のファームウェアバージョンの表示

更新ページには、すべての更新可能なシャーションポーネントの現在のバージョンが表示されます。これには、IKVM ファームウェア、アクティブ CMC ファームウェア、スタンドバイ CMC ファーム ウェア、IDRAC ファームウェア、および IOM インフラストラクチャ デバイス ファームウェアが含まれます。詳細については、「<u>IOM インフラストラクチャデバイスファームウェアのアップデート</u>」を 参照してください。選択したデバイスのアップデートページを開くには。

- 1. デバイス名をクリックするか、または すべてを選択 / 選択を解除 チェックボックスを選択します。
- アップデートの適用 をクリックします。

選択したデバイスのアップデートページが表示されます。シャーシに iDRAC がリカバリ モードにある前世代のサーバーが存在する場合、または CMC が iDRAC に破損したファームウェアがあるこ とを検出した場合は、前世代の iDRAC もファームウェアのアップデート ページに表示されます。CMC を使用して iDRAC ファームウェアを回復する手順については、「CMC を使用した iDRAC フ アームウェア のリカバリ」を参照してください。更新可能なシャーションポーネントを表示するには

- 1. ウェブインタフェースにログインします。詳細については、「CMC ウェブインタフェースへのアクセス」を参照してください。
- 2. システムツリーで シャーシの概要 をクリックします。
- 3. アップデート タブをクリックします。ファームウェアップデート ページが表示されます。

更新可能なサーバーコンポーネントを表示するには、

- 1. ウェブインタフェースにログインします。詳細については、「CMC ウェブインタフェースへのアクセス」を参照してください。
- 2. システムツリーで **サーバーの概要** をクリックします。
- 3. アップデート タブをクリックします。サーバーコンポーネントアップデートが表示されます。

# ファームウェアのアップデート

- ✓ メモ: CMC 上でファームウェアをアップデートするには、シャーシ設定システム管理者の権限が必要です。
- 💋 メモ: ファームウェアのアップデートでは CMC と iKVM の現在の設定が維持されます。

メモ: システムコンポーネントのファームウェアをアップデートするためにウェブユーザーインタフェースのセッションを利用する場合、ファイル転送時間を十分に許容できるようにアイドルタイムアウト時間を設定する必要があります。ファームウェアのファイル転送に30分までもかかることがあります。アイドルタイムアウト値を設定するには、「サービスの設定」を参照してください。

コンポーネントファームウェアアップデートページには、一覧表示された各コンポーネントに対するファームウェアの現行バージョンが表示され、ファームウェアを最新バージョンに更新できます。 デバイスファームウェアの基本的な更新手順:

- 1 更新するデバイスを選択します。
- 1 グループ化の下にある **遺用** ボタンをクリックします。
- 1 参照 ボタンを押してファームウェアイメージを選択します。
- 1 ファームウェア更新を開始するをクリックして更新処理を開始します。進捗ページの後に、ファイルイメージを転送中のメッセージが表示されます。

🜠 メモ: 必ずファームウェアの最新バージョンを用意してください。最新バージョンのファームウェアのイメージは、デルのサポートサイト support.dell.com からダウンロードできます。

#### CMC ファームウェアのアップデート

💋 メモ: サーバー上の CMC ファームウェアのアップデート中、シャーシ内の冷却ファンの一部または全部が全速回転します。これは正常な動作です。

メモ: ファームウェアが正常にアップロードされた後、Active CMC がリセットされ、一時的に使用不可になります。スタンバイ CMC が存在する場合、スタンバイとアクティブの役割が交換 します。スタンバイ CMC がアクティブ CMC になります。アクティブ CMC にのみアップデートを適用した場合、リセットの完了後、アクティブ CMC ではアップデートされたイメージを利用し ません。スタンバイのみ、そのイメージが利用されます。一般に、アクティブとスタンバイの CM Cの同一ファームウェアバージョンを保存することをお勧めします。

- メモ: リセット中に他のユーザーが切断されないように、CMC にログインしている可能性のある権限を持つユーザーに通知し、セッションページをでアクティブなセッションを確認してください。セッションページを開くには、ツリーでシャーシを選択し、ネットワークタブをクリックしてセッションサブタブをクリックします。そのページのヘルプには、ページの右上にあるヘルプリンクからアクセスできます。
- ✓ メモ: CMC との間でのファイルの転送中、ファイル転送アイコンが回転します。アイコンが回転しない場合は、プラウザでアニメーションが有効になっているか確認してください。手順については、「Internet Explorer でアニメーションの再生」を参照してください。
- ✓ メモ. Internet Explorer を使って CMC からファイルをダウンロードするときに問題が起きた場合は、暗号化されたページをディスクに保存しないオプションを有効にしてください。手順については、「Internet Explorer で CMC からファイルのダウンロード」を参照してください。
- 1. ファームウェアアップデートページで、対象の CMC の ターゲット の更新 チェックボックスを選択して、CMC を更新します。 両 CMC を同時にアップデートすることが可能です。
- 2. CMC コンポーネント リストの下の CMC の更新を実行するボタン をクリックします。

Market デフォルトの CMC ファームウェアイメージ名は、firmimg.cmc です。IOM インフラストラクチャデバイスのファームウェアをアップデートする前に、まず CMC ファームウェ アをアップデートします。

- 3. ファームウェアイメージフィールドに、管理ステーションまたは共有ネットワーク上のファームウェアのイメージファイルへのパスを入力するか、参照をクリックし、ファイルの保存場所にナビゲートします。
- 4. ファームウェアアップデートを開始するをクリックします。ファームウェアアップデートの進行状況 セクションでは、ファームウェア アップデートのステータス情報を提供します。イメージファイルが アップロードされる間、ページにステータスインジケータが表示されます。ファイルの転送時間は、接続速度によって大きく異なります。内部アップデート処理が開始されると、ページは自動的に更新され、ファームウェアアップデートのタイマーが表示されます。その他の追記事項:
  - 1 ファイル転送時に、更新ボタンの利用、または他のページへ移動しないでください。
  - 1 アップデートプロセスをキャンセルするには、ファイル転送およびアップデートのキャンセルをクリックします。このオプションは、ファイル転送時にのみ、利用可能です。
  - 1 アップデート状態 フィールドにアップデートステータスが表示されます。このフィールドは、ファイル転送時に自動的に更新されます。

メモ: CMC のアップデートに数分かかる場合があります。

5. スタンバイ CMC の場合、アップデートが完了すると、アップデー ト状態 フィールドに「Done」と表示されます。アクティブ CMC の場合、ファームウェアのアップデート処理の最終フェ ーズでは、 CMC とのブラウザセッションおよび接続は一時的に失われ、アク ティブ CMC はオフラインになります。アクティブ CMC の再起動 後、数分経過したら、再びログインする必要 があります。

CMC がリセットすると、新しいファームウェアが ファームウェアアップデート ページに表示されます。

✓ メモ: ファームウェアアップグレード後、ウェブペースプラウザのキャッシュをクリアします。ブラウザのキャッシュをクリアにする手順については、ご利用のウェうぶプラウザのオンラインヘル プを参照してください。

#### iKVM ファームウェアのアップデート

✓ メモ: ファームウェアが正常にアップロードされると、iKVM がリセットされ、一時的に使用できなくなります。

- 1. CMC ウェブインタフェースに再びログインします。
- 2. システムツリーで シャーシの概要 を選択します。
- 3. アップデート タブをクリックします。ファームウェアのアップデートページが表示されます。
- 4. 対象となる iKVM のターゲットを更新するチェックボックスを選択して、更新する iKVM を選択します。
- 5. iKVM コンポーネント リストの下の iKVM の更新を実行するボタン をクリックします。
- ファームウェアイメージ フィールドに、管理ステーションまたは共有ネットワーク上のファームウェアのイメージファイルへのパスを入力するか、参照をクリックし、ファイルの保存場所にナビゲートします。

💋 メモ: iKVM ファームウェアイメージのデフォルト名は ikvm.bin です。以前のイメージと混同しないようにするため、この名前を変更することも可能です。

- 7. ファームウェアアップデートを開始する をクリックします。
- 8. はいをクリックして続行します。ファームウェアアップデートの進行状況 セクションでは、ファームウェアアップデートのステータス 情報を提供します。イメージファイルがアップロードされ る間、ページにステータスインジケータが表示されます。ファイルの転送 時間は、接続速度によって大きく異なります。内部アップデート処理が開始されると、ページは自動的に更新さ れ、ファームウェア アップデートのタイマーが表示されます。その他の追記事項:
  - 1 ファイル転送時に、更新ボタンの利用、または他のページへ移動しないでください。
  - 1 アップデートプロセスをキャンセルするには、ファイル転送およびアップデートのキャンセルをクリックします。このオプションは、ファイル転送時にのみ、利用可能です。
  - 1 アップデート状態 フィールドにアップデートステータスが表示されます。このフィールドは、ファイル転送時に自動的に更新されます。
- ✓ メモ: iKVM のアップデートに 2 分までもかかる場合があります。

アップデートが完了すると、iKVM がリセットし、新しいファームウェアが ファームウェアのアップデート ページに表示されます。

#### IOM インフラストラクチャデバイスファームウェアのアップデート

この更新処理を実行すると、IOM デバイスのコンポーネントに対応するファームウェアが更新されます。IOM デバイス自体のファームウェアは更新されません。コンポーネントは、IOM デバイスと CMC の間を巡回するインタフェースです。コンポーネントの更新イメージは、CMC ファイルシステムに常駐し、そのコンポーネントは、コンポーネント上の現行バージョンと CMC のコンポーネント イ メージが一致しない場合にのみ CMC ウェブ GUI に更新可能デバイスとして表示されます。

- 1. CMC ウェブインタフェースに再びログインします。
- 2. システムツリーで シャーシの概要 を選択します。
- 3. アップデート タブをクリックします。ファームウェアのアップデートページが表示されます。
- 4. IOM デバイスに対応するターゲットを更新するチェックボックスを選択して、更新する IOM デバイスを選択します。
- 5. IOM コンポーネントリストの下の IOM の更新を実行するボタンを クリックします。
  - ✓ メモ: 必要とするイメージは CMC 上に存在するため、IOM インフラストラクチャデバイス(IOMINK)の場合、ファームウェアイメージ フィールドは表示されません。IOMINFのファームウェアをアップデートする前に、まず CMC ファームウェアをアップデートします。

IOMINF ファームウェアで CMC ファイルシステムに含まれているイメージが古いと判断された場合は、IOMINF をアップデートできます。最新の IOMINF ファームウェアを使用して いる場合は、IOMINF をアップデートすることはできません。最新の IOMINF デバイスはアップデート可能なデバイスとして一覧表示されます。

- 6. ファームウェアアップデートを開始するをクリックします。ファームウェアアップデートの進行状況 セクションでは、ファームウェア アップデートのステータス情報を提供します。イメージファイルが アップロードされる間、ページにステータスインジケータが表示されます。ファイルの転送時間は、接続速度によって大きく異なります。内部アップデート処理が開始されると、ページは自動的に更新され、ファームウェアアップデートのタイマーが表示されます。その他の追記事項:
  - 1 ファイル転送時に、更新ボタンの利用、または他のページへ移動しないでください。
  - 1 アップデート状態 フィールドにアップデートステータスが表示されます。このフィールドは、ファイル転送時に自動的に更新されます。
- ✓ メモ: IOMINF ファームウェアのアップデート時には、ファイル転送タイマーは表示されません。アップデートが完了すると、デバイスが再起動するため、IOM デバイスとの接続が一時的 に失われます。アップデートが完了すると、新ファームウェアが表示され、アップデートされたシステムは以後ファームウェアのアップデートページに表示されません。

#### サーバー iDRAC ファームウェアのアップデート

- 💋 メモ: ファームウェアがアップデートし、アップロードに成功すると、iDRAC(サーバー上の)はリセットされ、一時的に利用不可になります。
- 🜠 メモ: iDRAC ファームウェアは iDRAC を搭載したサーバーではバージョン 1.4 以降、iDRAC6 Enterprise を搭載したサーバーではバージョン 2.0 以降である必要があります。

- 1. CMC ウェブインタフェースに再びログインします。
- 2. システムツリーで シャーシの概要 を選択します。
- 3. アップデート タブをクリックします。ファームウェアのアップデートページが表示されます。
- 4. 対象のデバイスのターゲットを更新するチェックボックスを選択して、更新する iDRAC を選択します。
- 5. iDRAC コンポーネントリストの下の iDRAC の更新を実行するボタンをクリックします。
- ファームウェアイメージ フィールドに、管理ステーションまたは共有ネットワーク上のファームウェアのイメージファイルへのパスを入力するか、参照をクリックし、ファイルの保存場所にナビゲートします。
- 7. ファームウェアアップデートを開始するをクリックします。ファームウェアアップデートの進行状況 セクションでは、ファームウェア アップデートのステータス情報を提供します。イメージファイルが アップロードされる間、ページにステータスインジケータが表示されます。ファイルの転送時間は、接続速度によって大きく異なります。内部更新処理が始まると、ページは自動的に更新され、ファームウェアアップデートのタイマーが表示されます。その他の追記事項:
  - 1 ファイル転送時に、更新ボタンの利用、または他のページへ移動しないでください。
  - 1 アップデートプロセスをキャンセルするには、ファイル転送およびアップデートのキャンセルをクリックします。このオプションは、ファイル転送時にのみ、利用可能です。
  - 1 アップデート状態 フィールドにアップデートステータスが表示されます。このフィールドは、ファイル転送時に自動的に更新されます。
- メモ: CMC またはサーバーのアップデートに数分かかる場合があります。

## CMC を使用した iDRAC ファームウェア のリカバリ

iDRAC ファームウェアは通常、iDRAC ウェブインタフェース、SM-CLP コマンドラインインタフェース、support.dell.com からダウンロードしたオペレーティングシステム固有のアップデートパッケージ などの iDRAC 機能を使ってアップデートします。

iDRAC ファームウェアのアップデート手順は、『iDRAC ファームウェアユーザーズガイド』を参照してください。初期世代のサーバーは、iDRAC ファームウェアの新規更新処理により破損したファ ームウェアを回復できます。CMC が iDRAC ファームウェアの破損を検知すると、ファームウェアのアップデートページにサーバーを一覧表示します。

iDRAC ファームウェアをアップデートするには、次の手順に従ってください。

- 1. support.dell.com から管理コンピュータに最新の iDRAC ファーム ウェアをダウンロードします。
- 2. ウェブインタフェースにログインします(「CMC ウェブインタフェースへのアクセス」を参照)。
- 3. システムツリーで シャーシの概要 をクリックします。
- 4. アップデート タブをクリックします。ファームウェアのアップデートページが表示されます。
- 5. 対象のデバイスのターゲットを更新するチェックボックスを選択して、更新対象と同じ型式の iDRAC を選択します。
- 6. iDRAC コンポーネント リストの下の iDRAC の更新を実行するボタンをクリックします。
- 7. 参照 をクリックして、ダウンロードした iDRAC ファームウェアイ メージに移動し、閉くをクリックします。

March The Second Second Seco

- 8. ファームウェアアップデートを開始するをクリックします。その他の追記事項:
  - 1 ファイル転送時に、**更新 ボタンの**利用、または他のページへ移動しないでください。
  - 1 アップデートプロセスをキャンセルするには、ファイル転送およびアップデートのキャンセルをクリックします。このオプションは、ファイル転送時にのみ、利用可能です。
  - 1 アップデート状態 フィールドにアップデートステータスが表示されます。このフィールドは、ファイル転送時に自動的に更新されます。

✓ メモ: iDRAC ファームウェアのアップデートには、最大 10 分かかることがあります。

# iDRAC の管理

CMC には、ユーザーがインストールされた、または新規に挿入されたサーバーの iDRAC ネットワークを設定できる iDRAC の導入 ページがあります。このページで、ユーザーは、装着されてい る 1 つまたは複数の iDRAC デバイスを設定できます。また、ユーザーは、デフォルトの iDRAC ネットワーク設定と後でインストールする予定のサーバーのルートパスワードを設定できます。デフ ォルトは iDRAC QuickDeploy 設定です。iDRAC の動作の詳細については、デルのサポートサイト support.dell.com/manuals にある『iDRAC ユーザーズガイド』を参照してください。

#### iDRAC QuickDeploy

iDRAC の導入 ページの iDRAC QuickDeploy 選択には、新規に挿入されたサーバーに適用されるネットワーク設定が含まれます。この設定を使って QuickDeploy セクションの iDRAC ネ ットワーク設定 テーブルに値を自動入力できます。QuickDeploy を有効にすると、対象サーバーがインストールされたときに QuickDeploy の設定値をサーバーに適用します。iDRAC QuickDeploy の設定については、「 <u>LCD 設定ウィザードを使用したネットワーク設定</u>」の手順 8 を参照してください。手順に従って、iDRAC QuickDeploy の設定を有効にし、設定します。

٦

- 1. CMC ウェブインタフェースにログインします。
- 2. システムツリーで サーパーの概要 を選択します。
- 3. セットアップ タブをクリックします。iDRAC の導入 ページが表示 されます。
- 4. 必要に応じて QuickDeploy を設定します。

# 表 5-57 QuickDeploy 設定

| 設定                                         | 説明                                                                                                    |
|--------------------------------------------|----------------------------------------------------------------------------------------------------|
| QuickDeploy を有効にする                         | 新規に挿入されたサーバーに対してこのページで設定した iDRAC に自動的に表示する QuickDeploy 機能を有効 / 無効にします。自動確認は必ずローカル<br>の LCD パネルで確認します。                                                                                                    |
|                                            | メモ: これには、サーバー追加時に iDRAC ルート パスワードを設定する ボックスをチェックしたときのルートユーザーパスワードが含まれます。                                                                                                    |
| サーパー挿入時に iDRAC<br>ルートパスワードを設定する            | サーバーを挿入したとき、サーバーの iDRAC ルート パスワードを iDRAC ルートパスワード テキスト ボックスに表示される値に変更するかどうかを指定します。                                                                                                    |
| iDRAC ルートパスワード                             | サーバー挿入時に iDRAC ルート パスワードを設定すると QuickDeploy を有効にするがチェックされている場合、シャーシにサーバーが挿入されたとき<br>に、このパスワードをサーバーの iDRAC ルート パスワードに割当てます。パスワードは、印刷可能な 1~20 文字(スペース含む)で指定します。                                                                                                    |
| 確認用 iDRAC ルート パス<br>ワード                    | iDRAC ルート パスワード フィールドに入力されたパスワードを確認します。                                                                                                    |
| iDRAC LAN を有効にする                           | iDRAC LAN チャンネルを有効 / 無効にします。                                                                                                    |
|                                            | デフォルト:オフ(無効)                                                                                                    |
| iDRAC I Pv4 を有効にする                         | iDRAC 上の IPv4 を有効にします。 デフォルト設定は 有効 です。                                                                                                    |
| IPMI オーパー LAN を有効<br>にする                   | シャーシに搭載されている各 iDRAC の IPMI オーバー LAN チャンネルを有効 / 無効にします。                                                                                                    |
|                                            | <b>デフォルト</b> :オフ (無効)                                                                                                    |
| iDRAC DHCP を有効にする                          | シャーンに搭載されている各 iDRAC の DHCP を有効 / 無効にします。このオプションを有効にすると、QuickDeploy IP、QuickDeploy サブネットマス<br>ク、および QuickDeploy ゲートウェイフィールドが無効になります。DHCP は各 iDRAC の設定を自動割当するときに使用されるため、変更できません。                                                                                                    |
|                                            | <b>デフォルト</b> :オフ (無効)                                                                                                    |
| iDRAC I Pv4 <b>アドレス (スロ</b><br>ット 1) を開始する | エンクロージャのスロット 1 に搭載されているサーバーの iDRAC の固定 IP アドレスを指定します。各後続 iDRAC の IP アドレスは、スロットごとにスロット1の<br>IP アドレスから 1 ずつ増加します。IP アドレスにスロット数を足した値がサブネットマスクより大きいと、エラー メッセージが表示されます。                                                                                                    |
|                                            | メモ: サブネットマスクとゲートウェイは、IP アドレスのように増加しません。                                                                                                    |
|                                            | たとえば、IP アドレスが 192.168.0.250 から始まり、サブネットマスクが 255.255.0.0 のとき、スロット 15 の QuickDeploy IP アドレスは<br>192.168.0.265 です。サブネットマスクが 255.255.255.0 のとき、QuickDeploy IP address range is not fully within QuickDeploy<br>Subnet (QuickDeploy IP アドレス範囲はQuickDeploy サブネット内ではありません) というエラーメッセージが表示されます。 |
| iDRAC I Pv4 <b>ネットマスク</b>                  | 新規に挿入されたすべてのサーバーに割当てられた QuickDeploy サブネットマスクを指定します。                                                                                                    |
| iDRAC IPv4 ゲートウェイ                          | シャーシに搭載されているすべての iDRAC に割当てる QuickDeploy デフォルトゲートウェイを指定します。                                                                                                    |
| iDRAC I Pv6 を有効にする                         | IPv6 を使用できるシャーシに搭載されている各 iDRAC の IPv6 アドレス指定を有効にします。                                                                                                    |
| iDRAC IPv6 の自動設定を<br>有効にする                 | iDRAC が DHCPv6 サーバーから IPv6 設定(アドレスおよびプレフィックス長)を取得できるようにします。また、ステートレスなアドレスの自動構成も有効にします。デフォルト設定は 有効 です。                                                                                                    |
| iDRAC IPv6 <b>ゲートウェイ</b>                   | デフォルトの IPv6 ゲートウェイが iDRAC に割り当てられるように指定します。デフォルト設定は "::" です。                                                                                                    |
| iDRAC I Pv6 プレフィックス<br>長                   | プレフィックス長が iDRAC 上の IPv6 アドレスに対して割り当てられるように指定します。デフォルト設定は 64 です。                                                                                                    |

5. 選択を保存するには QuickDeploy 設定を保存するボタンをクリックします。iDRAC ネットワークの設定を変更した場合は、iDRAC ネットワークの設定を適用するボタンをクリックして、iDRAC への設定を適用します。

6. 表を前回保存した QuickDeploy 設定に更新して、インストールされ た各サーバーの iDRAC ネットワーク設定を現在の値に回復するには、更新 ボタンをクリックします。

💋 メモ: 更新 ボタンをクリックすると、保存されていないすべての iDRAC QuickDeploy および iDRAC ネットワーク構成を削除します。

QuickDeploy 機能は、有効にした場合および、シャーシにサーバーを挿入したときにのみ実行できます。サーバー挿入時に iDRAC ルート パスワードを設定するおよび QuickDeploy を 有効にするがチェックされていると、LCD インタフェースでパスワードの変更を有効にする(または無効にする)かどうかのメッセージが表示されます。現行の iDRAC 設定と異なるネットワーク構成 がある場合は、変更を許可する(または許可しない)かどうかを尋ねるメッセージが表示されます。 ✓ メモ: LAN または LAN オーバーIPMI が異なる場合は、QuickDeploy IP アドレス設定を許可するかどうかを尋ねるメッセージが表示されます。DHCP 設定が異なる場合は、DHCP QuickDeploy 設定を許可するかどうかを尋ねるメッセージが表示されます。

QuickDeploy 設定を iDRAC ネットワーク設定 セクションにコピーするには、QuickDeploy 設定を使用して自動入力するをクリックします。QuickDeploy ネットワーク構成設定が、 iDRAC ネットワーク構成設定テーブルの対応するフィールドにコピーされます。

✓ メモ: OuickDeploy フィールドの変更は即座に反映されますが、複数の iDRAC サーバーネットワーク構成設定を変更した場合は、CMC から iDRAC にコピーするには数分かかる場合があります。更新 ボタンを押すタイミングが早すぎると、 iDRAC サーバーのデータが部分的にしか正しく表示されない場合があります。

## iDRAC ネットワーク設定

iDRAC の導入 ページの iDRAC ネットワーク設定 セクションには、インストールされているすべてのサーバーの iDRAC IPv4 および IPv6 ネットワーク設定が一覧表示されます。この表を使 用すると、インストールされている各サーバーの iDRAC ネットワーク設定を行うことができます。各フィールドに表示される初期値は、iDRAC から読み込まれた現在の値です。フィールドを変えて iDRAC ネットワーク設定を保存する をクリックすると、変更した iDRAC のフィールドが保存されます。この手順に従って、iDRAC ネットワーク設定の設定します。

- 1. CMC ウェブインタフェースにログインします。
- 2. システムツリーで サーバーの概要 を選択します。
- 3. セットアップ タブをクリックします。

iDRAC の導入ページが表示されます。

- 4. QuickDeploy を有効にする チェックボックスを選択して、 QuickDeploy 設定を有効にします。
- 5. 必要に応じて残りの iDRAC ネットワーク設定を設定します。

表 5-58 iDRAC ネットワーク設定

| 設定                      | )<br>説明                                                                                                    |  |
|-------------------------|----------------------------------------------------------------------------------------------------|--|
|                         |                                                                                                    |  |
| スロット                    | シャーシでサーバーが装着されているスロットを示します。スロット番号は 1~16 (シャーシには使用できるスロットが 16 個あります)の連番 ID で、シャーシのサー バーの場所を識別します。                                                 |  |
|                         |                                                                                                    |  |
|                         |                                                                                                    |  |
|                         | メモ: スロットに装着されているサーバーが 16 以下の場合は、サーバーが装着されているスロットのスロット番号のみが表示されます。                                                                                |  |
| 名前                      | 各スロットに装着されているサーバーのサーバー名を表示します。 デフォルトでは、スロットは SLOT-01 から SLOT-16 で表示されます。                                                                         |  |
|                         |                                                                                                    |  |
|                         |                                                                                                    |  |
|                         | メモ: スロット名に空白またはヌルは指定できません。                                                                                                    |  |
| LAN を有効にす               | LAN チャネルを有効(チェック)または無効(チェックなし)にします。                                                                                                    |  |
| v                       |                                                                                                    |  |
|                         |                                                                                                    |  |
|                         | メモ: LAN が選択されていない(無効)場合は、すべての別のネットワーク設定(IPMIオーバーLAN、DHCP、IP アドレスサブネット マスクおよびゲート<br>ウェイ)は使用されません。このフィールドはアクセスできません。                               |  |
| ルートパスワー<br>ドの変更         | 選択されている場合は、iDRAC ルートユーザーのパスワードの変更を許可できます。この操作を正しく行うためには、iDRAC ルート パスワードおよび確認用<br>iDRAC ルート パスワード フィールドが入力されている必要があります。                           |  |
| DHCP                    | 選択した DHCP を使用して iDRAC IP アドレス、サブネット マスク、およびデフォルト ゲートウェイを取得します。それ以外の場合は、iDRAC ネットワーク設定フィー<br>ルドで定義された値を使います。このフィールドを設定するには、必ず LAN を有効にしてください。     |  |
| IPMI <b>オーバー</b><br>LAN | IPMI LAN チャンネルを有効(チェックあり)または無効(チェックなし)にします。このフィールドを設定するには、必ず LAN を有効にしてください。                                                                     |  |
| IP <b>アドレス</b>          | 静的 IPv4 または IPv6 アドレスがこのスロットにある iDRAC に割り当てられます。                                                                                                 |  |
| サブネットマスク                | くク このスロットに装着された iDRAC に割当てるサブネットマスクを指定します。                                                                                                    |  |
| ゲートウェイ                  | このスロットに装着される iDRAC に割当てられるデフォルトのゲートウェイを指定します。                                                                                                    |  |
| IPv4 を有効に<br>する         | スロット内の iDRAC がネットワーク上の IPv4 プロトコルを使用できるようにします。このオプションを有効にするには、LAN を有効にする オプションを選択する必要<br>があります。デフォルト設定は 有効 です。                                   |  |
| IPv6 を有効に<br>する         | スロット内の iDRAC がネットワーク上の IPv6 ブロトコルを使用できるようにします。このオプションを有効にするには、LAN を有効にする オプションを選択し、この<br>オプションをアクティブにする 自動設定 オプションを選択解除する必要があります。デフォルト設定は 無効 です。 |  |
|                         |                                                                                                    |  |
|                         |                                                                                                    |  |
|                         | メモ: このオブションは、サーバーが IPv6 を使用できる場合にのみ利用できます。                                                                                                    |  |
| 自動設定                    | iDRAC が DHCPv6 サーバーから IPv6 設定(アドレスおよびプレフィックス長)を取得できるようにします。また、ステートレスなアドレスの自動構成も有効にします。                                                           |  |
|                         |                                                                                                    |  |
|                         |                                                                                                    |  |
|                         | ▶ <b>メモ:</b> このオプションは、サーバーが IPv6 を使用できる場合にのみ利用できます。                                                                                              |  |

┃プレフィックス長 ┃この iDRAC が属する IPv6 サブネットの長さをビット単位で指定します。

- 6. iDRAC に設定を適用するには、iDRAC ネットワーク設定を適用するボタンを押します。QuickDeploy 設定に変更を加えても、変更内容は保存されます。
- 7. iDRAC ネットワーク設定をインストールされている各プレードの現在の値に回復し、QuickDeploy 表を前回保存したQuickDeploy 設定に更新するには、更新ポタンを押します。

💋 メモ: 更新 ボタンをクリックすると、保存されていないすべての iDRAC QuickDeploy および iDRAC ネットワーク構成が削除されます。

iDRAC ネットワーク設定表は、将来のネットワーク構成を反映するため、インストールされているサーバーに対して表示されている値は、現在インストールされている iDRAC ネットワーク構成と一致しない場合もあります。更新ポタンを押すと、変更後の iDRAC ネットワーク構成で iDRAC の事入 ページを更新します。

✓ メモ: QuickDeploy フィールドの変更は即座に反映されますが、複数の iDRAC サーバーネットワーク構成を変更した場合は、CMC から iDRAC に⊐ピーするには数分かかる場合があります。更新ポタンを押すタイミングが早すぎると、象 iDRAC サーバーのデータが部分的にしか正しく表示されない場合があります。

#### CMC GUI からリモートコンソールを起動

この機能を使うと、サーバーでキーボード-ビデオ-マウス(KVM)セッションを直接起動できます。CMC GUIホームページからサーバーリモートコンソールを起動するには、

- 1. シャーシ図で指定したサーバーをクリックします。
- 2. **クイックリンク**で、**リモードコンソールの起動**リンクをクリックします。

サーバーステータスページからサーバーリモートコンソールを起動するには、

- 1. システムツリーでサーバーの概要を選択します。
- 2. 表で指定されたサーバーの リモートコンソールの起動 をクリックします。

個別にサーバーのリモートコンソールを起動するには、

- 1. システムツリーで **サーバーの概要**を展開します。展開されたサーバーリストにすべてのサーバー(1~16)が表示されます。
- 2. システムツリーで、表示するサーバーをクリックします。サーバー ステータス ページが表示されます。

#### 3. **リモートコンソールの起動**をクリックします。

リモートコンソール機能は、以下の条件がすべて満たされた場合のみサポートされます。

- 1 シャーシの電源が入っている
- 1 サーバーが PowerEdge M610、M610X、M710、M710HD または M910
- 1 サーバーの LAN インタフェースが有効である
- 1 iDRAC のバージョンが 2.20 以降
- 1 ホストシステムに JRE (Java Runtime Environment) 6 アップデート16 以降がインストールされている
- 1 ホストシステム上のブラウザで、ポップアップウィンドウが許可されている(ポップアップブロッキングが無効)

💋 メモ: リモートコンソールは、iDRAC GUI からも起動できます。詳細については、iDRAC GUI を参照してください。

# シングルサインオンを使って iDRAC を起動する

CMC は、サーバーなどの個別シャーションポーネントの制限付き管理を提供します。各個別コンポーネントを完全に管理するには、CMC の提供する、サーバーの管理コントローラ(iDRAC)ウェ ブインタフェースを活用してください。サーバーページから iDRAC 管理コンソールを起動するには、以下の操作を行います。

- 1. CMC ウェブインタフェースにログインします。
- 2. システムツリーで サーバーの概要 を選択します。サーバーステータ スページが表示されます。
- 3. 管理するサーバーに対する iDRAC GUI の起動 アイコンをクリック します。

各サーバーに対する iDRAC 管理コンソールを起動するには、

- 1. CMC ウェブインタフェースにログインします。
- 2. システムツリーで サーバーの概要 を展開します。すべてのサーバー (1~16)が展開されたサーバー リストに表示されます。
- 3. 表示するサーバーをクリックします。サーバーステータスページが表示されます。

4. iDRAC GUI の起動 ボタンをクリックします。

この機能は、シングル サインオンを採用しているため、2回目以降に iDRAC GUI を起動する際にユーザーがログインする必要はありません。以下に、シングルサインオンの詳細について説明します。

- 1 サーバー管理者の権限を持つ CMC のユーザーは、シングル サインオンで自動的に iDRAC にログインできます。iDRAC のサイトが表示されたら、そのユーザーに管理者権限が自動的に 許可されます。これは、iDRAC のアカウントを持たない同じユーザーや、アカウントに管理者権限のない場合でも同様です。
- 1 サーバー管理者の権限を持たない CMC ユーザーでも、iDRAC に同じアカウントがある場合は、シングル サインオンで iDRAC に自動ログインできます。iDRAC のサイトが表示されたら、 iDRAC アカウントに対して作られた権限が許可されます。
- 1 サーバー管理者の権限または iDRAC に同じアカウントを持たない CMC ユーザーは、シングルサインオンで iDRAC に自動ログインできません。このユーザーが iDRAC GUI の起動ボ タンをクリックすると、iDRAC ログインページが表示されます。

✓ メモ: ここで言う「同じアカウント」とは、ユーザーが CMC および iDRAC にパスワードが一致する同じログイン名を持っているということです。パスワードが一致しない同じログイン名を持つユーザーは、同じアカウントを持つと見なされません。

- 💋 メモ: その場合、ユーザーは、iDRAC のログインページが表示されます(前述のシングルサインオンの3つ目の項目参照)。
- 💋 メモ: iDRAC ネットワーク LAN が無効(LAN無効=オフ)の場合は、シングルサインオンは利用できません。
- ✓ メモ: サーバーがシャーシから取り外された、iDRAC IP アドレスを変更した、または iDRAC ネットワーク接続にエラーが発生した場合、iDRAC GUI の起動アイコンをクリックするとエラ ーページが表示されることがあります。

### **FlexAddress**

本項では、FlexAddress ウェブインタフェース画面について説明します。FlexAddress は、オプションのアップグレードで、工場出荷時にサーバーモジュールに割り当てられた WWN/MAC ID をシャーシで提供される WWN/MAC ID に置き換えることを可能にします。

メモ: 設定画面にアクセスするには、FlexAddressのアップグレードを購入し、インストールする必要があります。アップグレードを購入し、インストールしていない場合は、ウェブインタフェース上に次のメッセージが表示されます。

Optional feature not installed. See the Dell Chassis Management Controller Users Guide for information on the chassis-based WWN and MAC address administration feature. To purchase this feature, please contact Dell at www.dell.com.(オブション機能はインストールされていません。シャーシベースの WWN および MAC アドレスの管理機能の詳細については、 [Dell Chassis Management Controller ユーザーズガイド] を参照してください。本機能をご購入になるには、www.dell.com で Dell にお問い合わせく ださい。)

## FlexAddress ステータスの表示

FlexAddress ステータス情報を表示するには、ウェブインタフェースを使用できます。シャーシ全体または個別のサーバーのステータス情報を閲覧することができます。表示される情報には、以下 が含まれます。

- 1 ファブリック構成
- 1 有効 / 無効な FlexAddress
- 1 スロット番号および名前
- 1 シャーシ指定およびサーバー指定のアドレス
- 1 使用アドレス

💋 メモ: コマンドラインインタフェースを使用して FlexAddress ステータスを表示することもできます。コマンドの詳細については、「FlexAddress の使用」 を参照してください。

#### シャーシ FlexAddress ステータスの表示

シャーシ全体の FlexAddress ステータス情報を表示することが可能です。ステータス情報には、機能が有効であるかどうか、そして各サーバーの FlexAddress ステータスの概要が含まれます。

シャーシに対して FlexAddress が有効であるか確認するには、次の手順に従います。

- 1. ウェブインタフェースにログインします(「CMC ウェブインタフェースへのアクセス」を参照)。
- システムツリーで シャーシの概要 をクリックします。
- 3. 設定 タブをクリックします。一般設定 ページが表示されます。 FlexAddress フィールドには、有効 または 無効 の値が表示されます。 「有効」の値は、シャーシ上でこの機能がイン ストールされていることを意味します。 「無効」は、シャーシ上にこの機能がインストール されておらず、利用もされていないことを意味します。

各サーバーモジュールの FlexAddress ステータス概要を表示するには、以下の手順に従います。

- 1. ウェブインタフェース (<u>CMC ウェブインタフェースへのアクセス</u>) にログインします。
- システムツリーで サーバーの概要 をクリックします。プロパティ →WWN/MAC をクリックします。
- 3. FlexAddress サマリページが表示されます。このページでは、シャーシ内のすべてのスロットの WWN 設定および MAC アドレスを確認 することができます。

ステータスページでは、以下の情報を提供します。

| ファブリック構 成    | ファブリック A、ファブリック B および ファブリック C は、取<br>り付けられている I/O ファブリックの種類を表示します。<br>IDRAC には、サーバー管理 MAC アドレスが表示されます。                                                                                                    |
|--------------|----------------------------------------------------------------------------------------------------|
|              | <b>メモ:</b> ファブリック A を有効にすると、未使用スロットには、装着<br>スロットで使用された場合にファブリックA およびMAC のシャーシ<br>指定 MAC アドレス、またはファブックB および Cの WWN が表<br>示されます。                                                                                                    |
| WWN/MAC アドレス | <ul> <li>シャーシ内の各スロットの FlexAddress 設定を表示します。表示<br/>される情報には、以下が含まれます。</li> <li>iDRAC 管理コントローラはファブリックではありません<br/>が、その FlexAddress はファブリックのように処理されま<br/>す。</li> <li>スロット番号および位置</li> <li>FlexAddress の有効/無効ステータス</li> <li>ファブリックタイプ</li> <li>使用されているサーバー指定およびシャーシ指定の<br/>WWN/MAC アドレス</li> <li>緑色のチェックマークは、アクティブなアドレスタイプ (サーバー指</li> </ul> |

4. 追加情報については、ヘルプリンクをクリックし、「FlexAddressの使用」を参照してください。

## サーバー FlexAddress ステータスの表示

各個別サーバーの FlexAddress ステータス情報も表示させることができます。サーバーレベル情報では、対象サーバーの FlexAddress ステータス概要が表示されます。

FlexAddress サーバー情報を表示するには、次の手順に従います。

- 1. ウェブインタフェースにログインします(「<u>CMC ウェブインタフェースへのアクセス</u>」を参照)。
- 2. システムツリーで サーバーの概要 を展開します。すべてのサーバー (1~16)が展開されたサーバー リストに表示されます。
- 3. 表示するサーバーをクリックします。サーバーステータスページが表示されます。
- 4. セットアップ タブ、FlexAddress サブタブを順にクリックします。 FlexAddress の展開 ページが表示されます。このページでは、選択し たサーバーの WWN 設定および MAC アドレスを確認することがで きます。

ステータスページでは、以下の情報を提供します。

| 有効化 <b>された</b> FlexAddress | 特定スロット上で FlexAddress<br>す。                                                                            | 特定スロット上で FlexAddress 機能が有効または無効であるか表示します。                                                             |                                                                                                    |  |
|----------------------------|----------------------------------------------------------------------------------------------------|----------------------------------------------------------------------------------------------------|----------------------------------------------------------------------------------------------------|--|
| 現在の状態                      | 現在の FlexAddress 設定を求<br>1 シャーシ指定 - 選択<br>FlexAddress を使用し<br>た場合でも、スロットベー<br>す。<br>1 サーバー指定のアドレ<br>す。 | &示します。<br>したスロットのアドレスには、シ<br>っています。新しいサーバーが<br>ースの WWN/MAC アドレス!<br>パーはコントローラハードウェ<br>ッスまたはデフォルトアドレスを | ャーシ指定の<br>インストールされ<br>よ維持されま<br>アに埋め込まれ<br>使用していま                                                                           |  |
| 電源状況                       | サーバーの現在のの電源状態<br>および N/A)が表示されます。                                                                     | ( <b>オン、電源投入中、電源</b>                                                                                  | 切断中、 <b>オフ</b>                                                                                                    |  |
| 正常性                        | ~                                                                                                    | OK                                                                                                    | FlexAddress<br>が存在し、<br>CMC [こステ<br>ータスを提示し<br>ていることを意<br>にします。<br>CMC と<br>FlexAddress<br>の正常性状態<br>を取得または<br>表示できませ<br>ん。 |  |
|                            | 0                                                                                                    | 情報                                                                                                    | 正常性 <b>の</b> 状態<br>(OK、警                                                                                                    |  |

|               |                                                                                                 |             | 告、重要)に<br>変化がない場<br>合に<br>FlexAddress<br>についての情<br>報が表示され<br>ます。                                                                                                    |
|---------------|-------------------------------------------------------------------------------------------------|-------------|----------------------------------------------------------------------------------------------------|
|               |                                                                                                 | 警告          | 警のみたこと、<br>あったこと、<br>処理が<br>していたいで、<br>していたいで、<br>していたいでいでいで、<br>していたいで、<br>していたいで、<br>していたいで、<br>していたいで、<br>していたいで、<br>していたいで、<br>していたいで、<br>していたいで、<br>していたいで、<br>していたいで、<br>していたいで、<br>していたいで、<br>していたいで、<br>していたいで、<br>していたいで、<br>していたいで、<br>していたいで、<br>していで、<br>していたいで、<br>していたいで、<br>していたいで、<br>していたいで、<br>していたいで、<br>していたいで、<br>していたいで、<br>していたいで、<br>していたいで、<br>していたいで、<br>していたいで、<br>していたいで、<br>していたいで、<br>していたいで、<br>していで、<br>していたいで、<br>していたいで、<br>していたいで、<br>していたいで、<br>していたいで、<br>していたいで、<br>していたいで、<br>していたいで、<br>していたいで、<br>していたいで、<br>していたいで、<br>していたいで、<br>していたいで、<br>していたいで、<br>していたいで、<br>していで、<br>していたいで、<br>していいでいで、<br>していでいで、<br>していで、<br>していでいで、<br>していでいで、<br>していでいで、<br>していでいで、 |
|               | *                                                                                               | 重要          | 少なくシーアラ<br>のエラテラートが発を要求<br>れます。重サーバ<br>ートなどを要求<br>なサーバ<br>ーのシステム、<br>直ちに対応要<br>があります。                                                                                                    |
|               |                                                                                                 | 値なし         | FlexAddress<br>が不在の場<br>合、正常性情<br>報は提供され<br>ません。                                                                                                    |
| iDRAC ファームウェア | 現在サーバーにインストールされている iDRAC のバーシ                                                                   | ・<br>ジョンを   | 表示します。                                                                                                    |
| BIOS バージョン    | サーバーモジュールの現在の BIOS バージョンを表示します。                                                                 |             |                                                                                                    |
| スロット          | ファブリックの場所に関連付けられたサーバーのスロット番号。                                                                   |             |                                                                                                    |
| 場所            | シャーシ内の入力 / 出力 (I/O) の位置をグループ番号 (A、B、C) とス<br>ロット番号 (1 または 2) で示します。スロット名: A1、A2、B1、B2、<br>C1、C2 |             |                                                                                                    |
| ファブリック        | ファブリックの種類を表示します。                                                                                |             |                                                                                                    |
| サーバー指定        | サーバー指定は、コントローラのハードウェアに埋め込まれたサーバー指定のWWN/MACアドレスを表示します。                                           |             |                                                                                                    |
| シャーシ指定        | シャーシ指定 は、特定のスロットで使用されるシャーショ<br>アドレスを表示します。                                                      | 指定 <b>の</b> | WWN/MAC                                                                                                    |

5. 追加情報については、**ヘルプ**リンクをクリックし、「<u>FlexAddress の使 用</u>」を参照してください。

## FlexAddress の設定

FlexAddress をシャーシと一緒に購入された場合はインストール済みで、システムの電源を入れると有効になっています。FlexAddress を別途購入された場合は、『CMC セキュアデジタル (SD)カード技術仕様』に記載されている手順に従って、SD カードに格納されている機能をインストールする必要があります。このマニュアルについては、support.dell.com/manuals を参照 してください。

設定を開始する前に、サーバーの電源を落とす必要があります。ファブリックごとに FlexAddress を有効または無効にすることができます。また、スロットごとに、機能を有効/無効にすることも可能です。ファブリックごとに機能の有効化を行う場合は、有効にするスロットを選択できます。たとえば、ファブリック-AでFlexAddressを有効にする場合、ファブリック-Aのスロットのみが FlexAddressが有効になります。その他のファブリックは、サーバー上で工場出荷時に割り当てられたWWN/MACを使用します。

FlexAddress が有効なスロットは、すべてのファブリックでも有効になります。たとえば、ファブリック-A および B を有効にし、ファブリック-A のスロット1で FlexAddress を有効にして、ファブリック-B のスロット1で無効にすることはできません。

🜠 メモ: コマンドラインインタフェースを使用して FlexAddress ステータスを表示することもできます。コマンドの詳細については、「FlexAddress の使用」」を参照してください。

## ファブリックおよびスロットのシャーシレベルの FlexAddress 設定

シャーシレベルで、FlexAddress 機能をファブリックおよびスロット上で有効または無効にすることができます。FlexAddress はファブリックごとに有効化を行い、その後にこの機能が有効になるス ロットを選択します。FlexAddress を正しく設定するには、ファブリックおよびスロット上で有効にしなければなりません。FlexAddress 機能をファブリックおよびスロット上で有効または無効にする には、次の手順に従います。

- 1. ウェブインタフェースにログインします(「<u>CMC ウェブインタフェースへのアクセス</u>」を参照)。
- 2. システムツリーで **サーバーの概要** をクリックします。

- 3. 設定 タブ → FlexAddress サブタブをクリックします。FlexAddress の 展開 ページが表示されます。
- 4. シャーシ指定 WWN/MAC のファブリックの選択 に、ファブリック A、ファブリック B、ファブリック C、iDRAC のチェックボックス が表示されます。
- 5. FlexAddress を有効にしたい各ファブリックのチェックボックスをクリックします。ファブリックを無効にするには、チェックボックスをクリックし、選択をクリアにします。
- 💋 メモ: ファブリックが選択されていない場合、選択されたスロットに対して FlexAddress は有効になりません。

シャーシ指定 WWN/MAC のスロットの選択 ページには、シャーシの各スロット(1-16)に対して有効 チェックボックスが表示されます。

- 6. FlexAddress を有効にしたい各スロットの 有効 チェックボックスをク リックします。すべてのスロットを選択したい場合は、すべて選択 / 選択解除 チェックボックスを利用します。スロットを無効にするには、有効 チェックボックスをクリックし、選択をクリアにします。
- 💋 メモ: スロットにサーバーが存在する場合、そのスロットで FlexAddress 機能を有効にする前に、ブレードの電源を落とす必要があります。
- 💋 メモ: スロットが選択されていない場合、選択されたファブリックに対して FlexAddress は有効になりません。
- 7. 遺用 をクリックして変更を保存します。

追加情報については、ヘルプリンクをクリックし、「FlexAddressの使用」を参照してください。

### スロットのサーバーレベルの FlexAddress 設定

サーバーレベルで、FlexAddress 機能を個別スロット上で有効または無効にすることができます。

個別のスロット上で FlexAddress 機能を有効または無効にするには、次の手順に従います。

- 1. ウェブインタフェースにログインします(「<u>CMC ウェブインタフェースへのアクセス</u>」を参照)。
- 2. システムツリーで サーバーの概要 を展開します。展開されたサー バーリストにすべてのサーバー (1~16) が表示されます。
- 3. 表示するサーバーをクリックします。サーバーステータスページが表示されます。
- 4. セットアップ タブ、FlexAddress サブタブを順にクリックします。 FlexAddress ステータス ページが表示されます。
- 5. FlexAddress 機能を有効にするには、FlexAddress の有効化 プルダウンメニューから はい を選択し、無効にするには いいえ を選択します。
- 6. 適用をクリックして変更を保存します。追加情報については、ヘルプリンクをクリックし、「FlexAddressの使用」を参照してください。

# リモートファイル共有

リモート仮想メディアのファイル共有オブションは、CMC を使用して、ネットワーク上の共有ドライブ内のファイルを1つ以上のブレードにマッピングし、オペレーティングシステムを導入または更新します。接続が完了すると、リモートファイルはローカルシステムにある場合にアクセス可能です。サポートされている2つのメディアの種類はフロッピーディスクと CD/DVD ドライブです。

- 1. ウェブインタフェースにログインします(「<u>CMC ウェブインタフェースへのアクセス</u>」を参照)。
- システムツリーでサーバーの概要をクリックします。
- 3. 設定 タブ、リモートファイル共有 サブタブの順にクリックします。 リモートファイル共有の導入 ページが表示されます。
- 4. リモートファイル共有設定を行います。

## 表 5-59 リモートファイル共有設定

| 設定              | 說明                                                                                                    |
|-----------------|----------------------------------------------------------------------------------------------------|
| イメージファイルの<br>パス | イメージファイルパスは接続および導入操作でのみ必要です。接続解除操作には適用されません。ネットワークドライブのパス名は、Windows SMB または Linux/Unix<br>NFS プロトコルを使用してサーバーにマウントされます。 |
|                 | たとえば、CIF に接続するには、以下を入力します。                                                                                             |
|                 | // <cifs ip="" アドレス="" ファイルシステムの接続先="">/&lt;ファイルパス&gt;/&lt;イメージ名&gt;</cifs>                                            |
|                 | NFSに接続するには、以下を入力します。                                                                                                   |
|                 | // <nfs ip="" アドレス="" ファイルシステムの接続先="">:/&lt;ファイルパス&gt;/&lt;イメージ名&gt;</nfs>                                             |

|                          | 末尾が .img のファイル名は仮想フロッピーとして接続されます。末尾が .iso のファイル名は仮想 CD/DVD として接続されます。最大文字数は 511 文字です。 |  |
|--------------------------|---------------------------------------------------------------------------------------|--|
| ユーザー名                    | ユーザー名は接続および導入操作でのみ必要です。接続解除操作には適用されません。このフィールドで指定できる最大文字数は 40 です。                     |  |
| パスワード                    | パスワードは接続および導入操作でのみ必要です。接続解除操作には適用されません。このフィールドで指定できる最大文字数は40です。                       |  |
| スロット                     | スロットの場所を識別します。スロット番号は 1~16 (シャーシには使用できるスロットが 16 個あります)の連番 ID です。                      |  |
| 名前                       | スロットの名前を示します。スロットはシャーシ内の位置に応じて名前が付けられます。                                              |  |
| モデル                      | サーバーのモデル名を表示します。                                                                      |  |
| 電源状況                     | サーバーの電源状態を表示します。                                                                      |  |
|                          | <b>該当なし:</b> CMC はサーバーの電源状態を特定できていません。                                                |  |
|                          | オフ - サーバーまたはシャーシのどちらかの電源がオフです。                                                        |  |
|                          | オン - シャーシおよびサーバーともに電源がオンです。                                                           |  |
|                          | <b>電源投入中</b> - 電源オフおよび電源オンの間の一時的な状態です。操作が正常に完了すると、電源状態はオンになります。                       |  |
|                          | <b>電源切断中</b> - 電源オンおよび電源オフの間の一時的な状態です。操作が正常に完了すると、電源状態はオフになります。                       |  |
| 接続状態                     | リモートファイル共有接続状態を表示します。                                                                 |  |
| <b>すべて</b> 選択 / 選<br>択解除 | このオプションは、リモートファイル共有操作を行う前に選択します。リモートファイル共有操作には、接続、接続解除、導入の3つの操作があります。                 |  |

5. 接続をクリックすると、リモートファイル共有に接続されます。リモートファイル共有に接続するには、パス、ユーザー名、およびパスワードを入力する必要があります。操作を正常に完了 すると、メディアにアクセスできます。

接続解除 をクリックすると、前に接続したリモートファイル共有を接続解除できます。

導入 をクリックすると、メディアデバイスを導入できます。

💋 メモ: このアクションを行うとサーバーが再起動されるため、作業中のファイルをすべて保存してから、deploy コマンドを実行してください。

このコマンドでは以下のアクションが実行されます。

- リモートファイル共有が接続される。
- ファイルがサーバー用の最初の起動デバイスとして選択される。
- サーバーが再起動される。
- サーバーの電源が切れている場合は、電源がサーバーに投入される。

# よくあるお問い合わせ (FAQ)

<u>表 5-60</u>では、リモートシステムの管理または復元中に生じるよくある質問が表示されます。を参照してください。

#### 表 5-60 リモートシステムの管理と復元

| 質問                                                                               | 回答                                                                                                    |
|----------------------------------------------------------------------------------|----------------------------------------------------------------------------------------------------|
| CMC ウェブインタフェースにアクセスするとき、<br>SSL 証明書のホスト名と CMC のホスト名が一致し<br>ないというセキュリティ警告が表示されます。 | CMC には、ウェブインタフェースのネットワークセキュリティを保護するため、デフォルトの CMC サーバー証明書と、リモート RACADM 機能が含まれています。この証明書を使用する場合には、ウェブブラウザにはセキュリティ警告が表示されます。これは、デフォルトの証明書が CMC のホスト名を一致しない CMC デフォルト証明書 に対して発行されるためです(例: IP アドレス)。                      |
|                                                                                  | このセキュリティ問題に対応するには、CMC の IP アドレスに発行された CMC サーバー証明書をアップロードします。証明書の発行に使用<br>する証明書署名要求(CSR)を生成するとき、CSR のコモンネーム(CN)が CMC の IP アドレス(例: 192.168.0.120)または登録<br>済みの DNS CMC 名と一致することを確認してください。                               |
|                                                                                  | CSR を登録されている DNS CMC 名と一致させるには:                                                                                                    |
|                                                                                  | <ol> <li>システムツリーでシャーシの概要 をクリックします。</li> <li>ネットワーク タブをクリックしてから ネットワーク をクリックします。ネットワーク設定 ページが開きます。</li> <li>DNS への CMC の登録 チェックボックスを選択します。</li> <li>DNS CMC 名 フィールドに CMC 名を入力します。</li> <li>変更の適用 をクリックします。</li> </ol> |
|                                                                                  | CSR の生成と証明書の発行については、「 <u>SSL とデジタル証明書を使用した CMC 通信のセキュリティ確保</u> 」を参照してください。                                                                                                    |
| プロパティを変更すると、リモート RACADM とウエ<br>ブベースのサービスを使用できなくなるのはなぜで<br>すか。                    | CMC ウェブサーバーをリセットすると、リモート RACADM サービスとウエブインタフェースに再度アクセスできるようになるまで1 分ほどかか<br>る場合があります。                                                                                                    |
|                                                                                  | 次のような状況で CMC ウェブサーバーはリセットされます。                                                                                                    |
|                                                                                  | 1 CMC ウェブインタフェースを使用してネットワーク設定やネットワークセキュリティのプロパティの変更する場合<br>1 cfgRacTuneHttpsPort プロパティが変更された( config -f <設定ファイル> によって変更された場合を含む)                                                                                     |

|                                                                                                    | 1 racresetcfg が使われた<br>1 CMC がリセットされた<br>1 新しい SSL サーバー証明書がアップロードされた                                                                                                    |
|----------------------------------------------------------------------------------------------------|----------------------------------------------------------------------------------------------------|
| DNS サーバーで CMC を登録できない理由は何で<br>すか?                                                                              | 一部の DNS サーバーは 31 文字以内の名前しか登録しません。                                                                                                    |
| CMC ウェブインタフェースにアクセスする場合に、<br>SSL 証明書が信頼されていない認証局 (CA) に<br>よって発行されましたというセキュリティ警告が表示<br>されます。                   | CMC には、ウェブインタフェースのネットワークセキュリティを保護するため、デフォルトの CMC サーバー証明書と、リモート RACADM 機能が含まれています。この証明書は、信頼される認証局から発行されていません。このセキュリティ問題に対応するには、信頼された認証局<br>によって発行された CMC サーバー証明書をアップロードします(例: Thawte または Verisign)。証明書の発行の詳細については、<br>「 <u>SSL とデジタル証明書を使用した CMC 通信のセキュリティ確保</u> 」を参照してください。                                                                                                    |
| 不明な理由で次のメッセージが表示されました。<br>Remote Access: SNMP Authentication<br>Failure (リモートアクセス: SNMP 認証エラ<br>ー)<br>原因は何ですか? | <ul> <li>検出作業の一部として、IT Assistant はデバイスの get とset コミュニティ名の確認を読みます。IT Assistant には、コミュニティ名 = public 取得とコミュニティ名 = private の設定があります。CMC エージェントのデフォルトコミュニティ名は public です。IT Assistant が set リクエストを送信すると、CMC エージェントは コミュニティ = public からのリクエストしか受け入れないため、SNMP 認証エラーが生成されます。</li> <li>RACADM を使用して、CMC のコミュニティ名を変更できます。</li> <li>CMC コミュニティ名を表示するには、次のコマンドを使用します。</li> <li>racadm getconfig -g cfgOobSnmp</li> <li>CMC コミュニティ名を設定するには、次のコマンドを使用します。</li> <li>racadm config -g cfgOobSnmp -o cfgOobSnmpAgentCommunity &lt;コミュニティ名を</li> <li>SNMP 認証トラップの生成を防ぐには、エージェントが受け入れるコミュニティ名を入力する必要があります。CMC は 1 つのコミュニティ名しか許可しないため、IT Assistant の検出設定と同じ get および set コミュニティ名を入力する必要があります。</li> </ul> |

# CMC のトラブルシューティング

CMC ウェブインタフェースは、シャーシの識別、診断、およびトラブルシューティングツールを提供します。トラブルシューティングの詳細については、「<u>トラブルシューティングとリカバリ</u>」を参照して ください。

<u>目次ページに戻る</u>